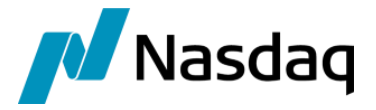

# Nasdaq Calypso ETD Clearing Setup Guide

Version 16.1 – Version 18

Revision 33.0 April 2025 Approved

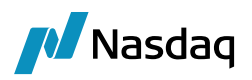

#### Copyright © 2025, Nasdaq, Inc. All rights reserved.

All content in this document is owned, or licensed, by Nasdaq, Inc. or its affiliates ('Nasdaq'). Unauthorized use is prohibited without written permission of Nasdaq.

While reasonable efforts have been made to ensure that the contents of this document are accurate, the document is provided strictly "as is", and no warranties of accuracy are given concerning the contents of the information contained in this document, including any warranty that the document will be kept up to date. Nasdaq reserves the right to change details in this document without notice. To the extent permitted by law no liability (including liability to any person by reason of negligence) will be accepted by Nasdaq or its employees for any direct or indirect loss or damage caused by omissions from or inaccuracies in this document.

## **Document History**

| Revision | Published      | Summary of Changes                                                                                                   |
|----------|----------------|----------------------------------------------------------------------------------------------------|
| 1.0      | April 2018     | First edition for version 7.0.3                                                                                      |
| 2.0      | November 2018  | Second edition - Updated for version 8.0.1.                                                                          |
| 3.0      | April 2019     | Third edition - Updated for version 8.2.1.                                                                           |
| 4.0      | July 2019      | Fourth edition - Updated for version 8.3.0.                                                                          |
| 5.0      | September 2019 | Fifth edition - Updated for version 16.1 monthly release – Added environment property XFER_PL_ON_CLOSE_TRADE.        |
| 6.0      | November 2019  | Sixth edition - Updated for version 16.1 monthly release – Added environment property ETD_SHOW_FILTER_PANEL.         |
| 7.0      | February 2020  | Seventh edition - Updated for version 16.1 monthly release – Added movement types "Balance NFA" and "Movements NFA". |
| 8.0      | April 2020     | Eighth edition for version 8.6.1.                                                                                    |
| 9.0      | May 2020       | Ninth edition for version 8.6.4.                                                                                     |
| 10.0     | June 2020      | Tenth edition for version 8.6.6.                                                                                     |
| 11.0     | July 2020      | Edition 11 for version 8.6.9.                                                                                        |
| 12.0     | November 2020  | Edition 12 for version 8.8.1.                                                                                        |
| 13.0     | December 2020  | Edition 13 for version 8.9.1.                                                                                        |
| 14.0     | April 2021     | Edition 14 for version 8.12.1                                                                                        |
| 15.0     | June 2021      | Edition 15 for version 8.15.0 – Added GCM, CGM reports                                                               |
| 16.0     | August 2021    | Edition 16 for version 8.16.1.                                                                                       |

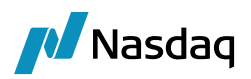

| Revision | Published     | Summary of Changes                                                                                                    |
|----------|---------------|----------------------------------------------------------------------------------------------------|
| 17.0     | October 2021  | Edition 17 for version 8.19.1.                                                                                                    |
| 18.0     | December 2021 | Edition 18 - As of the 16.1 November 2021 MR, the Clearing Module no longer has its own version number. It is an internal module.                                         |
| 19.0     | February 2022 | Edition 19 – Added domain value Clearing.OverrideETDSettlementLag to ProcessingConfig domain.                                                                             |
| 20.0     | March 2022    | Edition 20 – Added Position Change Submission (PCS) Report, Parent / Child relationships import.                                                                          |
| 21.0     | October 2022  | Edition 21 – Added Future Expiry Closeout trades settle date setting.                                                                                                    |
| 22.0     | December 2022 | Edition 22 – Updates for monthly release.                                                                                                    |
|          |               | As of 16.1 Nov MR and 17.0 Dec MR, the CCP trade keyword is no longer defined as a legal entity but is defined as a string – See Trade Keyword Configuration for details. |
| 23.0     | April 2023    | Edition 23 – Updates for monthly release.                                                                                                    |
| 24.0     | August 2023   | Edition 24 – Updated for monthly release.                                                                                                    |
|          |               | New attributes in scheduled task CLEARING_VM_CALC – Domain value TDClearing.VM.CTLevel is no longer used.                                                                 |
| 25.0     | December 2023 | Edition 25 – Added Default Client and CounterParty Account Setup for Interfaces.<br>Added Remove Zero Padding Configuration.                                              |
| 26.0     | January 2024  | Added ETD Multi Region                                                                                                    |
| 27.0     | March 2024    | Added ETD Clearing Multi region B2B Trade Support                                                                                                    |
| 28.0     | April 2024    | Edition 26 - Updates for monthly release.                                                                                                    |
|          |               | Added value ETDClearing.GenerateCashForInterestBearing in domain ProcessingConfig.                                                                                        |
| 29.0     | June 2024     | Added Interest Bearing functionality in Statements.                                                                                                    |
| 30.0     | August 2024   | Added Switch sign on Client Statement and OCC Exchange CFTC Reporting                                                                                                    |
| 31.0     | October 2024  | Fee Definition, Uploading Multiple Clients / Counterparties, Templates and Client Account Configuration sections updated.                                                 |
|          |               | Scheduled Task Clearing Account Statement section updated.                                                                                                    |
| 32.0     | March 2025    | Updates for version 18 monthly release – Added scheduled task EOD_FUTURES_MARKING to record daily value changes.                                                          |
|          |               | ETD Clearing processes and reports have been moved to the Calypso ETD Clearing Processes and Reports User Guide.                                                          |
| 33.0     | April 2025    | <ul><li>Updates for version 18 monthly release:</li><li>Added InterEntityTradeType trade keyword.</li></ul>                                                               |

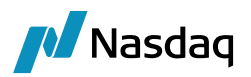

| Revision | Published | Summary of Changes                                                                                                    |  |
|----------|-----------|----------------------------------------------------------------------------------------------------|--|
|          |           | <ul> <li>Updated Uploading Multiple Clients / Counterparties</li> <li>Added Managing Clearing Transfers for Daily Realized MTM Contracts</li> </ul> |  |

This document describes the setup of Calypso to process exchange-traded derivatives (ETD) clearing activity for clearing brokers on their behalf or on behalf of their clients.

(1) [NOTE: The Calypso License to use this Calypso Integration Module does not include a license for any third-party data services to which this module can interface. Clients are responsible for contracting with the appropriate third-party data service(s) prior to using this Calypso Integration Module]

For information on ETD Clearing processes and reports, please refer to the Calypso ETD Clearing Processes and Reports User Guide.

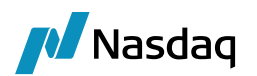

## Table of Contents

| Installati | on                                                                             |    |
|------------|--------------------------------------------------------------------------------|----|
| Overviev   | ۷                                                                              | 10 |
| 2.1        | Clearing House and Product Coverage                                            |    |
| 2.2        | Realtime Trade Connectivity                                                    |    |
| 2.3        | EOD Processing                                                                 | 11 |
| Before y   | ou Begin                                                                       | 12 |
| 3.1        | Trade Keyword Configuration                                                    |    |
| 3.2        | Domain Values                                                                  |    |
| 3.3        | Pricing Environment                                                            | 17 |
| 3.4        | Position Configuration                                                         |    |
| 3.5        | <ul> <li>3.4.1 Position/Liquidation Key Configuration</li></ul>                |    |
| 3.6        | Fees Setup                                                                     |    |
| 3.7        | Inventory Position                                                             | 40 |
|            | 3.7.1       Inventory Buckets         3.7.2       Available Inventory Position |    |
| 3.8        | Collateral Setup                                                               | 42 |
| 3.9        | Engines Configuration                                                          | 43 |
|            | <ul> <li>3.9.1 Liquidation Engine</li></ul>                                    |    |
| Legal En   | tities Configuration                                                           |    |
| 4.1        | Processing Organizations                                                       | 44 |

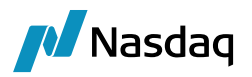

| 4      | 1.2         | Client                                                                        | 45  |
|--------|-------------|-------------------------------------------------------------------------------|-----|
| 4      | 1.3         | Counterparty                                                                  | 46  |
| 4      | 1.4         | Exchange                                                                      | 47  |
| 4      | 1.5         | Clearing House                                                                | 49  |
| 4      | 1.6         | Executing Broker                                                              | 49  |
| ETD C  | Clier       | t / Counterparty Onboarding Tool                                              | 50  |
| 5      | 5.1         | Templates                                                                     | 51  |
| 5      | 5.2         | Single Client / Counterparty Onboarding                                       | 63  |
| 5      | 5.3         | Uploading Multiple Clients / Counterparties                                   | 66  |
|        |             | Static Data (SD) filter configuration                                         | 73  |
| 5      | <b>5.4</b>  | Uploading Parent / Child Relationships                                        | 75  |
| Collat | teral       | Configuration                                                                 | 78  |
| 6      | o.1         | Client Collateral – "Deposit Contract" for VM Settlement in Original Currency | 78  |
| 6      | <b>.</b> 2  | Client Collateral - Liability or IM Contract                                  | 85  |
| 6      | <b>b.</b> 3 | Counterparty Collateral – Variation Margin Contract                           | 87  |
| 6      | o.4         | Counterparty Collateral – Initial Margin Contract                             | 92  |
| Accou  | unt(        | Configuration                                                                 |     |
| 7      | '.1         | Client Account Configuration                                                  | 96  |
|        |             | 7.1.1 Standard VM Client Account                                              |     |
|        |             | 7.1.2 Standard IM Client Account                                              |     |
|        |             | 7.1.4 Child VM Client Account                                                 | 103 |
|        |             | 7.1.5 Parent IM Client Account                                                | 104 |
| 7      | .2          | Client Execution Account                                                      | 104 |
| 7      | .3          | Counterparty Account Configuration                                            | 105 |
|        |             | 7.3.1 Standard Counterparty Account                                           | 105 |
|        |             | 7.3.2 Parent Counterparty Account                                             | 108 |
|        |             | 7.3.4 IM Counterparty Account                                                 |     |
| 7      | '.4         | Default Client and CounterParty Account Setup for Interfaces                  | 112 |
| Settle | emei        | nt Instructions Configuration                                                 | 115 |
| 8      | 3.1         | Client SDIs                                                                   |     |
| 8      | 3.2         | Counterparty SDIs                                                             |     |
| 8      | 8.3         | Processing Org SDIs                                                           | 126 |
| Paren  | nt / C      | Child Account Structures                                                      |     |
| 9      | 9.1         | Clearing Account Configurations                                               | 132 |

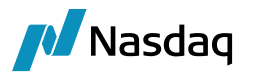

|        |        | 9.1.1<br>9.1.2      | Parent/Child Setup with Single Legal Entity<br>Parent/Child Setup with Multiple Legal Entities              | 132<br>134  |
|--------|--------|---------------------|----------------------------------------------------------------------------------------------------|-------------|
|        | 9.2    | IM Depo             | osit Accounts                                                                                               | 137         |
|        |        | 9.2.1<br>9.2.2      | Parent/Child Setup with Single Legal Entity<br>Parent/Child Setup with Multiple Legal Entities              | 137<br>138  |
|        | 9.3    | Settlem             | ent Instructions                                                                                            | 139         |
|        |        | 9.3.1               | Parent/Child Setup with Single Legal Entity                                                                 | 139         |
|        |        | 9.3.2               | Parent/Child Setup with Multiple Legal Entities                                                             | 141         |
|        | 9.4    | Collater            | al Manager                                                                                                  | 142         |
|        |        | 9.4.1<br>9.4.2      | Parent LE & Account with Multiple Child LE's Accounts<br>Parent LE and Multiple Child Accounts              | 142<br>142  |
| Impo   | orting | and Ca              | pturing Trades                                                                                              | 143         |
|        | 10.1   | Trade V             | /orkflow                                                                                                    | 143         |
|        | 10.2   | Sample              | Trades                                                                                                    | 146         |
|        | 10.3   | Trade R             | eport and Trade Open Quantity Report                                                                        | 148         |
|        | 10.4   | Invento             | ry Position                                                                                                 | 149         |
|        | 10.5   | Positior            | n Transfer Trade Keywords                                                                                   | 152         |
|        | 10.6   | To Disp<br>for mult | lay Open (New) / Close Trades (created after position transfer process) in TOQ wir iple liquidation config: | 1dow<br>154 |
|        |        | 10.6.1              | Configuration                                                                                               | 155         |
|        |        | 10.6.2              | Trade Details                                                                                               | 157         |
|        |        | 10.6.4              | Trade Open Quantity & Position Keeper window:                                                               | 157         |
| Impo   | orting | Market              | Data                                                                                                    | 167         |
| Varia  | ation  | Margin              | Calculation                                                                                                 | 168         |
|        | 12.1   | Overvie             | w                                                                                                    | 168         |
|        | 12.2   | Schedu              | led Task CLEARING_VM_CALC                                                                                   | 170         |
|        | 12.3   | Recordi             | ng Daily Value Changes                                                                                      | 177         |
| Initia | al Mar | gin Cal             | culation                                                                                                    | 180         |
| Liste  | ed Dei | rivative            | s Contracts                                                                                                 | 181         |
|        | 14.1   | Contrac             | t Attributes                                                                                                | 181         |
|        | 14.2   | Flex Op             | tions                                                                                                    | 183         |
|        | 14.3   | Import.             |                                                                                                    | 183         |
|        | 14.4   | Introdu             | ction                                                                                                    | 184         |
|        | 14.5   | Importa             | nt features                                                                                                 | 184         |
|        | 14.6   | Configu             | ration                                                                                                    | 184         |

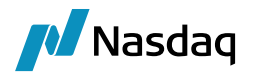

|      | 14.7    | Expected Result                                                                                                    | 186        |
|------|---------|----------------------------------------------------------------------------------------------------|------------|
| Cas  | cadin   | ig Process                                                                                                    |            |
|      | 15.1    | Triggering the Cascade Process                                                                                                    |            |
|      | 15.2    | Results of the Cascade Process                                                                                                    | 188        |
| List | ed De   | erivatives Fees & Commissions                                                                                                    |            |
|      | 16.1    | Inventory Buckets                                                                                                    |            |
|      | 16.2    | Fee Definition                                                                                                    | 190        |
|      | 16.3    | Fee Grid                                                                                                    | 191        |
|      |         | <ul> <li>16.3.1 Client Commission Example</li> <li>16.3.2 Counterparty Fees Example</li> <li>16.3.3 Client Fees (Copied from the Counterparty) Example</li> <li>16.3.4 Recommended Fee Grids</li> </ul> |            |
|      | 16.4    | Fee Config                                                                                                    | 195        |
|      | 16.5    | Advanced Fee Methodology – Overall Minimum Total Fee                                                                                                    | 196        |
|      | 16.6    | NFA Fees                                                                                                    | 196        |
|      | 16.7    | Automatic Fees Override                                                                                                    | 199        |
|      | 16.8    | Check Fees Workflow Rule                                                                                                    | 200        |
|      | 16.9    | Static Data Filters                                                                                                    | 202        |
|      | 16.10   | Billing Date Rule                                                                                                    | 204        |
|      | 16.11   | Trade + Fees Examples                                                                                                    | 204        |
| ETD  | ) Cleai | ring Multi region B2B Trade Support                                                                                                    | 207        |
|      | 17.1    | Introduction                                                                                                    | 207        |
|      | 17.2    | Use Case                                                                                                    | 209        |
|      |         | <ul> <li>17.2.1 Logic for 1<sup>st</sup> Trade</li> <li>17.2.2 Logic for 2<sup>nd</sup> Trade</li> </ul>                                                                                                | 212<br>216 |
|      | 17.3    | ETD Clearing Multi region B2B Trade Support                                                                                                    | 218        |
|      |         | <ul><li>17.3.1 Logic for 1st Trade</li><li>17.3.2 Logic for 2nd Trade</li></ul>                                                                                                    |            |
|      |         | 17.3.3 Logic for 3rd Trade                                                                                                    |            |
|      | 17.4    | Configuration                                                                                                    |            |
| A    | ondu    |                                                                                                    | 004        |
| мрр  |         |                                                                                                    |            |
|      | 10.1    | External Data Locations                                                                                                    |            |
|      | 10.2    | Local Cache Locations                                                                                                    |            |
|      | 18.3    | File Naming Conventions                                                                                                    |            |

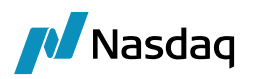

## Installation

The components of the ETD Clearing module are installed as part of the Calypso Installer when you select the "Clearing Member" solution.

| 🔏 S     | etup - Calypso 14.0.0.19.SP2-SNAPSHOT                                                       |
|---------|---------------------------------------------------------------------------------------------|
| Se<br>\ | elect Components<br>Which components should be installed?                                   |
| 2       | Select the components you want to install; clear the components you do not want to install. |
|         | 📨 📝 📩 Base Installation (software required for all installations, includes Navigator) 🧕     |
|         | 🖕 📝 🧔 Solutions (pre-packaged options for installing standard configurations) 🞯             |
|         | 🥅 📩 Back Office (Additional interfaces and optional modules)                                |
|         | 🔲 📩 Cash FX Trading                                                                         |
|         | 📝 📩 Clearing Member                                                                         |
|         | 🥅 📩 Collateral Management                                                                   |
|         | 📝 📩 Enterprise Risk Services                                                                |
|         | 🥅 📩 Front Office (Additional interfaces and optional modules)                               |
| ′ou a   | also need to select the interfaces "ATEO LISA middleware" and "FOW Trade D                  |

CMF OTC Clearing – Back office processing – Valuation of open trades – Generation of client statements.

Collateral – Allocation of margin calls.

Data Uploader – Upload of trades received by the ATEO into Calypso.

ATEO LISA Middleware - Import of Listed Derivatives Trades

FOW Trade Data - Import of Listed Derivatives contracts

Please refer to the Calypso Installation Guide for details on the Calypso Installer.

If you are installing a CUP (Calypso Upgrade Package) instead, the instructions are also in the Calypso Installation Guide.

#### Database Upgrade

When you run Execute SQL as part of your installation, the data files will be already loaded.

Please refer to Calypso Collateral Management release notes for upgrade information, if any.

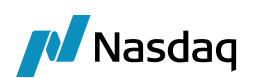

## Overview

Calypso's ETD clearing solution combines Calypso's Back Office, Connectivity and Collateral to offer a complete solution for entities offering ETD clearing services to their internal trading desks as well as to external clients. The primary activities that the clearing member will be relying on Calypso for are:

- The automated creation of standardized Listed Derivatives contracts,
- The use of connectivity and STP workflow to automatically import cleared Listed Derivatives trades into clearing accounts,
- The automatic generation of fees and commissions on incoming trades,
- The calculation of Variation and Initial Margin on open positions
- Management of cash and collateral related to the clearing activities, and
- Generating client statements for their clients to summarize the day's activity.

To support these activities, Calypso provides an interface to ATEO's LISA to import cleared trades. These trades will flow into the system in real-time throughout the day. At the end of the day, the system will process the open positions. The processing results in the generation of Calypso trade objects which will facilitate the settlement of cashflows and contain the valuation of the open positions.

The Collateral Management module will then take over to manage any Margin Calls resulting from the day's activity for each account. This includes not only cashflows related to the cleared trades, but payments made to or from each clearing account as part of routine business.

As a last step, Calypso will aggregate all the information stored in the system from the activity of each account and generate a client statement which will be sent to the account holders as a record of their activity.

## 2.1 Clearing House and Product Coverage

Calypso's ETD clearing member solution includes "out-of-the-box" support for connectivity and integration with the clearing houses served by ATEO's LISA.

Calypso's ETD clearing member solution supports Futures, Future Option, and ETO trades.

## 2.2 Realtime Trade Connectivity

Out-of-the-box, the trades are imported in real-time from ATEO's LISA. They can be imported from other sources as needed or they can be manually entered.

The counterparty of the trades is the clearing house or the executing broker.

The trades navigate the Calypso workflow based on their clearing status, using straight-through processing and exceptions monitoring. Once the trades are cleared, they are liquidated as applicable and update the accounts positions.

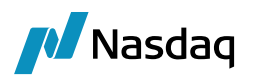

## 2.3 EOD Processing

The key aspects of the EOD processing are as follows:

- Management of settlement activity flowing from this processing
- Position Management Trade offsetting and lifecycle activity.
- Import and storage of settlement prices.
- Open positions processing Generation of the variation margin and initial margin requirements related to trade activity and open positions.
- Collateral Management process
- Client Statement Generation
- Roll to next business date.

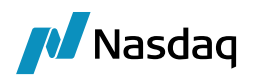

## Before you Begin

Before you begin, you need to define the following reference data.

## 3.1 Trade Keyword Configuration

The Trade Keyword Config should be set up as follows:

|   | Z Trade Keyword Config — |              |                                    |             |        |              |
|---|--------------------------|--------------|------------------------------------|-------------|--------|--------------|
| 5 | o 😫 🖪 🖷 🖩                | 🗟 🗐 🛨 🔤 🔍 Ty | ype here to filter table content X | ML -        |        |              |
| - | Id                       | Version      | Name                               | Туре        | Domain | Searchable   |
| 쁥 | 68696                    | 0            | Client                             | LegalEntity |        | $\checkmark$ |
|   | 68700                    | 0            | ССР                                | String      |        | $\checkmark$ |
|   | 68701                    | 0            | ExecutingBroker                    | LegalEntity |        | $\checkmark$ |
|   | 68702                    | 0            | OrderTaker                         | LegalEntity |        | $\checkmark$ |
|   | 145257                   | 0            | ClientAccount                      | Account     |        | $\checkmark$ |
|   | 145258                   | 0            | CounterPartyAccount                | Account     |        | $\checkmark$ |

[NOTE: As of 16.1 Nov MR 22 and 17.0 Dec MR 22, the CCP trade keyword is no longer defined as LegalEntity but is defined as String]

Upon upgrade to 16.1 Nov MR 22 and 17.0 Dec MR 22, Execute SQL automatically changes the CCP trade keyword definition from LegalEntity to String, and updates all ETD trades accordingly.

You need to manually modify any static data filter that contains the CCP trade keyword as an attribute and change it from LegalEntity to String:

## 3.2 Domain Values

Make sure that the following domain values are specified.

| Domain Names                    | Values                                                                                                    |
|---------------------------------|----------------------------------------------------------------------------------------------------|
| DefaultETDPosSpec               | Value = Name of the Position Specification which is configured as per this document. We call it "ETD Pos Spec".                                                                                                    |
|                                 | This domain provides the default Position Specification which is<br>to be used in processes where positions and liquidations are<br>required. The value of this domain should be equal to the name of<br>the Position Specification which uses the Liquidation Aggregation<br>of ClientAccount and CounterPartyAccount. |
| Liquidation.BookingDateStrategy | Value = Accounting                                                                                                    |
|                                 | Value = LastStatementDate                                                                                                    |
|                                 | Value = POAttribute                                                                                                    |

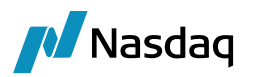

| Domain Names                                | Values                                                                                                    |
|---------------------------------------------|----------------------------------------------------------------------------------------------------|
| ProcessingConfig                            | See below.                                                                                                    |
| engineParam                                 | Value = LIQUIDATION_CONFIG<br>Value = XFER_NEXT_EVENT<br>Value = XFER_PAST_GENERATION<br>Value = XFER_POS_AGGREGATION_NAME<br>Value = XFER_USE_POS_AGGREGATION_ONLY<br>Refer to section Transfer Engine<br>Value = ACCENGINE_PRDFAM_SELL_POSITION should be set to<br>'no' for the Accounting Engine<br>Refer to section Accounting Engine |
| feeDefinitionAttributes                     | Value = Duplicate Fee Transfer<br>Value = ETD.InventoryBucket<br>Value = MarginCall<br>Value = MarginCall.Category<br>These attributes are used to control the behavior of fees,<br>commissions and technical fees in the system.                                                                                                    |
| feeDefinitionAttributes.ETD.InventoryBucket | Value = Commissions<br>Value = Fees<br>The two allowable Fee Inventory Buckets into which any fee or<br>commission can be assigned.                                                                                                    |
| feeDefinitionAttributes.MarginCall          | Value = Account Level<br>Value = Always<br>Value = Never<br>These attributes are used to control the behavior of fee,<br>commissions and technical fees in the system.                                                                                                    |
| liquidationKeyword                          | Value = ClientAccount<br>Value = CounterPartyAccount                                                                                                    |
| XferPosAggregation                          | Should be set to = ETD Liq Keys based on the rest of the setup of<br>this user guide<br>Should match the name of the Liquidation/Position Key set to<br>liquidate by Client and Counterparty Accounts<br>The recommended setup is to use the engine param for transfer<br>engine Value = XFER_POS_AGGREGATION_NAME and not that<br>domain  |

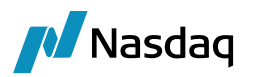

| Domain Names                                                        | Values                                                                                                    |
|---------------------------------------------------------------------|----------------------------------------------------------------------------------------------------|
| InventoryCashBucketFactory                                          | Value = ETD<br>Activates the ETD inventory buckets.                                                       |
| Clearing.ExternalData.locations<br>Clearing.ExternalData.localCache | External data locations and local cache locations.<br>See Appendix – External Data Locations for details. |

#### Domain "ProcessingConfig"

It allows configuring various features and can have the following values.

#### Value = ETDClearing.ClearingAccountTransferGeneration

Comment = true

Activates the generation/suppression of transfers as required by the ETD solution.

#### Value = ETDClearing.GenerateCashForInterestBearing

Comment = true

Interest Bearing entries remain in "Balance Cash Movements" and "Movements Cash Movements".

Setting Comment = false will remove Interest Bearing entries from the "Balance Cash Movements" and "Movements Cash Movements" buckets and add them to custom buckets instead.

#### Value = ETDClearing.IsActive

Comment = true

Activates additional fields in the Fee Definition and Account Definition.

#### Value = ETDClearing.SecurityTransferGeneration

Comment = false

Suppress the generation of the SECURITY transfer for an ETD transaction. The clearing solution only uses transfers to reflect the cash impact of transactions. Positions on contracts/products is shown in Position Keeper.

#### Value = BookingDateManager

Comment = tk.bo.bookingdate.POAttributeStrategy

Ensures Booking Date is used when creating Transfers and Trades

#### Value = LegacyProductDesc

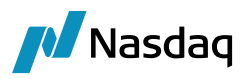

Comment = false

Activates the custom product description which best suits listed products

#### Value = LegacyQuoteName

Comment = true Uses the standard (v14) quote name creation

#### Value = ExchangeNameInProductyDesc

Comment = false

#### Value = ExchangeNameInQuoteName

Comment = false

#### Value = ETDClearing.SettlementLag

Default value is true – Setting it to true would be the same as being empty. Setting it to false would disable the lag. This domain allows to work with Settle Date = Trade Date + 1 Bus Day on Future & Options transactions and Clearing Transfer for statement purposes.

Settle Date of transaction is computed by the system adding a default of 1 Business Day lag (using contract exchange calendar).

If a different lag must be used by currency, we refer to the currency attribute ClearingTransferSettleLag.

This attribute can also be defined per Counterparty (CCP or broker) by using the LE Short Name + ClearingTransferLag attribute.

For example, if you have to apply a 2D lag for PLN, except when you clear PLN with BROKER1 (BROKER1 being the shortname of your LE), you will define ClearingTransferSettleLag = 0 for PLN and another PLN attribute BROKER1ClearingTransferSettleLag that would be set to 0.

#### Value = Clearing.OverrideETDSettlementLag

If Comment = true, the available date is set as the value date for ETD Clearing transfers and non-ETD Clearing transfers.

If Comment = false, for non-ETD Clearing transfers the available date is set as the trade date, and for ETD Clearing transfers the available date is set at the value date.

#### Value = ETDClearing.VM.UseNativePricers

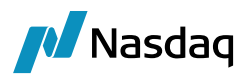

Default value (if not set) is interpreted as true which means the CLEARING\_VM scheduled task is using the standard Calypso pricer (pricers are more demanding in terms of market data but ensures consistency with numbers produced in accounting and TOQ report).

If you want to deactivate this feature, set Comment = false.

#### Value = ETDClearing.RenameOldETONonSVNContract

#### Comment = true

In this case, when renaming a contract via a CA transformation, the attribute CAClearingExchangeTicker is set on the old contract.

#### Value = Clearing.RandomAssignment.IgnoreLongPositions

When Comment = false (default), random assignment is not performed when long and short client positions are available.

When Comment = true, random assignment is performed on short client positions whether long client positions exist or not.

#### Value = ETDClearing.VM.PastQuoteDays

Comment = <number of business days to look up the market price if today's price is not set for CLEARING\_VM\_CALC scheduled task>

In case no market price is found, the latest available trade price is used.

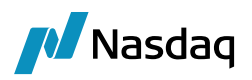

## 3.3 Pricing Environment

You need a pricing environment to price Futures and Options from quotes when using the Calypso native pricers in reports like the Position Keeper, TOQ and Trade Browser.

The calculation of CLEARING\_VM through the EOD scheduled task process relies in native Calypso pricers as soon as in the domain ProcessingConfig, the value ETDClearing.VM.UseNativePricers is not added or set to true. When using native pricers, users will have to define all necessary market data (sometimes dummy curves would be needed) but this will ensure consistency with numbers produced in accounting and TOQ report). This is the recommended setup.

When set to false, the CLEARING\_VM\_CALC scheduled task does not rely on a pricer or pricing environment parameters – its logic is written in the scheduled task to match the market standard valuation and rounding specifications.

| , neer coi                                                                                                    | ingulation window                                                    |                                                                                                    |                                                                                                    |                                                                                                    |                                                                    |             |
|----------------------------------------------------------------------------------------------------|----------------------------------------------------------------------|----------------------------------------------------------------------------------------------------|----------------------------------------------------------------------------------------------------|----------------------------------------------------------------------------------------------------|--------------------------------------------------------------------|-------------|
| Name                                                                                                    | Price Config                                                         | Lazy                                                                                               | Refresh                                                                                                    |                                                                                                    |                                                                    |             |
| Parents                                                                                                    |                                                                      |                                                                                                    |                                                                                                    | Clea                                                                                                    | ar                                                                 |             |
| Comment                                                                                                    |                                                                      |                                                                                                    |                                                                                                    |                                                                                                    |                                                                    |             |
| Repp                                                                                                    | Credit ABS                                                           | Correlation Com                                                                                    | modity Oustom                                                                                                    | Trade Level Overri                                                                                                    | da                                                                 | Calibration |
| Pricers                                                                                                    | Discount Cursues                                                     | Correlation Com                                                                                    | Custom                                                                                                    | Dradust Specific                                                                                                    | Andel Darametr                                                     |             |
| F<br>Extende                                                                                                    | Product ETOEquity                                                    | Sub     Sub                                                                                        | Type European                                                                                                    | ✓ Add                                                                                                    |                                                                    |             |
| F<br>Extende                                                                                                    | Product ETOEquity                                                    | Sub     Sub     Pricer Price     ExtendedType                                                      | Type European<br>rBlack 1FAnalyticDiscrete                                                                                                    | Add     Add     Remove     Pricer                                                                                                    | :                                                                  |             |
| F<br>Extende<br>Product /                                                                                                    | Product ETOEquity<br>ed Type ANY                                     | Sub     Sub     Pricer Price     ExtendedType                                                      | Type European rBlack 1FAnalyticDiscreteV SubType                                                                                                    | Add      Add      Add      Pricer      Dricer      Dricer                                                                                                    | DiscreteVapilla                                                    |             |
| Froduct /<br>ETOEquity                                                                                                    | Product ETOEquity                                                    | Sub     Sub     Pricer Price     ExtendedType     ANY     ANY                                      | Type European<br>rBlack 1FAnalyticDiscrete\ SubType European American                                                                                                    | Add      Add      Memove      Pricer      PricerBlack1FAnalyticl      PricerBlack 1FEiniteDif                                                                                                    | :<br>DiscreteVanilla                                               |             |
| F<br>Extende<br>Product 7<br>ETOEquity<br>ETOEquity<br>ETOEquityIr                                                                                                    | Product ETOEquity<br>ed Type ANY                                     | Sub<br>Pricer Price<br>ExtendedType<br>ANY<br>ANY<br>ANY                                           | Type European<br>rBlack1FAnalyticDiscrete\<br>SubType<br>European<br>American<br>ANY                                                                                                    | Add     Add     Inner     Add     Inner     Pricer     PricerBlack1FAnalyticd     PricerBlack1FFiniteDif     PricerBlack1FFiniteDif                                                                                                    | DiscreteVanilla<br>ference<br>ference                              |             |
| F<br>Extende<br>Product /<br>ETOEquity<br>ETOEquity<br>ETOEquityIr<br>ETOFX                                                                                                    | Product ETOEquity<br>ed Type ANY<br>ndex                             | Sub Pricer Price ExtendedType ANY ANY ANY ANY                                                      | Type European<br>rBlack IFAnalyticDiscrete\<br>SubType<br>European<br>American<br>ANY<br>ANY                                                                                                    | Add      Add      Add      Add      Pricer      PricerBlack1FAnalyticl      PricerBlack1FFniteDif      PricerBlack1FFniteDif      PricerFXOption                                                                                                    | DiscreteVanilla<br>ference<br>ference                              |             |
| F<br>Extende<br>Product /<br>ETOEquity<br>ETOEquityIr<br>ETOEquityIr<br>ETOFX<br>FXOption                                                                                                    | Product ETOEquity<br>ed Type ANY<br>ndex                             | Sub Pricer Price ExtendedType ANY ANY ANY ANY ANY                                                  | Type European<br>rBlack 1FAnalyticDiscreteV<br>SubType<br>European<br>American<br>ANY<br>ANY<br>ANY                                                                                                    | Add V V Remove Pricer PricerBlack1FAnalyticd PricerBlack1FFiniteDif PricerFlack1FFiniteDif PricerKOption PricerKOption PricerKOption PricerKoption PricerKoption Pr                                                                                                    | DiscreteVanilla<br>DiscreteVanilla<br>ference<br>ference           |             |
| F<br>Extende<br>Product /<br>ETOEquity<br>ETOEquityIr<br>ETOEquityIr<br>ETOFX<br>FXOption<br>FutureComm                                                                                                    | Product ETOEquity ed Type ANY ndex modity                            | Sub<br>Pricer Price<br>ExtendedType<br>ANY<br>ANY<br>ANY<br>ANY<br>ANY<br>ANY                      | Type European<br>rBlack 1FAnalyticDiscrete\<br>SubType<br>European<br>American<br>ANY<br>ANY<br>ANY<br>ANY<br>ANY                                                                                                    | Add      Add      Remove      Pricer      PricerBlack1FAnalyticd      PricerBlack1FFiniteDif      PricerBlack1FFiniteDif      PricerFXOption      PricerFXOption      PricerFutureCommodi                                                                                                    | DiscreteVanilla<br>ference<br>ference<br>ty                        |             |
| F<br>Extende<br>Product /<br>ETOEquity<br>ETOEquityIr<br>ETOFX<br>FXOption<br>FutureComm<br>FutureDivide                                                                                                    | Product ETOEquity ed Type ANY ndex modity end                        | Sub<br>Pricer Price<br>ExtendedType<br>ANY<br>ANY<br>ANY<br>ANY<br>ANY<br>ANY<br>ANY<br>ANY<br>ANY | Type European<br>rBlack IFAnalyticDiscrete\<br>SubType<br>European<br>American<br>ANY<br>ANY<br>ANY<br>ANY<br>ANY<br>ANY<br>ANY                                                                                                    | Add<br>Add<br>Pricer<br>PricerBlack1FAnalyticl<br>PricerBlack1FFniteDif<br>PricerFlack1FFniteDif<br>PricerFXOption<br>PricerFXOption<br>PricerFutureCommodil<br>PricerFutureCommodil                                                                                                    | DiscreteVanilla<br>ference<br>ference<br>ty                        |             |
| Froduct /<br>ETOEquity<br>ETOEquity<br>ETOEquity<br>ETOEquity<br>ETOEX<br>FXOption<br>FutureComm<br>FutureComm<br>FutureComm<br>FutureComm                                                                                                    | Product ETOEquity ed Type ANY ndex modity end cy                     | Sub Pricer Price ANY ANY ANY ANY ANY ANY ANY ANY ANY ANY                                           | Type European<br>rBlack IFAnalyticDiscrete\<br>SubType<br>European<br>American<br>ANY<br>ANY<br>ANY<br>ANY<br>ANY<br>ANY<br>ANY<br>ANY<br>ANY<br>ANY                                                                                                    | Add<br>Remove<br>Pricer<br>PricerBlack1FAnalyticl<br>PricerBlack1FAnalyticl<br>PricerBlack1FFiniteDif<br>PricerFXOption<br>PricerFXOption<br>PricerFxUtureCommodi<br>PricerFutureCommodi<br>PricerFutureCommoded                                                                                                    | DiscreteVanilla<br>ference<br>ference                              |             |
| F<br>Extende<br>Product /<br>ETOEquity<br>ETOEquityIr<br>ETOEquityIr<br>ETOFX<br>FXOption<br>FutureCom<br>FutureCom<br>FutureCom<br>FutureCom<br>FutureCom<br>FutureCom<br>FutureCom<br>FutureCom                                                                                                    | Product ETOEquity<br>ed Type ANY<br>ndex<br>modity<br>end<br>y       | Sub Pricer Price ExtendedType ANY ANY ANY ANY ANY ANY ANY ANY ANY ANY                              | Type European<br>rBlack IFAnalyticDiscreteN<br>SubType<br>European<br>American<br>ANY<br>ANY<br>ANY<br>ANY<br>ANY<br>ANY<br>ANY<br>ANY<br>ANY<br>ANY<br>ANY<br>ANY                                                                                                    | Add<br>Add<br>Remove<br>PricerBlack1FAnalyticl<br>PricerBlack1FAnalyticl<br>PricerBlack1FFIniteDif<br>PricerFXOption<br>PricerFXOption<br>PricerFXOption<br>PricerFutureCommodil<br>PricerFutureCommodil<br>PricerFutureC                                                                                                    | DiscreteVanilla<br>ference<br>ference<br>ty                        |             |
| F<br>Extende<br>Product /<br>ETOEquity<br>ETOEquity<br>ETOEquity<br>ETOEquity<br>ETOEquity<br>ETOEquity<br>ETOEquity<br>ETOEquity<br>ETOEquity<br>Etoure<br>Future<br>Equit<br>Future<br>Equit<br>Future<br>Eto<br>Future<br>Eto<br>Future<br>Future<br>Eto<br>Future<br>Eto<br>Futur | Product ETOEquity<br>ed Type ANY<br>ndex<br>modity<br>end<br>y<br>y  | Sub Pricer Price ExtendedType ANY ANY ANY ANY ANY ANY ANY ANY ANY ANY                              | Type European<br>rBlack IFAnalyticDiscreteN<br>SubType<br>European<br>American<br>ANY<br>ANY<br>A | Add<br>Add<br>Remove<br>Pricer<br>PricerBlack1FAnalytid<br>PricerBlack1FFiniteDif<br>PricerBlack1FFiniteDif<br>PricerFXOption<br>PricerFXOption<br>PricerFXOption<br>PricerFutureCommodi<br>PricerFutureEquity<br>PricerFutureEquity<br>PricerFutureEx<br>PricerFutureEx<br>PricerFu                                                                               | DiscreteVanilla<br>ference<br>ference<br>ty                        |             |
| Froduct /<br>EroEquity<br>EroEquity<br>EroEquity<br>EroEquity<br>EroEquity<br>FXOption<br>FutureComm<br>FutureComm<br>FutureQuit<br>FutureEquit<br>FutureQuito<br>FutureOptio                                                                                                    | Product ETOEquity ed Type ANY ndex nodity end y onCommodity onEquity | Sub Pricer Price ANY ANY ANY ANY ANY ANY ANY ANY ANY ANY                                           | Type European<br>rBlack IFAnalyticDiscrete\<br>SubType<br>European<br>American<br>ANY<br>ANY<br>A | Add<br>Remove<br>Pricer<br>PricerBlack1FAnalytic<br>PricerBlack1FIniteDif<br>PricerBlack1FFiniteDif<br>PricerFXOption<br>PricerFXOption<br>PricerFutureCommodi<br>PricerFutureCommodi<br>PricerFuture | Discrete Vanilla<br>Ference<br>ference<br>ty<br>mmodity<br>ference |             |

() [NOTE: Apart from the above illustration there are more pricers available for ETOEquity and ETOEquityIndex – Please refer to the Equity Derivatives Analytics Guide for details and set the pricers as needed]

The following pricing parameters should be set.

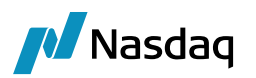

| Edit Pricing Parameters | Edit Pricing Parameters Set |             |        |   |  |  |  |  |  |
|-------------------------|-----------------------------|-------------|--------|---|--|--|--|--|--|
| Pricing Params Set Nam  |                             |             |        |   |  |  |  |  |  |
| Pricir                  | ig Param Name               | Enter Value |        |   |  |  |  |  |  |
|                         |                             |             |        |   |  |  |  |  |  |
| Product Type AN         | ( <u> </u>                  | Add         | Remove |   |  |  |  |  |  |
| Product Type            | N                           | ame         | Value  | Τ |  |  |  |  |  |
| ANY                     | INSTANCE_TYPE               |             | CLOSE  |   |  |  |  |  |  |
| ANY                     | NPV_INCLUDE_COST            |             | true   |   |  |  |  |  |  |
| ANY                     | NPV_INCLUDE_COST_AFTE       | R_SETTLE    | true   |   |  |  |  |  |  |
| ANY                     | FUTURE_FROM_QUOTE           |             | true   |   |  |  |  |  |  |
| ANY                     | QuoteUsage                  |             | CLOSE  |   |  |  |  |  |  |
| ANY                     | NPV_FROM_QUOTE              |             | true   |   |  |  |  |  |  |

For FutureOptionMM and FutureOptionBond, add the pricing parameter USE\_IMPLIED\_VOL = true which would eliminate the need for a vol surface.

Please note that the pricer needs a risk-free rate to calculate the option price, so a discount curve is required.

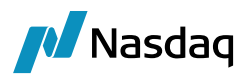

## 3.4 Position Configuration

Once the trades are imported, positions are computed by the liquidation engine.

#### 3.4.1 Position/Liquidation Key Configuration

Positions in the listed clearing solution are only expected to be offset if both the Client and the CounterParty Accounts match, along with the book and product which are checked by default. This means that close outs will only occur when a trade on a specific product is in the same account on the client side as well as the counterparty side, otherwise the buys and sells will remain open.

To achieve this, create a Position/Liquidation Key Configuration which uses the trade attributes ClientAccount and CounterPartyAccount as the additional liquidation criteria, as shown below.

| Z Position/Li | Z Position/Liquidation Key Configuration - Version - [14 💻 💷 💻 🎫 |  |  |  |  |  |  |  |  |  |
|---------------|------------------------------------------------------------------|--|--|--|--|--|--|--|--|--|
| View          |                                                                  |  |  |  |  |  |  |  |  |  |
| Id            | 1902 Name ETD Liq Keys                                           |  |  |  |  |  |  |  |  |  |
| Attributes    | Attributes ClientAccount,CounterPartyAccount                     |  |  |  |  |  |  |  |  |  |
|               | Load                                                             |  |  |  |  |  |  |  |  |  |
| Id ,          | Name                                                             |  |  |  |  |  |  |  |  |  |
|               | 1902 ETD Liq Keys                                                |  |  |  |  |  |  |  |  |  |

#### 3.4.2 Liquidation Configuration

The liquidation configuration dictates how position-based products are liquidated (aka offset or closed out) and there is a standard configuration expected to process listed derivatives in Calypso. The liquidation configuration described below should be chosen in the Liquidation Info used in the listed clearing solution.

There are 3 key fields in the Liquidation Configuration window which drive the logic, as described below.

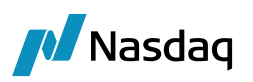

|                       | Configuration Editor |                        |                              |                      |               |  |  |
|-----------------------|----------------------|------------------------|------------------------------|----------------------|---------------|--|--|
|                       | General              |                        |                              |                      |               |  |  |
|                       | Name                 |                        | ETD Liq Config               |                      |               |  |  |
|                       | Id                   |                        |                              |                      | 0             |  |  |
|                       | Process              |                        |                              |                      |               |  |  |
|                       | Liquidation Key      |                        | Book Product Aggregation     | 1                    |               |  |  |
|                       | Info Selector        |                        | Book, ClientAccount, Con     | tract, CounterParty/ | Account, Curr |  |  |
|                       | Booking Date         |                        | POAttribute                  |                      |               |  |  |
|                       | Liquidation Scope    |                        |                              |                      |               |  |  |
|                       | Trade Filter         |                        |                              |                      |               |  |  |
| nfigurations          |                      |                        |                              |                      |               |  |  |
| 🖞 Add/Mod             | lify 🗙 Delete        |                        |                              |                      |               |  |  |
|                       | Id                   | Liquidation Key        | Info Selector                | Trade Filter         | Booking Date  |  |  |
| lame                  |                      | 0 Book Product Aggrega | ation Book, ClientAccount, C |                      | POAttribute   |  |  |
| iame<br>ID Liq Config |                      |                        |                              |                      |               |  |  |
| vame<br>TD Liq Config |                      |                        |                              |                      |               |  |  |

You can use the environment property XFER\_PL\_ON\_CLOSE\_TRADE to determine when REALIZED\_PL transfers (for future trades liquidations) are generated. If set to true, REALIZED\_PL transfers are generated on closing trades (the second trade which could be buy or sell). Default is false, REALIZED\_PL transfers are generated on sell trades.

#### 3.4.3 Liquidation Key

Calypso requires that the two transactions be on the same product and in the same trade book to be liquidated. This field allows the user to add one additional set of criteria called 'aggregation' to use for determining the eligibility of liquidation.

| Liquidation Key   | Book Product Aggregation 🗸 🗸 |
|-------------------|------------------------------|
| Info Selector     | Book Product                 |
| Booking Date      | Book Product Aggregation     |
| Liquidation Scope | OK Cancel                    |
| Trade Filter      | Curce Curce                  |

Selecting "Book Product Aggregation" will allow us to point to the additional trade criteria of Client Account and Counterparty Account to ensure only trades in the same client and counterparty account can be closed out.

() [NOTE: This is the only supported aggregation configuration – Any other aggregation configuration is NOT supported]

#### 3.4.4 Info Selector

This field allows the user to include additional criteria of the position by which to define the liquidation rules at a more granular level. The position criteria available to select are shown in the panel on the right.

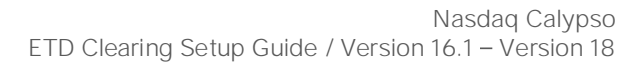

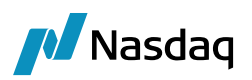

| Info Selector     | oductType,ProductSubType,Contract,Exchange,Currer | oductType,ProductSubType,Contract,Exchange,Currency 🚽 |  |  |  |  |
|-------------------|---------------------------------------------------|-------------------------------------------------------|--|--|--|--|
| Booking Date      | 🕣 Book                                            | F                                                     |  |  |  |  |
| Liquidation Scope | ClientAccount                                     |                                                       |  |  |  |  |
| Trade Filter      | CounterPartyAccount                               |                                                       |  |  |  |  |
|                   | ProductType                                       |                                                       |  |  |  |  |
|                   | ProductSubType                                    |                                                       |  |  |  |  |
| ▼ Delete          | Contract                                          |                                                       |  |  |  |  |
|                   | 😉 Exchange                                        |                                                       |  |  |  |  |
| Td                | Currency                                          |                                                       |  |  |  |  |
| IU                |                                                   |                                                       |  |  |  |  |
|                   | OK Canc                                           | el                                                    |  |  |  |  |

#### 3.4.5 Position Specification

Configure the position specification as below for ETD Clearing.

| Z Position Spe | cification             |                  |            |             |              |                |              |            |                 |           | ×     |
|----------------|------------------------|------------------|------------|-------------|--------------|----------------|--------------|------------|-----------------|-----------|-------|
| C              | Configuration Editor   |                  |            |             |              |                |              |            |                 |           |       |
|                | General                |                  |            |             |              |                |              |            |                 |           |       |
|                | Name                   |                  |            |             | ETD Pos S    | pec            |              |            |                 |           |       |
|                | Used For               |                  |            |             | Risk and P   | L              |              |            |                 |           |       |
|                | Product Position By    |                  |            |             | Trade Dat    | 2              |              |            |                 |           |       |
|                | Cash Position By       |                  |            |             | Settle Dat   | e              |              |            |                 |           |       |
|                | Liquidation/Position K | (ey              |            |             | ETD Lig Ke   | ys             |              |            |                 |           |       |
|                | Liquidation Config     |                  |            |             | ETD Liq Co   | nfig           |              |            |                 |           |       |
|                | FX Products            |                  |            |             |              |                |              |            |                 |           |       |
|                | Split Ccy Prs by Ccy   |                  |            |             |              |                |              |            |                 |           |       |
|                | Gp Non-Settled FX Tr   | ades by Settle D | t          |             |              |                |              |            |                 |           |       |
|                |                        |                  |            |             |              |                |              |            |                 |           |       |
| Configurations |                        |                  |            |             |              |                |              |            |                 |           |       |
| 📑 Add/Modify   | 🗙 Delete               |                  |            |             |              |                |              |            |                 |           |       |
| Name           | × 1                    | Used For         | Product Po | Cash Positi | Liquidation/ | Liquidation    | Split Ccy Pr | Gp Non-Set | Cash Type       | Reporting | J     |
| ETD Pos Spec   |                        | Risk and PL      | Trade Date | Settle Date | ETD Liq Keys | ETD Liq Config | False        | False      | ProductPosition |           | 0     |
|                |                        |                  |            |             |              |                |              |            | S               | ave       | Close |

#### 3.4.6 Liquidation Info

Selecting these categories simply makes them available to use when we configure the liquidation rules in the Liquidation Info window. By providing more criteria, we can set rules for a specific exchange, currency, contract etc.

Note: <u>The hierarchy of the selection of a rule is dependent on the order in which the fields appear in the Info</u> <u>Selector window</u> above. So, in the screenshot above, "Book" would be the priority, followed by ClientAccount, CounterPartyAccount, ProductType and so on.

Once selected in the Info Selector field of the Liquidation Config, these fields will be available in the Liquidation Info panel as shown below.

| 🦽 Liquidati | on Info        |              |                          |                    |               |          |                     |          |          |                    |                   |           |                        |               |                                  |
|-------------|----------------|--------------|--------------------------|--------------------|---------------|----------|---------------------|----------|----------|--------------------|-------------------|-----------|------------------------|---------------|----------------------------------|
| 🕫 🖸 🖬 🖡     | - <b>6</b> 6 6 | 🐻 🕰 Q- T     | ype here to filter table | e content          |               |          |                     |          |          |                    |                   |           |                        |               |                                  |
| Book        | Cross Book     | Product Type | Product Sub Type         | Liquidation Config | ClientAccount | Contract | CounterPartyAccount | Currency | Exchange | Liquidation Method | Comparator Method | Date Rule | Liquidation Attributes | Fee Positions | Fees Settlement Amount Positions |
| ALL         |                | FutureBond   |                          | ETD Lig Config     |               |          |                     |          |          | FIFO               | TradeDate         | NONE      | ETD Lig Keys           |               |                                  |

The liquidation configuration "ETD Liq Config" described earlier in this document must be selected.

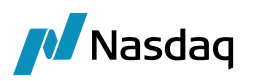

**Note:** The liquidation configuration = "ETD Liq Config" and liquidation attributes = "ETD Liq Keys" are specifically featured for listed derivatives product types; therefore, it is recommended to specify a listed derivatives product type for the liquidation info.

Alternatively, you can select Product Type = All and set a trade filter in the "ETD Liq Config" liquidation configuration that contains all listed derivatives product types:

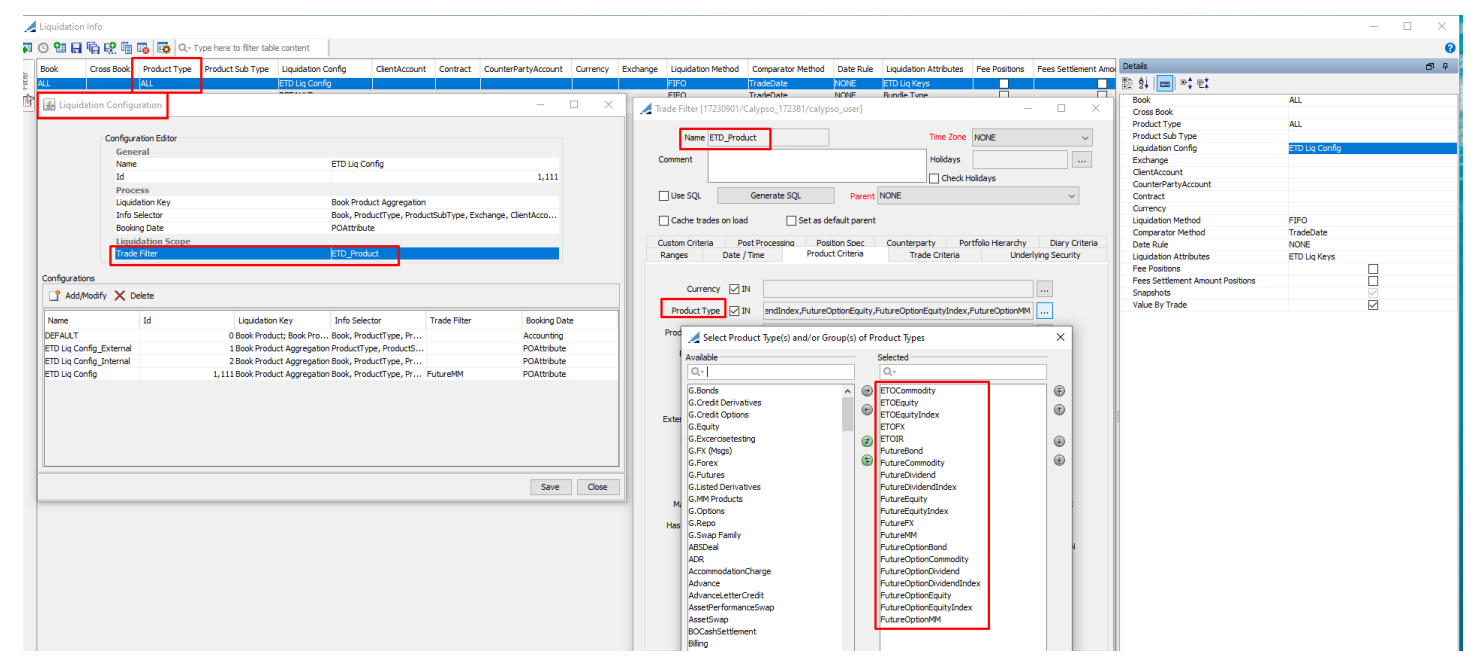

A liquidation method, such as LIFO, FIFO, AvgPrice, Manual and MFIFO can be assigned to each configured set of criteria in the Liquidation Info based on the users' requirements.

A comparator method of "**TradeDate**" is the standard choice for any out of the box liquidation methods, but the user can also choose a Dynamic Comparator which allows more complex comparison of trades based on price, trade time and quantity.

#### When producing client statement, Trade Date comparator is the only one supported.

"Value by Trade" should be checked/true to allow positions to be valued based on the individual transaction prices rather than based on the average price of the position. Valuation by trade is the market standard used by clearinghouses and brokers.

#### 3.4.7 Dynamic Comparator

The comparator method, "Dynamic Comparator" must be used only with Liquidation Method FIFO or LIFO and the Liquidation engine in Batch Mode (Environment Property LIQUIDATION\_TIMEOUT = -4).

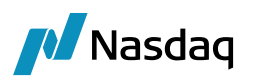

|   | Li         | quidat | ion Info   |              |                        |                    |               |                   |    |                        |                | X          |
|---|------------|--------|------------|--------------|------------------------|--------------------|---------------|-------------------|----|------------------------|----------------|------------|
| 4 | <b>9</b> ( | ອ 2    | 868        | 🖬 🐻 🔯 🤇      | Q→ Type here to filter | r table content    | XML -         |                   |    |                        |                | 0          |
|   |            | Book   | Cross Book | Product Type | Product Sub Type       | Liquidation Config | ClientAccount | Comparator Method | Co | Details                |                | <b>D</b> P |
|   |            | ALL    |            | ALL          |                        | ETD Liq Config     |               | TradeDate         |    | 1 2 🖬 📼                |                |            |
| h | Þ          |        |            |              |                        |                    |               |                   |    | Book                   | ALL            |            |
| F | -          |        |            |              |                        |                    |               |                   |    | Cross Book             |                |            |
|   |            |        |            |              |                        |                    |               |                   |    | Product Type           | ALL            |            |
|   |            |        |            |              |                        |                    |               |                   |    | Product Sub Type       |                |            |
|   |            |        |            |              |                        |                    |               |                   |    | Liquidation Config     | ETD Liq Config |            |
|   |            |        |            |              |                        |                    |               |                   |    | ClientAccount          |                |            |
|   |            |        |            |              |                        |                    |               |                   |    | Contract               |                |            |
|   |            |        |            |              |                        |                    |               |                   |    | CounterPartyAccount    |                |            |
|   |            |        |            |              |                        |                    |               |                   |    | Currency               |                |            |
|   |            |        |            |              |                        |                    |               |                   |    | Exchange               |                |            |
|   |            |        |            |              |                        |                    |               |                   |    | Liquidation Method     | FIFO           |            |
|   |            |        |            |              |                        |                    |               |                   | 1  | Comparator Method      | TradeDate      |            |
|   |            |        |            |              |                        |                    |               |                   |    | Date Rule              | NONE           |            |
|   |            |        |            |              |                        |                    |               |                   |    | Liquidation Attributes | ETD Liq Keys   |            |
|   |            |        |            |              |                        |                    |               |                   |    | Fee Positions          | <b>v</b>       |            |
|   |            |        |            |              |                        |                    |               |                   |    | Fees Settlement A      |                |            |
|   |            |        |            |              |                        |                    |               |                   |    | Snapshots              | 1              |            |
|   |            |        |            |              |                        |                    |               |                   |    | Value By Trade         | <b>V</b>       |            |
|   |            |        |            |              |                        |                    |               |                   |    |                        |                |            |
|   |            |        |            |              |                        |                    |               |                   |    |                        |                |            |
|   |            |        |            |              | <b>F7F</b> 0           |                    |               |                   |    |                        |                |            |

| Liquidation Method     | FIFO               |   |
|------------------------|--------------------|---|
| Comparator Method      | TradeDate          |   |
| Date Rule              | Dynamic Comparator | ~ |
| Liquidation Attributes | Manual             |   |
|                        |                    |   |

Dynamic Comparator is available in the Comparator Method list.

| Liquidation Method     | FIFO               |
|------------------------|--------------------|
| Comparator Method      | Dynamic Comparator |
| Comparator Dynamic     | - <i>/</i>         |
| Date Rule              | New Vs New         |
| Liquidation Attributes | OpenClose          |

When selected, a Comparator Dynamic must be chosen or created by clicking on  $\checkmark$  to open the Comparator Dynamic Window.

|   | Comparator Dynamic |            |                         |                             |                      |                                           |  |  |  |
|---|--------------------|------------|-------------------------|-----------------------------|----------------------|-------------------------------------------|--|--|--|
| 4 | ¥.                 | o 🔚 📙      | Fig 😫 Fig 🐻 🐺 🔍         | , Type here to filter table | content XML -        |                                           |  |  |  |
|   |                    | Name       | Description             | Liquidation Date Type       | OffSettingProcessing | OffSettingElements                        |  |  |  |
|   |                    | New Vs New | New Vs New Automatic TD | Trade Date                  | Automatic            | New Trades Vs New Trades                  |  |  |  |
|   | Ы                  | OpenClose  | OpenClose Standard      | Trade Date                  | OpenClose            | New Closing Trades Vs New Opening Trades, |  |  |  |
|   |                    |            |                         |                             |                      |                                           |  |  |  |
|   |                    |            |                         |                             |                      |                                           |  |  |  |

#### The following fields should be set:

| Fields | Description                                      |
|--------|--------------------------------------------------|
| Name   | Name of the Comparator Dynamic                   |
|        | Will be displayed in the Liquidation Info Window |

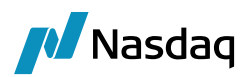

| Fields                | Description                                                                                                    |
|-----------------------|----------------------------------------------------------------------------------------------------|
| Description           | Description of the Comparator Dynamic                                                                                                    |
| Liquidation Date Type | Fixed Trade Date         Frade Date         Settle Date         EOD Trade Date         Fixed Trade Date         Start Of Day Trade Date         Date used to compute the Liquidation Date:         • Trade Date         • Settle Date         • Settle Date         • EOD Trade Date:         • Trade Date         • Settle Date         • EOD Trade Date: based on Book EOD         • Fixed Trade Date: based on Book Attribute LiquidationTime         • Start of Day Trade Date                                                                                                    |
| OffSettingProcessing  | Automatic         Automatic         OpenClose         Liquidation Processing Type:         Automatic: Liquidation is automatically performed         OpenClose: Liquidation is automatically performed only when a Closing Trade is input                                                                                                    |
| OffSettingElements    | Q:       Q:         New Trades Vs Open Trades       Q:         Open Trades Vs Open Trades       Q:         Open Trades Vs Open Trades       Q:         Open Trades Vs Open Trades       Q:         For OffSettingProcessing = Automatic       Q:         New Trades Vs New Trades: New Buy Trades are liquidated with New Sell Trades         New Trades Vs Open Trades: New Trades are liquidated with Open Trades         Open Trades Vs Open Trades: Open Trades are liquidated with Open Trades         Open Trades Vs Open Trades: Open Trades are liquidated with Open Trades         For OffSettingProcessing = OpenClose         New Closing Trades Vs New Opening Trades: New Trades are liquidated with Open Trades         For OffSettingProcessing = OpenClose         New Closing Trades Vs Open Trades: New Trades in liquidated with Open Trades         New Closing Trades Vs Open Trades: New Trades are liquidated with Open Trades         The Closing Trades Vs Open Trades: New Trades are liquidated with Open Trades         The Closing Trades are identified by the Trade Attribute OpenClose = C         Example:         OffSettingProcessing = Automatic         Offsetting Elements = Open Trades Vs Open Trades, New Trades Vs New Trades, New Trades Vs Open Trades |

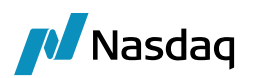

| Fields            | Description                                                                                                    |
|-------------------|----------------------------------------------------------------------------------------------------|
|                   | Liquidation Method = FIFO<br>Trades:<br>• T1: Open Trade 50<br>• T2: Open Trade 10<br>• T3: New Trade 40<br>• T4: New Trade -30<br>• T5: New Trade -30<br>Process and results:<br>• Open Trades Vs Open Trades: no Liquidation as two Buy Open Trades only<br>- T1: Open Trade 50<br>- T2: Open Trade 50<br>- T2: Open Trade 10<br>- T3: New Trade 40<br>- T4: New Trade 40<br>- T5: New Trade -30<br>• New Trades Vs New Trades: T4 fully liquidated by T3, T5 partially liquidated by T3<br>- T1: Open Trade 50<br>- T2: Open Trade 50<br>- T2: Open Trade 50<br>- T5: New Trade -20<br>• New Trades Vs Open Trades: T5 fully liquidated by T1 |
|                   | <ul> <li>T1: Open Trade 30</li> <li>T2: Open Trade 10</li> </ul>                                                                                                    |
| Ordering Criteria | TradeDate       TradeDate         Oriteria used for comparison in decreasing priority         Each criteria can be sorted in Ascending or Descending Order using a Right click.         TradeDate         Sort Ascending         Example:         OffSettingProcessing = Automatic         Offsetting Elements = New Trades Vs New Trades         Ordering Criteria = Trade Date (Asc) / Price (Asc) / Quantity (Desc)         Liquidation Method = FIFO         Trades: All Trades are New Trades         • T1: TD: 17/11 Price: 100 Quantity: 50         • T2: TD: 17/11 Price: 101 Quantity: -40                                              |

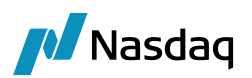

| Fields | Description                              |  |  |  |  |  |
|--------|------------------------------------------|--|--|--|--|--|
|        | • T4: TD: 17/11 Price: 101 Quantity: -10 |  |  |  |  |  |
|        | • T5: TD: 17/11 Price: 103 Quantity: -10 |  |  |  |  |  |
|        | • T6: TD: 17/11 Price: 102 Quantity: 70  |  |  |  |  |  |
|        | • T7: TD: 14/11 Price: 107 Quantity: 10  |  |  |  |  |  |
|        | Process and results:                     |  |  |  |  |  |
|        | Buy Trades after ordering                |  |  |  |  |  |
|        | – T7: +10                                |  |  |  |  |  |
|        | – T1: +50                                |  |  |  |  |  |
|        | – T6: +70                                |  |  |  |  |  |
|        | – T2: +50                                |  |  |  |  |  |
|        | Sell Trades after ordering               |  |  |  |  |  |
|        | – T4: -10                                |  |  |  |  |  |
|        | – T3: -40                                |  |  |  |  |  |
|        | – T5: -10                                |  |  |  |  |  |
|        | Trade Open Quantities after Liquidation  |  |  |  |  |  |
|        | – T6: +70                                |  |  |  |  |  |
|        | – T2: +50                                |  |  |  |  |  |

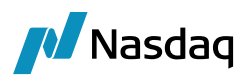

### 3.5 Booking Date

To support the processing of transactions and activity for a specific clearing date without changing the activity in the past or including any activity on T+1, Calypso associates a processing date to each Processing Organization. All clearing activity is 'stamped' with this date to tell the system when to include the activity in the end of day and in the client statement.

This concept applies to cleared transactions and all the related transfers that impact the account balance. The processing date is rolled forward when all the EOD activity is completed for a given day and shouldn't change until the next day's activity is complete.

The Booking Date should not be rolled backward unless there is a requirement to do a back value adjustment (through **New**, Cancel or Amend). During the backward rollover process, ensure that the current days trade is not entered. If trade is entered, it will be recorded as a future dated trade as booking date is back value. TOQ will indicate that the liquidation status is "Non liquidable" and will only be liquidable when Booking Dated has been moved to the current date.

#### 3.5.1 Set the Legal Entity Attribute 'Booking Date'

To set the processing date of the system for each Processing Organization, set the PO's LE Attribute 'Booking Date' to the desired processing date using the format mm-dd-yyyy as shown below.

| Le     | egal Entity | NEWYORK    |              | Ro   | le ALL           | •               |
|--------|-------------|------------|--------------|------|------------------|-----------------|
| Proces | sing Org    | ALL        | •            | •    |                  |                 |
| Attrib | oute Type   | Booking Da | te           | Val  | ue 02-15-2017    |                 |
| Id     | Process     | sing Org   | Legal Entity | Role | Attribute Type 🕗 | Attribute Value |
|        | 805 411     |            | NEWYORK      | ALL  | Booking Date     | 02-15-2017      |

In addition, we need to set the BookingDateManager domain value (found under the ProcessingConfig node) to a value of "tk.bo.bookingdate.POAttributeStrategy".

| Z Domain Values                                                                                                    |         | Record O                                                                     | interest of                                      | Name Institute                             |                     |
|----------------------------------------------------------------------------------------------------|---------|------------------------------------------------------------------------------|--------------------------------------------------|--------------------------------------------|---------------------|
| 🔗 Reload 📓 Save 🦏 Save All 🛛 🕸 Constraints Setup                                                                                                    |         |                                                                              |                                                  |                                            | 0                   |
| Q. BookingDateManager       Image: Constraint of the second second | ) Value | Name:<br><u>V</u> alue:<br><u>C</u> omment:<br><< <u>A</u><br>>> <u>R</u> en | ProcessingC<br>BookingDate<br>tk.bo.bookin<br>dd | onfig<br>Manager<br>Igdate.POAttributeStra | ategy<br>Add & Save |

In the Liquidation Configuration set the Booking Date field to a value of "POAttribute" so that positions and 'trade open quantities' are also built using the concept of Booking Date. This ensures that T+1 transactions are not impacting open positions on T and are therefore not included in the offsetting process, IM/VM calculation, lifecycle or transaction confirmation reporting in the EOD.

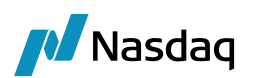

| Liquidation C  | onfiguration         |                        |                              |                                         |               |
|----------------|----------------------|------------------------|------------------------------|-----------------------------------------|---------------|
| -0             | Configuration Editor |                        |                              |                                         |               |
|                | General              |                        |                              |                                         |               |
|                | Name                 |                        | ETD Liq Config               |                                         |               |
|                | Id                   |                        |                              |                                         | 0             |
|                | Process              |                        |                              |                                         |               |
|                | Liquidation Key      |                        | Book Product Aggregation     | l i i i i i i i i i i i i i i i i i i i |               |
|                | Info Selector        |                        | Book, ClientAccount, Cont    | tract, CounterParty                     | Account, Curr |
|                | Booking Date         |                        | POAttribute                  |                                         |               |
|                | Liquidation Scope    |                        |                              |                                         |               |
|                | Trade Filter         |                        |                              |                                         |               |
| onfigurations  | Delete               |                        |                              |                                         |               |
| Name           | Id                   | Liquidation Key        | Info Selector                | Trade Filter                            | Booking Date  |
| ETD Liq Config |                      | 0 Book Product Aggrega | ation Book, ClientAccount, C |                                         | POAttribute   |

### 3.5.2 Rolling the Booking Date Forward

The Booking Date can be moved forward by manually editing the LE Attribute value or can be rolled using the ROLL\_BOOKINGDATE Scheduled Task which will roll the date forward one day according to the calendar set in the 'Business Holidays' Scheduled Task attribute.

| Task Description         |                                                                                                    |  |  |  |  |  |
|--------------------------|----------------------------------------------------------------------------------------------------|--|--|--|--|--|
| Task Type:               | ROLL_BOOKINGDATE ~                                                                                                    |  |  |  |  |  |
| External Reference:      | 0 - Roll Booking Date                                                                                                    |  |  |  |  |  |
| Comments:                | ents: ROLL_BOOKINGDATE                                                                                                    |  |  |  |  |  |
| Description              | ROLL BOOKINGDATE                                                                                                    |  |  |  |  |  |
|                          |                                                                                                    |  |  |  |  |  |
| Execution Parameters     |                                                                                                    |  |  |  |  |  |
| Attempts: 1              | Retry After: 0 minutes Expected Execution Time (SLA): 1 minutes                                                           |  |  |  |  |  |
| JVM Settings: -Xms       | 2048m -Xmx2048m                                                                                                    |  |  |  |  |  |
| Log Settings: TAT        | S, CLEAR_CONNECT , Monitoring. ServerRequest, Monitoring. IncomingServerRequest, Monitoring. ClientRequest, ScheduledTask |  |  |  |  |  |
| Task Notification Ontion |                                                                                                    |  |  |  |  |  |
| Send Emails              | Publish Business Events To Liser:                                                                                         |  |  |  |  |  |
|                          |                                                                                                    |  |  |  |  |  |
| 🖃 Common Attribu         | 265                                                                                                    |  |  |  |  |  |
| Task ID                  | 13620                                                                                                    |  |  |  |  |  |
| Processing Org           |                                                                                                    |  |  |  |  |  |
| Trade Filter             |                                                                                                    |  |  |  |  |  |
| Filter Set               |                                                                                                    |  |  |  |  |  |
| Pricing Environment      |                                                                                                    |  |  |  |  |  |
| Timezone                 | Europe/London                                                                                                    |  |  |  |  |  |
| Valuation Time Hour      | 22                                                                                                    |  |  |  |  |  |
| Valuation Time Minu      | te 0                                                                                                    |  |  |  |  |  |
| Undo Time Hour           |                                                                                                    |  |  |  |  |  |
| Undo Time Minute         |                                                                                                    |  |  |  |  |  |
| Valuation Date Offs      | et                                                                                                    |  |  |  |  |  |
| From Days                | 0                                                                                                    |  |  |  |  |  |
| To Days                  | 0                                                                                                    |  |  |  |  |  |
| Pricer Measures          |                                                                                                    |  |  |  |  |  |
| Inside set Holdays       |                                                                                                    |  |  |  |  |  |
| Task Attributes          |                                                                                                    |  |  |  |  |  |
| Processing Org           | SETCLEAR; SETCLEAR2; SETCLEAR3                                                                                            |  |  |  |  |  |
|                          |                                                                                                    |  |  |  |  |  |
|                          |                                                                                                    |  |  |  |  |  |
|                          | ALL @ SETCLEAR @                                                                                                    |  |  |  |  |  |
|                          | NONE SETCLEAR2                                                                                                    |  |  |  |  |  |
|                          | 😌 setclear3                                                                                                    |  |  |  |  |  |
|                          |                                                                                                    |  |  |  |  |  |

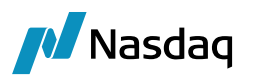

If task Attributes Processing Org is blank and the Common attributes Processing Org is selected with PO, then the Common attributes Processing Org Booking Date will be rolled to next business day.

If Common Attributes Processing Org is blank and the Task attributes Processing Org is selected with POs, then the Task attributes Processing Org Booking Date are rolled to next business day.

Note: When PO LE are added with the "Booking Date" attributes, the list of POs for selection will be displayed in the Task Attributes ProcessingOrg selection list.

The date should not be rolled backwards, as once the EOD processing is completed all corrections will happen on the next day – we don't expect to run past days.

| Task Description                                                                                                    |                                    |                                                            |  |  |  |  |  |
|----------------------------------------------------------------------------------------------------|------------------------------------|------------------------------------------------------------|--|--|--|--|--|
| Task Type:                                                                                                    | ROLL_BOOKINGDATE v                 |                                                            |  |  |  |  |  |
| External Reference:                                                                                                    | ROLL_BOOKINGDATE                   |                                                            |  |  |  |  |  |
| Comments:                                                                                                    | Comments: ROLL_BOOKINGDATE         |                                                            |  |  |  |  |  |
| Description:                                                                                                    | ROLL BOOKINGDATE                   |                                                            |  |  |  |  |  |
| i                                                                                                    |                                    |                                                            |  |  |  |  |  |
| Execution Parameters                                                                                                    |                                    |                                                            |  |  |  |  |  |
| Attempts: 1 Retry After: 0 minutes Expected Execution Time (SLA): 1 minutes                                                                                                    |                                    |                                                            |  |  |  |  |  |
| JVM Settings: -Xms5                                                                                                    | 12m -Xmx1024m -XX:MaxPermSize=256m |                                                            |  |  |  |  |  |
| Log Settings:                                                                                                    |                                    |                                                            |  |  |  |  |  |
|                                                                                                    |                                    |                                                            |  |  |  |  |  |
| Task Notification Options                                                                                                    |                                    |                                                            |  |  |  |  |  |
| Send Emails                                                                                                    | Publish Business Events To User:   | -                                                          |  |  |  |  |  |
| Send Emails                                                                                                    | Publish Business Events To User:   | <b>-</b>                                                   |  |  |  |  |  |
| Send Emails                                                                                                    | Publish Business Events To User:   |                                                            |  |  |  |  |  |
| Send Emails [<br>Common Attribute<br>Task ID                                                                                                    | Publish Business Events To User:   | 4001                                                       |  |  |  |  |  |
| Send Emails                                                                                                    | Publish Business Events To User:   | 4001<br>NEWYORK                                            |  |  |  |  |  |
| Send Emails Send Emails Send E | Publish Business Events To User:   | 4001<br>NEWYORK                                            |  |  |  |  |  |
| Send Emails Send Emails Send E | Publish Business Events To User:   | 4001<br>NEWYORK                                            |  |  |  |  |  |
| Send Emails Send Emails Send E | Publish Business Events To User:   | 4001<br>NEWYORK<br>default                                 |  |  |  |  |  |
| Send Emails Send Emails Send E | Publish Business Events To User:   | 4001<br>NEWYORK<br>default<br>US/Central                   |  |  |  |  |  |
| Send Emails                                                                                                    | Publish Business Events To User:   | 4001       NEWYORK       default       US/Central       22 |  |  |  |  |  |
| Send Emails Send Emails Send E | Publish Business Events To User:   | 4001<br>NEWYORK<br>default<br>US/Central<br>22<br>0        |  |  |  |  |  |
| Send Emails Send Emails Send E | Publish Business Events To User:   | 4001<br>NEWYORK<br>default<br>US/Central<br>22<br>0        |  |  |  |  |  |
| Send Emails Send Emails Send E | Publish Business Events To User:   | 4001<br>NEWYORK<br>default<br>US/Central<br>22<br>0        |  |  |  |  |  |
| Send Emails Send Emails Send E | Publish Business Events To User:   | 4001<br>NEWYORK<br>default<br>US/Central<br>22<br>0        |  |  |  |  |  |
| Send Emails Send Emails Send E | Publish Business Events To User:   | 4001<br>NEWYORK<br>default<br>US/Central<br>22<br>0        |  |  |  |  |  |
| Send Emails Send Emails Send E | Publish Business Events To User:   | 4001<br>NEWYORK<br>default<br>US/Central<br>22<br>0        |  |  |  |  |  |
| Send Emails Send Emails Send E | Publish Business Events To User:   | 4001<br>NEWYORK<br>default<br>US/Central<br>22<br>0        |  |  |  |  |  |

Whenever we're looking at cash positions, we want to use a Position Date of "Available (Frozen)" which returns the later of the transfer's Available Date and Booking Date. This way a transfer will never impact the balance prior to the processing date on which it's booked (since Booking Date will always be set to the Processing Date).

Available (Frozen) is used to report balances in the Client Statement, so to match these balances when generating cash and security inventory reports, the user should add the domain values as shown below, which makes them available for selection in the Inventory Cash position report.

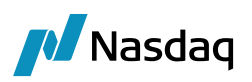

Statement Configuration should also be set to use Available (Frozen) Position Date.

| Account S | Account Statements Attributes Interests Limits Consolidation Translation/Revaluation Clearing Browse |             |               |               |        |           |        |           |           |            |
|-----------|----------------------------------------------------------------------------------------------------|-------------|---------------|---------------|--------|-----------|--------|-----------|-----------|------------|
|           | Statement Type Clearing                                                                              |             |               |               |        |           |        |           |           |            |
| Freq      | uency:                                                                                               | Daily       |               | •             |        |           |        |           |           |            |
| Position  | n Type:                                                                                              | Actual      |               |               |        |           | •      |           |           |            |
| Position  | n Date:                                                                                              | Available   | (Frozen)      |               |        |           | -      |           |           |            |
| Active    | From:                                                                                                |             |               | To:           |        |           |        |           |           |            |
| Message ( | Config:                                                                                              | 38702       |               |               |        |           |        |           |           |            |
|           | ٩                                                                                                    | /lessage Ty | /pe: CLEARIN  | G_ETD_STATE   | MENT   |           |        |           |           |            |
|           |                                                                                                    | Templ       | ate: CalypsoE | TDStatement.x | sl     |           |        |           |           |            |
|           |                                                                                                    | Forn        | nat: HTML     |               |        |           |        |           |           |            |
|           | Gateway: FILE                                                                                        |             |               |               |        |           |        |           |           |            |
|           | Last Statement:                                                                                      |             |               |               |        |           |        |           |           |            |
|           |                                                                                                    |             |               |               | _      |           |        | 1         |           |            |
| Config Id | Statem                                                                                               | ent Type    | Numbering     | Last Statemer | nt Zer | o Bal 🛛 N | lo Mvt | Client St | atement G | Seneration |
| 44561     | Clearing                                                                                             |             |               |               |        |           |        | N/A       |           |            |

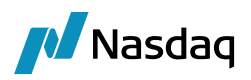

#### 3.5.3 Transfer Engine and Workflow

To make sure the transfers behave as expected in this model, we want to set up the system so that we can cancel transfers which are generated intraday if needed, because they have not yet been reported as part of the EOD statement. However, we require that transfers from past days will be reversed by posting a credit/debit on the current processing date, since we don't want to impact the balances that were reported on past statements and have already been distributed to clients.

#### Transfer Workflow

The transfer workflow for all transfers other than those related to external payments between client and PO (typically only found on Margin Call trades) will always expect perfect settlement, but we will stop the STP path in VERIFIED status so that if they get updated or cancelled intraday, we can still cancel them. We use an action of SETTLE\_INTERNAL to move them to SETTLED as part of the EOD process and can use the PROCESS\_TRANSFERS scheduled task with an action of SETTLE\_INTERNAL to isolate only these internal transfers.

External payments will be settled through a SETTLE workflow action, which can be triggered by a separate scheduled task or manually triggered.

Note that there is no CANCEL action from the SETTLED status. This ensures that any transfer which has been settled will be reversed out instead of cancelled.

The workflow presented below is only indicative.

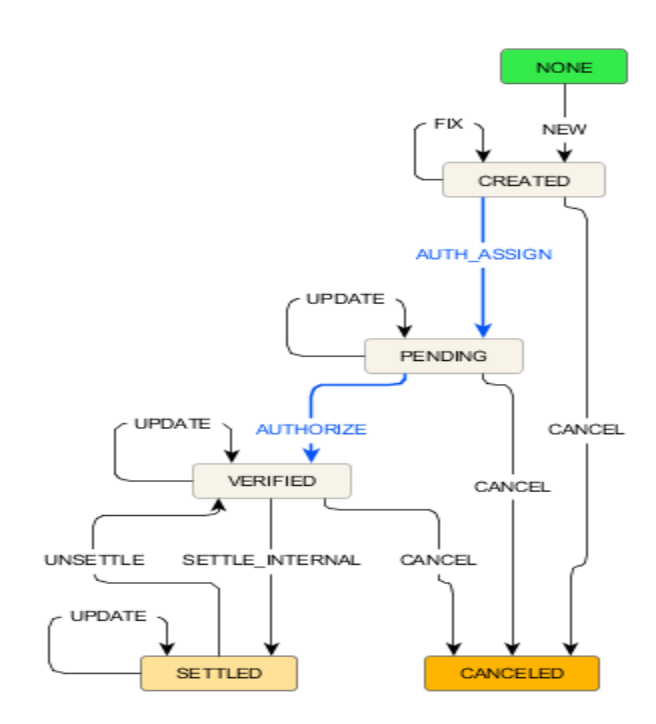

Screenshot of the PROCESS\_TRANSFER scheduled task used to move internal transfers to SETTLED status once all processing is done, but prior to generating the statement.

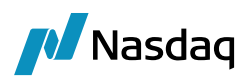

| Task Attributes |                 |
|-----------------|-----------------|
| Process         | Apply Action    |
| Status          | VERIFIED        |
| Action to Apply | SETTLE_INTERNAL |
| Agent           |                 |
| SD Filter       |                 |

#### 3.5.4 Behavior of Transactions in the Statement

One of the benefits of using the Accounting Booking Date is that transactions can now be classified as new, backdated, corrected and cancelled by comparing the transactions Available and the Booking Date (the date that the PO was set to when the trade was accepted into the system). This classification is used in the Trade Confirmation section of the client statement is given below, including a description of the enhanced Trade Open Quantity and Liquidation Tables. Note that the statement period is from the day after the last statement until the processing date on which the statement is being run, so it could include more than one calendar day.

#### 3.5.5 Trade Open Quantity (TOQ) Table

Trades which contribute to open positions are stored in Calypso in the Trade Open Quantity (TOQ) table. The structure of the TOQ gives us all the information we need to know about the trade economic details, when it was entered, when it was cleared and when/if it has been amended or cancelled. The columns in this table are referenced throughout the next sections to determine which transactions to include in each statement section and subsection.

| TOQ Id | Trade Id | Trad | le Date | Settle Date | Quantity | Price | Bo  | oking Date History | Status   | Open Quantity |
|--------|----------|------|---------|-------------|----------|-------|-----|--------------------|----------|---------------|
|        | 1        | 1000 | 30-Sep  | 30-Sep      | )        | 10    | 99  | 30-Sep New         | Eligible | 4             |
|        | 2        | 1001 | 30-Sep  | 30-Sep      | )        | -6    | 101 | 30-Sep New         | Eligible | 0             |

#### 3.5.6 Liquidation Table and Liquidation Deletion Tables

Similarly, the history of the offsets of buys and sells are stored in two tables, the Liquidation Table and The Liquidation Deletion Table. Through the combination of these two tables, we can determine what to include in the P&S section of the statement and characterize them appropriately as new offsets or cancelled offsets. The structure of the two tables is shown below and is referenced in the inclusion logic in the next section.

Liquidation Table

| Trade 1              | Trade 2                   |           | Liquidation Date | Quantity | Realized |       | Booking Date |
|----------------------|---------------------------|-----------|------------------|----------|----------|-------|--------------|
|                      | 1000                      | 1001      | 30-Sep           |          | 6        | 24000 | 30-Sep       |
|                      |                           |           |                  |          |          |       |              |
| Liquidati            | on Deletion Ta            | able      |                  |          |          |       |              |
| Liquidati<br>Trade 1 | on Deletion Ta<br>Trade 2 | able<br>I | Liquidation Date | Quantity | Realized |       | Booking Date |

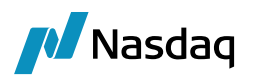

### 3.6 Fees Setup

A number of fees need to be setup for the following trades:

- Future and Future Option trades Exchange/Clearing Fees and Commissions (optional)
- Trade Exercise EXERCISE\_FEE
- Corporate Action Cash Adjustment for Options: OPT\_CASH\_ADJ

Additionally, the EOD process through CLEARING\_VM creates the following technical fees to impact the collateral, the respective inventory bucket and, for NPV related fees, the inventory cash balance:

- Clearing Transfer and Collateral Exposure trades:
- SOV, SOV\_REV: Short Option Value and its Reversal.
- LOV, LOV\_REV: Long Option Value and its Reversal
- NPVFUT, NPVFUT\_REV: NPV or Realized Variation Margin for Futures only. This fee is created when Account Margin Mode = Realized VM
- NPVOPT, NPV\_OPT\_REV: NPV or Realized Variation Margin for future-style options only. This fee is created when Account Margin Mode = Realized VM
- DISC\_FWD\_NPV, DISC\_FWD\_NPV\_REV: This fee is created for LME contracts when Account Margin Mode = RealizedVM
- OTEFUT, OTEFUT\_REV: OTE for Futures only. This fee is created when Account Margin Mode = OTE
- OTEOPT, OTEOPT\_REV: OTE for future-style options only. This fee is created when Account Margin Mode = OTE
- DISC\_FWD\_OTE, DISC\_FWD\_OTE\_REV: This fee is created for LME contracts when Account Margin Mode = OTE
- NFA: National Future Association fees

We have listed below the related transfer behavior for the EOD fees created by the CLEARING\_VM Scheduled Task in terms of Margin Call enrichment (always except for LOV and SOV + reversal) and impact on the cash inventory balance used to produce Financial Summary for the client statement.

| Xfer Type                      | Perisited Bucket         | Impact Cash Balance | Impact MarginCall Balance | Margin Category |
|--------------------------------|--------------------------|---------------------|---------------------------|-----------------|
| OTEFUT, OTEFUT_REV             | OTE Futures              |                     |                           |                 |
| OTEOPT,OTEOPT_REV              | OTE Options              | No                  | Always                    | OTE             |
| DISC_FWD_NPV, DISC_FWD_NPV_REV | Discounted OTE           |                     |                           |                 |
| NPVFUT, NPV_FUT_REV            | Variation Margin Futures |                     |                           |                 |
| NPVOPT, NPV_OPT_REV            | Variation Margin Options | Yes                 | Account Level             | VM              |
| DISC_FWD_OTE, DISC_FWD_OTE_REV | Discounted VM            |                     |                           |                 |
| LOV, LOV_REV                   | LOV                      | No                  | Nover                     |                 |
| SOV, SOV_REV                   | SOV                      | INO                 | Never                     | NOV             |

You can use the fee calculator ETDClearingTransferSettleDateCalculator to set the fee settlement date to Booking Date + Settle Lag.

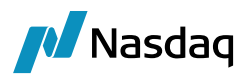

#### Fees and Commissions

These optional fees can be defined by the user, but they must be classified in the Inventory Bucket of "Fees" or "Commissions" in order to be properly aggregated in the cash balance and client statement level.

#### EXERCISE\_FEE

Calculated upon exercise.

| Fee Definition      |                                                  |                              |                |
|---------------------|--------------------------------------------------|------------------------------|----------------|
| General             |                                                  | Properties                   |                |
| <b>.</b>            |                                                  |                              |                |
| Type:               | EXERCISE_FEE                                     | Key                          | Value          |
| Role:               | CounterParty                                     |                              |                |
| Fee Ofset:          | 0 Cal                                            |                              |                |
| Products:           | ALL                                              |                              |                |
| Default Calculator: | NONE                                             |                              |                |
| Include:            | I▼         Pricing         I▼         Allocation | ETD                          |                |
|                     | ☑ Transfer 🔲 Settlement Amount                   | Inventory Bucket: Option Cas | h Settlement 💌 |
| Comments:           | Exercise Fee                                     | 🗸 Duplicate Transfer         |                |
| connertor           |                                                  | Margin: Always               | <b>~</b>       |

#### SOV (Short Option Value)

Calculated by the scheduled tasks CLEARING\_VM\_CALC only.

| Fee Definition    |                                  |   |                         |  |  |
|-------------------|----------------------------------|---|-------------------------|--|--|
| General           |                                  |   | Properties              |  |  |
| Type:             | 50V                              |   | ×                       |  |  |
| Role:             | CounterParty 👻                   |   | Key                     |  |  |
| PnL Category:     |                                  |   | Exclude from EIR        |  |  |
|                   | <b>_</b>                         |   | FeeDate                 |  |  |
| Include:          | Pricing                          |   | FeeEndDate              |  |  |
|                   | SOV                              |   | FeeKnownDate            |  |  |
| Comments:         |                                  |   | FeeStartDate            |  |  |
|                   |                                  |   |                         |  |  |
| Trade fee parame  | ters                             |   |                         |  |  |
| Fee Offse         | t: 0 Cal                         |   |                         |  |  |
| Product           | s: ALL                           |   | ETD                     |  |  |
| Default Calculate | r: NONE                          | • | Inventory Bucket: SOV 💌 |  |  |
| Preference        | s: 🔽 Accounting 📄 Allocation     |   | 🛹 Duplicate Transfer    |  |  |
|                   | 🔽 Transfer 🛛 🔲 Settlement Amount |   | Margin: Never 👻         |  |  |

#### SOV\_REV

Calculated by the scheduled tasks CLEARING\_VM\_CALC only.

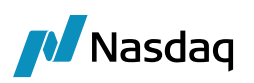

| 🛃 Fee Definition  | I                                |   |                         |  |
|-------------------|----------------------------------|---|-------------------------|--|
| General           |                                  |   | Properties              |  |
| Type:             | SOV_REV                          |   | X                       |  |
| Role:             | CounterParty 👻                   |   | Кеу                     |  |
| PnL Category:     |                                  |   | Exclude from EIR        |  |
|                   |                                  |   | FeeDate                 |  |
| Include:          | V Pricing                        |   | FeeEndDate              |  |
|                   | SOV Reversal                     |   | FeeKnownDate            |  |
| Comments:         |                                  |   | FeeStartDate            |  |
|                   |                                  |   |                         |  |
| Trade fee parame  | eters                            |   |                         |  |
| Fee Offse         | et: 0 Cal                        |   |                         |  |
| Product           | ts: ALL                          |   | ETD                     |  |
| Default Calculate | or: NONE                         | • | Inventory Bucket: SOV 👻 |  |
| Preference        | es: 📝 Accounting 📄 Allocation    |   | 🖋 Duplicate Transfer    |  |
|                   | 📝 Transfer 🛛 📃 Settlement Amount |   | Margin: Never 👻         |  |

#### LOV (Long Option Value)

Calculated by the scheduled tasks CLEARING\_VM\_CALC only.

| 🛃 Fee Definition  |                                  |   |                         |
|-------------------|----------------------------------|---|-------------------------|
| General           |                                  |   | Properties              |
| Type:             | LOV                              | ] | ×                       |
| Role:             | CounterParty -                   |   | Key                     |
| PnL Category:     |                                  |   | Exclude from EIR        |
|                   |                                  |   | FeeDate                 |
| Include:          | Pricing                          |   | FeeEndDate              |
|                   | LOV                              |   | FeeKnownDate            |
| Comments:         |                                  |   | FeeStartDate            |
| Trade fee parame  | ters                             |   |                         |
| Fee Offse         | et: 0 Cal                        |   |                         |
| Product           | s: ALL                           |   | ETD                     |
| Default Calculate | r: NONE                          | • | Inventory Bucket: LOV 💌 |
| Preference        | s: 🔽 Accounting 🔲 Allocation     |   | ✓ Duplicate Transfer    |
|                   | 📝 Transfer 🛛 📄 Settlement Amount |   | Margin: Never 💌         |

#### LOV\_REV

Calculated by the scheduled tasks CLEARING\_VM\_CALC only.

| 🛃 Fee Definition  |                                  |                         |  |
|-------------------|----------------------------------|-------------------------|--|
| General           |                                  | Properties              |  |
| Type:             | LOV_REV                          | ×                       |  |
| Role:             | CounterParty 👻                   | Кеу                     |  |
| PnL Category:     |                                  | Exclude from EIR        |  |
|                   |                                  | FeeDate                 |  |
| Include:          | Pricing                          | FeeEndDate              |  |
|                   | LOV                              | FeeKnownDate            |  |
| Comments:         |                                  | FeeStartDate            |  |
|                   |                                  |                         |  |
| Trade fee parame  | ters                             |                         |  |
| Fee Offse         | et: 0 Cal                        |                         |  |
| Product           | s: ALL                           |                         |  |
| Default Calculate | r: NONE                          | Inventory Bucket: LOV 👻 |  |
| Preference        | s: 🔽 Accounting 🔲 Allocation     | V Duplicate Transfer    |  |
|                   | 🔽 Transfer 🛛 🔲 Settlement Amount | Margin: Never 💌         |  |

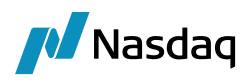

#### NPVFUT

Calculated by the scheduled tasks CLEARING\_VM\_CALC.

| A Fee Definition                       |                                              |
|----------------------------------------|----------------------------------------------|
| General                                | Properties                                   |
| Type: NPVFUT                           |                                              |
| Role: CounterParty 💌                   | Key                                          |
| PnL Category:                          | Exclude from EIR                             |
| Induity Parities                       | FeeDate                                      |
| Include: V Pricing                     | FeeEndDate                                   |
| NPV Futures                            | FeeKnownDate                                 |
| Comments:                              | FeeStartDate                                 |
|                                        |                                              |
| Trade fee parameters                   |                                              |
| Fee Offset: 0 Cal                      |                                              |
| Products: ALL                          | ETD                                          |
| Default Calculator: NONE               | Inventory Bucket: Variation Margin Futures 💌 |
| Preferences: 📝 Accounting 📃 Allocation | V Duplicate Transfer                         |
| ✓ Transfer Settlement Amount           | Margin: Account Level   Margin Category: VM  |

#### NPVFUT\_REV

Calculated by the scheduled tasks CLEARING\_VM\_CALC.

| 🛃 Fee Definition  |                              |                                              |
|-------------------|------------------------------|----------------------------------------------|
| General           |                              | Properties                                   |
| Type: NPVFUT_REV  |                              | ×                                            |
| Role:             | CounterParty -               | Кеу                                          |
| PnL Category:     |                              | Exclude from EIR                             |
|                   |                              | FeeDate                                      |
| Include:          | Pricing                      | FeeEndDate                                   |
|                   | NPV Futures Reversal         | FeeKnownDate                                 |
| Comments:         |                              | FeeStartDate                                 |
|                   |                              |                                              |
| Trade fee parame  | iters                        |                                              |
| Fee Offs          | at: 0 Cal                    |                                              |
| Produc            | ts: ALL                      | ETD                                          |
| Default Calculate | r: NONE                      | Inventory Bucket: Variation Margin Futures 💌 |
| Preference        | s: 🔽 Accounting 🔲 Allocation | 🖋 Duplicate Transfer                         |
|                   | Transfer Settlement Amount   | Margin: Account Level 💌 Margin Category: VM  |

#### NPVOPT

Calculated by the scheduled tasks CLEARING\_VM\_CALC.

| 🔀 Fee Definition  |                                  |                                              |
|-------------------|----------------------------------|----------------------------------------------|
| General           |                                  | Properties                                   |
| Type:             | NPVOPT                           | X                                            |
| Role:             | CounterParty -                   | Key                                          |
| Pnl. Category:    |                                  | Exclude from EIR                             |
|                   |                                  | FeeDate                                      |
| Include:          | Pricing                          | FeeEndDate                                   |
|                   | NPV VM Options                   | FeeKnownDate                                 |
| Comments:         |                                  | FeeStartDate                                 |
|                   |                                  |                                              |
| Trade fee parame  | ters                             |                                              |
| Fee Offs          | et: 0 Cal                        |                                              |
| Product           | ts: ALL                          | ETD                                          |
| Default Calculate | r: NONE -                        | Inventory Bucket: Variation Margin Options 💌 |
| Preference        | s: 🔽 Accounting 🔲 Allocation     | 🖋 Duplicate Transfer                         |
|                   | 📝 Transfer 🛛 📄 Settlement Amount | Margin: Account Level 👻 Margin Category: VM  |

#### NPVOPT\_REV

Calculated by the scheduled tasks CLEARING\_VM\_CALC.
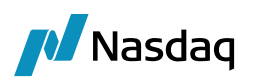

| 🛃 Fee Definition  |                                  |    |                                              |
|-------------------|----------------------------------|----|----------------------------------------------|
| General           |                                  |    | Properties                                   |
| Type:             | NPVOPT_REV                       |    |                                              |
| Role:             | CounterParty •                   |    | Кеу                                          |
| PnL Category:     |                                  |    | Exclude from EIR                             |
|                   |                                  |    | FeeDate                                      |
| Include:          | M Pricing                        |    | FeeEndDate                                   |
|                   | NPV VM Options Reveral           |    | FeeknownDate                                 |
| Comments:         |                                  |    | FeeStartDate                                 |
|                   |                                  |    |                                              |
| Trade fee parame  | ters                             |    |                                              |
| Fee Offse         | et: 0 Cal                        |    |                                              |
| Product           | ts: ALL                          |    | ETD                                          |
| Default Calculate | r: NONE                          | •] | Inventory Bucket: Variation Margin Options 💌 |
| Preference        | is: 🔽 Accounting 📄 Allocation    |    | Duplicate Transfer                           |
|                   | 📝 Transfer 🛛 📄 Settlement Amount |    | Margin: Account Level   Margin Category: VM  |

## OTEFUT (Open Trade Equity – Futures Only)

Calculated by the scheduled tasks CLEARING\_VM\_CALC.

| 🔀 Fee Definition                       |                                 |
|----------------------------------------|---------------------------------|
| General                                | Properties                      |
| Type: OTEFUT                           | X                               |
| Role: CounterParty                     | Кеу                             |
| PnL Category:                          | Exclude from EIR                |
|                                        | FeeDate                         |
| Include: 🗹 Pricing                     | FeeEndDate                      |
| OTE Futures                            | FeeKnownDate                    |
| Comments:                              | FeeStartDate                    |
|                                        |                                 |
| Trade fee parameters                   |                                 |
| Fee Offset: 0 Cal                      |                                 |
| Products: ALL                          | ETD                             |
| Default Calculator: NONE               | Inventory Bucket: OTE Futures 🔻 |
| Preferences: 📝 Accounting 📗 Allocation | V Duplicate Transfer            |
| 🔽 Transfer 🛛 🔲 Settlement Amount       | Margin: Always 💌                |

## OTEFUT\_REV

Calculated by the scheduled tasks CLEARING\_VM\_CALC.

| 🛃 Fee Definition  |                                  |   |                                 |
|-------------------|----------------------------------|---|---------------------------------|
| General           |                                  |   | Properties                      |
| Туре:             | OTEFUT_REV                       |   | ×                               |
| Role:             | CounterParty 💌                   |   | Кеу                             |
| PnL Category:     |                                  |   | Exclude from EIR                |
| Terrah sala s     | Decision -                       |   | FeeDate                         |
| Include:          | Pricing                          |   | FeeEndDate                      |
|                   | OTE Futures Reversal             |   | FeeKnownDate                    |
| Comments:         |                                  |   | FeeStartDate                    |
|                   |                                  |   |                                 |
| Trade fee parame  | ters                             |   |                                 |
| Fee Offse         | rt: 0 Cal                        |   |                                 |
| Product           | s: ALL                           |   | ETD                             |
| Default Calculate | r: NONE                          | • | Inventory Bucket: OTE Futures 🔻 |
| Preference        | s: 🔽 Accounting 📃 Allocation     |   | Duplicate Transfer              |
|                   | 🔽 Transfer 🛛 📄 Settlement Amount |   | Margin: Always                  |

## OTEOPT (Open Trade Equity – Future-Style Options Only)

Calculated by the scheduled tasks CLEARING\_VM\_CALC.

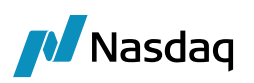

| 🛃 Fee Definition                       |                                 |
|----------------------------------------|---------------------------------|
| General                                | Properties                      |
| Туре: ОТЕОРТ                           |                                 |
| Role: CounterParty                     | Кеу                             |
| PnL Category:                          | Exclude from EIR                |
| · · · · · ·                            | FeeDate                         |
| Include: 🗹 Pricing                     | FeeEndDate                      |
| OTE VM options                         | FeeKnownDate                    |
| Comments:                              | FeeStartDate                    |
|                                        |                                 |
| Trade fee parameters                   |                                 |
| Fee Offset: D Cal                      |                                 |
| December and L                         | ETD                             |
| Products: ALL                          |                                 |
| Default Calculator: NONE               | Inventory Bucket: OTE Options 🔻 |
| Preferences: 📝 Accounting 📃 Allocation | 🖋 Duplicate Transfer            |
| 📝 Transfer 🛛 🔲 Settlement Amount       | Margin: Always 👻                |

## OTEOPT\_REV

Calculated by the scheduled tasks CLEARING\_VM\_CALC.

| Fee Definition                         |                                 |
|----------------------------------------|---------------------------------|
| General                                | Properties                      |
| Type: OTEOPT_REV                       |                                 |
| Role: CounterParty 🔹                   | Кеу                             |
| PnL Category:                          | Exclude from EIR                |
| Include: Pricing                       | FeeDate                         |
| include.                               | FeeEndDate                      |
| OTE VM options Reversal                | FeeKnownDate                    |
| Comments:                              | FeeStartDate                    |
|                                        |                                 |
| Trade fee parameters                   | _                               |
| Fee Offset: 0 Cal                      |                                 |
| Products: ALL                          | ETD                             |
| Default Calculator: NONE               | Inventory Bucket: OTE Options 💌 |
| Preferences: 📝 Accounting 📃 Allocation | 🖋 Duplicate Transfer            |
| Transfer 📃 Settlement Amount           | Margin: Always 💌                |

## DISC\_FWD\_NPV

Calculated by the scheduled tasks CLEARING\_VM\_CALC.

| 🔏 Fee Definition                                                                                                    |                                             |
|----------------------------------------------------------------------------------------------------|---------------------------------------------|
| General                                                                                                    | Properties                                  |
| Type: DISC_FWD_NPV                                                                                                    | ×                                           |
| Role: CounterParty                                                                                                    | Кеу                                         |
| PnL Category: MTM                                                                                                    | FeeDate                                     |
| Include: I Pricing                                                                                                    | FeeEndDate                                  |
| and the second second s | FeeStartDate                                |
| Comments:                                                                                                    |                                             |
| Trade fee parameters                                                                                                    | _                                           |
| Fee Offset: 0 Bus                                                                                                    |                                             |
| Products: ALL                                                                                                    | ETD                                         |
| Default Calculator: NONE                                                                                                    | Inventory Bucket: Discounted VM 💌           |
| Preferences: 📝 Accounting 📃 Allocation                                                                                                    | 🖋 Duplicate Transfer                        |
| Transfer Settlement Amount                                                                                                    | Margin: Account Level 💌 Margin Category: VM |

#### DISC\_FWD\_NPV\_REV

Calculated by the scheduled tasks CLEARING\_VM\_CALC.

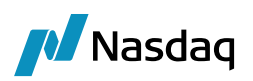

| 🛃 Fee Definition  |                                 |                                             |
|-------------------|---------------------------------|---------------------------------------------|
| General           |                                 | Properties                                  |
| Туре:             | DISC_FWD_NPV_REV                | X                                           |
| Role:             | CounterParty -                  | Кеу                                         |
| PhiL Category:    | MTM                             | FeeDate                                     |
| 5.7               |                                 | FeeEndDate                                  |
| Include:          | Pricing                         | FeeStartDate                                |
| Comments:         | Discounted Forward NPV Reversal |                                             |
| Trade fee parame  | aters                           |                                             |
| Fee Offs          | at: 0 Bus                       |                                             |
| Produc            | ts: ALL                         | ETD                                         |
| Default Calculate | or: NONE                        | Inventory Bucket: Discounted VM 💌           |
| Preference        | es: 🔽 Accounting 🔲 Allocation   | 🖋 Duplicate Transfer                        |
|                   | Transfer Settlement Amount      | Margin: Account Level 🔻 Margin Category: VM |

## DISC\_FWD\_OTE

Calculated by the scheduled tasks CLEARING\_VM\_CALC.

| 🛃 Fee Definition   |                                  |   |                                    |
|--------------------|----------------------------------|---|------------------------------------|
| General            |                                  |   | Properties                         |
| Туре:              | DISC_FWD_OTE                     |   | ×                                  |
| Role:              | CounterParty 👻                   |   | Кеу                                |
| PnL Category:      | MTM                              |   | FeeDate                            |
|                    |                                  |   | FeeEndDate                         |
| Include:           | V Pricing                        |   | FeeStartDate                       |
| Comments:          | Discounted Forward OTE           |   |                                    |
| Traue lee paralite | - CEI 5                          |   |                                    |
| Fee Offse          | et: O Bus                        |   |                                    |
| Product            | ts: ALL                          |   | ETD                                |
| Default Calculate  | or: NONE                         | • | Inventory Bucket: Discounted OTE 💌 |
| Preference         | is: 📝 Accounting 📃 Allocation    |   | Duplicate Transfer                 |
|                    | 📝 Transfer 🛛 📃 Settlement Amount |   | Margin: Always 💌                   |

#### DISC\_FWD\_OTE\_REV

Calculated by the scheduled tasks CLEARING\_VM\_CALC.

| 🛃 Fee Definition              |                                  |   |                                    |
|-------------------------------|----------------------------------|---|------------------------------------|
| General                       |                                  |   | Properties                         |
| Type:                         | DISC_FWD_OTE_REV                 |   | ×                                  |
| Role:                         | CounterParty 🗸                   |   | Кеу                                |
| PnL Category:                 | мтм                              |   | FeeDate                            |
| Include:                      | V Pricina                        |   | FeeEndDate                         |
| Comments:<br>Trade fee parame | Discounted Forward OTE Reversal  |   |                                    |
| Fee Offse                     | et: 0 Bus                        |   |                                    |
| Product                       | bs: ALL                          |   | EID                                |
| Default Calculate             | or: NONE                         | • | Inventory Bucket: Discounted OTE 🔻 |
| Preference                    | is: 🔽 Accounting 📄 Allocation    |   | Duplicate Transfer                 |
|                               | 🔽 Transfer 🛛 📃 Settlement Amount |   | Margin: Always                     |

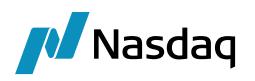

## 3.7 Inventory Position

## 3.7.1 Inventory Buckets

We compute balances by buckets for client and internal accounts in order to prepare the financial summary part of our statements and reconcile specific types of cash.

The following buckets are supported:

| Balance/Movements                                | Xfer Type                                                         |  |  |
|--------------------------------------------------|-------------------------------------------------------------------|--|--|
| SOV                                              | SOV + SOV_REV                                                     |  |  |
| LOV                                              | LOV + LOV_REV                                                     |  |  |
| OTE Futures                                      | OTEFUT+OTEFUT_REV                                                 |  |  |
| OTE Options                                      | OTEOPT+OTEOPT_REV                                                 |  |  |
| Discounted OTE                                   | DISC_FWD_OTE+DISC_FWD_OTE_REV                                     |  |  |
| Variation Margin Futures                         | NPVFUT+NPVFUT_REV                                                 |  |  |
| Variation Margin Options                         | NPVOPT+NPVOPT_REV                                                 |  |  |
| Discounted VM                                    | DISC_FWD_NPV+DISC_FWD_NPV_REV                                     |  |  |
| Commissions                                      | All transfer types fees defined as Inventory Bucket = Commissions |  |  |
| Fees                                             | All transfer types fees defined as Inventory Bucket = Fees        |  |  |
| Option Premium                                   | PREMIUM                                                           |  |  |
| ption Cash Settlement EXERCISE_FEE, OPT_CASH_ADJ |                                                                   |  |  |
| Futures PL                                       | REALIZED_PL                                                       |  |  |
| Cash Settlement                                  | All other xfer types including COLLATERAL                         |  |  |
| InMemory Buckets / compute                       | ed from existing buckets                                          |  |  |
| Variation Margin                                 | Variation Margin Futures + Variation Margin Options               |  |  |
| NOV                                              | SOV + LOV                                                         |  |  |
| OTE                                              | OTE Futures + OTE Options                                         |  |  |

#### Balance NFA

Movements NFA

## 3.7.2 Available Inventory Position

To build statements (financial summary) and ensure consistency with our posting dates and margin call movements, we have added an Available (Frozen) Inventory position. This is the position to use at Client Account Statement level.

Available (Frozen) Inventory Position is used for statement and computed as:

- When transfer booking date <= available date, transfer is taken into the balance based on its available date
- When transfer booking date > available date, transfer is taken into the balance based on its booking date (back-value)

Available Date position is based on the Available set as described below.

| Bucket Type              | Transfer Type                      | Transfer Settle Date                                                                                                    | Transfer Available Date                                                                                                    | Transfer Booking Date |
|--------------------------|------------------------------------|----------------------------------------------------------------------------------------------------|----------------------------------------------------------------------------------------------------|-----------------------|
| SOV                      | SOV, SOV_REV                       | CT Settle Date                                                                                                    | CT Trade Date                                                                                                    | PO Attribute Value    |
| LOV                      | LOV, LOV_REV                       | CT Settle Date                                                                                                    | CT Trade Date                                                                                                    | PO Attribute Value    |
| OTE Futures              | OTE FUT, OTEFUT_REV                | CT Settle Date                                                                                                    | CT Trade Date                                                                                                    | PO Attribute Value    |
| OTE Options              | OTEOPT, OTEOPT_REV                 | CT Settle Date                                                                                                    | CT Trade Date                                                                                                    | PO Attribute Value    |
| Variation Margin Futures | NPVFUT, NPVFUT_REV                 | CT Settle Date                                                                                                    | CT Trade Date                                                                                                    | PO Attribute Value    |
| Variation Margin Options | NPVOPT, NPVOPT_REV                 | CT Settle Date                                                                                                    | CT Trade Date                                                                                                    | PO Attribute Value    |
| Discounted VM            | DISC_FWD_NPV, DISC_FWD_NPV_REV     | CT Settle Date                                                                                                    | CT Trade Date                                                                                                    | PO Attribute Value    |
| Discounted OTE           | DISC_FWD_OTE, DISC_FWD_OTE_REV     | CT Settle Date                                                                                                    | CT Trade Date                                                                                                    | PO Attribute Value    |
| Commissions              | Fees defined in Commissions Bucket | Transaction Settle Date                                                                                                    | Transaction Trade Date                                                                                                    | PO Attribute Value    |
| Fees                     | Fees defined in Fees Bucket        | Transaction Settle Date                                                                                                    | Transaction Trade Date                                                                                                    | PO Attribute Value    |
| Option Premium           | PREMIUM                            | Transaction Settle Date                                                                                                    | Transaction Trade Date for premium based options<br>(Conventional); Liquidation Date for future style option<br>(VariationMargin) | PO Attribute Value    |
| Option Cash Settlement   | EXERCISE_FEE, OPT_CASH_ADJ         | CloseOut Settle Date                                                                                                    | Transaction Trade Date                                                                                                    | PO Attribute Value    |
| Futures PL               | REALIZED_PL                        | Liquidation Effective Date (= greater of settle date of<br>liquidated trades, settle date being computed by the<br>system. This used Comparator = TradeDate) | Liquidation Date                                                                                                    | PO Attribute Value    |
| Cash Settlement          | All other Transfer Types           | Transaction Settle Date                                                                                                    | Transaction Settle Date                                                                                                    | PO Attribute Value    |

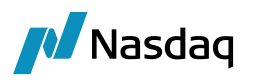

Settle Date of transaction is computed by the system adding a default of 1 Business Day lag (using contract exchange calendar).

If a different lag must be used by currency, we refer to the currency attribute ClearingTransferSettleLag.

This attribute can also be defined per Counterparty (CCP or broker) by using the LE Short Name + ClearingTransferLag attribute.

For example, if you have to apply a 2D lag for PLN, except when you clear PLN with BROKER1 (BROKER1 being the shortname of your LE), you will define ClearingTransferSettleLag = 0 for PLN and another PLN attribute BROKER1ClearingTransferSettleLag that would be set to 0.

Available date is set based on the type of flow and how we want to build the inventory buckets for statement.

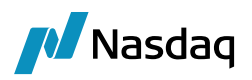

# 3.8 Collateral Setup

The workflow below supports collateral processing for ETD Clearing.

| Client and Counterparty side use the bilateral model | approach. |
|------------------------------------------------------|-----------|
|------------------------------------------------------|-----------|

| Id     | Orig Status    | Action    | Resulting Status | Different User | Use STP | Priority | Log | Subtype | Product Type | Rules        | Processing |
|--------|----------------|-----------|------------------|----------------|---------|----------|-----|---------|--------------|--------------|------------|
| 332508 | CALCULATED     | CALCULATE | CALCULATED       |                |         | 0        |     | ALL     | ALL          |              | ALL        |
| 332129 | CALCULATED     | PROCESS   | PROCESSED        |                | V       | 0        |     | ALL     | ALL          |              | ALL        |
| 335425 | CALCULATED     | REFRESH   | NONE             |                |         | 0        | Г   | ALL     | ALL          |              | ALL        |
| 335423 | EXECUTED       | CALCULATE | CALCULATED       |                |         | 0        | Г   | ALL     | ALL          |              | ALL        |
| 335424 | EXECUTED       | PROCESS   | PROCESSED        |                |         | 0        | Г   | ALL     | ALL          |              | ALL        |
| 335426 | EXECUTED       | REFRESH   | NONE             |                |         | 0        | Г   | ALL     | ALL          |              | ALL        |
| 332128 | NONE           | CALCULATE | CALCULATED       |                |         | 0        |     | ALL     | ALL          |              | ALL        |
| 332507 | NONE           | PROCESS   | PROCESSED        |                |         | 0        | Г   | ALL     | ALL          |              | ALL        |
| 332510 | PROCESSED      | CALCULATE | CALCULATED       |                |         | 0        |     | ALL     | ALL          |              | ALL        |
| 332130 | PROCESSED      | EXECUTE   | EXECUTED         |                | 2       | 0        | Г   | ALL     | ALL          | Execute      | ALL        |
| 332509 | PROCESSED      | PROCESS   | PROCESSED        | E E            | Г       | 0        |     | ALL     | ALL          | 1            | ALL        |
| 335427 | PROCESSED      | REFRESH   | NONE             |                |         | 0        | Г   | ALL     | ALL          |              | ALL        |
| 335428 | NONE           | PRICE     | PRICED_RECEIVE   |                |         | 0        |     | ALL     | ALL          | CheckReceive | ALL        |
| 335429 | PRICED_RECEIVE | ALLOCATE  | ALLOCATED        |                | 4       | 0        | Г   | ALL     | ALL          | AutoAdjust   | ALL        |
| 335430 | ALLOCATED      | EXECUTE   | EXECUTED         | Г              |         | 0        |     | ALL     | ALL          | Execute      | ALL        |
| 335431 | NONE           | PRICE     | PRICED_PAY       |                |         | 0        | Г   | ALL     | ALL          | CheckPay     | ALL        |
| 335433 | NONE           | PRICE     | PRICED_NO_CALL   | E              |         | 0        | Г   | ALL     | ALL          | CheckNoCall  | ALL        |
| 335434 | PRICED_NO_CALL | ALLOCATE  | ALLOCATED        |                | 2       | 0        |     | ALL     | ALL          | AutoAdjust   | ALL        |
| 335435 | PRICED_PAY     | ALLOCATE  | ALLOCATED        |                | 2       | 0        | Г   | ALL     | ALL          | AutoAdjust   | ALL        |

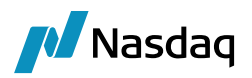

## 3.9 Engines Configuration

Engines are configured using the Engine Manager in Web Admin.

## 3.9.1 Liquidation Engine

Use the filter LiquidationEngineEventFilter.

## 3.9.2 Transfer Engine

The Transfer engine must subscribe to PSEventAggLiquidatedPosition events.

It should also use the VerifiedEventFilter

The following engine parameters must be set:

LIQUIDATION\_CONFIG = ETD Liq Config XFER\_NEXT\_EVENT = true XFER\_PAST\_GENERATION = true XFER\_POS\_AGGREGATION\_NAME = ETD Liq Keys XFER\_USE\_POS\_AGGREGATION\_ONLY = true XFER\_USE\_REVERSE = true

## 3.9.3 Margin Call Position Engine

Use the filter MarginCallEventFilter.

## 3.9.4 Accounting/CRE Engine

The Accounting engine must subscribe to PSEventAggLiquidatedPosition events.

The following engine parameters must be set:

ACCENGINE\_PRDFAM\_SELL\_POSITION = 'no'

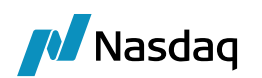

# Legal Entities Configuration

## 4.1 Processing Organizations

#### Summary

The primary information required for clearing processing on the Legal Entities is captured through the LE Attributes. The Processing Organization represents the Clearing Broker operating the system.

The roles Agent, CounterParty and ProcessingOrg are mandatory.

| 🌽 Legal Entity- V | ersion - 3 [144003/CLEARING_40/calypso_user] | × |
|-------------------|----------------------------------------------|---|
| Utilities Help    |                                              |   |
| Short Name        | US FCM Status Enabled                        | - |
| Full Name         | US FCM Role(s) Agent                         | _ |
| Parent            | CounterParty                                 |   |
| , arone           | ProcessingOrg                                |   |
| Country           | UNITED STATES                                |   |
| Inactive As From  | User bspota                                  |   |
| Entered Date      | 07/27/2015 8:58:30 AM Triparty Substitutions | 1 |
| External Ref      |                                              |   |
| Holidays          | NYC Financial                                |   |
| Holidays          | C Non Financial                              |   |

It is mandatory to define at least one contact for settlement instructions.

#### Processing Org Attributes

| Attribute Name        | Purpose/Impact                                                                                                    |  |  |  |
|-----------------------|----------------------------------------------------------------------------------------------------|--|--|--|
| Booking Date          | The current processing date, set in format of mm-dd-yyyy. This date can be set manually and can also be rolled forward using the ROLL_BOOKINGDATE scheduled task. |  |  |  |
| ClearingType          | Set to FCM to allow onboarding clients using the ETD Client Onboarding Tool.                                                                                      |  |  |  |
| Client Clearing Book  | Sets the Book on Trades based on the CCPOriginCode of the related Client Account.                                                                                 |  |  |  |
| Client Execution Book | Sets the Book on Cleared Trades based on the ServiceLevel keyword of the transaction for Client activity.                                                         |  |  |  |
| ClientErrorAccount    | References the Account into which any trade which is entered or imported with an invalid account will be created.                                                 |  |  |  |
| House Clearing Book   | Sets the Book on Trades based on the CCPOriginCode of the related Client Account.                                                                                 |  |  |  |

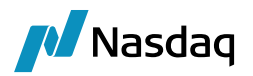

| Attribute Name       | Purpose/Impact                                                                                          |
|----------------------|----------------------------------------------------------------------------------------------------|
| House Execution Book | Sets the Book on Cleared Trades based on the ServiceLevel keyword of the transaction for House activity |

## 4.2 Client

The Client represents either the external (client) or proprietary (house) entity clearing through the PO.

The roles **Client** and **CounterParty** are mandatory.

| 📕 Legal Entity- Version - 0 [144003/CLEARING_40/calypso_user] |                                              |   |  |  |  |  |  |  |  |
|---------------------------------------------------------------|----------------------------------------------|---|--|--|--|--|--|--|--|
| Utilities Help                                                |                                              |   |  |  |  |  |  |  |  |
| Short Name                                                    | SA TEST Status Enabled                       | - |  |  |  |  |  |  |  |
| Full Name                                                     | SA Trading Corp Role(s) Client               |   |  |  |  |  |  |  |  |
| Parent                                                        | CounterParty                                 |   |  |  |  |  |  |  |  |
| Country                                                       | NONE                                         |   |  |  |  |  |  |  |  |
| Inactive As From                                              | User santil                                  |   |  |  |  |  |  |  |  |
| Entered Date                                                  | 08/10/2015 1:53:24 PM Triparty Substitutions |   |  |  |  |  |  |  |  |
| External Ref                                                  |                                              |   |  |  |  |  |  |  |  |
| Holidays                                                      | Financial     C Non Financial                |   |  |  |  |  |  |  |  |

It is mandatory to define at least one contact for settlement instructions.

There are no mandatory client attributes, since most client specific information is captured by the account definition.

## You can also onboard clients using the ETD Client Onboarding tool.

See ETD Client Onboarding Tool for details.

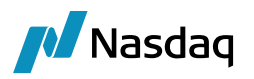

## 4.3 Counterparty

The Counterparty represents the clearing house or Third-Party Broker through which the PO clears and/or executes its client trades.

The roles **CounterParty** and **Clearer** are mandatory.

| 🔀 Legal Entity- Version - 0 [144005/erste/admin] |                  |                                                         |              |                        |  |  |  |  |  |
|--------------------------------------------------|------------------|---------------------------------------------------------|--------------|------------------------|--|--|--|--|--|
| Utilities Help                                   |                  |                                                         |              |                        |  |  |  |  |  |
| Short Name                                       | UBS CLEARING BRO | OKER                                                    | Status       | Enabled 🔹              |  |  |  |  |  |
| Full Name                                        | UBS CLEARING BRO | OKER                                                    | Role         | Clearer                |  |  |  |  |  |
| Parent                                           |                  |                                                         |              | CounterParty           |  |  |  |  |  |
| Country                                          | Switzerland      | ▼                                                       | ]            |                        |  |  |  |  |  |
| Inactive As Fr                                   |                  | User admin                                              |              |                        |  |  |  |  |  |
| Entered Date                                     | 03/17/2017       | 10:27:09 AM                                             |              | Triparty Substitutions |  |  |  |  |  |
| External Ref                                     |                  |                                                         |              |                        |  |  |  |  |  |
| Holidays                                         |                  | Generation     Generation     Generation     Generation | al<br>ancial |                        |  |  |  |  |  |

It is mandatory to define at least one contact for settlement instructions.

| Attribute Name          | Purpose/Impact                                                                                                    |  |  |  |  |
|-------------------------|----------------------------------------------------------------------------------------------------|--|--|--|--|
| DefaultHouseAccount     | Sets the Counterparty Account to be used for a trade cleared by a House account, when the Counterparty Account is not provided on the trade capture. The value must match a valid Counterparty Account with the LE as the Account owner.  |  |  |  |  |
| DefaultClientAccount    | Sets the Counterparty Account to be used for a trade cleared by a Client account, when the Counterparty Account is not provided on the trade capture. The value must match a valid Counterparty Account with the LE as the Account owner. |  |  |  |  |
| DefaultExecutionAccount | Sets the Counterparty Account to be used for an execution only trade executed by the PO. The value must match a valid Counterparty Account with the LE as the Account owner.                                                              |  |  |  |  |

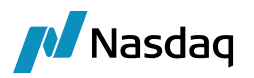

## 4.4 Exchange

The Exchange represents the entity that facilitates the trading of the products cleared by the PO.

## The role MarketPlace is mandatory.

| 📕 Legal Entity- V                                                                                                    | ersion - 5                                                                  | [151010/                 | MARGIN                                                      | DEMO2                      | 2/calypso_use                 | r]                |                                                                                     | _ [] >                                             |
|----------------------------------------------------------------------------------------------------|-----------------------------------------------------------------------------|--------------------------|-------------------------------------------------------------|----------------------------|-------------------------------|-------------------|-------------------------------------------------------------------------------------|----------------------------------------------------|
| Utilities Help                                                                                                    |                                                                             |                          |                                                             |                            |                               |                   |                                                                                     |                                                    |
| Short Name                                                                                                    | EUREX                                                                       |                          |                                                             |                            |                               | State             | us Enabled                                                                          | <b>v</b>                                           |
| Full Name                                                                                                    | Eurex                                                                       |                          |                                                             |                            | Role(                         |                   |                                                                                     |                                                    |
| Parent                                                                                                    |                                                                             |                          |                                                             |                            |                               |                   |                                                                                     |                                                    |
| Country                                                                                                    | GERMANY                                                                     |                          |                                                             |                            | <b>-</b>                      | _                 |                                                                                     |                                                    |
| 🔎 Legal Entity At                                                                                                    | tributes ¥                                                                  | ∕indow                   |                                                             |                            |                               |                   |                                                                                     | _0                                                 |
| Q- Search                                                                                                    |                                                                             |                          |                                                             |                            |                               |                   |                                                                                     |                                                    |
| Legal Entity FL                                                                                                    | IREX                                                                        |                          | -                                                           |                            | Role ALL                      | -                 | Processing O                                                                        |                                                    |
| Abbelle de Crever                                                                                                    |                                                                             |                          |                                                             | the desides                |                               | Ξ.                |                                                                                     |                                                    |
| Accribuce Group                                                                                                    |                                                                             | <u> </u>                 | 2 4                                                         | conduce                    | туре рассоо                   |                   |                                                                                     |                                                    |
| Id Proce                                                                                                    | essing Org                                                                  | Legal Er                 | ntity                                                       | Role                       | Attribute Grou                | up                | Attribute Type                                                                      | Attribute Value                                    |
| 301218 ALL                                                                                                    |                                                                             | EUREX                    | AL                                                          | .L                         |                               | Clea              | ringHouse                                                                           | EUREX CLEARING                                     |
| 301219 ALL                                                                                                    |                                                                             | EUREX                    | AL                                                          | .L                         |                               | Defa              | ultCounterparty                                                                     | EUREX CLEARING                                     |
| 301220 ALL                                                                                                    |                                                                             | EUREX                    | AL                                                          | .L                         |                               | MIC               |                                                                                     | XEUR                                               |
| 301221 ALL                                                                                                    |                                                                             | EUREX                    | AL                                                          | .L                         |                               | Time              | Zone                                                                                | Europe/Paris                                       |
| Legal Entity- V<br>Utilities Help                                                                                                    | 'ersion - 1                                                                 | [151010/*                | MARGIND                                                     | )EMI02/                    | 'calypso_user]                |                   | _                                                                                   | <u>=0×</u>                                         |
| Legal Entity- V<br>Utilities Help<br>Short Name                                                                                                    | ersion - 1<br>ICE EUR                                                       | [151010/*                | MARGING                                                     | DEMO2,                     | 'calypso_user]                | Status            | Enabled                                                                             | _                                                  |
| Legal Entity- V<br>Utilities Help<br>Short Name<br>Full Name                                                                                                    | ICE EUR                                                                     | [151010/*                | MARGINE                                                     | DEMIO2/                    | (calypso_user)                | Status<br>Role(s) | Enabled<br>MarketPlace                                                              | _D×                                                |
| Legal Entity- V<br>Utilities Help<br>Short Name<br>Full Name<br>Parent                                                                                                    | ersion - 1<br>ICE EUR<br>ICE EUR IFI                                        | [151010/*<br>LL          | MARGINO                                                     | DEMICIZ/                   | 'calypso_user]                | Status<br>Role(s) | Enabled<br>MarketPlace                                                              | ×                                                  |
| Legal Entity- V<br>Utilities Help<br>Short Name<br>Full Name<br>Parent<br>Country                                                                                                    | ersion - 1<br>ICE EUR<br>ICE EUR IFI<br>UNITED KIN                          | [151010/M                | MARGINE                                                     | )EM(02/                    | (calypso_user)                | Status<br>Role(s) | Enabled<br>MarketPlace                                                              | _D×                                                |
| Legal Entity- Y<br>Utilities Help<br>Short Name<br>Full Name<br>Parent<br>Country<br>Inactive As From                                                                                                    | ICE EUR<br>ICE EUR IFI<br>UNITED KIM                                        | (151010/M                | HARGINI<br>User cal                                         | DEMIO2/                    | (calyp50_user)                | Status<br>Role(s) | Enabled<br>MarketPlace                                                              | _ D ×                                              |
| Legal Entity- V<br>Utilities Help<br>Short Name<br>Full Name<br>Parent<br>Country<br>Inactive As From<br>Entered Date                                                                                                    | ICE EUR<br>ICE EUR IFI<br>UNITED KIN<br>01/12/2017                          | [151010/*                | User cals                                                   | DEMIO2                     | (calypso_user)                | Status<br>Role(s) | Enabled<br>MarketPlace                                                              | X<br>X                                             |
| Legal Entity- V<br>Utilities Help<br>Short Name<br>Full Name<br>Parent<br>Country<br>Inactive As From<br>Entered Date                                                                                                    | ICE EUR<br>ICE EUR IFI<br>UNITED KIN<br>01/12/2017<br>ttributes V           | [151010/N                | User call                                                   | ypso_us                    | (calypso_user)<br><br>▼<br>er | Status<br>Role(s) | Enabled<br>MarketPlace                                                              | ×                                                  |
| Legal Entity- V<br>Utilities Help<br>Short Name<br>Full Name<br>Parent<br>Country<br>Inactive As From<br>Entered Date<br>Legal Entity A                                                                                                   | ICE EUR<br>ICE EUR IFI<br>UNITED KIN<br>01/12/2017<br>ttributes V           | [151010/N<br>LL<br>NGDOM | HARGING                                                     | ypso_us                    | (calypso_user)                | Status<br>Role(s) | Enabled<br>MarketPlace                                                              | ×                                                  |
| Legal Entity- V<br>Utilities Help<br>Short Name<br>Full Name<br>Parent<br>Country<br>Inactive As From<br>Entered Date<br>Legal Entity At<br>Legal Entity To                                                                               | ICE EUR<br>ICE EUR IFI<br>UNITED KIN<br>01/12/2017<br>ttributes V           | [151010/N                | User cali                                                   | )EMIO2/<br>ypso_us         | (calypso_user)                | Status<br>Role(s) | Enabled<br>MarketPlace                                                              | X                                                  |
| Legal Entity- V<br>Utilities Help<br>Short Name<br>Parent<br>Country<br>Inactive As From<br>Entered Date<br>Legal Entity AU<br>Legal Entity IC<br>Attribute Group                                                                         | ICE EUR<br>ICE EUR IFI<br>UNITED KIN<br>01/12/2017<br>ttributes V           | [151010/N                | HARGING<br>User [cal;<br>11:57:35<br>€ Att                  | ypso_us<br>AM              | (Calypso_user)                | Status<br>Role(s) | Enabled<br>MarketPlace<br>Processing Org<br>Value                                   |                                                    |
| Legal Entity- Y<br>Utilities Help<br>Short Name<br>Full Name<br>Parent<br>Country<br>Inactive As From<br>Entered Date<br>Legal Entity At<br>CQ Search<br>Legal Entity IC<br>Attribute Group                                               | ICE EUR<br>ICE EUR IFI<br>UNITED KIN<br>01/12/2017<br>ttributes V<br>CE EUR | [151010/N                | MARGINO<br>User [ca];<br>11:57:35<br>                       | ypso_us<br>AM              | (calyp50_User)                | Status<br>Role(s) | Enabled<br>MarketPlace<br>Processing Org<br>Value                                   |                                                    |
| Legal Entity- Y<br>Utilities Help<br>Short Name<br>Full Name<br>Parent<br>Country<br>Inactive As From<br>Entered Date<br>Legal Entity At<br>Q Search<br>Legal Entity IC<br>Attribute Group                                                | ICE EUR<br>ICE EUR IFI<br>UNITED KIN<br>01/12/2017<br>ttributes V<br>CE EUR | ELEgal Entit             | HARGINU<br>User cab<br>11:57:35<br>€ Att<br>ity Ri          | ypso_us<br>AM<br>tribute T | Colyp50_Use()                 | Status<br>Role(s) | Enabled<br>MarketPlace<br>Processing Org<br>Value                                   |                                                    |
| Legal Entity- Y<br>Utilities Help<br>Short Name<br>Full Name<br>Parent<br>Country<br>Inactive As From<br>Entered Date<br>Legal Entity At<br>Legal Entity IC<br>Attribute Group<br>Id Proces<br>302720 ALL<br>302722 ALL                   | ICE EUR<br>ICE EUR IFI<br>UNITED KIN<br>01/12/2017<br>CE EUR                | ELEGAL EINE              | HARGING<br>User cal:<br>11:57:35                            | ypso_us<br>AM<br>tribute 1 | (CalypSo_User)                | Status<br>Role(s) | Enabled<br>MarketPlace<br>Processing Org<br>Value<br>ribute Type                    |                                                    |
| Legal Entity- Y<br>Utilities Help<br>Short Name<br>Full Name<br>Parent<br>Country<br>Inactive As From<br>Entered Date<br>Legal Entity At<br>Legal Entity At<br>Legal Entity IX<br>Attribute Group<br>Id Proce<br>302720 ALL<br>302722 ALL | ICE EUR<br>ICE EUR IFI<br>UNITED KIN<br>01/12/2017<br>ttributes V<br>CE EUR | ELSI010/*                | User cals<br>11:57:35<br>Att<br>ity Rr<br>ALL<br>ALL<br>ALL | ypso_us<br>AM<br>tribute 1 | Calypso_user)                 | Status<br>Role(s) | Enabled<br>MarketPlace<br>Processing Org<br>Value<br>ribute Type<br>House<br>I<br>e | ALL  Attribute Value CE CLEAR EUROPE Surope/London |

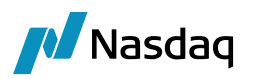

| 🗾 Legal Entity- Version - 0 [144003/CLEARING_40/calypso_user] |                                                  |   |  |  |  |  |  |  |  |
|---------------------------------------------------------------|--------------------------------------------------|---|--|--|--|--|--|--|--|
| Utilities Help                                                |                                                  |   |  |  |  |  |  |  |  |
| Short Name                                                    | NYMEX Status Enabled                             | ] |  |  |  |  |  |  |  |
| Full Name                                                     | New York Mercantile Exchange Role(s) MarketPlace | - |  |  |  |  |  |  |  |
| Parent                                                        |                                                  |   |  |  |  |  |  |  |  |
| Country                                                       | UNITED STATES                                    |   |  |  |  |  |  |  |  |
| Inactive As From                                              | User bspota                                      |   |  |  |  |  |  |  |  |
| Entered Date                                                  | 07/27/2015 12:24:21 PM Triparty Substitutions    | ] |  |  |  |  |  |  |  |
| External Ref                                                  |                                                  |   |  |  |  |  |  |  |  |
| Holidays                                                      | C Financial                                      |   |  |  |  |  |  |  |  |

#### Exchange Attributes

| Attribute Name      | Purpose/Impact                                                                                                    |
|---------------------|----------------------------------------------------------------------------------------------------|
| ClearingHouse       | Indicates the Clearinghouse on which this exchange's products are cleared. The value should be the LE Short Name of a valid Counterparty.                                                                                                    |
| MarginMethod        | Sets the Initial Margin Calculation method for the exchange. This is set on the exchange rather than the Clearinghouse because some clearinghouses use different methodologies for different exchanges when they clear multiple exchanges.                                                                                                    |
|                     | This attribute can be left blank, in which case it will default to the primary supported exchange methodology. The use can instruct the IM calculation to be done using simple strategy margining by entering a value of "Strategy" here                                                                                                    |
|                     | See Initial Margin Calculation for details.                                                                                                    |
| DefaultCounterparty | Indicates the Counterparty through which products on this exchange will be cleared<br>for the indicated Processing Org. This allows the Counterparty of the cleared trade<br>to be set if it's not provided in the trade capture process. This attribute allows the PO<br>to indicate whether the products on this exchange are cleared directly on the<br>Clearinghouse, or through a 3rd Party Broker. |
| MIC                 | The official Market Identification Code for this LE. This allows us to uniquely identify this exchange despite the users' choice of long or short name and is used to uniquely identify the exchange for our FOW interface and for SPAN calculations.                                                                                                    |
| TimeZone            | The Time Zone in which the exchange operates. Used for Last Trading Time.                                                                                                    |

Note that the attributes can be defined as associated to ALL Processing Orgs or to a specific PO. This is important, since in a multi-PO environment we expect all POs to use the same Exchange and Counterparty Legal Entities, but we also understand that some POs will clear a particular market on the clearinghouse, while others may set the DefaultCounteparty to a 3<sup>rd</sup> part broker. We should be able to define these attributes per PO and have the processing logic look for the specific PO name first, then look for the attribute associated to ALL POs.

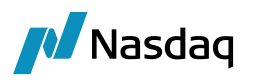

## 4.5 Clearing House

The Clearing House represents the entity that compensates contracts of the exchange. Several exchanges can be linked to the same Clearing House. It is mandatory to define Clearing House and assign the Clearing House to each Exchange through attributes as stated above.

The role **CCP** is mandatory. When the PO is a clearing member, the Clearing House must also be defined with Role **Clearer** and **CounterParty**.

| 🔀 Legal Entity | y- Version - 5 [15 | 2001/corelisted/caly    | /pso_user]    |                |
|----------------|--------------------|-------------------------|---------------|----------------|
| Utilities Hel  | p                  |                         |               |                |
| Short Name     | EUREX CLEARING     |                         | Status        | Enabled 🔹      |
| Full Name      | EUREX CLEARING     |                         | Role          | Agent          |
| Parent         |                    |                         |               | CCP<br>Clearer |
| Country        | GERMANY            | ▼                       |               | CounterParty   |
| Inactive As Fr |                    | User calypso_user       |               |                |
| Entered Date   | 04/16/2015         | 2:20:01 PM              |               |                |
| External Ref   |                    |                         |               |                |
| Holidays       |                    | I O Financia<br>Non Fin | al<br>Iancial |                |

## 4.6 Executing Broker

The Executing Broker represents an entity that may execute transactions for the PO's clients, with the intent of giving the up to the PO to clear. The PO may also execute trades.

The roles **ExecutingBroker** and **Broker** are mandatory. The Role Broker is used to select the LE in the Pricing Sheet, the role ExecutingBroker is used to define the fee grid and fee configuration when we want to generate fees on this Legal Entity. SDI for fee settlement is only needed for the Role ExecutingBroker used for the fee generation.

| 🔀 Legal Entity | 🟒 Legal Entity- Version - 0 [144005/erste2/admin] |      |                           |               |        |                        |  |
|----------------|---------------------------------------------------|------|---------------------------|---------------|--------|------------------------|--|
| Utilities Help | p                                                 |      |                           |               |        |                        |  |
| Short Name     | EXECUTING BROKE                                   | R    |                           |               | Status | Enabled 🔹              |  |
| Full Name      | EXECUTING BROKE                                   |      |                           |               | Role   | ExecutingBroker        |  |
| Parent         |                                                   |      |                           |               | ]      | Broker                 |  |
| Country        | GERMANY                                           |      | ▼                         |               |        |                        |  |
| Inactive As Fr |                                                   | User | admin                     |               | _      |                        |  |
| Entered Date   | 10/06/2017                                        | 3:43 | :45 PM                    |               |        | Triparty Substitutions |  |
| External Ref   |                                                   |      |                           |               |        |                        |  |
| Holidays       |                                                   |      | ) 💿 Financi<br>() Non Fir | al<br>nancial |        |                        |  |

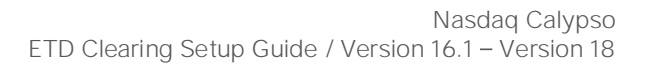

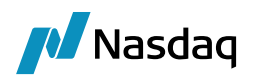

# ETD Client / Counterparty Onboarding Tool

It allows defining a client / counterparty based on a client / counterparty template, previewing the data that will be created, and saving the required data:

- Legal entities
- Contacts
- Legal entity attributes
- Settlement instructions
- Clearing account and IM deposit account
- Margin call contracts for IM and VM

(I) [NOTE: You can only onboard clients for Processing Orgs with attribute ClearingType = FCM]

Open the ETD Client Onboarding Tool using menu action onboarding.ETDOnboardingWindow.

| ale Client Uploader                    |         |                                  |                                          |        |    |  |
|----------------------------------------|---------|----------------------------------|------------------------------------------|--------|----|--|
| pid direct optidades                   |         | A                                | Client Onboarding Template Configuration |        | x  |  |
| ie                                     |         | <i></i>                          | cheft onbourding remplate configuration  |        |    |  |
| lient Information (ETD)                |         | File                             |                                          |        |    |  |
| . ,                                    | _       | Template                         | PHASE2_01                                | EUC    | ^  |  |
| Template                               | TAGG    | Processing Org                   | ETDCOBPO                                 |        |    |  |
| Processing Org                         | 841_    | <ul> <li>Legal Entity</li> </ul> |                                          |        |    |  |
| Clearing Book                          | 841_    | ✓ Roles                          |                                          | Add    | =  |  |
| Client                                 |         | Role                             | CounterParty                             | Remove |    |  |
| Short Name                             | cient   | Role                             | Client                                   | Remove |    |  |
| Long Name                              | full di | Financial                        |                                          |        |    |  |
| Account Name                           | dient   | Status                           | Disabled                                 |        |    |  |
| Parent                                 | parer   | Country                          | UNITED STATES                            |        |    |  |
| External Reference                     | exter   | Holidays                         |                                          |        |    |  |
| Holidays                               | [NYC]   | LE Attributes                    |                                          | Add    |    |  |
| Country                                | UNITE   | ✓ Books                          |                                          |        |    |  |
| Contact Details                        |         | Clearing Book                    |                                          |        |    |  |
| Contact Type                           | Defau   | Book Name                        | Message                                  |        |    |  |
| SWIFT SDI Agent Details                |         | <ul> <li>Accounts</li> </ul>     |                                          |        |    |  |
| SWIFT SDI A/C                          | conta   | <ul> <li>Clearing</li> </ul>     | Template 'PHASE2_01' saved               |        |    |  |
| SWIFT SDI Agent                        | conta   | Account Name Format              | Provide and a second                     |        |    |  |
| Initial Margin                         |         | Processing Org                   | OK                                       |        |    |  |
| Eligible Securities                    | conta   | Call Account                     |                                          |        |    |  |
| Attributes                             |         | Туре                             | SETTLE                                   |        |    |  |
| LE Attributes                          |         | Sub Type                         | Clearing                                 |        |    |  |
| Properties                             |         | Security                         |                                          |        |    |  |
| <ul> <li>Account Properties</li> </ul> |         | Currency                         | AUTO                                     |        |    |  |
| <ul> <li>Clearing</li> </ul>           |         | Auto/Template Acc                | $\checkmark$                             |        |    |  |
| ActivityType                           | HEDG    | Interface Rule                   | Aggregate                                |        |    |  |
| CCPOriginCode                          | CLIEN   | Role                             | Client                                   |        |    |  |
| Clearing Book                          | 841_    | Create by Acc Engine Only        | $\checkmark$                             |        |    |  |
| IM Deposit                             |         | Balance                          | $\checkmark$                             |        |    |  |
|                                        |         | Frequency                        | DLY                                      |        |    |  |
|                                        |         | Day                              | 1                                        |        |    |  |
|                                        |         | Rule                             |                                          |        |    |  |
|                                        |         | Dall                             | END MONTH                                |        | Ľ. |  |

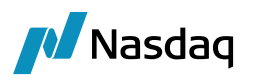

## 5.1 Templates

Templates are provided out-of-the-box: "ETD\_CLIENT" for Client onboarding and "ETD\_COUNTERPARTY" for counterparty onboarding. They contain the basic required data. They are described below.

You can choose File > Configure to save the out-of-the-box template as a new template, in order to modify it.

Choose File > Save or File > Save As New to save your changes if any.

🔀 Client Onboarding Template Configuration

| File                                                 |                    |        |
|------------------------------------------------------|--------------------|--------|
| ETD Template Type                                    | ETD_CLIENT         |        |
| Template                                             | ETD_default_Client | EUC    |
| Processing Org                                       |                    |        |
| Legal Entity                                         |                    |        |
| Roles                                                |                    | Add    |
| Role                                                 | CounterParty       | Remove |
| Role                                                 | Client             | Remove |
| Financial                                            | $\checkmark$       |        |
| Status                                               | Disabled           |        |
| Country                                              |                    |        |
| Holidays                                             |                    |        |
| LE Attributes                                        |                    | Add    |
| ▼ Books                                              |                    |        |
| <ul> <li>Clearing Book</li> </ul>                    |                    |        |
| Book Name                                            |                    |        |
| <ul> <li>Accounts</li> </ul>                         |                    |        |
| Clearing                                             |                    |        |
| Seperate IM Deposit Account Require                  | 1 🗸                |        |
| IM Deposit Account                                   |                    |        |
| <ul> <li>Settlement Delivery Instructions</li> </ul> |                    |        |
| Direct                                               |                    |        |
| Direct IM Deposit                                    |                    |        |
| ► SWIFT                                              |                    |        |
| Margin Call Contracts                                |                    |        |
| ▶ VM                                                 |                    |        |
| ▶ IM                                                 |                    |        |
|                                                      |                    |        |

Select the processing org and modify the following fields as needed.

#### Legal Entity

| Field Name     | Sub field | Derived From                                                                            |
|----------------|-----------|-----------------------------------------------------------------------------------------|
| Processing Org |           | Select the Processing org for the template                                              |
| Roles          | Role      | By <b>default</b> , will always be 'Client' (Mandatory) – Only for<br>ETD_CLIENT        |
|                | Role      | By <b>default</b> , will always be 'Counterparty' (Mandatory)                           |
|                | Role      | By <b>default</b> , will always be 'Clearer' (Mandatory) – Only for<br>ETD_COUNTERPARTY |

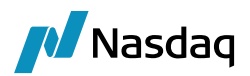

| Field Name    | Sub field | Derived From                                                                         |
|---------------|-----------|--------------------------------------------------------------------------------------|
|               | Role      | User can add more roles as per requirements                                          |
| Financial     |           | By default, its ticked and untick to this if not a financial entity                  |
| Status        |           | Status must be set to Active to be able to select the account for clearing activity. |
| Country       |           | Select the country for entity                                                        |
| Holidays      |           | Select the holidays which needs to apply throughout the process                      |
| LE Attributes |           | Select the LE attributes                                                             |

#### Books

| Field Name    | Sub field | Derived From                              |
|---------------|-----------|-------------------------------------------|
| Clearing book | Book name | Select the clearing book for transactions |

#### Accounts – Clearing Account

| Field Name | Sub field              | Derived From                                                                                                    |
|------------|------------------------|----------------------------------------------------------------------------------------------------|
|            | Account name<br>format | This field will get auto populated after saving the template                                                                  |
|            | Processing Org         | Auto populate once you select the PO in earlier field                                                                         |
|            | Call Account           | Need to tick if this is call account, and it's used for client custody management                                             |
|            | Туре                   | Need to select for which purpose this account is getting used (In ETD, SETTLE type is getting used mainly)                    |
|            | Sub type               | Need to select sub type of the account (In ETD, Clearing sub type is getting used mainly) or Only applies to SETTLE accounts. |
|            | Security               | Check the Security checkbox to indicate that the account is a security account.                                               |
|            | Currency               | Select the currency of the postings to this account                                                                           |
|            | Auto/Template Acc      | Check the "Auto/Template Acc" to create account numbers based on user-defined attributes for this account.                    |

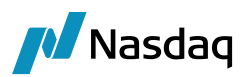

| Field Name         | Sub field                    | Derived From                                                                                                    |
|--------------------|------------------------------|----------------------------------------------------------------------------------------------------|
|                    | Interface rule               | Select the rule for exporting postings on this account to the general ledger                                                                                                    |
|                    | Role                         | By default, will always be 'Client'                                                                                                    |
|                    | Create by Acc<br>Engine Only | This checkbox only appears for automatic accounts. If checked,<br>the automatic account number will only be generated by the<br>Accounting engine. If not checked, the automatic account number<br>can be generated by both the Accounting engine and the Transfer<br>engine. |
|                    | Balance                      | Check the Balance checkbox to specify that the account can generate balances.                                                                                                    |
|                    | Frequency                    | Select a frequency from the Freq field to generate the balance according to that.                                                                                                    |
|                    | Day                          | If using date rule, then can select the day of the week or month in this day field.                                                                                                    |
|                    | Rule                         | Select the date rule as per requirements                                                                                                    |
|                    | Roll                         | Select the date roll convention to roll the dates in case of holidays                                                                                                    |
|                    | Billing                      | Check the Billing checkbox to allow the calculation of management fees. It can only calculate on SETTLE accounts.                                                                                                    |
|                    | Interest Bearing             | Check the "Interest Bearing" checkbox to allow the calculation of interests. It can only calculate on SETTLE accounts.                                                                                                    |
|                    | ISIMVMByRegCode              |                                                                                                    |
| Account Properties | Activity type                | Select either hedge or speculator. This field can impact the way initial margin is calculated for the account.                                                                                                    |
|                    | CCPOriginCode                | For a client account select "Client", and for house/proprietary accounts select "House".                                                                                                    |
|                    | Clearing Book                | Select the clearing book for transactions as above                                                                                                    |
|                    | 1.OriginalAccountNa<br>me    | Select the account attributes as per requirements                                                                                                    |
|                    | 2.Constant                   | Select the account attributes as per requirements                                                                                                    |
|                    | 3.XferCcy                    | Select the account attributes as per requirements                                                                                                    |
| Clearing Base Ccy  |                              | Represents the base currency for the account, used to convert balances in the client statement to a single currency.                                                                                                    |

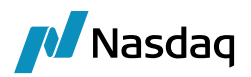

| Field Name                       | Sub field                   | Derived From                                                                                                    |
|----------------------------------|-----------------------------|----------------------------------------------------------------------------------------------------|
| Is Collateral                    | Clearing margin<br>mode     | Select between "OTE" (open trade equity) and "Realized VM" modes to drive how unrealized PL is treated in the account, statement and margin call calculation.                                                                                                    |
|                                  | Clearing Risk<br>multiplier | User entered value which can be used to mark up the Margin<br>Requirement calculation. Default value is 1.0 which implies no<br>markup (multiply calculated margin by 1). Value can be greater than<br>or less than 1.                                                                                    |
|                                  | Clearing risk Netting       | <ul> <li>Indicates how to calculate risk on the positions in this account:</li> <li>'Net' will calculate risk on all positions in the account considering any risk offsetting available in the methodology.</li> <li>'Gross' will calculate risk on each position in the account individually.</li> </ul> |
| Clearing parent<br>account       |                             | Select if any parent account is their                                                                                                    |
| Clearing statement frequency     |                             | Identifies this statement config as eligible to be run daily. Does not control the format or content of the output, just the timing.                                                                                                    |
| Clearing statement position type |                             | The field controls how the account balances are displayed in the statement, based on the status of the inventory transfers. Actual is the standard value but is configurable based on the user's business logic.                                                                                          |
| Clearing statement position date |                             | The field controls how the account balances are displayed in the statement, based on the status of the inventory transfers.                                                                                                    |
| Clearing Advise<br>Config        |                             | Allow to select multiple message configuration such as PDF, XML, HTML in template configuration                                                                                                    |
| Clearing statement active from   |                             | Allows the statement configuration to be active for a set period.<br>When the user triggers the statement run for a processing date                                                                                                    |
| Clearing statement active to     |                             | outside of this fange, no statement will be generated.                                                                                                    |
| Clearing advice config           |                             | Select the message configuration which is applicable to the account statement generation.                                                                                                    |

## Accounts – IM Deposit Account

| Field Name                           | Sub field | Derived From                                                                         |
|--------------------------------------|-----------|--------------------------------------------------------------------------------------|
| Separate IM deposit account required |           | Tick if Separate IM deposit account required.<br>By default, this field is unticked. |

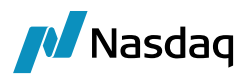

| Field Name | Sub field                    | Derived From                                                                                                    |
|------------|------------------------------|----------------------------------------------------------------------------------------------------|
|            | Account name<br>format       | Auto populated field after saving the template                                                                                                    |
|            | Processing Org               | Auto populate once you select the PO in earlier field                                                                                                    |
|            | Call Account                 | Need to tick if this is call account, and it's used for client custody management                                                                                                    |
|            | Туре                         | Need to select for which purpose this account is getting used (In ETD, SETTLE type is getting used mainly)                                                                                                    |
|            | Sub type                     | Need to select sub type of the account (In ETD, clearing sub type is getting used mainly) or Only applies to SETTLE accounts.                                                                                                    |
|            | Security                     | This field only appears for SETTLE accounts. Check the Security checkbox to indicate that the account is a security account.                                                                                                    |
|            | Currency                     | Select the currency of the postings to this account                                                                                                    |
|            | Auto/Template Acc            | Check the "Auto/Template Acc" to create account numbers based on user-defined attributes for this account.                                                                                                    |
|            | Interface rule               | Select the rule for exporting postings on this account to the general ledger                                                                                                    |
|            | Role                         | By default, will always be 'Client'                                                                                                    |
|            | Create by Acc<br>Engine only | This checkbox only appears for automatic accounts. If checked,<br>the automatic account number will only be generated by the<br>Accounting engine. If not checked, the automatic account number<br>can be generated by both the Accounting engine and the Transfer<br>engine. |
|            | Balance                      | Check the Balance checkbox to specify that the account can generate balances.                                                                                                    |
|            | Frequency                    | Select a frequency from the Freq field to generate the balance according to that.                                                                                                    |
|            | Day                          | If using date rule, then can select the day of the week or month in this day field.                                                                                                    |
|            | Rule                         | Select the date rule as per requirements                                                                                                    |
|            | Roll                         | Select the date roll convention to roll the dates in case of holidays                                                                                                    |
|            | Billing                      | Check the Billing checkbox to allow the calculation of management fees. It can only calculate on SETTLE accounts.                                                                                                    |

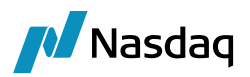

| Field Name         | Sub field                 | Derived From                                                                                                    |
|--------------------|---------------------------|----------------------------------------------------------------------------------------------------|
| Interest Bearing   | Interest config           | You can select No, Yes, or Both for Penalty. The penalty configuration is applied when the account balance is below a certain amount. Limits are defined in the Limits panel.                                                                                                    |
|                    | Interests valid from      | Enter the validity dates of the configuration.                                                                                                    |
|                    | Interests valid to        |                                                                                                    |
|                    | Interests type            | Select the type of configuration: Interest or Margin                                                                                                    |
|                    | Interests penalty         | If the interest rule is defined as both interest and penalty, an<br>interest will be computed when the balance on the account is<br>above its overdraft limit or minimum balance requirement, and a<br>penalty will be computed otherwise.                                                                                                    |
|                    |                           | Limits are defined in the Limits panel.                                                                                                    |
|                    |                           | If the interest rule is defined as interest only (Penalty = No), an<br>interest will be computed when the balance on the account is<br>above its overdraft limit or minimum balance requirement. In this<br>case, you can also associate a penalty configuration if you have<br>defined one. Check the Penalty checkbox and add a penalty<br>configuration to the account. |
| Account Properties | Activity type             | Select either hedge or speculator. This field can impact the way initial margin is calculated for the account.                                                                                                    |
|                    | CCPOriginCode             | For a client account select "Client", and for house/proprietary accounts select "House".                                                                                                    |
| Account Attributes | 1.OriginalAccountN<br>ame | Select the account attributes as per requirements                                                                                                    |
|                    | 2.Constant                | Select the account attributes as per requirements                                                                                                    |
|                    | 3.XferCcy                 | Select the account attributes as per requirements                                                                                                    |

## Settlement and Delivery Instructions

| Field Name | Sub field   | Derived From                                                                          |
|------------|-------------|---------------------------------------------------------------------------------------|
| Direct SDI | Role        | Select the role for SDI                                                               |
|            | Currency    | Select the settlement currencies to which the SDI applies, or ANY.                    |
|            | Pay/Receive | Select the direction of the transfer to which the SDI applies: PAY, RECEIVE, or BOTH. |

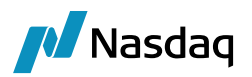

| Field Name | Sub field             | Derived From                                                                                                    |
|------------|-----------------------|----------------------------------------------------------------------------------------------------|
|            | Cash/Security         | Select the type of transfer to which the SDI applies: CASH, SECURITY or BOTH.                                                                                                    |
|            | Contact               | Select the contact of the beneficiary for retrieving address information.                                                                                                    |
|            | Processing<br>Org     | Select the processing org to which the SDI applies, or ALL.                                                                                                    |
|            | Products              | Select product types to which the SDI applies, or ALL.                                                                                                    |
|            | SD filter             | Select a static data filter to restrict the validity of the SDI based on trade, product and legal entity attributes as applicable.                                                                                                    |
|            | Preferred             | Check the Preferred checkbox to allow the SDI to be automatically associated with a trade upon trade capture.                                                                                                    |
|            | Priority              | You can enter a priority in the Priority field (0 being the highest priority).                                                                                                    |
|            | Method                | Select the settlement method. The settlement method is used to match SDI instructions between each party of a trade. Both parties need SDIs that use the same settlement method. By default, method will be clearing.                                                                                                    |
|            | Trade<br>Counterparty | Select the trade counterparty to which the SDI applies.                                                                                                    |
|            | Is direct             | Check the Direct checkbox to indicate that the beneficiary has a direct account<br>with the processing org. No agent or intermediary is used. This usually indicates<br>that the beneficiary is a client of the processing org. This only applies if the<br>beneficiary is not a processing org, and the processing org is specified in the<br>Processing Org field. The Direct panel will be enabled to specify the account. |
|            | DDA                   | Auto populated field after saving the template                                                                                                    |
| Direct IM  | Role                  | Select the role for SDI                                                                                                    |
| Deposit    | Currency              | Select the settlement currencies to which the SDI applies, or ANY.                                                                                                    |
|            | Pay/Receive           | Select the direction of the transfer to which the SDI applies: PAY, RECEIVE, or BOTH.                                                                                                    |
|            | Cash/Security         | Select the type of transfer to which the SDI applies: CASH, SECURITY or BOTH.                                                                                                    |
|            | Contact               | Select the contact of the beneficiary for retrieving address information.                                                                                                    |
|            | Processing<br>Org     | Select the processing org to which the SDI applies, or ALL.                                                                                                    |
|            | Products              | Select product types to which the SDI applies, or ALL. Here by default product will be margin call only.                                                                                                    |

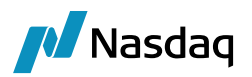

| Field Name | Sub field             | Derived From                                                                                                    |
|------------|-----------------------|----------------------------------------------------------------------------------------------------|
|            | SD filter             | Select a static data filter to restrict the validity of the SDI based on trade, product and legal entity attributes as applicable.                                                                                                    |
|            | Preferred             | Check the Preferred checkbox to allow the SDI to be automatically associated with a trade upon trade capture.                                                                                                    |
|            | Priority              | You can enter a priority in the Priority field (0 being the highest priority).                                                                                                    |
|            | Method                | Select the settlement method. The settlement method is used to match SDI instructions between each party of a trade. Both parties need SDIs that use the same settlement method. By default, method will be clearing.                                                                                                    |
|            | Trade<br>Counterparty | Select the trade counterparty to which the SDI applies.                                                                                                    |
|            | Is direct             | Check the Direct checkbox to indicate that the beneficiary has a direct account<br>with the processing org. No agent or intermediary is used. This usually indicates<br>that the beneficiary is a client of the processing org. This only applies if the<br>beneficiary is not a processing org, and the processing org is specified in the<br>Processing Org field. The Direct panel will be enabled to specify the account. |
|            | DDA                   | Auto populated field after saving the template                                                                                                    |
| SWIFT      | Role                  | Select the role for SDI                                                                                                    |
|            | Currency              | Select the settlement currencies to which the SDI applies, or ANY.                                                                                                    |
|            | Pay/Receive           | Select the direction of the transfer to which the SDI applies: PAY, RECEIVE, or BOTH.                                                                                                    |
|            | Cash/Security         | Select the type of transfer to which the SDI applies: CASH, SECURITY or BOTH.                                                                                                    |
|            | Contact               | Select the contact of the beneficiary for retrieving address information.                                                                                                    |
|            | Processing<br>Org     | Select the processing org to which the SDI applies, or ALL.                                                                                                    |
|            | Products              | Select product types to which the SDI applies, or ALL. Here by default product will be margin call only.                                                                                                    |
|            | SD filter             | Select a static data filter to restrict the validity of the SDI based on trade, product and legal entity attributes as applicable.                                                                                                    |
|            | Preferred             | Check the Preferred checkbox to allow the SDI to be automatically associated with a trade upon trade capture.                                                                                                    |
|            | Priority              | You can enter a priority in the Priority field (0 being the highest priority).                                                                                                    |

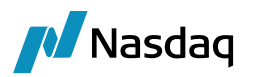

| Field Name | Sub field             | Derived From                                                                                                    |
|------------|-----------------------|----------------------------------------------------------------------------------------------------|
|            | Method                | Select the settlement method. The settlement method is used to match SDI instructions between each party of a trade. Both parties need SDIs that use the same settlement method. By default, method will be SWIFT.                                                                                                    |
|            | Trade<br>Counterparty | Select the trade counterparty to which the SDI applies.                                                                                                    |
|            | ls direct             | Check the Direct checkbox to indicate that the beneficiary has a direct account<br>with the processing org. No agent or intermediary is used. This usually indicates<br>that the beneficiary is a client of the processing org. This only applies if the<br>beneficiary is not a processing org, and the processing org is specified in the<br>Processing Org field. The Direct panel will be enabled to specify the account. |
|            | DDA                   | Auto populated field after saving the template                                                                                                    |
|            | Intermediary          | Tick to select the intermediary                                                                                                    |
|            | Agent<br>Contact      | Select the contact of the agent for retrieving address information.                                                                                                    |
|            | Agent<br>Identifier   | Enter the member identifier for the place of settlement.                                                                                                    |
|            | Sub-Account           | Displays the sub account specified in the SDI relationship if any.                                                                                                    |
|            | Msg to Agent          | Check the Msg checkbox to indicate that a payment message should be sent to the agent or uncheck otherwise.                                                                                                    |

#### Margin Call Contracts – VM

VM margining is categorized broadly as:

• Single Currency Margining: In this model FCM settles all underlying cleared currency's cashflow i.e. VM+Commission+Fees etc in base currency depending upon preference of the client. For e.g. if client is clearing GBP, EUR, USD, JPY, AUD, CAD and CHF then it will only be settled say in USD or EUR or GBP depending upon preference of client.

So, for this case COB tool will create one VM MCC which will have all these currencies defined in currencies multi select dropdown in details tab (under perimeter node) and eligible currency panel with base currency marked (checked) as adjusted currency

Native Currency Margining: In this model FCM settles all underlying cleared currency's cashflow i.e.
 VM+Commission+Fees etc in respective currencies. For e.g. if client is clearing GBP, EUR, USD, JPY, AUD, CAD and CHF then it will be settled in respective currency.

So, for this case COB tool will create seven VM MCC which will have individual currency defined in currencies multi select dropdown in details tab (under perimeter node) and eligible currency tab, have each currency marked as adjusted (checked) in respective VM MCC

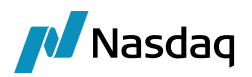

| Field Name       | Sub field                                                                  | Derived From                                                                                                    |  |
|------------------|----------------------------------------------------------------------------|----------------------------------------------------------------------------------------------------|--|
| VM               | Margining<br>Scenario                                                      | Select the currency type for generation of margin call i.e., Native<br>or single. Native means margin calls will be generating in different<br>currencies and in single, margin calls will be generating in single<br>currency                                                                  |  |
|                  | Contact name Auto populated field after saving the templa format           |                                                                                                    |  |
|                  | Legal entity role                                                          | Select the LE role 'Counterparty or client'                                                                                                    |  |
| Details          | Currencies                                                                 | Select the applicable currencies                                                                                                    |  |
|                  | Start date                                                                 | Select the start date for the operations and processes related to VM margin call                                                                                                    |  |
|                  | EOD pricing<br>environment                                                 | Select the pricing environment                                                                                                    |  |
|                  | ITD pricing<br>enviornment                                                 | Select the pricing environment                                                                                                    |  |
|                  | Position type                                                              | Select the position type which is getting in consideration for generating margin call.                                                                                                    |  |
|                  | position date                                                              | By default, it will be 'POSITION_DATE_VALUE'                                                                                                    |  |
|                  | Val date<br>frequency                                                      | This rule should select, COL_MIGR_DAILY_BUS – A date rule which sets the processing date to business dates on the configured calendar.                                                                                                    |  |
|                  | Val time offset                                                            | This rule should select, COL_MIGR_VAL_REL - A date rule which is relative to the rule above and falls one business day prior. This sets the Collateral processing so that the process date is always T+1 based on end of day balances on T and generates a Margin Call which is settled on T+1. |  |
|                  | Holidays                                                                   | Select the holidays which needs to apply throughout the process                                                                                                    |  |
| Collateral Dates | Method                                                                     | Refer to Calypso Collateral documentation for the details under<br>"Setting Collateral Dates"                                                                                                    |  |
|                  | Currency Refer to Calypso Collateral documer<br>"Setting Collateral Dates" |                                                                                                    |  |
|                  | Cash                                                                       | Refer to Calypso Collateral documentation for the details under<br>"Setting Collateral Dates"                                                                                                    |  |
| Eligible book    | book                                                                       | Select the book which is capturing the trades i.e., clearing book                                                                                                    |  |

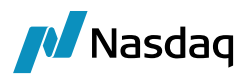

| Field Name                            | Sub field              | Derived From                                                                                                    |
|---------------------------------------|------------------------|----------------------------------------------------------------------------------------------------|
| Contract currencies                   | Base currency          | Define an Exposure Group per Currency cleared on this<br>CCP/Clearer account and define the Base Currency as Exposure<br>Group Currency. In the screenshot below, we define an Exposure<br>Group for EUR and Define Base Currency = EUR. We need to do<br>the same for each currency that the CCP/Clearer account is<br>clearing in order to generate a margin call per cleared currency. |
| Eligible Currencies                   | Currency               | Add the Exposure Group Currency as eligible currency and define<br>it as Adjustment Currency. Do the same for each Exposure Group<br>you define per currency.                                                                                                    |
|                                       | Adjustment<br>Currency | Select the currency which will be using for adjustment in the contracts which are in different currency.                                                                                                    |
| Additional Info                       | Margin type            | By <b>default</b> , will always be 'VM'                                                                                                    |
|                                       | CCP origin<br>code     | By <b>default</b> , will always be 'Client'                                                                                                    |
|                                       | Product type           | By <b>default</b> , will always be 'ETD'                                                                                                    |
| Native currencies for exposure groups |                        | Select the native currencies                                                                                                    |

### Margin Call Contracts - IM

| Field Name                 | Sub field                  | Derived From                                                                                                    |
|----------------------------|----------------------------|----------------------------------------------------------------------------------------------------|
| IM                         | Margining Scenario         | Select the currency type for generation of margin call i.e., Native or single. Native means margin calls will be generating in different currencies and in single, margin calls will be generating in single currency |
|                            | Contact name<br>format     | Auto populated field after saving the template                                                                                                    |
|                            | Legal entity role          | Select the LE role 'Counterparty or client'                                                                                                    |
| Collateral Type Select the |                            | Select the collateral type 'Security or cash' or both                                                                                                    |
| Details                    | Start date                 | Select the start date for the operations and processes related to VM margin call                                                                                                    |
|                            | EOD pricing<br>environment | Select the EOD pricing environment                                                                                                    |

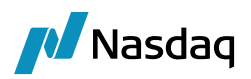

| Field Name             | Sub field                  | Derived From                                                                                                    |
|------------------------|----------------------------|----------------------------------------------------------------------------------------------------|
|                        | ITD pricing<br>environment | Select the ITD pricing environment                                                                                                    |
|                        | Position type              | Select the position type which is getting in consideration for generating margin call.                                                                                                    |
|                        | position date              | By default, it will be 'POSITION_DATE_VALUE'                                                                                                    |
|                        | Val date frequency         | This rule should select, COL_MIGR_DAILY_BUS – A date rule which sets the processing date to business dates on the configured calendar.                                                                                                    |
|                        | Val time offset            | This rule should select, COL_MIGR_VAL_REL - A date rule which is relative to the rule above and falls one business day prior. This sets the Collateral processing so that the process date is always T+1 based on end of day balances on T and generates a Margin Call which is settled on T+1.                                                                            |
|                        | Holidays                   | Select the holidays which needs to apply throughout the process                                                                                                    |
| Collateral Dates       | Method                     | Refer to Calypso Collateral documentation for the details under "Setting Collateral Dates"                                                                                                    |
|                        | Currency                   | Refer to Calypso Collateral documentation for the details under "Setting Collateral Dates"                                                                                                    |
|                        | Cash                       | Refer to Calypso Collateral documentation for the details under "Setting Collateral Dates"                                                                                                    |
|                        | Any                        | Refer to Calypso Collateral documentation for the details under "Setting Collateral Dates"                                                                                                    |
| Eligible book          | book                       | Select the book which is capturing the trades i.e., clearing book                                                                                                    |
| Contract<br>currencies | Base currency              | Define an Exposure Group per Currency cleared on this CCP/Clearer account and define the Base Currency as Exposure Group Currency. In the screenshot below, we define an Exposure Group for EUR and Define Base Currency = EUR. We need to do the same for each currency that the CCP/Clearer account is clearing in order to generate a margin call per cleared currency. |
| Securities             | Haircut type               | Select the type of haircut, which will use to calculate the value of non-cash collateral                                                                                                    |
| Additional Info        | Margin type                | By <b>default</b> , will always be 'IM'                                                                                                    |
|                        | CCP origin code            | By <b>default</b> , will always be 'Client'                                                                                                    |
|                        | Product type               | By <b>default</b> , will always be 'ETD'                                                                                                    |

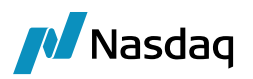

## 5.2 Single Client / Counterparty Onboarding

Select a Client template or a Counterparty template and fill in the client information as needed.

### Sample Client template

| Client Information (ETD_C | LIENT)              |        |
|---------------------------|---------------------|--------|
| Template                  | QA_CLIENT_01        |        |
| Processing Org            | SETCLEAR            |        |
| Clearing Book             | EUREX (LSE)         |        |
| Client / CounterParty     |                     |        |
| Short Name                | QA_CL_01            |        |
| Long Name                 | full dient name     |        |
| Account Name              | QA_CL_01            |        |
| Parent                    | parent legal entity |        |
| External Reference        | external reference  |        |
| Holidays                  | holidays            |        |
| Country                   | country             |        |
| Contact Details           |                     | Add    |
| Contact Type              | Default             | Remove |
| SWIFT SDI Agent Details   |                     |        |
| SWIFT SDI A/C             | 123                 |        |
| SWIFT SDI Agent           | CITI BANK           |        |
| 🗸 Initial Margin          |                     | Add    |
| Eligible Securities       | contact type        |        |

#### Sample Counterparty template

| Template                | QA1CPTY                         |        |
|-------------------------|---------------------------------|--------|
| Processing Org          | SETCLEAR                        |        |
| Clearing Book           | EUREX (LSE)                     |        |
| Client / CounterParty   |                                 |        |
| Short Name              | NEWEDGE                         |        |
| Long Name               | Newedge clearing Services P Ltd |        |
| Account Name            | NEWEDGE_CPTY101                 |        |
| Parent                  | parent legal entity             |        |
| External Reference      | external reference              |        |
| Holidays                | 0                               |        |
| Country                 | UNITED STATES                   |        |
| Contact Details         |                                 | Add    |
| Contact Type            | Default                         | Remove |
| SWIFT SDI Agent Details |                                 |        |
| SWIFT SDI A/C           | contact type                    |        |
| SWIFT SDI Agent         | contact type                    |        |
| Initial Margin          |                                 | Add    |
| Eligible Securities     | contact type                    |        |

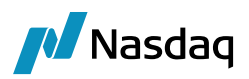

Fields

| Area                    | Field Name          | Sub field  | Derived From                                                                                                    |
|-------------------------|---------------------|------------|----------------------------------------------------------------------------------------------------|
|                         | Processing Org      |            | This field will get auto populated after selecting the template in above step.                                                                                     |
|                         | Clearing Book       |            | This field will get auto populated after<br>selecting the template in above step. But<br>you can select another clearing book and<br>that will reflect throughout. |
| Client / Counterparty   | Short Name          |            | Give short name for client                                                                                                    |
|                         | Long name           |            | Give long name for client                                                                                                    |
|                         | Account name        |            | Give account name for client                                                                                                    |
|                         | Parent              |            | Select parent for given client, if any                                                                                                    |
|                         | External reference  |            | Select external reference, if any. It can be used for selection and reporting purposes.                                                                            |
|                         | Holidays            |            | This field will get auto populated after<br>selecting the template in above step. But<br>you can select another holidays and that will<br>reflect throughout.      |
|                         | Country             |            | This field will get auto populated after<br>selecting the template in above step. But<br>you can select another Country and that will<br>reflect throughout.       |
| Contact Details         | Contact Type        |            | This field will get auto populated after<br>selecting the template in above step. But<br>you can select another Contact Type and<br>that will reflect throughout   |
| SWIFT SDI Agent Details | SWIFT SDI A/C       |            | Select SDI A/C for SWIFT process                                                                                                    |
|                         | SWIFT SDI Agent     |            | Select SDI Agent for SWIFT process                                                                                                    |
| Initial Margin          | Eligible Securities |            | Select the eligible securities for getting exposure in initial margin.                                                                                             |
| Attributes              | LE Attributes       |            | Select the attributes for legal entity.                                                                                                    |
| Properties              | Account Properties  | Clearing   | Select account properties for clearing and                                                                                                    |
|                         |                     | IM Deposit |                                                                                                    |

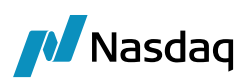

| jege Clerit Upbader<br>ite<br>Template QA_Q_DIM_ON<br>Processing Ory STICLEAR<br>Clearing Book BLER (LSS)<br>Cleart / CounterParty<br>Short Name QA_Q_D1<br>Long Name M_d Cleart name<br>Short Name QA_Q_D1<br>Darg Name M_d Cleart name<br>Long Name M_d Cleart name<br>Long Name M_d Cleart name<br>Long Name M_d Cleart name<br>Long Name M_d Cleart name<br>Long Name M_d Cleart name<br>Long Name M_d Cleart name<br>Long Name M_d Cleart name<br>Long Name M_d Cleart name<br>Long Name M_d Cleart name<br>Long Name M_d Cleart name<br>Long Name M_d Cleart name<br>Long Name M_d Cleart name<br>County M_dCleart Name M_d Cleart name<br>County Cleart / Cleart / C | - 🗆    |                                  |                                  |                     | ETD Client Onboarding Tool             |
|----------------------------------------------------------------------------------------------------|--------|----------------------------------|----------------------------------|---------------------|----------------------------------------|
| Ident Information (ETD_CLIENT)   Template QA_QLIBNT_01   Processing Org STGLEAR   Clearing Book EUREX (SS)   Cinet / CounterParty Image   Short Hame QA_Q_01   Contact Oreaning Add days   Account Name QA_Q_01   Account Reference activity/   Contact Oreaning CounterParty   Contact Oreaning Add   SWIFT S01 Agent CounterParty   SWIFT S01 Agent Add   Biglible Securities contect frage   Activity/rye HEDGE   Coaring Add   Activity/rye HEDGE   Coaring Sook ELEXT   Activity/rye HEDGE   Coaring Sook ELEXT   Activity/rye HEDGE   Coaring Sook ELEXT   Coaring Sook ELEXT                                                                                                    |        |                                  |                                  |                     | gle Client Uploader                    |
| Itent Information (ETD_CLIENT)         Template       QA_CLENT_01         Processing Org       SETCEAR         Clearing Book       EREX (LSP)         Clearing Book       EREX (LSP)         Short Name       QA_C_01         CloanterParty                                                                                                    |        |                                  |                                  |                     | le                                     |
| Template       QA_QLIENT_01         Processing Org       SETGLEAR         Clearing Book       ELRER (LSE)         Clearing Book       ELRER (LSE)         Clearing Book       ELRER (LSE)         Clearing Book       ELRER (LSE)         Long Hame       QA_Q_01         Long Hame       QA_Q_01         Account Name       QA_Q_01         Account Name       QA_Q_01         Moldays       Add         Parent       parent Reperson         Holdays       Add         Country       country         Country       country         Country       country         Country       country         Contact Type       Default         SWIFT SDI Agent       CITLENK         SWIFT SDI Agent       CITLENK         Financial       true         Ibigible Securities       contact Type       Default         * Account Name       QA_Q_01         * Account Name       QA_Q_01         * Account Name       QA_Q_01         * Account Name       QA_Q_01         * Account Name       QA_Q_01         * Account Name       QA_Q_01         * Account Name                                                                                                    |        |                                  | Preview (ETD_CLIENT)             | IENT)               | lient Information (ETD_C               |
| Processing Org       SETCLEAR       Interpret SetCLEAR       Interpret SetCLEAR       InterpretSetCLEAR                                                                                                    |        |                                  | ✓ Legal Entity                   | QA_CLIENT_01        | Template                               |
| Clearing book       EUREX (LSE)       Interpreter       QA_Q_01         Clearing Anne       QA_Q_01       Parent       Parent         Long Name       QA_Q_01       Interpreter       External Ref       Interpreter         Parent       QA_Q_01       Holidays       Enabled         Country       QA_Q_01       Holidays       Enabled         External Reference       external reference       Holidays       Country         Contact Vape       Default       Remove       Roles       CounterParty, Clent         SWIFF SDI Agent       Contact Vape       Default       Remove         SWIFF SDI Agent       Catter Status       Default       * Counts         SWIFF SDI Agent       Catter Status       Default       * Count Vape       Default         SWIFF SDI Agent       Catter Status       QA_Q_01 • IMDEPOSIT       * Count Vape       QA_Q_01 • IMDEPOSIT         SWIFF SDI Agent       Catter Status       CLEARING/QA_Q_01 • IMDEPOSIT       * Settie Delevery Instructions       * Settie Delevery Instructions         Itatibutes       Count Vape       CLEARING/QA_Q_01 • IMDEPOSIT       * Direct       QLEARING/QA_Q_01 • IMDEPOSIT         * Coronicole       Clearing Book       Enerove       * VM       Settie Delevery Instructions       <                                                                                                    | 143274 | QA_CL_01                         | ✓ Short Name                     | SETCLEAR            | Processing Org                         |
| Client / CounterParty     Mathem     Mathem       Short Name     QA_Q_01     Lang Name     Mathem       Long Name     QA_Q_01     Lang Name     Mathem       Account Name     QA_Q_01     Lang Name     Mathem       Parent     parent legis ant/nime     Contact Name     Contact Name     Contact Name       Holidays     holidays     Lang Name     Contact Name     Contact Name       Contact Details     count Name     Contact Name     Mathem       SWIFT SDI Agent     Cantact Name     QA_Q_01     Lang Name       SWIFT SDI Agent     Cantact Name     QA_Q_01     Parent       SWIFT SDI Agent     Cantact Name     QA_Q_01     Parent       SWIFT SDI Agent     Cantact Name     QA_Q_01     Parent       Initial Margin     Add     Parent     Parent     Parent       Properties     count Name     QA_Q_01     Parent     Parent       * Account Name     QA_Q_01     Parent     Parent     Parent       * Account Name     Calating KigA_Q_Q_01     Parent     Parent     Parent       * Contact Nyrpe     Ede Name     Parent     Parent     Parent       Li Attributes     Add     Parent     Parent     Parent     Parent       * Cocount                                                                                                    |        | QA_CL_01                         | Long Name                        | EUREX (LSE)         | Clearing Book                          |
| Short Name       QA_Q_01       Image: Control Control Controcot Control Contr                                                  |        |                                  | Parent                           |                     | Client / CounterParty                  |
| Long Name       Aid clent name       Image: Aid clent name         Account Name       QA_C_01       Image: Aid clent name         Parent       parent legal entity       Satus       Enabled         External Reference       external reference       Image: Aid clent name       Satus       Enabled         Holidays       holdays       Image: Aid clent name       Satus       Enabled         Country       country       Image: Aid clent name       Satus       Enabled         Contact Details       Image: Aid clent name       Image: Aid clent name       Image: Aid clent name         SWIFT SDI Ajeent       CIT BANK       Image: Aid clent name       QA_C_01 : IMOEPOSIT         SWIFT SDI Ajeent       CIT BANK       Image: Aid clent name       QA_C_01 : IMOEPOSIT         SWIFT SDI Ajeent       CIT BANK       Image: Aid clent name       QA_C_01 : IMOEPOSIT         SWIFT SDI Ajeent       Contact type       Add       Image: Aid clent name       QA_C_01 : IMOEPOSIT         SWIFT SDI Ajeent       Contact type       Add       Image: Aid clent name       QA_C_01 : IMOEPOSIT         SWIFT SDI Ajeent Cleater type       Add       Image: Aid cleater type       Image: Aid cleater type       Image: Aid cleater type         F                                                                                                    |        |                                  | External Ref                     | QA_CL_01            | Short Name                             |
| Account Name       QA_Q_01       Holdays         Parent       parent kgg/ent/g       Holdays       Enabled         External Reference       external reference       Holdays       Enabled         Holdays       holdays       CounterParty.Clent       Babled         Country       country       Roles       CounterParty.Clent         Contact Details       Contact Dyne       Default       reference         SWIFT SDI Agent       CITIEBAWK       Contact Type       Default         SWIFT SDI Agent       CITIEBAWK       Add       Properties       Contact type       Outpertus         It Attributes       contact type       Add       Properties       Properties       Propertis       Propertis       Pr                                                                                                    |        |                                  | Country                          | full dient name     | Long Name                              |
| Parent       parent legal entity       Status       Enabled         External Reference       external reference       Roles       CounterParty, Client         Holdays       holdays       Financial       true         Countary       contact Details       Edititudes       Financial       true         SWIFT SDI Agent       Contact Type       Default       Remove       * Contact Type       Default         SWIFT SDI Agent       CITI BANK       Add       * Account Name       QA_CL_01 - IMOEPOSIT         SWIFT SDI Agent       CITI BANK       Add       * Account Name       QA_CL_01 - IMOEPOSIT         Status       Cacauts Type       Default       * Account Name       QA_CL_01 - IMOEPOSIT         Status       Cacauts Type       CacAINS(QA_CL_01 - IMOEPOSIT       * Account Name       QA_CL_01         Status       Add       * Direct       CLEARING/QA_CL_01 - IMOEPOSIT       * Direct       * Direct       * Direct       * UNER/SQA_CL_01 - IMOEPOSIT         LE Attributes                                                                                                    |        |                                  | Holidays                         | QA_CL_01            | Account Name                           |
| External Reference       external reference       Reles       CounterParty, Clent         Holdays       holdays       Financial       true         Contract Details       add       LE Attributes       Itel Attributes         SWIFT SDI Agent Details                                                                                                    |        | Enabled                          | Status                           | parent legal entity | Parent                                 |
| Holdays     holdsys     Financial     true       Country     country     La Attributes     La Attributes       Contact Type     Default     contact Type     Default       SWIFT SDI Agent     CITI BANK     Counts     Properties       SWIFT SDI Agent     Contact Type     Default       Initial Margin     Add       Eligible Securities     contact Type     Add       Eligible Securities     contact Type     Contact Type       Y Account Properties                                                                                                    |        | CounterParty, Client             | Roles                            | external reference  | External Reference                     |
| Country       country       LE Attributes         Contact Details        Contact Type       Default         Contact Type       Default       >       Contact Type       Default         SWIFT SDI Agent Details        >       Contact Type       Default         SWIFT SDI Agent       CITI BANK        >       Account Name       QA_Q_01         Initial Margin       Add       >       >       Account Name       QA_Q_01         Eligible Securities       contact type       >       Account Name       QA_Q_01         LE Attributes        Add       >       >       Direct       CLEARING/QA_Q_0_1         LE Attributes         Add       >       >       Direct       CLEARING/QA_Q_0_1         Y Margin Call Contracts         >       >       Y       Y       Y         CCPOriginCode       CLENT       Remove        >       Y       Y       Y       Y       Y         Y M Deposit       ELEX (LSE)       Remove         Save results       X         Save negative        Add         Save negative       X                                                                                                    |        | true                             | Financial                        | holidays            | Holidays                               |
| Contact Details     Add       Contact Type     Default       SWIFT SDI Agent Details <ul> <li>Contact Type</li> <li>Default</li> <li>Contact Type</li> <li>Default</li> <li>Contact Type</li> <li>Default</li> <li>Contact Type</li> <li>Default</li> <li>Contact Type</li> <li>Default</li> <li>Contact Type</li> <li>Default</li> <li>Contact Type</li> <li>Default</li> <li>Contact Type</li> <li>Default</li> <li>Contact Type</li> <li>Default</li> <li>Contact Type</li> <li>Default</li> <li>Contact Type</li> <li>Default</li> <li>Contact Type</li> <li>Default</li> <li>Contact Type</li> <li>Default</li> <li>Contact Details</li> <li>Contact Details</li> <li>Contact Details</li> <li>Contact Details</li> <li>Contact Type</li> <li>Default</li> <li>Add</li> <li>Account Name</li> <li>QA_Q_0_01</li> <li>IMOPPOSIT</li> <li>Direct</li> <li>Direct</li> <li>Direct</li> <li>Direct</li> <li>Direct</li> <li>Direct</li> <li>Direct</li> <li>Direct</li> <li>Direct</li> <li>Direct</li> <li>Direct</li> <li>Direct</li> <li>Direct</li> <li>WIM</li> <li>SetTLEAR QA_Q01WHEUR_GBP_USD</li> <li>WM</li> <li>WIM</li> <li>SetTLEAR QA_Q01WHEUR_GBP_USD</li> <li>WM</li> <li>SetTLEAR QA_Q01WHEUR_GBP_USD</li> <li>WM</li> <li>SetTLEAR QA_Q01WHEUR_GBP_USD</li> <li>WM</li> <li>SetTLEAR QA_Q01WHEUR_GBP_USD</li> <li>WM</li> <li>SetTLEAR QA_Q01WHEUR_GBP_USD</li> <li>WM</li> <li>SetTLEAR QA_Q01WHEUR_GBP_USD</li> <li>Setter Events</li>         &lt;</ul>                                                                                                    |        |                                  | LE Attributes                    | country             | Country                                |
| Contact Type     Default     Remove       SWIFT SDI Agent Details        SWIFT SDI Agent Class        SWIFT SDI Agent Class        SWIFT SDI Agent Class        SWIFT SDI Agent Class        SWIFT SDI Agent Class        Initial Margin        Etigible Securities     contact type       Attributes        LE Attributes        V Contact Type        Properties        * Account Properties        * Contact Type        Add        ActivityType     HEDGE       CcPoriginGode     CLENT       Clearing Book     ELREX (LSE)       Remove        Attributes                                                                                                    |        |                                  | Add  V Contact Details           |                     | Contact Details                        |
| SWIFT SDI Agent Details <ul> <li>SWIFT SDI Agent</li> <li>CITI BANK</li> <li>CITI BANK</li> <li>Citil BANK</li> <li>Add</li> </ul> <ul> <li>Add</li> <li>Citil Contracts</li> <li>Citil Contracts</li> <li>VMIFT SDI Call Contracts</li> <li>VMIFT SDI Agent</li> <li>Citil Contracts</li> <li>VMIFT SDI Agent</li> <li>Citil Contracts</li> <li>VMIFT SDI Agent</li> <li>Citil Contracts</li> <li>VMIFT SDI Agent</li> <li>Citil Contracts</li> <li>VMIFT SDI Agent</li> <li>Citil Contracts</li> <li>VMIFT SDI Agent</li> <li>Citil Contracts</li> <li>VMIFT SDI Agent</li> <li>Citil Contracts</li> <li>VMI</li> <li>Settic Benever</li> <li>Add</li> <li>VMI</li> <li>Settic Benever</li> <li>Save results</li> <li>Save results</li> <li>Save negative</li> <li>Save negative</li></ul>                                                                                                    | 143276 | Default                          | Remove Contact Type              | Default             | Contact Type                           |
| SWIFT SDI A/C       123         SWIFT SDI A/C       123         SWIFT SDI Agent       CITI BANK         Initial Margin       Add         Eligible Securities       context type         Attributes       -         LE Attributes       -         Properties       -         * Account Properties       -         * Cearing       -         ActivityType       HEDGE         CCPOriginCode       CLENT         Clearing Book       ELREX (LSE)         Add       -         Add       -                                                                                                    |        |                                  | ▼ Accounts                       |                     | SWIFT SDI Agent Details                |
| SWIFT SDI Agent     CITI BANK       Initial Margin     Add       Eligible Securities     contact type       Celorities     contact type       LE Attributes     Add       Properties     Add       * Account Properties                                                                                                    | 143277 | QA_CL_01 - IMDEPOSIT             | Account Name                     | 123                 | SWIFT SDI A/C                          |
| Initial Margin     Add       Eligible Securities     contact type       Attributes     contact type       Attributes                                                                                                    | 143279 | QA_CL_01                         | Account Name                     | CITI BANK           | SWIFT SDI Agent                        |
| Eligible Securities       Contact type         Attributes                                                                                                    |        |                                  | Add Settle Delivery Instructions |                     | Initial Margin                         |
| Attributes     Direct     CLEARUNG(QA_CL_01       LE Attributes                                                                                                    | 143278 | CLEARING/QA_CL_01 - IMDEPOSIT    | > Direct                         | contact type        | Eligible Securities                    |
| LE Attributes     Add       Properties                                                                                                    | 143282 | CLEARING/QA_CL_01                | Direct                           |                     | Attributes                             |
| Properties     Margin Call Contracts       * Account Properties     > VM       * Clearing                                                                                                    | 143283 | SWIFT/CITI BANK/123              | Add Direct                       |                     | LE Attributes                          |
| <ul> <li>Account Properties</li> <li>✓ Clearing</li> <li>ActivityType</li> <li>HEDGE</li> <li>CCPOriginCode</li> <li>CLENT</li> <li>Clearing Book</li> <li>ELREX (LSE)</li> <li>Add</li> <li>Add</li> <li>Save results</li> <li>Save negative</li> </ul>                                                                                                    |        |                                  | ✓ Margin Call Contracts          |                     | Properties                             |
|                                                                                                    | 122310 | SETCLEAR QA_CL_01 VM EUR_GBP_USD | → VM                             |                     | <ul> <li>Account Properties</li> </ul> |
| ActivityType     HEDGE     Remove       CCPOriginCode     CLENT     Remove       Clearing Book     EUREX (LSE)     Remove       * IM Deposit     Add     Save results                                                                                                    | 122317 | SETCLEAR QA CL 01 IM             | Add > IM                         |                     | <ul> <li>Clearing</li> </ul>           |
| CCPOriginCode     CLIENT     Remove       Clearing Book     EUREX (LSE)     Remove       * IM Deposit     Add     Save results                                                                                                    |        |                                  | Remove                           | HEDGE               | ActivityType                           |
| Clearing Book         EUREX (LSE)         Remove         Assoc results         X           * IM Deposit         Add         Save results         X                                                                                                    |        |                                  | Remove                           | CLIENT              | CCPOriginCode                          |
| IM Deposit     Add     Shup regults                                                                                                    |        | ×                                | Remove Save results              | EUREX (LSE)         | Clearing Book                          |
|                                                                                                    |        |                                  | Add                              |                     | <ul> <li>IM Deposit</li> </ul>         |
| ActivityType HEDGE Remove Show and proceeded                                                                                                    |        |                                  | Remove Save was successful       | HEDGE               | ActivityType                           |
| CCPOriginCode CLIENT Remove Sourcession                                                                                                    |        |                                  | Remove                           | CLIENT              | CCPOriginCode                          |
| Type Id Description                                                                                                    |        | Description                      | Type Id                          |                     |                                        |
| Account 143277 QA_CL_01 - IMDEPOSIT (14                                                                                                    |        | 143277 QA_CL_01 - IMDEPOSIT (14  | Account                          |                     |                                        |
| ColateralConfig 122310/Po:68704                                                                                                    |        | 122310 Id: 122310/Po:68704       | CollateralConfig                 |                     |                                        |
| LEContact 143276/LID East // Point // Link // Link //  | Save C | 143276 143274 (ALL) DefaultALL-0 | LEContact                        |                     |                                        |
| LegaEntity 143274QA.CL.01                                                                                                    |        | 143274 QA_CL_01                  | LegalEntity                      |                     |                                        |

Then click Save Client if you are satisfied with the results. A summary of the results will be displayed.

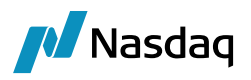

## 5.3 Uploading Multiple Clients / Counterparties

You can upload multiple clients using a CSV file from the Uploader tab.

### CSV File Format

| Fields             | Values in csv (for reference) | Mandatory Fields<br>(True / False) | Description                                                                                                    |
|--------------------|-------------------------------|------------------------------------|----------------------------------------------------------------------------------------------------|
| Template           | STD CLIENT                    | TRUE                               | Select the pre-saved template to onboard the client                                                                                            |
| Account Type       | Standard                      | FALSE                              | Defaults to Standard if not<br>set.<br>Set to Parent / Child for<br>Parent / Child accounts, see<br>below.                                     |
| Processing Org     | SETCLEAR                      | TRUE                               | User to specify legal entity short name of Processing Org                                                                                      |
| Clearing Book      | EUREX                         | FALSE                              | User to provide name for<br>Clearing Book which is link<br>to above processing org                                                             |
| Short Name         | STD CLI                       | TRUE                               | User to provide desired<br>short name to create Client<br>Legal Entity                                                                         |
| Long Name          | STD CLIENT003                 | FALSE                              | User to provide desired long<br>name to create Client Legal<br>Entity                                                                          |
| Account Name       | STD CLI                       | TRUE                               | User to provide desired<br>account name to create<br>Client account                                                                            |
| Parent             | ASX                           | FALSE                              | Select parent for given client, if any                                                                                                    |
| External Reference | STANDARD CLIENT               | FALSE                              | User to provide External reference for client                                                                                                  |
| Holidays           | [NYC]                         | TRUE                               | User to provide Holidays for<br>client LE. But user may<br>select multiple holidays, and,<br>in that case, another holiday<br>is segregated by |

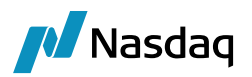

|                                                  |                                       |       | "Semicolon(;)" only. For e.g.<br>LON; NYC                                                                                                    |
|--------------------------------------------------|---------------------------------------|-------|----------------------------------------------------------------------------------------------------|
| Country                                          | UNITED STATES                         | TRUE  | User to provide Country for client LE                                                                                                    |
| Contacts Type                                    | Default; Payments                     | TRUE  | User to provide Contacts<br>Type for client and user can<br>add multiple contact type by<br>i " Semicolon(;)" separation.<br>For e.g. Default; Payments                                                                                                    |
| SWIFT SDI A/C                                    | 1124321                               | FALSE | User to provide SDI A/C for SWIFT process                                                                                                    |
| SWIFT SDI Agent                                  | AGENT                                 | FALSE | User to provide SDI Agent for SWIFT process                                                                                                    |
| Create Swift SDI                                 |                                       |       | User can provide value as<br>"Yes" or "No"<br>"Yes" or Blank will allow to<br>create SWIFT SDI when LE<br>and account is onboarded.<br>"No" value is to not to create<br>SWIFT SDI.<br>Note: This field is useful<br>when an LE has many child<br>accounts and does not wish<br>to create multiple Swift<br>SDIs. |
| Eligible securities                              | 12345-AO; ACC NOT<br>Zero-Coupon Bond | FALSE | user to select SD filter for<br>eligible securities, user may<br>select Multiple filters and, in<br>that case, segregates each<br>SD filter by "Semicolon(;)".<br>For e.g. 12345-AO; ACC<br>NOT Zero-Coupon Bond                                                                                                  |
| Client.LEAttribute.<br>ClearingReportingCurrency | USD                                   | FALSE | Select the attributes for<br>legal entity. For this field,<br>user may select 1st attribute<br>and after that its value.<br>There can be multiple<br>attributes. So, attributes are<br>segregated by "dot (.)" For<br>e.g.<br>ClientLEAttribute.ClearingRe<br>portingCurrency                                     |

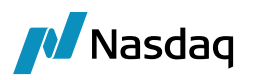

| Client.LEAttribute.<br>ClearingBook                       | EUREX       |                                                                                                    |                                                                                                    |
|-----------------------------------------------------------|-------------|----------------------------------------------------------------------------------------------------|----------------------------------------------------------------------------------------------------|
| Client.LEAttribute.<br>CFTCID                             | CFTC_STD033 |                                                                                                    | Note: If you have multiple<br>values for specific to<br>columns then separate the<br>value by semi colon.                                                                                                    |
| Clearing.accountproperty.<br>CFTCAccountNumber            | 12345_A     | FALSE Select according field, user in attribute an value. There attributes. segregated e.g. Clearing.accord. | Select account properties<br>for clearing account. For this<br>field, user may select 1st                                                                                                    |
| Clearing.accountproperty.<br>CFTCSubAccount               | 12_CFTC     |                                                                                                    | attribute and after that its<br>value. There can be multiple<br>attributes. So, attributes are                                                                                                    |
| Clearing.accountproperty.<br>CFTCNetGrossReportingFlag    | Gross       |                                                                                                    | segregated by "dot (.)" For<br>e.g.<br>Clearing.accountproperty.CF<br>TCAccountNumber                                                                                                    |
| IM.accountproperty.<br>CFTCAccountNumber                  | 98345_A     | FALSE Sele<br>for<br>this<br>1st<br>its v<br>mul<br>attr<br>"do<br>Cle<br>.CF                                | Select account properties<br>for IM deposit account. For<br>this field, we have to select<br>1st attribute and after that<br>its value. There can be<br>multiple attributes. So,<br>attributes are segregated by<br>"dot (.)" For e.g.<br>Clearing.IM.accountproperty<br>.CFTCAccountNumber |
| IM.accountproperty.<br>CFTCSubAccount                     | 82_CFTC     |                                                                                                    |                                                                                                    |
| IM.accountproperty.<br>CFTCNetGrossReportingFlag          | Net         |                                                                                                    |                                                                                                    |
| MCC.IM.Configurations.Sweeping<br>between exposure groups |             | Yes                                                                                                    | Enabling Collateral<br>Sweeping. To make an IM<br>(Initial Margin) margin call<br>contract eligible for the<br>collateral sweeping process,<br>enter "Yes" in the<br>designated field.                                                                                                    |
|                                                           |             | No                                                                                                    | Disabling Collateral<br>Sweeping. To ensure an IM<br>(Initial Margin) margin call<br>contract is not eligible for<br>the collateral sweeping<br>process, enter "No" in the<br>designated field.                                                                                             |
|                                                           |             | Blank                                                                                                    | Default Collateral Sweeping<br>Behavior. If the designated<br>field is left blank or if this<br>column is not included in<br>your configuration, the IM                                                                                                    |

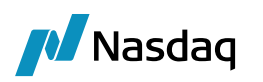

|                                                           |         | margin call contract will not<br>be eligible for the collateral<br>sweeping process by<br>default.                                                                                                    |
|-----------------------------------------------------------|---------|----------------------------------------------------------------------------------------------------|
|                                                           | Yes     | Enabling Collateral<br>Sweeping. To make a VM<br>(Variation Margin) margin<br>call contract eligible for the<br>collateral sweeping process,<br>enter "Yes" in the<br>designated field.                                                                                   |
|                                                           | No      | Disabling Collateral<br>Sweeping. To ensure a VM<br>(Variation Margin) margin<br>call contract is not eligible<br>for the collateral sweeping<br>process, enter "No" in the<br>designated field.                                                                          |
| MCC.VM.Configurations.Sweeping<br>between exposure groups | Blank   | Default Collateral Sweeping<br>Behavior. If the designated<br>field is left blank or if this<br>column is not included in<br>your configuration, the VM<br>margin call contract will not<br>be eligible for the collateral<br>sweeping process by<br>default.             |
|                                                           | Regular | Enter Regular to set the<br>quote convention to regular.<br>If this field is left empty or is<br>not included in your<br>configuration, the system<br>will automatically default to<br>"Regular". Entering any other<br>value will result in an "Invalid<br>Input" error. |
| MCC.IM.PO.Haircut.Type                                    | Inverse | Enter Inverse to set the<br>quote convention to inverse.<br>If a value other than Inverse<br>or Regular is entered, an<br>Invalid Input error will be<br>displayed.<br>Note: Leaving this field<br>empty or omitting it will<br>default the convention to<br>Regular.     |

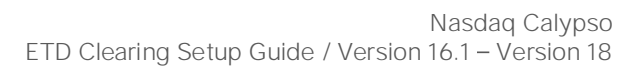

|  | Vasdaq |
|--|--------|
|--|--------|

| MCC.IM.LE.Haircut.Type |                   | Regular | Enter Regular to set the<br>quote convention to regular.<br>If this field is left empty or is<br>not included in your<br>configuration, the system<br>will automatically default to<br>"Regular". Entering any other<br>value will result in an<br>"Invalid Input" error.                                                                                                    |
|------------------------|-------------------|---------|----------------------------------------------------------------------------------------------------|
|                        |                   | Inverse | Enter Inverse to set the<br>quote convention to inverse.<br>If a value other than Inverse<br>or Regular is entered, an<br>Invalid Input error will be<br>displayed.<br>Note: Leaving this field<br>empty or omitting it will                                                                                                    |
|                        |                   |         | Regular.                                                                                                    |
| MCC.IM.PO.Haircut.Rule | Haircut Rule Name |         | Enter the name of a single<br>Haircut Rule. The system will<br>validate if this rule exists;<br>otherwise, the Haircut Rule<br>does not exist error will be<br>displayed.<br>If valid, the entered Haircut<br>Rule will be automatically<br>applied to the "Haircut" field<br>within the Parties Tab.<br><b>Note:</b> Ensure the desired<br>Haircut Rule is configured in<br>the system beforehand.<br>Leaving this column empty<br>or omitting it will result in the<br>Haircut Rule field remaining<br>blank for the corresponding<br>party. |
| MCC.IM.LE.Haircut.Rule | Haircut Rule Name |         | Specify a single Haircut Rule<br>to be applied. The system<br>will verify if the entered<br>Haircut Rule name exists. If<br>not, the Haircut Rule does<br>not exist error will appear.<br>Upon successful validation,<br>the mentioned Haircut Rule                                                                                                    |

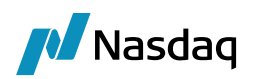

|                                             |          | will be populated in the<br>Haircut field within the<br>Parties Tab.<br><b>Note:</b> Ensure the Haircut<br>Rule is set up beforehand. If<br>this field is left empty or<br>omitted, the Haircut Rule<br>value in the system will<br>remain blank.                                               |
|---------------------------------------------|----------|----------------------------------------------------------------------------------------------------|
| MCC.IM.POEligible.currencies                |          | In the Eligibility tab, under<br>Eligible Currencies, specify<br>currencies for PO<br>processing. Enter single or<br>multiple currency codes<br>separated by semicolons<br>(e.g., EUR;GBP;USD).                                                                                                 |
|                                             | USD      | The system validates each<br>entered currency. For each<br>valid currency (single or in a<br>multiple entry), a separate<br>entry is created in the "PO<br>Eligible currencies" section<br>of the "Eligible Currencies"<br>tab. An CCY does not exist<br>error appears for invalid<br>codes.    |
|                                             |          | Note: Leaving the Eligible<br>Currencies field empty or<br>omitting, will result in no<br>currencies added as PO<br>eligible.<br>Ensure you provide valid and<br>existing currency codes to<br>enable PO processing for<br>those currencies.                                                    |
| MCC.IM.POEligible.currencies.call<br>cutoff | HH:MM:SS | Define specific processing<br>cut-off times for different<br>currencies. In the "Call Cut-<br>Off Times for Eligible<br>Currencies" field (e.g.,<br>MCC.IM.POEligible.currencie<br>s.callcutoff), enter a<br>sequence of desired cut-off<br>times in 24-hour format<br>(HH:MM:SS), separated by |

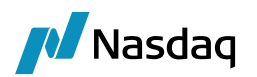

|  | ! ! /                                                                                                    |
|--|----------------------------------------------------------------------------------------------------|
|  | semicolons (e.g.,<br>11:00:00;11:20:00;11:30:00).                                                                                                    |
|  | In the "Eligible Currencies"<br>field (e.g.,<br>MCC.IM.POEligible.currencie<br>s), list the currencies in the<br>desired order (e.g.,<br>EUR;GBP;USD). The system<br>will automatically assign the<br>cut-off times to the<br>currencies based on their<br>respective sequence. For<br>instance, EUR will get<br>11:00:00, GBP 11:20:00, and<br>USD 11:30:00. |
|  | <b>Note:</b> Ensure the time<br>format is valid (HH:MM:SS).<br>Incorrect formats will trigger<br>an "Invalid time format for<br>call cut off" error. This cut-<br>off time setting is optional. If<br>the "Call Cut-Off Times for<br>Eligible Currencies" field is<br>empty or omitted, no<br>specific cut-off times will be<br>assigned to the currencies.   |
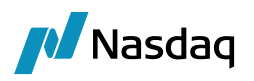

# Static Data (SD) filter configuration

Ensure you create SD filter with default name format as "CE\_Base Currency Name". For example: CE\_EUR.

## Navigator > Configuration > Filters > Static Data Filter

| Static Data Filter Window [18240901/Calypso_120624/calypso_user] - D X |        |          |     |                    |  |       |        |  |  |
|------------------------------------------------------------------------|--------|----------|-----|--------------------|--|-------|--------|--|--|
| Name                                                                   | CE_EUR |          |     |                    |  |       |        |  |  |
| External Ref.                                                          |        |          |     |                    |  |       |        |  |  |
| Comment                                                                |        |          |     |                    |  |       |        |  |  |
| Groups                                                                 | ANY    |          |     |                    |  |       |        |  |  |
| Criteria                                                               | a      |          |     |                    |  | 🜔 Sin | nulate |  |  |
| Attribute                                                              |        | Criteria |     | Filter Value(s)    |  |       |        |  |  |
| Product Type                                                           |        | ▼ IN     | Add | CollateralExposure |  |       |        |  |  |
| Trade Currency                                                         | y .    | ▼ IN     | Add | EUR                |  |       |        |  |  |
|                                                                        |        |          |     |                    |  |       |        |  |  |

Once you flag the Margin call contract for account with Sweeping between exposure groups, the system captures the SD filter for each exposure currency under Exposure Group tab as mentioned below:

#### Configuring Margining Scenario and Exposure Currency Filters

The Margining Scenario field in the COB template determines how exposure currency filters are handled.

- **Single Currency:** If you select "Single currency" in the "Margining Scenario" field, the system will not apply any specific SD filters based on the exposure currency.
- Native Currency: If you select "Native currency" in the "Margining Scenario" field, you need to configure the "Native Currencies for Exposure Groups" under the IM section of the margin call contract template. For each native currency listed, the system will look for a corresponding SD filter. The SD filter name should clearly indicate the currency it applies to. For Example, If you have EUR listed as a native currency and an SD filter named "CE\_EUR" exists, this filter will be applied to exposures in EUR.

#### Note:

- 1. **SD Filter Existence:** Before uploading accounts, ensure that an SD filter exists in the system for each exposure currency you have defined in the "Native Currencies for Exposure Groups". If a corresponding SD filter is not found, an error message "**SD filter does not exist**" will be displayed during the upload process.
- 2. Separate SD Filters: You must create a unique SD filter for each individual exposure group currency you intend to use with the "Native currency" margining scenario.
- 3. IM Margin Calls Only: The system will only apply these SD filters to IM (Initial Margin) margin call contracts.

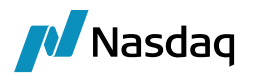

| Margin Call W     | /indow - Version - 6         |            |                         |                  |                           |                         |                   |                 |
|-------------------|------------------------------|------------|-------------------------|------------------|---------------------------|-------------------------|-------------------|-----------------|
| Margin Call Confi | ig Util Help                 |            |                         |                  |                           |                         |                   |                 |
| Edit Browse       |                              |            |                         |                  |                           |                         |                   |                 |
| Name :            | SETCLEAR PORTFOLIO-10        | ІМ         | 121839                  | 6                | Subtype :                 | Master                  | -                 | Templat         |
| Description :     | SETCLEAR PORTFOLIO-10        | IM         |                         |                  | Parent :                  |                         |                   |                 |
| Parties Details D | ates & Times Exposure Groups | Initial Ma | rgin Independent Amount | t Eligibility Co | ncentration & Limits Opt  | timization Configuratio | ns Ratings Additi | ional Info Doci |
| 9 6 6             | 8 1                          | F #        | Name :                  | EUR              |                           | 123302                  |                   |                 |
| USD               |                              |            | Description :           |                  |                           |                         |                   |                 |
| GBP               |                              |            | Details Parties Tripar  | ty Details Acad  | ia Details Eligibility Co | ncentration & Limits B  | uffer Attributes  |                 |
|                   |                              |            | 📼 📲 ti                  |                  |                           |                         |                   |                 |
|                   |                              |            | E Perimeter             |                  |                           |                         | CE EU             | _               |
|                   |                              |            | 🖻 Details               |                  |                           |                         | CE_EOF            | <u>`</u>        |
|                   |                              |            | Contract Direction      |                  |                           |                         | NET -             | BILATERAL       |

#### Uploader

| A ETD Client Onboarding Tool | - | - 0     | ×      |
|------------------------------|---|---------|--------|
| Single Clert [uploader]      |   |         |        |
| Fig. 1                       |   | Refresh | Upload |

#### Select a file.

Once the file is selected, it will provide the "Input status" whether the content in the file is valid or invalid.

| 🥖 ETD Client    | Onboarding Tool                               |               |                |               |            |            |              |                |                    |             |                |                                   |                   | - 1             | x c             |
|-----------------|-----------------------------------------------|---------------|----------------|---------------|------------|------------|--------------|----------------|--------------------|-------------|----------------|-----------------------------------|-------------------|-----------------|-----------------|
| Single Client U | ploader                                       |               |                |               |            |            |              |                |                    |             |                |                                   |                   |                 |                 |
|                 |                                               |               |                |               |            |            |              |                |                    |             |                |                                   |                   |                 |                 |
| File : C:\Users | \ChetanSadgir\Desktop\CSV Format 1.csv        |               |                |               |            |            |              |                |                    |             |                |                                   |                   | Refres          | n Upload        |
|                 |                                               |               |                |               |            |            |              |                |                    |             |                |                                   |                   |                 |                 |
| Input Status    | Exceptions                                    | Template name | Processing Org | Clearing Book | Short Name | Long Name  | Account Name | Parent         | External Reference | Holidays    | Country        | Contact Type                      | Swift SDI Account | Swift SDI Agent | Eligible Securi |
| VALID ENTRY     |                                               | CLIENT-N      | SETCLEAR       | EUREX (LSE)   | VN39       | JP MORGAN1 | CD18         | AGENT SETCLEAR | VD21               | LON;ANK;NYC | UNITED KINGDOM | [Operation, Settlement, Payments] | 7724321           | CITI BANK       | 12345-A0;1234   |
| VALID ENTRY     |                                               | CLIENT-S      | SETCLEAR       | EUREX (LSE)   | VN40       | JP MORGAN2 | CD19         | AGENT SETCLEAR | VD22               | LON;ANK;NYC | UNITED KINGDOM | [Operation, Settlement, Payments] | 7724321           | CITI BANK       | 12345-A0;1234   |
| VALID ENTRY     |                                               | HOUSE-S       | SETCLEAR       | EUREX (LSE)   | VN41       | JP MORGAN3 | CD20         | AGENT SETCLEAR | VD23               | LON;ANK;NYC | UNITED KINGDOM | [Operation, Settlement, Payments] | 7724321           | CITI BANK       | 12345-A0;1234   |
| VALID ENTRY     |                                               | HOUSE-N       | SETCLEAR       | EUREX (LSE)   | VN42       | JP MORGAN4 | CD21         | AGENT SETCLEAR | VD24               | LON;ANK;NYC | UNITED KINGDOM | [Operation, Settlement, Payments] | 7724321           | CITI BANK       | 12345-A0;1234   |
| VALID ENTRY     |                                               | CLIENT-N      | SETCLEAR       | EUREX (LSE)   | VN43       | JP MORGAN5 | CD22         | AGENT SETCLEAR | VD25               | LON;ANK;NYC | UNITED KINGDOM | [Operation, Settlement, Payments] | 7724321           | CITI BANK       | 12345-A0;1234   |
| VALID ENTRY     |                                               | CLIENT-S      | SETCLEAR       | EUREX (LSE)   | VN44       | JP MORGAN6 | CD23         | AGENT SETCLEAR | VD26               | LON;ANK;NYC | UNITED KINGDOM | [Operation, Settlement, Payments] | 7724321           | CITI BANK       | 12345-A0;1234   |
| INVALID ENTRY   | [Client name VN39 is already used in the CSV] | HOUSE-S       | SETCLEAR       | EUREX (LSE)   | VN39       | JP MORGAN7 | CD24         | AGENT SETCLEAR | VD27               | LON;ANK;NYC | UNITED KINGDOM | [Operation, Settlement, Payments] | 7724321           | CITI BANK       | 12345-A0;1234   |
|                 |                                               |               |                |               |            |            |              |                |                    |             |                |                                   |                   |                 |                 |

## You can then click **Upload** to upload the file.

| 🔏 ETD Clie                                               | nt Onboardii | ng Tool         |            |               |                |               |            |            |              |                |                    |               |                |                                   |                   | -               | ٥        | Х          |
|----------------------------------------------------------|--------------|-----------------|------------|---------------|----------------|---------------|------------|------------|--------------|----------------|--------------------|---------------|----------------|-----------------------------------|-------------------|-----------------|----------|------------|
| Single Client                                            | Uploader     |                 |            |               |                |               |            |            |              |                |                    |               |                |                                   |                   |                 |          |            |
| File : C:\Users\ChetanSadgri (Desitup) (CSV Format 1.csv |              |                 |            |               |                |               |            |            |              | efresh         | Upload             |               |                |                                   |                   |                 |          |            |
| Save Status                                              | Client ID    | Clearing Acc ID | Exceptions | Template name | Processing Org | Clearing Book | Short Name | Long Name  | Account Name | Parent         | External Reference | Holidays      | Country        | Contact Type                      | Swift SDI Account | Swift SDI Agent | Eligible | Securities |
| SUCCESS                                                  | 114757       | 114764          | 1          | CLIENT-N      | SETCLEAR       | EUREX (LSE)   | VN39       | JP MORGAN1 | CD18         | AGENT SETCLEAR | VD21               | LON; ANK; NYC | UNITED KINGDOM | [Operation, Settlement, Payments] | 7724321           | CITI BANK       | 12345-4  | A0;12345-A |
| SUCCESS                                                  | 114769       | 114776          | 1          | CLIENT-S      | SETCLEAR       | EUREX (LSE)   | VN40       | JP MORGAN2 | CD19         | AGENT SETCLEAR | VD22               | LON;ANK;NYC   | UNITED KINGDOM | [Operation, Settlement, Payments] | 7724321           | CITI BANK       | 12345-/  | A0;12345-A |
| SUCCESS                                                  | 114781       | 114788          | 1          | HOUSE-S       | SETCLEAR       | EUREX (LSE)   | VN41       | JP MORGAN3 | CD20         | AGENT SETCLEAR | VD23               | LON;ANK;NYC   | UNITED KINGDOM | [Operation, Settlement, Payments] | 7724321           | CITI BANK       | 12345-/  | A0;12345-A |
| SUCCESS                                                  | 114793       | 114800          | 1          | HOUSE-N       | SETCLEAR       | EUREX (LSE)   | VN42       | JP MORGAN4 | CD21         | AGENT SETCLEAR | VD24               | LON;ANK;NYC   | UNITED KINGDOM | [Operation, Settlement, Payments] | 7724321           | CITI BANK       | 12345-/  | A0;12345-A |
| SUCCESS                                                  | 114805       | 114812          | 1          | CLIENT-N      | SETCLEAR       | EUREX (LSE)   | VN43       | JP MORGAN5 | CD22         | AGENT SETCLEAR | VD25               | LON;ANK;NYC   | UNITED KINGDOM | [Operation, Settlement, Payments] | 7724321           | CITI BANK       | 12345-/  | A0;12345-A |
| SUCCESS                                                  | 114817       | 114824          | 1          | CLIENT-S      | SETCLEAR       | EUREX (LSE)   | VN44       | JP MORGAN6 | CD23         | AGENT SETCLEAR | VD26               | LON;ANK;NYC   | UNITED KINGDOM | [Operation, Settlement, Payments] | 7724321           | CITI BANK       | 12345-/  | A0;12345-A |
| SUCCESS                                                  | 114829       | 114836          |            | HOUSE-S       | SETCLEAR       | EUREX (LSE)   | V145       | JP MORGAN7 | CD24         | AGENT SETCLEAR | VD27               | LON;ANK;NYC   | UNITED KINGDOM | [Operation, Settlement, Payments] | 7724321           | CITI BANK       | 12345-7  | A0;12345-A |

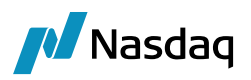

# 5.4 Uploading Parent / Child Relationships

You can upload parent / child relationships using Account Type = Parent or Child.

The following fields need to be specified for parent / child relationship upload in addition to the standard fields described above.

| Fields                                    | Mandatory Fields<br>(True / False) | Description                                                                                                    |
|-------------------------------------------|------------------------------------|----------------------------------------------------------------------------------------------------|
| Clearing.Margining.Collateral             | TRUE                               | Margin account, "Yes" or "No".                                                                                                    |
|                                           |                                    | Parent - This column is mandatory. If<br>mentioned as "Yes" then margin payment will<br>be settled through this account. If mentioned<br>as "No" then only positions will be managed at<br>this account. For parent account, this column<br>should always be "Yes".                                             |
|                                           |                                    | Child - This column is mandatory. If mentioned<br>as "Yes" then margin payment will be settled<br>through this account. If mentioned as "No"<br>then only positions will be managed at this<br>account.                                                                                                    |
| Clearing.Margining.Has Children           | TRUE                               | "Yes" to identify parent account, or "No" otherwise.                                                                                                    |
| Clearing.Margining.Is Grouping            | TRUE                               | Group margined account, "Yes" or "No".                                                                                                    |
|                                           |                                    | Parent - If mentioned as "Yes" then this field<br>allows PO to create a child account grouping<br>structure which allows margin to be calculated<br>across one or more child accounts. If<br>mentioned as "No" then child account under<br>this parent account behaves independently for<br>margin calculation. |
|                                           |                                    | Child - This column is always "No" in case of child account.                                                                                                    |
| Clearing.Margining.RiskSetting.Multiplier | FALSE                              | Numerical value, which can be greater than or<br>less than 1. It is used to mark up the Margin<br>Requirement calculation for each defined<br>margin group.                                                                                                    |
|                                           |                                    | Parent - This column is not mandatory for independently or non-Group margined parent account.                                                                                                    |
|                                           |                                    | Child - This column is mandatory for independently margined child account. Default                                                                                                    |

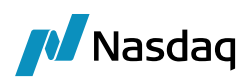

| Fields                                                   | Mandatory Fields<br>(True / False) | Description                                                                                                    |
|----------------------------------------------------------|------------------------------------|----------------------------------------------------------------------------------------------------|
|                                                          |                                    | value is 1.0 which implies no markup (multiply calculated margin by 1).                                                                                                    |
| Clearing.Margining.RiskSetting.Netting                   | FALSE                              | "Gross" or "Net" to indicate how to calculate<br>risk on the positions in this account.<br>Parent - This column is not mandatory for<br>independently or non-Group margined parent<br>account.<br>Child - This column is mandatory for<br>independently margined child account.                                                                                                    |
| Clearing.Margining.MarginGroupForChild<br>ren.Name       | FALSE                              | Name of margin group into which a child<br>account can be placed. For a single parent<br>account with multiple margin groups, all margin<br>group names must be unique.<br>Parent - This column is mandatory for Group<br>margined parent account.<br>Multiple margin groups must be separated with<br>";" – Example: BalnMG1;BalnMG2;BalnMG3.<br>Child - This column is not mandatory.                                                                             |
| Clearing.Margining.MarginGroupForChild<br>ren.Multiplier | FALSE                              | Numerical value, which can be greater than or<br>less than 1. It is used to mark up the Margin<br>Requirement calculation for each defined<br>margin group.<br>Parent - This column is mandatory for Group<br>margined parent account. Default value is 1.0<br>which implies no markup (multiply calculated<br>margin by 1).<br>Multipliers for multiple margin groups must be<br>separated with ";" – Example: 1;1.1;1.2.<br>Child - This column is not mandatory. |
| Clearing.Margining.MarginGroupForChild<br>ren.Netting    | FALSE                              | "Gross" or "Net" to indicate how to calculate<br>risk on the positions in this account.<br>Parent - This column is mandatory for Group<br>margined parent account.<br>Netting values for multiple margin groups must<br>be separated with ";" - Example:<br>Net;Gross;Net.<br>Child - This column is not mandatory.                                                                                                    |

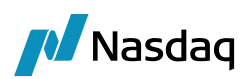

| Fields                                                                 | Mandatory Fields<br>(True / False) | Description                                                                                                    |
|------------------------------------------------------------------------|------------------------------------|----------------------------------------------------------------------------------------------------|
| Clearing.AccountHierarchy.Parent                                       | FALSE                              | Parent account name for a child account.<br>Restricted to Parents Accounts with the same<br>LE and PO.<br>Parent - This column is not mandatory.<br>Child - This column is mandatory for child<br>account.                                                                                                    |
| Clearing.AccountHierarchy.ParentMargi<br>nGroup                        | FALSE                              | Name of margin group into which a child<br>account is placed. References the margin<br>group to which the account belongs.<br>Restricted to margin groups defined on the<br>selected parent account.<br>Parent - This column is not mandatory.<br>Child - This column is mandatory for Group<br>margined child account.                                                                   |
| Clearing.AccountHierarchy.RiskSettingF<br>orParentMargining.Multiplier | FALSE                              | Numerical value, which can be greater than or<br>less than 1. It is used to mark up the Margin<br>Requirement calculation for each defined<br>margin group.<br>Parent - This column is not mandatory.<br>Child - This column is mandatory for<br>independently or non-Group margined child<br>account. Default value is 1.0 which implies no<br>markup (multiply calculated margin by 1). |
| Clearing.AccountHierarchy.RiskSettingF<br>orParentMargining.Netting    | FALSE                              | "Gross" or "Net" to indicate how to calculate<br>risk on the positions in this account:<br>Parent - This column is not mandatory.<br>Child - This column is mandatory for<br>independently or non-Group margined child<br>account.                                                                                                    |

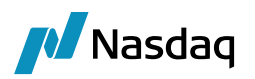

# **Collateral Configuration**

Collateral contracts hold the configuration that drives the calculation of margin excess/deficit and the generation of predictive margin calls facing clients and counterparties. Both sides are using the collateral bilateral model.

This section will not go into deep detail of the configuration, as that is already documented in the Collateral documentation. This document will simply highlight the configurations that are critical to the clearing model.

# 6.1 Client Collateral – "Deposit Contract" for VM Settlement in Original Currency

To be able to settle the variation margin in the original trade currency we rely on the concept of a **Master margin call contract with Exposure Groups** per currency (or child contracts). Each transfer will be enriched with the contract id of the Exposure Group associated with the transfer currency. Each exposure group is a subset/child margin call contract. The Master is only defined to link these child contracts and is used as the Deposit Contract in the Clearing tab of the Client or Counterparty Account. This allows the system to link collateral information with the clearing account activity.

To define a Deposit Collateral Contract, go to the menu Margin Call and Choose the SubType Master. Then follow the steps below:

| Field Name                                                                                  | Purpose/Impact                                             |                                   |              |                                                                                                    |
|---------------------------------------------------------------------------------------------|------------------------------------------------------------|-----------------------------------|--------------|----------------------------------------------------------------------------------------------------|
|                                                                                             |                                                            |                                   |              |                                                                                                    |
|                                                                                             |                                                            |                                   |              |                                                                                                    |
| Parties Details Dates & Times Exposure Groups Initial Margin Independent Amount Eligibility | Concentration & Limits Optimization Configurations Ratings | Additional Info                   |              |                                                                                                    |
|                                                                                             | Show Haircut                                               |                                   |              |                                                                                                    |
| Processing Org                                                                              |                                                            | ELegal Entity                     |              |                                                                                                    |
| Role ProcessingOrg                                                                          |                                                            | Role                              | CounterParty |                                                                                                    |
| Processing Org US FOM                                                                       |                                                            | Legal Entity                      | CLIENTA      |                                                                                                    |
| Full name US FCM                                                                            |                                                            | Full name                         | CLIENTA      |                                                                                                    |
| Collateral Type                                                                             |                                                            | Collateral Type                   |              |                                                                                                    |
| Collateral Type BOTH                                                                        |                                                            | Collateral Type                   | BOTH         |                                                                                                    |
| E Threshold                                                                                 |                                                            | Threshold                         |              |                                                                                                    |
| Type AMOUNT                                                                                 |                                                            | Type                              | AMOUNT       |                                                                                                    |
| Amount 0                                                                                    |                                                            | Amount                            | 0            |                                                                                                    |
| Base Currency                                                                               |                                                            | Base Currency                     |              |                                                                                                    |
| Percentage Basis                                                                            |                                                            | Percentage Basis                  |              |                                                                                                    |
| Percentage 0                                                                                |                                                            | Percentage                        | 0            |                                                                                                    |
| Rating                                                                                      |                                                            | Rating                            |              |                                                                                                    |
| Value Basis Net Value                                                                       |                                                            | Value Basis                       | Net Value    |                                                                                                    |
| Minimum Transfer Amount                                                                     |                                                            | Minimum Transfer Amount           |              |                                                                                                    |
| Type AMOUNT                                                                                 |                                                            | Type                              | AMOUNT       |                                                                                                    |
| Amount 0                                                                                    |                                                            | Amount                            | 0            |                                                                                                    |
| Base Currency                                                                               |                                                            | Base Currency                     |              |                                                                                                    |
| Percentage Basis                                                                            |                                                            | Percentage Basis                  |              |                                                                                                    |
| Percentage 0                                                                                |                                                            | Percentage                        | 0            |                                                                                                    |
| Rating                                                                                      |                                                            | Rating                            |              |                                                                                                    |
| Value Basis Net Value                                                                       |                                                            | Value Basis                       | Net Value    |                                                                                                    |
| Rounding                                                                                    |                                                            | Rounding                          |              |                                                                                                    |
| Delivery Method NONE                                                                        |                                                            | Delivery Method                   | NONE         |                                                                                                    |
| Return Method NONE                                                                          |                                                            | Return Method                     | NONE         |                                                                                                    |
| Haircut                                                                                     |                                                            | E Haircut                         |              |                                                                                                    |
| Haircut Rule                                                                                |                                                            | Haircut Rule                      |              |                                                                                                    |
| Haircut Type Regular                                                                        |                                                            | Haircut Type                      | Regular      |                                                                                                    |
| Exclude Trade Hairout                                                                       |                                                            | Exclude Trade Haircut             | <b>9</b>     |                                                                                                    |
| Termination/Settlement Currencies                                                           |                                                            | Termination/Settlement Currencies |              | Name of Control of Control of Con |
| Rehynothecation Rules                                                                       |                                                            | Rehynothecation Rules             |              |                                                                                                    |
| Enable Rehypothecation                                                                      |                                                            | Enable Rehypothecation            |              |                                                                                                    |

#### Parties Tab

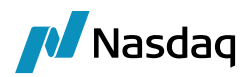

## <u>Details Tab</u>

| Field Name                                 | Purpose/Impact                                                                                                    |
|--------------------------------------------|----------------------------------------------------------------------------------------------------|
| Products                                   | ClearingTransfer.                                                                                                    |
| Books                                      | Should be set to the Book in which the client's trades are captured. The ETD model does not recommend multiple Books, especially not for a single client, so this should just be a single value. |
| Currencies                                 | Any.                                                                                                    |
| Start Date                                 | Set to a date in the past.                                                                                                    |
| Position Type                              | THEORETICAL                                                                                                    |
| Position Date                              | POSITION_DATE_DEFAULT                                                                                                    |
| Contract Direction                         | NET-BILATERAL                                                                                                    |
| End of Day/Intraday Pricing<br>Environment | Set to the PE used for clearing activity.                                                                                                    |
| Generate a Call                            | This is set to 'True' if you want to generate a Margin Call                                                                                                    |

| Parties | Details                                                                                                    | Dates & Times E      | xposure Groups  | Initial Margin | Independent Amount | Eligibility | Concentration & Limit | Optimization | Configurations Ratin | ngs Additional Info   |          |  |  |  |
|---------|----------------------------------------------------------------------------------------------------|----------------------|-----------------|----------------|--------------------|-------------|-----------------------|--------------|----------------------|-----------------------|----------|--|--|--|
| Details | Ad-Hoc                                                                                                    | Details Triparty D   | etails          |                |                    |             |                       |              |                      |                       |          |  |  |  |
| Q- Ty   | pe here to                                                                                                    | filter contract deta | ails properties |                |                    |             |                       |              |                      |                       |          |  |  |  |
| •       | : e:                                                                                                    |                      |                 |                |                    |             |                       |              |                      |                       |          |  |  |  |
| 🖃 Peri  | imeter                                                                                                    |                      |                 |                |                    |             |                       |              |                      |                       |          |  |  |  |
| Peri    | meter Typ                                                                                                    | e                    |                 |                |                    |             |                       |              |                      | Default               |          |  |  |  |
| Proc    | lucts                                                                                                    |                      |                 |                |                    |             |                       |              |                      | ClearingTransfer      |          |  |  |  |
| Proc    | ducts Filter                                                                                                    |                      |                 |                |                    |             |                       |              |                      |                       |          |  |  |  |
| Boo     | <s< td=""><td></td><td></td><td></td><th></th><th></th><td></td><td></td><td></td><td></td><td></td><td></td></s<> |                      |                 |                |                    |             |                       |              |                      |                       |          |  |  |  |
| Curr    | rencies                                                                                                    |                      |                 |                |                    |             |                       |              |                      | ANY                   |          |  |  |  |
| Exp     | osure Type                                                                                                    | 9S                   |                 |                |                    |             |                       |              |                      |                       |          |  |  |  |
| 🗄 Star  | t Date                                                                                                    |                      |                 |                |                    |             |                       |              |                      | 01/01/2016            |          |  |  |  |
| 🗄 End   | Date                                                                                                    |                      |                 |                |                    |             |                       |              |                      |                       |          |  |  |  |
| Effe    | Effective Date TRADE DATE                                                                                          |                      |                 |                |                    |             |                       |              |                      |                       |          |  |  |  |
| 🗆 Wol   | kflow                                                                                                    |                      |                 |                |                    |             |                       |              |                      |                       |          |  |  |  |
| Proc    | duct                                                                                                    |                      |                 |                |                    |             |                       |              |                      | ANY                   |          |  |  |  |
| Sub     | type                                                                                                    |                      |                 |                |                    |             |                       |              |                      | ANY                   |          |  |  |  |
| 🗆 Mar   | qin Call G                                                                                                    | eneration Level      |                 |                |                    |             |                       |              |                      |                       |          |  |  |  |
| Gen     | erate Marg                                                                                                    | gin Calls per Expos  | ure Group       |                |                    |             |                       |              |                      |                       | <b>V</b> |  |  |  |
| Det     | ails                                                                                                    |                      |                 |                |                    |             |                       |              |                      |                       |          |  |  |  |
| Stat    | us                                                                                                    |                      |                 |                |                    |             |                       |              |                      | OPEN                  |          |  |  |  |
| Con     | tract Type                                                                                                    |                      |                 |                |                    |             |                       |              |                      | VM                    |          |  |  |  |
| Con     | tract Group                                                                                                    | p                    |                 |                |                    |             |                       |              |                      |                       |          |  |  |  |
| Con     | tract Direc                                                                                                    | tion                 |                 |                |                    |             |                       |              |                      |                       |          |  |  |  |
| Sec     | ured Party                                                                                                    |                      |                 |                |                    |             |                       |              |                      | ProcessingOrg         |          |  |  |  |
| End     | Of Day Pri                                                                                                    | icing Environment    |                 |                |                    |             |                       |              |                      | default               |          |  |  |  |
| Intra   | aday Pricin                                                                                                    | ig Environment       |                 |                |                    |             |                       |              |                      | default               |          |  |  |  |
| Sim     | ulation Prid                                                                                                    | ting Environment     |                 |                |                    |             |                       |              |                      | default               |          |  |  |  |
| Incl    | ude End Da                                                                                                    | ate Exposure         |                 |                |                    |             |                       |              |                      |                       |          |  |  |  |
| Excl    | ude Delive                                                                                                    | ry Date Accruals     |                 |                |                    |             |                       |              |                      |                       |          |  |  |  |
| Igno    | re MTA or                                                                                                    | n Returned Margin    |                 |                |                    |             |                       |              |                      |                       |          |  |  |  |
| Igno    | re MTA or                                                                                                    | n Returned Margin    | below Threshold |                |                    |             |                       |              |                      |                       |          |  |  |  |
| Rou     | nding befo                                                                                                    | re MTA               |                 |                |                    |             |                       |              |                      |                       | 1        |  |  |  |
| Posi    | tion Type                                                                                                    |                      |                 |                |                    |             |                       |              |                      | THEORETICAL           |          |  |  |  |
| Posi    | tion Date                                                                                                    |                      |                 |                |                    |             |                       |              |                      | POSITION_DATE_DEFAULT |          |  |  |  |
| _       |                                                                                                    |                      |                 |                |                    |             |                       |              |                      |                       |          |  |  |  |
| 🗄 Dispu | te Tolerance                                                                                                    |                      |                 |                |                    |             |                       | 0            |                      |                       |          |  |  |  |
| Accep   | t CP Amoun                                                                                                    | t in PO's Favor      |                 |                |                    |             |                       |              |                      |                       |          |  |  |  |
| Metho   | d Time                                                                                                    |                      |                 |                |                    |             |                       | NO           | NE                   |                       |          |  |  |  |
| Respo   | rise i me<br>voie Time 70                                                                                          | 200                  |                 |                |                    |             |                       | Br           | nneil andan          |                       |          |  |  |  |
| Alterr  | ative Proced                                                                                                    | ture                 |                 |                |                    |             |                       | NO           | NE                   |                       |          |  |  |  |
| Resol   | ution Time                                                                                                    |                      |                 |                |                    |             |                       |              |                      |                       |          |  |  |  |
| Resol   | ution Time Z                                                                                                    | lone                 |                 |                |                    |             |                       | Eur          | ope/London           |                       |          |  |  |  |
| Dispu   | spute Aging Start T+1                                                                                              |                      |                 |                |                    |             | 1                     |              |                      |                       |          |  |  |  |

#### Dates & Times Tab

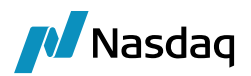

| Field Name            | Purpose/Impact                                                                                                    |
|-----------------------|----------------------------------------------------------------------------------------------------|
| Value Date Frequency  | COL_MIGR_DAILY_BUS – A date rule which sets the processing date to business dates on the configured calendar.                                                                                                    |
| Valuation Time Offset | COL_MIGR_VAL_REL - A date rule which is relative to the rule above and falls<br>one business day prior. This sets the Collateral processing so that the process<br>date is always T+1 based on end of day balances on T and generates a<br>Margin Call which is settled on T+1. |
| Valuation Time        | Set to the same time as the Book EOD time.                                                                                                    |
| Valuation Time Zone   | Set to the same time zone as the Book.                                                                                                    |

### Exposure Groups Tab

| Field Name                      | Purpose/Impact                                                                                                    |
|---------------------------------|----------------------------------------------------------------------------------------------------|
| Details/Base Currency           | Define an Exposure Group per Currency cleared on this client account and define the Base Currency as Exposure Group Currency. In the screenshot below, we define an Exposure Group for EUR and Define Base Currency = EUR. We need to do the same for each currency that the client account is clearing in order to generate a margin call per cleared currency. |
| Eligibility/Eligible Books      | Inherit from the Master contract                                                                                                    |
| Eligibility/Eligible Currencies | Add the Exposure Group Currency as eligible currency and define it as Adjustment Currency. Do the same for each Exposure Group you define per currency                                                                                                    |
| Attributes                      | Define MARGIN_TYPE = VM and PRODUCT_TYPE = ETD                                                                                                    |

No other specificity to define at Exposure Group level for standard VM settled in the original trade currency. All elements not defined at the exposure group level are inherited from the Master

| Parties Details Dates & Times Exposure Groups | Initial Margin Independent Amount Eligibility Concentration & Limits Optimization Configurations Ratings Additional Info |                 |
|-----------------------------------------------|----------------------------------------------------------------------------------------------------|-----------------|
| 91 To To To T                                 | Name : EUR 5508                                                                                                    |                 |
| III EUR                                       | Description :                                                                                                    |                 |
| USD                                           |                                                                                                    |                 |
| GBP                                           | Details Parties Trinarty Details Elinibility Concentration & Limits Buffer Attributes                                    |                 |
| PLN .                                         |                                                                                                    |                 |
|                                               |                                                                                                    |                 |
|                                               | Perimeter                                                                                                    |                 |
|                                               | Filter                                                                                                    |                 |
|                                               | Details                                                                                                    |                 |
|                                               | Contract Direction                                                                                                    | NET - BILATERAL |
|                                               | Secured Party                                                                                                    | ProcessingOrg   |
|                                               | Collateral Distribution MTA                                                                                              | 0               |
|                                               | Collateral Distribution MTA Currency                                                                                     |                 |
|                                               |                                                                                                    |                 |
|                                               | Base Currency                                                                                                    | EUR             |
|                                               |                                                                                                    |                 |

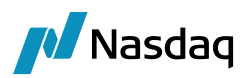

| Parties Details Dates & T | imes Exposure G | OUDS Initial Ma | argin Independent Amount B    | Eligibility Concentration & Limits Optimization Con | figurations Ratings Additional Info |                                          |           |  |
|---------------------------|-----------------|-----------------|-------------------------------|-----------------------------------------------------|-------------------------------------|------------------------------------------|-----------|--|
| 91 🖬 🖬 🐻                  | ÷               | Name :          | EUR                           | 5508                                                |                                     |                                          |           |  |
|                           |                 | Constant of     | N                             |                                                     |                                     |                                          |           |  |
| III EUR                   |                 | Descript        | tion :                        |                                                     |                                     |                                          |           |  |
| 050                       |                 |                 |                               |                                                     |                                     |                                          |           |  |
| GBP                       |                 | Details         | Parties Triparty Details Elig | ibility Concentration & Limits Buffer Attributes    |                                     |                                          |           |  |
| III PLN                   |                 |                 |                               |                                                     |                                     |                                          |           |  |
|                           |                 |                 | t e1                          |                                                     | Show Haircut                        | m == == == == == == == == == == == == == |           |  |
|                           |                 | Pro             | cessina Ora                   |                                                     |                                     | Threshold                                |           |  |
|                           |                 | Role            | B                             | ProcessingOrg                                       |                                     | Туре                                     | AMOUNT    |  |
|                           |                 | Proc            | cessing Org                   | US FCM                                              |                                     | Amount                                   | 0         |  |
|                           |                 | Full            | name                          | US FCM                                              |                                     | Base Currency                            |           |  |
|                           |                 | 🖃 Thre          | eshold                        |                                                     |                                     | Percentage Basis                         |           |  |
|                           |                 | Тур             | 0                             | AMOUNT                                              |                                     | Percentage                               | 0         |  |
|                           |                 | Amo             | ount                          | 0                                                   |                                     | Rating                                   |           |  |
|                           |                 | Base            | e Currency                    |                                                     |                                     | Value Basis                              | Net Value |  |
|                           |                 | Perc            | centage Basis                 |                                                     |                                     | Minimum Transfer Amount                  |           |  |
|                           |                 | Perc            | centage                       | 0                                                   |                                     | Туре                                     | AMOUNT    |  |
|                           |                 | Rati            | ing                           |                                                     |                                     | Amount                                   | 0         |  |
|                           |                 | Val.            | ue Basis                      | Net Value                                           |                                     | Base Currency                            |           |  |
|                           |                 | 🖃 Mini          | imum Transfer Amount          |                                                     |                                     | Percentage Basis                         |           |  |
|                           |                 | Typ             | 8                             | AMOUNT                                              |                                     | Percentage                               | 0         |  |
|                           |                 | Amo             | ount                          | 0                                                   |                                     | Rating                                   |           |  |
|                           |                 | Base            | e Currency                    |                                                     |                                     | Value Basis                              | Net Value |  |
|                           |                 | Perc            | centage Basis                 |                                                     |                                     | Rounding                                 |           |  |
|                           |                 | Perc            | centage                       | 0                                                   |                                     | Delivery Method                          | NONE      |  |
|                           |                 | Rati            | ing                           |                                                     |                                     | Return Method                            | NONE      |  |
|                           |                 | Valu            | ue Basis                      | Net Value                                           |                                     | Haircut                                  |           |  |
|                           |                 | Rou             | unding                        |                                                     |                                     | Haircut Rule                             |           |  |
|                           |                 | Delr            | ivery Method                  | NONE                                                |                                     | Haircut Type                             | Regular   |  |
|                           |                 | Ret             | urn Method                    | NONE                                                |                                     | Exclude Trade Haircut                    |           |  |
|                           |                 | 🖃 Hair          | rcut                          |                                                     |                                     | Termination/Settlement Currencies        |           |  |
|                           |                 | Hair            | rcut Rule                     |                                                     |                                     | Rehypothecation Rules                    |           |  |
|                           |                 | Hair            | rcut Type                     | Regular                                             |                                     | Enable Rehypothecation                   |           |  |
|                           |                 | Exc             | lude Trade Haircut            |                                                     |                                     |                                          |           |  |
|                           |                 | Ter             | mination/Settlement Currencie | 16                                                  |                                     |                                          |           |  |

Parties Details Dates & Times Exposure Groups Initial Margin Independent Amount Eligibility Concentration & Limits Optimization Configurations Ratings Additional Info

| Description :                                                                             |  |
|-------------------------------------------------------------------------------------------|--|
| GEP Details Parties Triparty Details Eligibility Concentration & Limits Buffer Attributes |  |
| Eligible Books Eligible Securities Eligible Currencies                                    |  |
| 1 1 1 1 1 1 1 1 1 1 1 1 1 1 1 1 1 1 1                                                     |  |
| Legal Entity Books Filter Type Value                                                      |  |
|                                                                                           |  |
|                                                                                           |  |
|                                                                                           |  |
|                                                                                           |  |
|                                                                                           |  |
|                                                                                           |  |
|                                                                                           |  |
| Incoming Security Book                                                                    |  |
| Outgoing Security Book                                                                    |  |
| Outgoing Cash Book                                                                        |  |
| Use inventory source book                                                                 |  |

Parties Details Dates & Times Exposure Groups Initial Margin Independent Amount Eligibility Concentration & Limits Optimization Configurations Ratings Additional Info

| 9 6 6 6 1 | r 4 | Name :             | EUR                   |                    | 5508                |            |          |       |       |      |                                                                 |
|-----------|-----|--------------------|-----------------------|--------------------|---------------------|------------|----------|-------|-------|------|-----------------------------------------------------------------|
| III EUR   |     | Description :      |                       |                    |                     |            |          |       |       |      |                                                                 |
| USD       |     |                    |                       |                    |                     |            |          |       |       |      |                                                                 |
| GBP GBP   |     | Details Parties 1  | riparty Details Eligi | bility Concentrati | ion & Limits Buffer | Attributes |          |       |       |      |                                                                 |
| III PLN   |     | Eligible Books Eli | gible Securities Elig | ible Currencies    |                     |            |          |       |       |      |                                                                 |
|           |     |                    |                       |                    |                     |            |          |       |       |      |                                                                 |
|           |     | PO Eliglible curre | ncies                 |                    |                     |            |          |       |       |      | Asymmetrical LE Eligible currencies                             |
|           |     | Si 🕫 🕫 🛛           | 5                     |                    |                     |            |          |       | t + 3 | F ±  | 19 II. II. II.                                                  |
|           |     | Currency Typ       | e Fixed Rate          | Index Te           | enor Source         | Spread     | Factor   | Floor | Floor | Comp | Qurrency Type Fixed Rate Index Tenor Source Scread Factor Floor |
|           |     | EUR Fixe           | d Rate 0.0000000.     |                    |                     | 0          | 10000.00 |       | 0.00  |      |                                                                 |
|           |     |                    |                       |                    |                     |            |          |       |       |      |                                                                 |
|           |     |                    |                       |                    |                     |            |          |       |       |      |                                                                 |
|           |     |                    |                       |                    |                     |            |          |       |       |      |                                                                 |
|           |     |                    |                       |                    |                     |            |          |       |       |      |                                                                 |

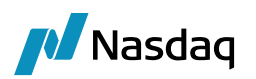

Comment:

| Z Eligible Currency Definition |                                                                | ×                     |
|--------------------------------|----------------------------------------------------------------|-----------------------|
| Currency : EUR                 | Include Interest to Position                                   | 📝 Adjustment Currency |
|                                | Project Interest to Position                                   |                       |
| Account :                      |                                                                |                       |
| Fixed Rate     Floating Rate   |                                                                |                       |
| 0.000000000                    |                                                                |                       |
|                                | Apply                                                          | Cancel                |
|                                | lity Concentration 9. Limits Ontimization Configurations Patie | Additional Info       |

 Image: Image: Image

#### Eligibility Tab - Eligible Books Sub-Tab

Enter incoming/outgoing Cash and Security Books for that PO.

#### Eligibility Tab - Eligible Currencies Sub-Tab

| Field Name              | Purpose/Impact                                                                                                    |
|-------------------------|----------------------------------------------------------------------------------------------------|
| Base Currency           | Equal to the Base Currency of the Account. This currency is not used when contract is defined with Exposure Group per currency. |
| Cash MarginCall Account | True.                                                                                                    |

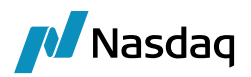

| Field Name                  | Purpose/Impact                                                                                                    |
|-----------------------------|----------------------------------------------------------------------------------------------------|
| Security MarginCall Account | True.                                                                                                    |
| Orderer Role                | Set this to ' <b>Client</b> ' as this will trigger the generation of a second transfer on the Margin Call trade that will credit the internal client account when a client makes a payment. |
| Eligible Currencies         | Leave it empty when using Exposure Group per Currency.                                                                                                    |

#### Additional Info Tab

| Field Name      | Purpose/Impact                                                  |
|-----------------|-----------------------------------------------------------------|
| CCP_ORIGIN_CODE | Set to "HOUSE" or "CLIENT" (note caps) based on account status. |
| MARGIN_TYPE     | Set to <b>'VM</b> " for the Deposit Contract.                   |
| PRODUCT_TYPE    | Set to " <b>ETD</b> " for ETD accounts.                         |

You will then have to attach the Master VM contract to the Clearing tab on the Client Account as a Deposit Account (See Client Account section).

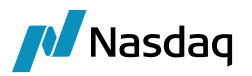

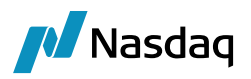

# 6.2 Client Collateral - Liability or IM Contract

The liability contract does not refer to exposure group as initial margin is settled in a unique/consolidated currency. The Eligible currency is therefore defined at the contract level as adjustment currency.

We only outline below the differences between the Deposit and Liability contract definition.

## Details Tab

| Field Name     | Purpose/Impact                                                                                                    |
|----------------|----------------------------------------------------------------------------------------------------|
| Exposure Types | Initial Margin. This ensures that collateral exposures that represent actual IM as well as those that represent OTE will be collected by the contract. |
| Products       | CollateralExposure.                                                                                                    |

#### Additional Info Tab

| Field Name   | Purpose/Impact                                  |
|--------------|-------------------------------------------------|
| PRODUCT_TYPE | Still set to 'ETD'                              |
| MARGIN_TYPE  | Set to <b>"IM</b> " for the Liability Contract. |

| Others                      |     |   |  |
|-----------------------------|-----|---|--|
| ACCOUNT NAME                |     |   |  |
| COP                         |     |   |  |
| CCP_ORIGIN_CODE             |     |   |  |
| CCP_REFERENCE               |     |   |  |
| CCP_SEGREGATION_ACCOUNT     |     |   |  |
| CLIENT_TRANSFERS            |     |   |  |
| CVA_COLLATERAL_POLICY       |     |   |  |
| DISPUTE_COMMENT_MANDATORY   |     |   |  |
| EXCLUDE_REPO_INTEREST       |     |   |  |
| EXCLUDE_SECLENDING_INTEREST |     |   |  |
| IGNORE_ALLOW_EX_DIVIDEND    |     |   |  |
| IM_IMPORT_CURRENCY          |     |   |  |
| INCLUDED_VM_FLOWS           |     |   |  |
| NITEDEET_DATEDIAEONAV       |     |   |  |
| MARGIN_TYPE                 | IM  |   |  |
| PRODUCT_TYPE                | ETD |   |  |
|                             |     | • |  |
| SEPARATE_VM_SETTLEMENT      |     |   |  |
| USE_RECONCILIATION          |     |   |  |

#### Eligibility Tab - Eligible Currency Sub-Tab

We do not refer to Exposure group and define the IM payment currency as the unique eligible currency in the Eligible currency part of the IM contract. This currency is also defined as Adjustment Currency for that contract

| Field Name    | Purpose/Impact                                                                                                    |
|---------------|----------------------------------------------------------------------------------------------------|
| Base Currency | Set the IM Settlement Currency                                                                                                    |
| Orderer Role  | Set Role ' <b>Client</b> ' as this will trigger the generation of a second transfer on the Margin Call trade that will credit the internal clearing account when a client makes a payment. |

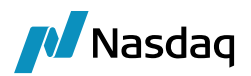

| Field Name                                                                                                    | Purpose/Impact                                                                                                    |
|----------------------------------------------------------------------------------------------------|----------------------------------------------------------------------------------------------------|
| Eligible Currency                                                                                                    | Set the IM Settlement Currency and define that currency as Adjustment Currency                                                                       |
| Parties Details Dates & Times Exposure Groups Initial Margin Independent Amount E<br>Eligible Books Eligible Securities Eligible Currencies<br>■ ** * *:<br>■ Contract Currency<br>Collateral Policy<br>Settlement Cu-Off<br>■ Interest to Principal<br>Interest to Principal<br>Margin Eligible Securities Eligible Currencies<br>■ ** *:<br>Settlement Cu-Off<br>■ Interest Type<br>Interest Type<br>Settlement Cu-Off<br>■ Interest Type<br>Interest Type<br>Eligible Books Eligible Securities Eligible Currencies<br>■ ** *:<br>Settlement Cu-Off<br>■ Interest Type<br>Interest Type<br>Interest Type<br>Interest Type<br>Interest Type<br>Interest Date Sub Securities Eligible Currencies | gbility       Concentration & Limits       Optimization       Configurations       Ratings         EUR       0                                       |
| Interest Date Rule Conty<br>Roll Interest Date Rule Conty<br>Cash Margin Call Account<br>Coder Role<br>(Vanne)<br>(Description)<br>PO Eligible currencies<br>P Call Course Call                                                                                                    | Client                                                                                                    |
| Currency Type Fixed Rate Index Tenor Source Spread<br>EVR Fixed Rate 0.0000000 0                                                                                                    | Factor         Floor         Compound         Included         Project           10000.00         0.00         0.00         Included         Project |
| Eligible Currency Definition   Currency : EUR Compounding Includ   Project   Account :                                                                                                    | e Interest to Position                                                                                                    |

You will then have to attach the IM contract to the Clearing tab on the Client Account as a Liability Account (See Client Account section).

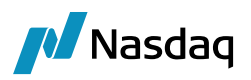

# 6.3 Counterparty Collateral – Variation Margin Contract

The counterparty VM contract is defined using Master Contract and Exposure Group, similarly to what we do on the client side. Only the Role used in the parties and eligibility tab are different. See details below.

#### Parties Tab

| Field Name     | Purpose/Impact                                                         |
|----------------|------------------------------------------------------------------------|
| Processing Org | The PO Legal Entity that is clearing through the Counterparty Account. |
| Legal Entity   | The Clearer (clearinghouse or carry broker).                           |
| LE Role        | Set this to 'Clearer'.                                                 |

| Parties Details Dates & Times Exposure Groups Initial Margin Indep | andent Amount Eligibility Concentration & Limits Optimization | Configurations Ratings Ad | dditional Info                    |                     |
|--------------------------------------------------------------------|---------------------------------------------------------------|---------------------------|-----------------------------------|---------------------|
| ■ » <sup>+</sup> 6 <sup>+</sup>                                    |                                                               | Show Hairout              | ■ » <sup>+</sup> 5 <sup>+</sup>   |                     |
| Processing Org                                                     |                                                               |                           | ELegal Entity                     |                     |
| Role                                                               | ProcessingOrg                                                 |                           | Role                              | Clearer             |
| Processing Org                                                     | US FCM                                                        |                           | Legal Entity                      | UBS CLEARING BROKER |
| Full name                                                          | US FOM                                                        |                           | Full name                         | UBS CLEARING BROKER |
| Collateral Type                                                    |                                                               |                           | 🗄 Collateral Type                 |                     |
| Collateral Type                                                    | BOTH                                                          |                           | Collateral Type                   | BOTH                |
| Threshold                                                          |                                                               |                           | Ihreshold                         |                     |
| Туре                                                               | AMOUNT                                                        |                           | Туре                              | AMOUNT              |
| Amount                                                             | 0                                                             |                           | Amount                            | 0                   |
| Base Currency                                                      |                                                               |                           | Base Currency                     |                     |
| Percentage Basis                                                   |                                                               |                           | Percentage Basis                  |                     |
| Percentage                                                         | 0                                                             |                           | Percentage                        | 0                   |
| Rating                                                             |                                                               |                           | Rating                            |                     |
| Value Basis                                                        | Net Value                                                     |                           | Value Basis                       | Net Value           |
| Minimum Transfer Amount                                            |                                                               |                           | Minimum Transfer Amount           |                     |
| Туре                                                               | AMOUNT                                                        |                           | Туре                              | AMOUNT              |
| Amount                                                             | 0                                                             |                           | Amount                            | 0                   |
| Base Currency                                                      |                                                               |                           | Base Currency                     |                     |
| Percentage Basis                                                   |                                                               |                           | Percentage Basis                  |                     |
| Percentage                                                         | 0                                                             |                           | Percentage                        | 0                   |
| Rating                                                             |                                                               |                           | Rating                            |                     |
| Value Basis                                                        | Net Value                                                     |                           | Value Basis                       | Net Value           |
| Rounding                                                           |                                                               |                           | Rounding                          |                     |
| Delivery Method                                                    | NONE                                                          |                           | Delivery Method                   | NONE                |
| Return Method                                                      | NONE                                                          |                           | Return Method                     | NONE                |
| Haircut                                                            |                                                               |                           | Haircut                           |                     |
| Haircut Rule                                                       |                                                               |                           | Haircut Rule                      |                     |
| Haircut Type                                                       | Regular                                                       |                           | Haircut Type                      | Regular             |
| Exclude Trade Haircut                                              |                                                               |                           | Exclude Trade Haircut             |                     |
| Termination/Settlement Currencies                                  |                                                               |                           | Termination/Settlement Currencies |                     |
| Rehypothecation Rules                                              |                                                               |                           | Rehypothecation Rules             |                     |
| Enable Rehypothecation                                             |                                                               |                           | Enable Rehypothecation            |                     |
|                                                                    |                                                               |                           |                                   |                     |

#### Details Tab

| Field Name         | Purpose/Impact                                                                                                    |
|--------------------|----------------------------------------------------------------------------------------------------|
| Products           | ClearingTransfer.                                                                                                    |
| Books              | Should be set to the Book in which trades are captured. The ETD model does not recommend multiple Books, especially not for a single client, so this should just be a single value. |
| Currencies         | Any.                                                                                                    |
| Contract Type      | VM                                                                                                    |
| Status             | OPEN                                                                                                    |
| Contract Direction | NET-BILATERAL                                                                                                    |
| Position Type      | THEORETICAL                                                                                                    |
| Position Date      | POSITION_DATE_DEFAULT                                                                                                    |

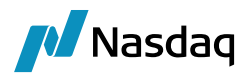

| Field Name                                 | Purpose/Impact                                              |
|--------------------------------------------|-------------------------------------------------------------|
| End of Day/Intraday Pricing<br>Environment | Set to the PE used for clearing activity.                   |
| Generate a Call                            | This is set to 'True' if you want to generate a Margin Call |

## Dates & Times Tab

| Field Name            | Purpose/Impact                                                                                                    |
|-----------------------|----------------------------------------------------------------------------------------------------|
| Value Date Frequency  | COL_MIGR_DAILY_BUS – A date rule which sets the processing date to business dates on the configured calendar.                                                                                                    |
| Valuation Time Offset | COL_MIGR_VAL_REL - A date rule which is relative to the rule above and falls<br>one business day prior. This sets the Collateral processing so that the process<br>date is always T+1 based on end of day balances on T and generates a<br>Margin Call which is settled on T+1. |
| Valuation Time        | Set to the same time as the Book EOD time.                                                                                                    |
| Valuation Time Zone   | Set to the same time zone as the Book.                                                                                                    |

# Exposure Groups Tab

| Field Name                                                                                                    | Purpose/Impact                                                                                                    |  |  |  |  |
|----------------------------------------------------------------------------------------------------|----------------------------------------------------------------------------------------------------|--|--|--|--|
| Details/Base Currency                                                                                                    | Define an Exposure Group per Currency cleared on this CCP/Clearer account<br>and define the Base Currency as Exposure Group Currency. In the screenshot<br>below, we define an Exposure Group for EUR and Define Base Currency =<br>EUR. We need to do the same for each currency that the CCP/Clearer account<br>is clearing in order to generate a margin call per cleared currency. |  |  |  |  |
| Eligibility/Eligible Books                                                                                                    | Inherit from the Master contract                                                                                                    |  |  |  |  |
| Eligibility/Eligible Currencies                                                                                                    | Add the Exposure Group Currency as eligible currency and define it as<br>Adjustment Currency. Do the same for each Exposure Group you define per<br>currency                                                                                                    |  |  |  |  |
| Attributes                                                                                                    | Define MARGIN_TYPE = VM and PRODUCT_TYPE = ETD                                                                                                    |  |  |  |  |
| CCP ORIGIN CODE                                                                                                    | CLIENT/HOUSE                                                                                                    |  |  |  |  |
| No other specificity to define at Exposure Group level for standard VM settled in the original trade currency. All elements not defined at the exposure group level are inherited from the Master |                                                                                                    |  |  |  |  |

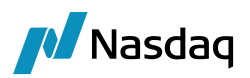

| Name :                | UBS - VM Master         |                      | 5501                       | 1                         | Subtype :                | Master                          | •            |                                       |                 |   |
|-----------------------|-------------------------|----------------------|----------------------------|---------------------------|--------------------------|---------------------------------|--------------|---------------------------------------|-----------------|---|
| Description :         | UBS - VM Master         |                      |                            |                           | Parent :                 |                                 |              |                                       |                 |   |
| Parties Details I     | Dates & Times Expo      | isure Groups         | Initial Margin Ir          | ndependent Amo            | unt Eligibility Cond     | centration & Limits   Opt       | imization Co | onfigurations Ratings Additional Info |                 |   |
| 🖭 🖬 🐻 🐻               |                         | 1.1                  | Name :                     | EUR                       |                          | 5502                            |              |                                       |                 |   |
| III EUR               |                         |                      | Description :              |                           |                          |                                 |              |                                       |                 |   |
| 🔲 USD                 |                         |                      |                            |                           |                          |                                 |              |                                       |                 |   |
| GBP                   |                         |                      | Details Parties            | Triparty Details          | Eligibility Concen       | ntration & Limits   Buffer      | Attributes   |                                       |                 |   |
| III FUN               |                         |                      | 🚥 et et                    |                           |                          |                                 |              |                                       |                 |   |
|                       |                         |                      | Perimeter                  |                           |                          |                                 |              |                                       |                 |   |
|                       |                         |                      | Filter                     |                           |                          |                                 |              |                                       |                 |   |
|                       |                         |                      | Details<br>Contract Direct | tion                      |                          |                                 |              |                                       | NET - BILATERAL |   |
|                       |                         |                      | Secured Party              | /                         |                          |                                 |              |                                       | ProcessingOrg   |   |
|                       |                         |                      | Collateral Dist            | ribution MTA              |                          |                                 |              |                                       | 0               |   |
|                       |                         |                      | Collateral Dist            | ribution MTA Cur          | rency                    |                                 |              |                                       |                 |   |
|                       |                         |                      | Currency                   |                           |                          |                                 |              |                                       | <b>CUD</b>      |   |
|                       |                         |                      |                            | ·                         |                          |                                 |              |                                       |                 |   |
|                       |                         |                      |                            |                           |                          |                                 |              |                                       |                 |   |
| Parties Details Dates | & Times Exposure Groups | Initial Margin Ir    | ndependent Amount Eli      | gibility Concentration    | & Limits Optimization Co | onfigurations Ratings Additiona | al Info      |                                       |                 |   |
| 😢 🖷 🐻 🐻               | 1.1                     | Name :               | EUR                        | 5                         | 702                      |                                 |              |                                       |                 |   |
| III E R               |                         | Description :        |                            |                           |                          |                                 |              |                                       |                 |   |
| USD                   |                         |                      |                            |                           |                          |                                 |              |                                       |                 |   |
| III GBP               |                         | Details Parties      | Triparty Details   Eligib  | ility   Concentration & L | imits Buffer Attributes  |                                 |              |                                       |                 |   |
|                       |                         | 📼 =‡ e1              |                            |                           |                          | S                               | Show Hairout |                                       |                 |   |
|                       |                         | Processing           | Org                        |                           |                          |                                 |              | Threshold                             |                 |   |
|                       |                         | Role<br>Processing ( | Ora                        |                           | ProcessingOrg            |                                 |              | Type<br>Amount                        | AMOUNT          |   |
|                       |                         | Full name            | org                        |                           | US FCM                   |                                 |              | Base Currency                         | 0               |   |
|                       |                         | Threshold            |                            |                           | ANOUNT                   |                                 |              | Percentage Basis                      |                 |   |
|                       |                         | Amount               |                            |                           | AMOUNT<br>0              |                                 |              | Rating                                | 0               |   |
|                       |                         | Base Curren          | ю                          |                           |                          |                                 |              | Value Basis                           | Net Value       |   |
|                       |                         | Percentage           | Basis                      |                           | 0                        |                                 |              | Minimum Transfer Amount               | AMOUNT          |   |
|                       |                         | Rating               |                            |                           | 0                        |                                 |              | Amount                                | 0               |   |
|                       |                         | Value Basis          |                            |                           | Net Value                |                                 |              | Base Currency                         |                 |   |
|                       |                         | Minimum Tr           | ransfer Amount             |                           | 10000                    |                                 |              | Percentage Basis                      |                 |   |
|                       |                         | Amount               |                            |                           | AMOUNT                   |                                 |              | Rating                                | 0               |   |
|                       |                         | Base Curren          | 1CY                        |                           |                          |                                 |              | Value Basis                           | Net Value       |   |
|                       |                         | Percentage           | Basis                      |                           |                          |                                 |              | Rounding                              |                 |   |
|                       |                         | Percentage           |                            |                           | 0                        |                                 |              | Delivery Method                       | NONE            |   |
|                       |                         | Value Racio          |                            |                           | Not Value                |                                 |              | Return Method                         | NONE            |   |
|                       |                         | Rounding             |                            |                           | And A glub               |                                 |              | Hairout Rule                          |                 |   |
|                       |                         | Delivery Me          | thod                       |                           | NONE                     |                                 |              | Haircut Type                          | Regular         |   |
|                       |                         | Return Meth          | nod                        |                           | NONE                     |                                 |              | Exclude Trade Haircut                 |                 |   |
|                       |                         | Haircut              |                            |                           |                          |                                 |              | Termination/Settlement Currencies     |                 |   |
|                       |                         | Haircut Rule         | r<br>B                     |                           | Regular                  |                                 |              | Enable Rehypothecation                |                 |   |
|                       |                         | Exclude Tra          | de Haircut                 |                           | rogand                   |                                 |              | and the resigned back of the          |                 | - |
|                       |                         | Termination          | /Settlement Currencies     |                           |                          |                                 |              |                                       |                 |   |
|                       |                         | Rehypothe            | cation Rules               |                           |                          | len!                            |              |                                       |                 |   |
|                       |                         | Enable Rehy          | poelecation                |                           |                          |                                 |              |                                       |                 |   |
|                       |                         |                      |                            |                           |                          |                                 |              |                                       |                 |   |

| 🛃 Margin Call W   | vindow - Version - | -1          |                     |                                  |                                       |                                        |
|-------------------|--------------------|-------------|---------------------|----------------------------------|---------------------------------------|----------------------------------------|
| Margin Call Con   | fig Util Help      |             |                     |                                  |                                       |                                        |
| Edit Browse       |                    |             |                     |                                  |                                       |                                        |
| Name :            | UBS - VM Master    |             | 5501                | 1 Subtype :                      | Master 👻                              |                                        |
| Description :     | UBS - VM Master    |             |                     | Parent :                         |                                       |                                        |
| Parties Details D | ates & Times Expos | sure Groups | Initial Margin Inde | endent Amount Eligibility Co     | ncentration & Limits Optimization     | Configurations Ratings Additional Info |
| <b>9</b> 🖥 🖬 🐻    |                    | 1.1         | Name :              | EUR                              | 5502                                  |                                        |
| EUR               |                    |             | Description :       |                                  |                                       |                                        |
| GBP               |                    |             | Details Parties Tr  | iparty Details Eligibility Conce | ntration & Limits   Buffer   Attribut | tes                                    |
| E PLN             |                    |             | Eligible Books Elig | ible Securities Eligible Currenc | ies                                   |                                        |
|                   |                    |             | ***                 | 🔽 Inherit                        | Ť. Į                                  | 🗏 💭 Report 👻 💭 Data 👻 💭 View 👻         |
|                   |                    |             | Legal Entity Books  | Filter Type                      | Value                                 |                                        |
|                   |                    |             |                     |                                  |                                       |                                        |
|                   |                    |             |                     |                                  |                                       |                                        |
|                   |                    |             |                     |                                  |                                       |                                        |

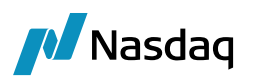

| 🔀 Margin Call W   | /indow - ∀ersion - 1         |                    |                       |                  |                  |              |               |                  |                 |       |       | -      | ×        |
|-------------------|------------------------------|--------------------|-----------------------|------------------|------------------|--------------|---------------|------------------|-----------------|-------|-------|--------|----------|
| Margin Call Con   | fig Util Help                |                    |                       |                  |                  |              |               |                  |                 |       |       |        |          |
| Edit Browse       |                              |                    |                       |                  |                  |              |               |                  |                 |       |       |        |          |
| Name :            | UBS - VM Master              | 5501               | 1                     | Subtype :        | Master           | •            |               |                  |                 |       |       |        |          |
| Description :     | UBS - VM Master              |                    |                       | Parent :         |                  |              |               |                  |                 |       |       |        |          |
| Parties Details D | ates & Times Exposure Groups | Initial Margin Inc | dependent Amount      | Eligibility Cor  | ncentration & Li | mits Optimiz | ation Configu | rations Ratin    | gs Additional   | Info  |       |        |          |
| <b>9</b> 🖥 🐻 🐻    | <b>1</b> ¥                   | Name :             | EUR                   |                  | 5502             |              |               |                  |                 |       |       |        |          |
| III EUR           |                              | Description :      |                       |                  |                  |              |               |                  |                 |       |       |        |          |
| GBP               |                              | Details Parties    | Triparty Details Eli  | gibility Conce   | ntration & Limit | s Buffer Att | ributes       |                  |                 |       |       |        |          |
| E PLN             |                              | Eligible Books El  | ligible Securities El | ligible Currenci | ies              |              |               |                  |                 |       |       |        |          |
|                   |                              | - 🔲 Inherit        |                       |                  |                  |              |               |                  |                 |       |       |        |          |
|                   |                              | PO Eliglible curre | encies                |                  |                  |              | Asymn         | netrical LE Elig | lible currencie | s     |       |        |          |
|                   |                              | <b>9</b> 💀 🐻 🛛     | Z                     |                  | ± 4              | ⊧∓±          | 91 16         |                  |                 |       | +     | + +    | <u>+</u> |
|                   |                              | Currency Ty        | pe Fixed Rat          | te Index         | Tenor            | Source       | Currency      | Туре             | Fixed Rate      | Index | Tenor | Source | Sp       |
|                   |                              | EUR Fixe           | ed Rate 0.000000      | D                |                  | (            |               |                  |                 |       |       |        |          |
|                   |                              |                    |                       |                  |                  |              |               |                  |                 |       |       |        |          |

| Z Eligible Currency Definition                                                                  |                              | <b>×</b>              |
|-------------------------------------------------------------------------------------------------|------------------------------|-----------------------|
| Currency : EUR                                                                                  | Include Interest to Position | 🔽 Adjustment Currency |
|                                                                                                 | Project Interest to Position |                       |
| Account :                                                                                       | 🛃 😰                          |                       |
| Fixed Rate     Floating Rate                                                                    |                              |                       |
| 0.000000000                                                                                     |                              |                       |
|                                                                                                 | Apply                        | Cancel                |
| Others                                                                                          |                              |                       |
| ACCOUNT_NAME<br>CCP<br>CCP_ORIGIN_CODE<br>CCP_REFERENCE<br>CCP_SEGREGATION_ACCOUNT              |                              | CLIENT                |
| CLIENT_TRANSFERS<br>CVA_COLLATERAL_POLICY<br>DISPUTE_COMMENT_MANDATORY<br>EXCLUDE_REPO_INTEREST |                              |                       |
|                                                                                                 |                              |                       |
|                                                                                                 |                              |                       |

SEPARATE\_VM\_SETTLEMENT USE\_RECONCILIATION

#### Eligibility Tab – Eligible Books Sub-Tab

Enter incoming/outgoing Cash and Security Books for that PO.

Eligibility Tab – Eligible Currency Sub-Tab

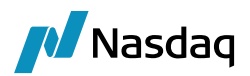

| Field Name                  | Purpose/Impact                                                                                                    |
|-----------------------------|----------------------------------------------------------------------------------------------------|
| Base Currency               | Equal to the Base Currency of the Account. This currency is not used when contract is defined with Exposure Group per currency.                                                                    |
| Cash MarginCall Account     | True.                                                                                                    |
| Security MarginCall Account | True.                                                                                                    |
| Orderer Role                | Set this to ' <b>CounterParty</b> ' as this will trigger the generation of a second transfer on the Margin Call trade that will credit the internal clearer account when a client makes a payment. |
| Eligible Currencies         | Leave it empty when using Exposure Group per Currency.                                                                                                    |

| Edit Browse             |                       |                      |                   |                   |             |           |                 |                 |                 |              |              |         |        |        |   |
|-------------------------|-----------------------|----------------------|-------------------|-------------------|-------------|-----------|-----------------|-----------------|-----------------|--------------|--------------|---------|--------|--------|---|
| Name :                  | UBS - VM Master       |                      | 5501              | 1                 | Subtype     | :         | Master          | •               |                 |              |              |         |        |        |   |
| Description :           | UBS - VM Master       |                      |                   |                   | Parent :    |           |                 |                 |                 |              |              |         |        |        |   |
| Parties Details D       | ates & Times   Expo   | sure Groups   Initia | Margin Indepe     | endent Amount     | Eligibility | Concent   | ration & Limit  | s Optimizat     | ion Configura   | itions Ratin | gs Additiona | ll Info |        |        |   |
| Eligible Books Elig     | gible Securities Elig | ible Currencies      |                   |                   |             |           |                 |                 |                 |              |              |         |        |        |   |
| ■ <b>*</b> ‡ ₹ <b>!</b> | 05                    |                      |                   |                   |             |           |                 |                 |                 |              |              |         |        |        |   |
| Interest Date Ru        | ule Only              |                      |                   |                   |             |           |                 |                 |                 |              |              |         |        |        |   |
| Roll Interest to I      | Principal             |                      |                   |                   |             |           |                 |                 |                 |              |              |         |        |        |   |
| Security Margin         | Call Account          |                      |                   |                   |             |           |                 | _               |                 |              | 7            |         |        |        |   |
| Orderer Role            |                       |                      |                   |                   |             | C         | ounterParty     |                 |                 |              | -            |         |        |        |   |
| Security Margin(        | Call Account          |                      |                   |                   |             |           |                 |                 |                 |              |              |         |        |        |   |
| If you set to true, a   | and ORDERER_ROLE      | = Client, the Secur  | ity margin call v | vill also be gene | erated to a | dedicated | d account, allo | owing separa    | ite interest pa | yments.      |              |         |        |        |   |
|                         |                       |                      |                   |                   |             |           |                 |                 |                 |              |              |         |        |        |   |
| PO Eliglible currer     | ncies                 |                      |                   |                   |             |           | Asymme          | etrical LE Elig | lible currencie | es           |              |         |        |        |   |
| 91 🐻 🐻 🗹                |                       |                      |                   | 1                 | 4.1         | F 🗶       | 11 15 1         |                 |                 |              |              |         | +      |        | ŧ |
| Currency Type           | e Fixed Rate          | Index Ten            | or Source         | spread            | Factor      | FI        | Currency        | Туре            | Fixed Rate      | Index        | Tenor        | Source  | Spread | Factor |   |
|                         |                       |                      |                   |                   |             |           |                 |                 |                 |              |              |         |        |        |   |

# Additional Info Tab

| Field Name      | Purpose/Impact |
|-----------------|----------------|
| MARGIN_TYPE     | VM             |
| PRODUCT_TYPE    | ETD            |
| CCP_ORIGIN_CODE | HOUSE/CLIENT   |

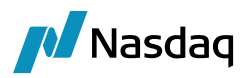

# 6.4 Counterparty Collateral – Initial Margin Contract

Facing the Counterparty, we will use the same bilateral collateral model than facing the client. We will specify the Margin Call contract in the setup of the Counterparty Account.

#### Parties Tab

| Field Name     | Purpose/Impact                                                         |
|----------------|------------------------------------------------------------------------|
| Processing Org | The PO Legal Entity that is clearing through the Counterparty Account. |
| Legal Entity   | The Clearer (clearinghouse or carry broker)                            |
| LE Role        | Set this to 'Clearer'.                                                 |

## <u>Details Tab</u>

| Field Name                                 | Purpose/Impact                                                                                                    |
|--------------------------------------------|----------------------------------------------------------------------------------------------------|
| Products                                   | CollateralExposure.                                                                                                    |
| Books                                      | Should be set to the Book in which the trades are captured. The ETD model does not recommend multiple Books, especially not for a single client, so this should just be a single value. |
| Currencies                                 | Any.                                                                                                    |
| Start Date                                 | This is used as the Trade Date of the Collateral Exposure trade generated from the contract. Set to a date in the past.                                                                 |
| End of Day/Intraday Pricing<br>Environment | Set to the PE used for clearing activity.                                                                                                    |
| Contract Type                              | IM                                                                                                    |
| Contract Direction                         | NET-BILATERAL                                                                                                    |

#### Dates & Times Tab

| Field Name            | Purpose/Impact                                                                                                    |
|-----------------------|----------------------------------------------------------------------------------------------------|
| Value Date Frequency  | COL_MIGR_DAILY_BUS – A date rule which sets the processing date to business dates on the configured calendar.                                                |
| Valuation Time Offset | COL_MIGR_VAL_REL - A date rule which is relative to the rule above and falls one business day prior. This sets the Collateral processing so that the process |

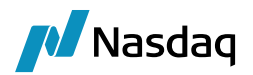

| Field Name          | Purpose/Impact                                                                                            |
|---------------------|----------------------------------------------------------------------------------------------------|
|                     | date is always T+1 based on end of day balances on T and generates a Margin Call which is settled on T+1. |
| Valuation Time      | Set to the same time as the Book EOD time.                                                                |
| Valuation Time Zone | Set to the same time zone as the Book.                                                                    |

#### Eligibility Tab - Eligible Currency Sub-Tab

We do not refer to Exposure group and define the IM payment currency as the unique eligible currency in the Eligible currency part of the IM contract. This currency is also defined as Adjustment Currency for that contract.

| Field Name        | Purpose/Impact                                                                                                    |
|-------------------|----------------------------------------------------------------------------------------------------|
| Base Currency     | Set the IM Settlement Currency                                                                                                    |
| Orderer Role      | Set Role ' <b>CounterParty</b> ' as this will trigger the generation of a second transfer<br>on the Margin Call trade that will credit the internal clearing account when a<br>client makes a payment. |
| Eligible Currency | Set the IM Settlement Currency and define that currency as Adjustment Currency.                                                                                                    |

| Edit Browse                                   |                        |                      |                 |              |                |          |                |                 |                 |              |              |         |        |        |      |
|-----------------------------------------------|------------------------|----------------------|-----------------|--------------|----------------|----------|----------------|-----------------|-----------------|--------------|--------------|---------|--------|--------|------|
| Name :                                        | UBS - IM               |                      | 5506            | 0            | Subtype :      |          | Master         | •               | _               |              |              |         |        |        |      |
| Description :                                 | UBS - IM               |                      |                 |              | Parent :       |          |                |                 |                 |              |              |         |        |        |      |
| Parties Details D                             | ates & Times Expo      | sure Groups   Initia | l Margin Indepe | ndent Amount | Eligibility Co | ncentr   | ation & Limit  | s Optimizat     | on Configura    | ations Ratin | gs Additiona | al Info |        |        |      |
| Eligible Books Elig                           | jible Securities Eligi | ble Currencies       |                 |              |                |          |                |                 |                 |              |              |         |        |        |      |
| 📼 📑 🕂                                         |                        |                      |                 |              |                |          |                |                 |                 |              |              |         |        |        |      |
| Contract Curr                                 | -                      |                      |                 |              |                | (1)      | 417.144        |                 |                 |              |              |         |        |        | -    |
| Base Currency                                 |                        |                      |                 |              |                | <u>E</u> | :UR            |                 |                 |              |              |         |        |        |      |
| Settlement Cut-                               | Off                    |                      |                 |              |                | 0        |                |                 |                 |              |              |         |        |        | =    |
| Interest<br>Interest Type<br>Interest Date Ru | ile                    |                      |                 |              |                | Ir       | nterest Bearin | ig              |                 |              |              |         |        |        | -    |
| Base Currency<br>Select the base cu           | rency for margin ca    | ls.                  |                 |              |                |          |                |                 |                 |              |              |         |        |        | 4 >  |
| PO Eliglible currer                           | cies                   |                      |                 |              |                |          | 🛛 🔲 Asymm      | etrical LE Elig | lible currencia | es           |              |         |        |        |      |
| 91 💀 🐻 🗹                                      |                        |                      |                 | +            | ∓ ∓            | Ŧ        | 9 5 5          |                 |                 |              |              |         | +      | ¥ i    | F ±  |
| Currency Type                                 | e Fixed Rate           | Index Ten            | or Source       | Spread       | Factor         | Fl       | Currency       | Type            | Fixed Rate      | Index        | Tenor        | Source  | Spread | Factor | Floc |
| EUR Fixed                                     | Rate 0.0000000         |                      |                 | 0            | 10000.00       |          |                | . 11-2          |                 |              |              |         |        |        |      |

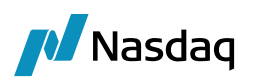

| Margin Call Window - Version - 0                                                                                                    | • ×        |
|----------------------------------------------------------------------------------------------------|------------|
| Margin Call Config Util Help                                                                                                    |            |
| Edit Browse                                                                                                    |            |
| Name :         UBS - IM         5506         0         Subtype :         Master                                                                                        |            |
| Description : UBS - IM Parent :                                                                                                    |            |
| Parties Details Dates & Times Exposure Groups Initial Margin Independent Amount Eligibility Concentration & Limits Optimization Configurations Ratings Additional Info |            |
| Eigble Books Eligble Securities Eligble Currencies                                                                                                    |            |
|                                                                                                    |            |
| Interest Type Interest Bearing Interest Date Rule                                                                                                    | -          |
| Interest Date Rule Only                                                                                                    |            |
| Roin innerest within part                                                                                                    | =          |
| Concrists Margin Call Access at<br>Orderer Role CounterParty                                                                                                    | -          |
| Base Currency<br>Select the base currency for margin calls.                                                                                                    | ÷          |
| PO Eligible currencies                                                                                                    |            |
|                                                                                                    | <b>∓</b> ± |
| Currency Type Fixed Rate Index Tenor Source Spread Factor Fi                                                                                                    | or Flot    |
|                                                                                                    |            |
|                                                                                                    |            |
|                                                                                                    |            |
| 🛓 Eligible Currency Definition                                                                                                    |            |

| Currency : EUR               | Include Interest to Position | 📝 Adjustment Currency |
|------------------------------|------------------------------|-----------------------|
|                              | Project Interest to Position |                       |
| Account :                    | 👤 🕰                          |                       |
| Fixed Rate     Floating Rate |                              |                       |
| 0.000000000                  |                              |                       |
|                              | Apply                        | Cancel                |

#### Additional Info Tab

| Field Name   | Purpose/Impact |
|--------------|----------------|
| MARGIN_TYPE  | IM             |
| PRODUCT_TYPE | ETD            |

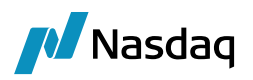

| Parties | Details | Dates &         | Times   | Exposu | ire Group | s Init | ial Margir | Inde | epender | nt Amo | ount E | ligibility | Conce | entration | & Limits | Optim | ization | Conf | iguratio | ns Ra | tings | Additional Ir | nfo |  |
|---------|---------|-----------------|---------|--------|-----------|--------|------------|------|---------|--------|--------|------------|-------|-----------|----------|-------|---------|------|----------|-------|-------|---------------|-----|--|
| Comme   | nt:     |                 |         |        |           |        |            |      |         |        |        |            |       |           |          |       |         |      |          |       |       |               |     |  |
|         |         |                 |         |        |           |        |            |      |         |        |        |            |       |           |          |       |         |      |          |       |       |               |     |  |
|         |         |                 |         |        |           |        |            |      |         |        |        |            |       |           |          |       |         |      |          |       |       |               |     |  |
|         |         |                 |         |        |           |        |            |      |         |        |        |            |       |           |          |       |         |      |          |       |       |               |     |  |
|         |         |                 |         |        |           |        |            |      |         |        |        |            |       |           |          |       |         |      |          |       |       |               |     |  |
|         |         |                 |         |        |           |        |            |      |         |        |        |            |       |           |          |       |         |      |          |       |       |               |     |  |
|         |         |                 |         |        |           |        |            |      |         |        |        |            |       |           |          |       |         |      |          |       |       |               |     |  |
|         |         |                 |         |        |           |        |            |      |         |        |        |            |       |           |          |       |         |      |          |       |       |               |     |  |
|         |         |                 |         |        |           |        |            |      |         |        |        |            |       |           |          |       |         |      |          |       |       |               |     |  |
|         |         |                 |         |        |           |        |            |      |         |        |        |            |       |           |          |       |         |      |          |       |       |               |     |  |
|         |         |                 |         |        |           |        |            |      |         |        |        |            |       |           |          |       |         |      |          |       |       |               |     |  |
|         |         |                 |         |        |           |        |            |      |         |        |        |            |       |           |          |       |         |      |          |       |       |               |     |  |
| ₫‼ Ż₩   | · · ·   | - E.            |         |        |           |        |            |      |         |        |        |            |       |           |          |       |         |      |          |       |       |               |     |  |
| Othe    | are     |                 |         |        |           |        |            |      |         |        |        |            |       |           |          |       |         |      |          |       |       |               |     |  |
| ACC     | JUNT N  | AME             |         |        |           |        |            |      |         |        |        |            |       |           |          |       |         |      |          |       |       |               |     |  |
| CCP     |         |                 |         |        |           |        |            |      |         |        |        |            |       |           |          |       |         |      |          |       |       |               |     |  |
| CCP     | ORIGIN  | CODE            |         |        |           |        |            |      |         |        |        |            |       |           |          |       |         |      |          |       |       | CLIENT        |     |  |
| CCP     | REFERE  | NCE             |         |        |           |        |            |      |         |        |        |            |       |           |          |       |         |      |          |       |       |               |     |  |
| CCP     | SEGREG  | ATION AC        | COUNT   | Γ      |           |        |            |      |         |        |        |            |       |           |          |       |         |      |          |       |       |               |     |  |
| CLIE    | NT_TRA  | VSFERS          |         |        |           |        |            |      |         |        |        |            |       |           |          |       |         |      |          |       |       |               |     |  |
| CVA.    | COLLAT  | ERAL_POL        | .ICY    |        |           |        |            |      |         |        |        |            |       |           |          |       |         |      |          |       |       |               |     |  |
| DISP    | UTE_CO  | MMENT_M         | 1ANDAT  | ORY    |           |        |            |      |         |        |        |            |       |           |          |       |         |      |          |       |       |               |     |  |
| EXCL    | UDE_RE  | PO_INTER        | EST     |        |           |        |            |      |         |        |        |            |       |           |          |       |         |      |          |       |       |               |     |  |
| EXCL    | UDE_SE  | CLENDING        | _INTER  | EST    |           |        |            |      |         |        |        |            |       |           |          |       |         |      |          |       |       |               |     |  |
| IGNC    | RE_ALLO | DW_EX_DI        | IVIDEND | )      |           |        |            |      |         |        |        |            |       |           |          |       |         |      |          |       |       |               |     |  |
| IM_I    | MPORT_  | CURRENC'        | Ý       |        |           |        |            |      |         |        |        |            |       |           |          |       |         |      |          |       |       |               |     |  |
| INCL    | UDED_VI | M_FLOWS         |         |        |           |        |            |      |         |        |        |            |       |           |          |       |         |      |          |       |       |               |     |  |
| INTE    | REST D  | ATERULEC        | NI Y    |        |           |        |            |      | _       |        |        |            |       |           |          |       |         |      |          |       |       |               |     |  |
| MAR     | GIN_TYP | E               |         |        |           |        |            |      |         |        |        |            |       |           |          |       |         |      |          |       |       | IM            |     |  |
| PRO     | UCT T   | /PE             |         |        |           |        |            |      | _       |        |        |            |       |           |          |       |         |      |          |       |       | ETD           |     |  |
| REIN    | VEST_O  | OUPON           |         |        |           |        |            |      |         |        |        |            |       |           |          |       |         |      |          |       |       |               |     |  |
| SEP/    | RATE_V  | M_SETTL         | EMENT   |        |           |        |            |      |         |        |        |            |       |           |          |       |         |      |          |       |       |               |     |  |
| USE     | RECONO  | <b>ILIATION</b> |         |        |           |        |            |      |         |        |        |            |       |           |          |       |         |      |          |       |       |               |     |  |

You will then have to attach the IM contract to the Clearing tab on the CounterParty Account as a Liability Account (See Client Account section).

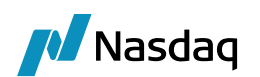

# Account Configuration

# 7.1 Client Account Configuration

## 7.1.1 Standard VM Client Account

A standard client account is a single account designed to manage all of the activity, positions and balances for a client LE. This is the simplest account, with no family structure involved.

#### "Account" Tab

| Account Utilities Reports Process Help                                                        |                                      |          |          |
|-----------------------------------------------------------------------------------------------|--------------------------------------|----------|----------|
| Account Statements Attributes Interests Limits Consolidation Translation/Revaluation Clearing | Browse                               |          |          |
|                                                                                               | "<br>                                |          |          |
| Account Name CLIENT A @ US FCM                                                                |                                      |          |          |
|                                                                                               |                                      |          |          |
|                                                                                               |                                      |          |          |
| Type SETTLE SubType Clearing V Auto/Template Act                                              | c 🔍                                  |          |          |
| External Name Q Interface Rule Aggregate                                                      | 👻 Кеу                                | Value    | ☆        |
|                                                                                               | AccountStructure                     | <b>v</b> |          |
| Description                                                                                   | AccountType                          | <b>*</b> | =        |
| Legal Entity (F2) CLIENTA Role Client                                                         | <ul> <li>AssignmentMethod</li> </ul> | *        |          |
|                                                                                               | CATradeDDAInternal                   | <b>•</b> |          |
| Creation Date 3/17/17 3:27:29 PM                                                              | CFTCAccountNumber                    |          |          |
| Closing Account                                                                               | CFTCNetGrossReportingFlag            | <b>*</b> |          |
|                                                                                               | CFTCSubAccount                       |          |          |
| Parent Account Parent Id 0                                                                    | ClearingCashAccount                  |          | <b>T</b> |
|                                                                                               |                                      |          |          |
| Balance                                                                                       |                                      |          |          |

| Field Name        | Purpose/Impact                                                                                                    |
|-------------------|----------------------------------------------------------------------------------------------------|
| Account Name      | The unique identifier of the Account in the Books and Records. User Entered using whatever naming convention the user prefers. |
| Processing Org    | The PO who is managing this account.                                                                                           |
| Ссу               | Set to AUTO. Note, "Auto/Template Acc" must be checked for AUTO to appear in the Ccy menu.                                     |
| Туре              | Set to SETTLE.                                                                                                    |
| SubType           | Set to Clearing for a Client Account. This activates the Clearing tab of the Account.                                          |
| Auto/Template Acc | Check this field to create automatic accounts in each settlement currency.                                                     |
| External Name     | Optional field which can be used to provide a secondary name to the account for reporting and display.                         |

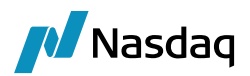

| Field Name                | Purpose/Impact                                                                                                    |
|---------------------------|----------------------------------------------------------------------------------------------------|
| Description               | Optional field which can be used to provide additional information for reporting and display.                                                                                                    |
| Legal Entity              | The Client LE who this account is opened on behalf of.                                                                                                    |
| Role                      | Set to Client.                                                                                                    |
| Create by Acc Engine only | Check this field to suppress the automatic accounts from being searchable.                                                                                                    |
| Status                    | Displays the status of an account. Processing and reporting can use this field<br>to include or exclude an account from processing events. Only accounts in<br>active status are eligible to be seen in the pricing sheet. |
|                           | Status must be set to Active to be able to select the account for clearing activity.                                                                                                    |

#### "Attributes" Tab

This is a user configurable tab which sets the naming convention of the automatically created accounts (created since 'Auto/Template Acc' is checked). It is mandatory to have some configuration here. Define your attributes based on the naming convention you want to use when generating your settlement postings.

| Account Statements Attributes Interests Limits Consolidat | ion Translation/Revaluation Clearing Browse |       |
|-----------------------------------------------------------|---------------------------------------------|-------|
| Order                                                     | Attribute                                   | Value |
|                                                           | l = Book                                    |       |
| 2                                                         | 2 × XferCcy                                 |       |
|                                                           | 3 XferAccount                               |       |
|                                                           | 2 ™ XferCcy<br>3 ™ XferAccount              |       |

#### "Statement" Tab

Daily Statement using **Available (Frozen)** position date to include back dated changes management and CLEARING\_ETD\_STATEMENT message configuration.

| Account   | Utilities Repo                   | orts Process   | Help             |                   |            |                             |             |           |                   |              |  |
|-----------|----------------------------------|----------------|------------------|-------------------|------------|-----------------------------|-------------|-----------|-------------------|--------------|--|
| Account S | itatements Attrib                | utes Interests | Limits Consolida | ation <b>Tran</b> | slation/Re | valuation Clearing Browse   |             |           |                   |              |  |
|           | Sta                              | atement Type   | Clearing 🔻       |                   |            |                             |             |           |                   |              |  |
| Fred      | uency: Daily                     |                | •                |                   |            |                             |             |           |                   |              |  |
| Position  | Position Type: Actual            |                |                  |                   |            |                             |             |           |                   |              |  |
| Positio   | Position Date Available (Frozen) |                |                  |                   |            |                             |             |           |                   |              |  |
| Active    | From:                            |                | To:              |                   |            |                             |             |           |                   |              |  |
| Message   | Config: 2019                     |                |                  |                   |            |                             |             |           |                   |              |  |
|           | Me <u>ssage Type:</u>            | CLEARING ET    | D STATEMENT      |                   | _          |                             |             |           |                   |              |  |
|           | Template:                        | CalypsoConde   | nsedETDStatemen  | tPDF.xsl          |            |                             |             |           |                   |              |  |
|           | Format:                          | PDF            |                  |                   |            |                             |             |           |                   |              |  |
|           | Gateway:                         | FILE           |                  |                   |            |                             |             |           |                   |              |  |
|           | Last Statement:                  | 09/28/2017     |                  |                   |            |                             |             |           |                   |              |  |
| Config Id | Statement Type                   | Numbering      | Last Statement   | Zero Bal          | No Mvt     | Client Statement Generation | Active From | Active To | Position Cash/Sec | Position Cla |  |
| 7420      | Clearing                         |                | 09/28/2017       |                   |            | N/A                         |             |           | Cash              | Client       |  |

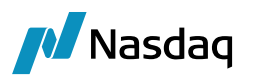

| Product Type     | N/A 👻                 | Language     | English (United Kingdom) 🔹 🔻 |
|------------------|-----------------------|--------------|------------------------------|
| Event Type       |                       | Address Type | EMAIL 🔻                      |
| Message Type     | CLEARING_ETD_STATEM 👻 | Gateway      | FILE 🔻                       |
| Processing Org   | ALL 🗸 🗸               | Format Type  | PDF 🔻                        |
| PO Contact Type  | Default 🗸 🗸           | Template     | CondensedETDStatementPDF.xsI |
| Receiver         | ALL                   | SD Filter    |                              |
| Receiver Role    | Client 👻              | Audit Filte  | r 🗌 🔽 👻                      |
| Rec Contact Type | Default 🗸 🗸           | ]            | ▼                            |
| Grouping         | ▼                     |              | Matching Inactive            |
| Config Id        | 2019 Delete           | Save         | Save As New                  |

See statement message config used to produce PDF statements below:

We have also done that work for individual confirmations that you could generate for each transaction.

In that case, the PDF template to use is: CalypsoTradeCondensedETDStatementTradePDF.xsl, triggered by VERIFIED\_TRADE and CANCELED\_TRADE event for Message Type = CLEARING\_ETD\_TRADE\_EVENT.

| Product Type   | N/A 👻                | Language     | English (United Kingdom) 🔹 🔻 |
|----------------|----------------------|--------------|------------------------------|
| Event Type     | VERIFIED_TRADE       | Address Type | EMAIL 🗾 🗸                    |
| Message Type   | CLEARING_ETD_TRADE_E | Gateway      | FILE 🔻                       |
| Processing Org | ALL 🔻                | Format Type  | PDF 🔻                        |
| O Contact Type | Default 🔹            | Template     | ndensedETDStatementTrade.xsl |
| Receiver       | ALL                  | SD Filter    |                              |
| Receiver Role  | Client 👻             | Audit Filte  | r 📃 👻                        |
| c Contact Type | Default 🔹 🔻          |              | ▼                            |
| Grouping       | ▼                    |              | Matching Inactive            |

"Clearing" Tab

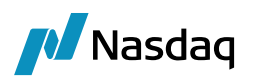

| Account Statemer                                                  | nts Attributes Interests Limits | 3 | Consolidation Transla | tion/Revaluation | Clearing | Browse |  |  |  |
|-------------------------------------------------------------------|---------------------------------|---|-----------------------|------------------|----------|--------|--|--|--|
| Properties                                                        |                                 |   |                       |                  |          |        |  |  |  |
| Base Currency: EUR - Activity Type: Hedge - Origin Code: Client - |                                 |   |                       |                  |          |        |  |  |  |
| Margining                                                         |                                 |   |                       |                  |          |        |  |  |  |
| 🛷 Collateral                                                      |                                 | × | 🕻 Has Children        |                  |          |        |  |  |  |
| Margin Mode: R                                                    | tealized VM 🔹                   | R | isk Setting           |                  |          |        |  |  |  |
| Deposit: C                                                        | LIENT A VM Master(5801)         |   | Multiplier            | Netting          |          |        |  |  |  |
| Liability: C                                                      | ilient A - IM - EUR(5806)       |   | 1                     | Net              | ÷        |        |  |  |  |
|                                                                   |                                 |   |                       |                  |          |        |  |  |  |
| Account Hierarchy                                                 |                                 |   |                       |                  |          |        |  |  |  |
| Parent:                                                           | -                               |   |                       |                  |          |        |  |  |  |

| Field Name                | Purpose/Impact                                                                                                    |
|---------------------------|----------------------------------------------------------------------------------------------------|
| Base Currency             | Represents the base currency for the account, used to convert balances in the client statement to a single currency.                                                                                                    |
| Activity Type             | Select either hedge or speculator. This field can impact the way initial margin is calculated for the account.                                                                                                    |
| Origin Code               | For a client account select "Client", and for house/proprietary accounts select "House".                                                                                                    |
| Collateral                | Checked to true for Standard Client Account since this is the account through which margin payments will be settled.                                                                                                    |
| Child Account Indicator   | Checked to false for Standard Client Account. By definition, this account type will not have any children.                                                                                                    |
| Margin Mode               | Select between "OTE" (open trade equity) and "Realized VM" modes to drive<br>how unrealized PL is treated in the account, statement and margin call<br>calculation.                                                                                                    |
| Deposit Contract          | References the Deposit ('VM') Contract configured for this LE to aggregate the assets and balances used in the margin calculation. Attach the <u>Master</u> <u>collateral contract to the account</u> . This contract is used to link the clearing account activity to each exposure group/child contract for the settlement of the variation margin in the original currency. |
| Liability Contract        | References the Liability ('IM') Contract configured for this LE to aggregate their margin requirements. Attach the unique IM contract to the account. This contract is used to create the collateral exposure trades for this account.                                                                                                    |
| Risk Setting – Multiplier | User entered value which can be used to mark up the Margin Requirement calculation.                                                                                                    |

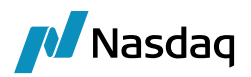

| Field Name             | Purpose/Impact                                                                                                    |  |  |  |
|------------------------|----------------------------------------------------------------------------------------------------|--|--|--|
|                        | Default value is 1.0 which implies no markup (multiply calculated margin by 1).                                         |  |  |  |
|                        | Value can be greater than or less than 1.                                                                               |  |  |  |
| Risk Setting - Netting | Indicates how to calculate risk on the positions in this account:                                                       |  |  |  |
|                        | 'Net' will calculate risk on all positions in the account considering any risk offsetting available in the methodology. |  |  |  |
|                        | 'Gross' will calculate risk on each position in the account individually.                                               |  |  |  |
| Parent                 | Empty for Standard Client Account                                                                                       |  |  |  |
| Status                 | Status must be set to Active to be able to select the account for clearing activity.                                    |  |  |  |

## 7.1.2 Standard IM Client Account

To avoid impacting the Cash Movement section of the financial summary for the client account and segregate cashflows hitting VM and IM account, you have to define a specific IM Clearing Account for the client. This account is a standard DDA/client SETTLE Account without the Clearing Type. This account will be attached to a specific SDI for Product Type = MarginCall and SD Filter referring to the Initial Margin Contract Id.

There is no Clearing no Statement tab to specify for that IM account – just defined to segregate the transfers of the Initial Margin.

| Accounts Definition - Authorization mode OFF IM Deposit SA_TEST1 / 44584 - version 0                 |           |  |  |  |  |  |  |  |  |
|----------------------------------------------------------------------------------------------------|-----------|--|--|--|--|--|--|--|--|
| Account Utilities Reports Process Help                                                               |           |  |  |  |  |  |  |  |  |
| Account Statements Attributes Interests Limits Consolidation Translation/Revaluation Clearing Browse |           |  |  |  |  |  |  |  |  |
|                                                                                                    |           |  |  |  |  |  |  |  |  |
| Account Name IM Deposit CLIENT A                                                                     |           |  |  |  |  |  |  |  |  |
| Processing Ora US FCM V Ccv ANV V Id 44584                                                           |           |  |  |  |  |  |  |  |  |
|                                                                                                    |           |  |  |  |  |  |  |  |  |
| Type SETTLE SubType I Auto/Template Acc                                                              |           |  |  |  |  |  |  |  |  |
| External Name Q Interface Rule Aggregate V Key Value                                                 | <b>\$</b> |  |  |  |  |  |  |  |  |
| CFTCAccountNumber                                                                                    | A         |  |  |  |  |  |  |  |  |
| CFTCNetGrossReportingFlag ~                                                                          |           |  |  |  |  |  |  |  |  |
| Legal Entity (F2) CLIENT A Role Client CCFTCSubAccount                                               |           |  |  |  |  |  |  |  |  |
| LiquidationIsManual                                                                                  |           |  |  |  |  |  |  |  |  |
| PayInterestOnly -                                                                                    |           |  |  |  |  |  |  |  |  |
| Closing Account Last Closing Date UTLAccountType                                                     |           |  |  |  |  |  |  |  |  |
| Parent Account Parent Id 0                                                                           | ~         |  |  |  |  |  |  |  |  |
| External Settl                                                                                       |           |  |  |  |  |  |  |  |  |
|                                                                                                    |           |  |  |  |  |  |  |  |  |
| Balance                                                                                              |           |  |  |  |  |  |  |  |  |

Refer to Section on Settlement Instruction for SDI setup for VM and IM Client Accounts.

| Accounts Definition - Authorization mode OFF PIMCO / 90768 - version 47                                             |
|----------------------------------------------------------------------------------------------------|
| Account Utilities Reports Process Help                                                                              |
| Account Statements Attributes Interests Limits Consolidation Translation/Revaluation Clearing Legal Entities Browse |
| Properties                                                                                                    |
| Base Currency: GBP V Activity Type: Speculator V Origin Code: Client V                                              |
| Margining                                                                                                    |
| 🔀 Collateral 🛷 Has Children                                                                                         |
| Account Hierarchy                                                                                                   |
| Parent:                                                                                                    |

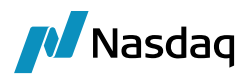

<u>Note:</u> Parent Account is used to capture only Child's transaction activities, and each Child account manage the collateral.

For such use case, the collateral can be unticked to onboard Parent Account.

#### 7.1.3 Parent VM Client Account

#### "Account" Tab

The fields on the Account tab for a Parent Account follow the same rules as a Standard Account.

#### "Attributes" Tab

The fields on the Attributes tab for a Parent Account follow the same rules as a Standard Account.

#### "Clearing" Tab

| 🔏 Accounts Definition - Authorization mode OFF SW    | TY3-P / 21805 - version  | 4                        |         |
|------------------------------------------------------|--------------------------|--------------------------|---------|
| Account Utilities Reports Process Help               |                          |                          |         |
| Account Statements Attributes Interests Limits Con   | solidation Translation/F | tevaluation Clearing Bro | wse     |
| Properties                                           |                          |                          |         |
| Base Currency: USD 🗸 Activity Type: Hedge 🗸          | • Origin Code: Client •  | •                        |         |
| Margining                                            |                          |                          |         |
| 🛷 Collateral                                         | 🥖 Has Children 🛛 🛷 is    | Grouping                 |         |
| Margin Mode: Realized VM 🗸 Margin Group For Children |                          |                          |         |
| Deposit: SWTY3 Deposit contract(15804)               | <b>x</b>                 |                          |         |
| Liability: SWTY3 Liability Contract(15805)           | Name                     | Multiplier               | Netting |
|                                                      | MG1                      | 1.5                      | Gross   |
|                                                      | MG2                      | 1.2                      | Net     |
|                                                      |                          |                          |         |
|                                                      |                          |                          |         |
| Account Hierarchy                                    |                          |                          |         |
| Parent:                                              |                          |                          |         |

| Field Name    | Purpose/Impact                                                                                                    |
|---------------|----------------------------------------------------------------------------------------------------|
| Base Currency | Represents the base currency for the account, used to convert balances in the client statement to a single currency. |
| Activity Type | Select either hedge or speculator. This field can impact the way initial margin is calculated for the account.       |
| Origin Code   | For a client account select "Client", and for house/proprietary accounts select "House".                             |
| Collateral    | Checked to true for Parent Account since this is the account through which margin payments will be settled.          |

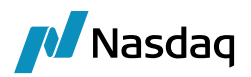

| Field Name                          | Purpose/Impact                                                                                                    |
|-------------------------------------|----------------------------------------------------------------------------------------------------|
| Child Account Indicator             | Checked to true for Parent Account. By definition, this account type will have one or more associated child accounts.                                                                                                    |
| Child Account Grouping<br>Indicator | If set to false, the child accounts underneath this parent will all behave<br>independent of each other in terms of margin calculation.<br>If set to true, this field allows the PO to create a child account grouping<br>structure which could allow margin to be calculated across one or more child<br>accounts. When set to true, the Risk Setting panel is exposed for the user to<br>configure the appropriate grouping. |
| Margin Mode                         | Select between "OTE" (open trade equity) and "Realized VM" modes to drive<br>how unrealized PL is treated in the account, statement and margin call<br>calculation.                                                                                                    |
| Deposit Contract                    | References the Deposit Contract configured for this LE to aggregate the assets and balances used in the margin calculation across all child accounts.                                                                                                    |
| Liability Contract                  | References the Liability Contract configured for this LE to aggregate their margin requirements across all margin groups.                                                                                                    |
| Risk Setting - Name                 | When child account grouping is activated, this field represents the name of a Margin Group into which a child account can be placed. For a single parent account with multiple margin groups, all margin group names must be unique.                                                                                                    |
| Risk Setting – Multiplier           | User entered value which can be used to mark up the Margin Requirement calculation for each defined Margin Group. Default value is 1.0 which implies no markup (multiply calculated margin by 1). Value can be greater than or less than 1.                                                                                                    |
| Risk Setting - Netting              | <ul> <li>Indicates how to calculate risk on the positions in each Margin Group:</li> <li>'Net' will calculate risk on all positions across all child account belonging to the Margin Group, considering any risk offsetting available in the methodology.</li> <li>'Gross' will calculate risk on each position in the accounts belonging to the Margin Group individually.</li> </ul>                                         |
| Parent                              | Empty for Parent Account.                                                                                                    |
| Status                              | Status must be set to Active to be able to select the account for clearing activity.                                                                                                    |

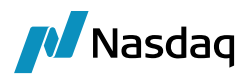

## 7.1.4 Child VM Client Account

#### "Account" Tab

The fields on the Account tab for a Parent Account follow the same rules as a Standard Account.

#### "Attributes" Tab

The fields on the Attributes tab for a Parent Account follow the same rules as a Standard Account.

#### "Clearing" Tab

| Accounts Definition - Authorization mode OFF SWTY3-C1 / 21809 - version 4                            |
|----------------------------------------------------------------------------------------------------|
| Account Utilities Reports Process Help                                                               |
| Account Statements Attributes Interests Limits Consolidation Translation/Revaluation Clearing Browse |
| Properties                                                                                           |
| Base Currency: USD 🗸 Activity Type: Hedge 🗣 Origin Code: Client 👻                                    |
|                                                                                                    |
| Margining                                                                                            |
| Collateral                                                                                           |
| Margining<br>X Collateral<br>Account Hierarchy                                                       |

| Field Name          | Purpose/Impact                                                                                                    |
|---------------------|----------------------------------------------------------------------------------------------------|
| Base Currency       | Represents the base currency for the account, used to convert balances in the client statement to a single currency.                                                                                                    |
| Activity Type       | Select either hedge or speculator. This field can impact the way initial margin is calculated for the account.                                                                                                    |
| Origin Code         | For a client account select "Client", and for house/proprietary accounts select "House".                                                                                                    |
| Collateral          | Checked to false for a Child Account, since only positions will be managed at this level.                                                                                                    |
| Parent              | Mandatory field which references the Parent Account to which the account is associated. Restricted to Parents Accounts with the same LE and PO.                                                                                 |
| Parent Margin Group | References the Margin Group to which the account belongs. Restricted to<br>Margin Groups defined on the selected Parent Account. This field is<br>mandatory only if the Parent Account 'Child Grouping' setting is set to true. |

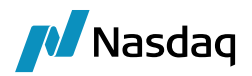

| Field Name | Purpose/Impact                                                                       |
|------------|--------------------------------------------------------------------------------------|
| Status     | Status must be set to Active to be able to select the account for clearing activity. |

#### 7.1.5 Parent IM Client Account

Usually, when using the Parent and Child account structure, the IM is paid from the parent level.

In that case, a specific Parent LE IM Account can be specified to isolate that flow from the VM flows.

This account will be defined with parent as a Client owner of the standard 'DDA' Account.

# 7.2 Client Execution Account

This account manages trades which the PO executes then gives up to another clearing broker. By selecting a subtype of 'Execution' the Clearing tab is not activated so there is no configuration allowed/required on that tab.

#### "Account" Tab

| int Utilities Reports  | Process Help                           |                     |                     |                |                         |          |  |
|------------------------|----------------------------------------|---------------------|---------------------|----------------|-------------------------|----------|--|
| t Statements Attribut  | es Interests Limits Consolidation Tran | slation/Revaluation | Clearing Browse     |                |                         |          |  |
|                        |                                        |                     |                     |                |                         |          |  |
| Account Name US-A      | LP-EX                                  |                     | ]                   |                |                         |          |  |
|                        |                                        |                     | 1                   |                |                         |          |  |
| Processing Org US F    | CM 👻                                   | Ccy AUTO 🔻          | Id 4126             |                |                         |          |  |
|                        |                                        |                     |                     |                |                         |          |  |
| Type SETT              | LE   SubType Execution                 | <b>•</b>            | 📝 Auto/Template Acc | ×              |                         |          |  |
| External Name ALDH     |                                        | Interface Dut       | Annyanta            | Key            |                         | Value    |  |
| External Name          |                                        | Internate Rui       | Ayyreyate           | AccountType    |                         | <b>v</b> |  |
| Description ALPH       | A Execution Account                    |                     |                     | CATradeDDA     | Internal                |          |  |
|                        |                                        |                     |                     | CME CLEARIN    | NG GROUPDefaultCptyAcct |          |  |
| Legal Entity (F2) ALPH | IA                                     | Role                | lient               | ClearingCash   | Account                 |          |  |
| Creation Date 4/23     | /15 7:52:36 AM Vreate by Acc Env       | gine only           |                     | DTCPartAcco    | untID                   |          |  |
|                        |                                        |                     |                     | Description    |                         |          |  |
| Closing Account        |                                        | Last Closing Date   |                     | EUREX CLEAR    | er                      |          |  |
| Parent Account         |                                        | Parent Id           |                     | InitialDeposit | Amount                  |          |  |
|                        |                                        |                     | -                   |                |                         |          |  |

| Field Name     | Purpose/Impact                                                                                                    |
|----------------|----------------------------------------------------------------------------------------------------|
| Account Name   | The unique identifier of the Account in the Books and Records. User Entered using whatever naming convention the user prefers. |
| Processing Org | The PO who is managing this account.                                                                                           |
| Ссу            | Set to AUTO. Note, "Auto/Template Acc" must be checked for AUTO to appear in the Ccy menu.                                     |
| Туре           | Set to SETTLE.                                                                                                    |

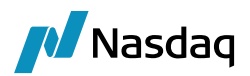

| Field Name                | Purpose/Impact                                                                                                    |
|---------------------------|----------------------------------------------------------------------------------------------------|
| SubType                   | Set to Execution. This will not activate the Clearing tab of the Account, and this account will not participate in EOD processing.                                                                                                    |
| Auto/Template Acc         | Check this field to create automatic accounts in each settlement currency.                                                                                                    |
| External Name             | Optional field which can be used to provide a secondary name to the account for reporting and display.                                                                                                    |
| Description               | Optional field which can be used to provide additional information for reporting and display.                                                                                                    |
| Legal Entity              | The Client LE who this account is opened on behalf of.                                                                                                    |
| Role                      | Set to Client                                                                                                    |
| Create by Acc Engine only | Check this field to suppress the automatic accounts from being searchable.                                                                                                    |
| Status                    | Displays the status of an account. Processing and reporting can use this field<br>to include or exclude an account from processing events.<br>Status must be set to Active to be able to select the account for clearing<br>activity. |

# 7.3 Counterparty Account Configuration

Counterparty accounts represent the accounts managed by the central counterparty into which the clearing member is sending their clients' trades. These entities can be actual clearinghouses or may be other clearing brokers acting as 3<sup>rd</sup> party clearers. The configuration of the accounts is identical in either case.

# 7.3.1 Standard Counterparty Account

#### "Account" Tab Fields

| 🛃 Accounts Defini  | tion - Authorization mode OFF UBS CLIENT / 6007 - version 1                      |                           | _ 0 ×    |
|--------------------|----------------------------------------------------------------------------------|---------------------------|----------|
| Account Utilities  | Reports Process Help                                                             |                           |          |
| Account Statements | Attributes Interests Limits Consolidation Translation/Revaluation Clearing Brows |                           |          |
| Gaemento           |                                                                                  |                           |          |
| Account Name       | UBS CLIENT Call Account                                                          |                           |          |
| Processing Org     | US FCM Ccy AUTO V Id 6007                                                        |                           |          |
|                    |                                                                                  |                           |          |
| Туре               | SETTLE  SubType Clearing  Auto/Template Acc                                      | ×                         |          |
| External Name      | UBS CLIENT Q Interface Rule Aggregate                                            | Кеу                       | Value 🏠  |
| Description        |                                                                                  | AccountStructure          | ×        |
| Description        | OBS CLIENT                                                                       | AccountType               | ·        |
| Legal Entity (F2)  | UBS CLEARING BROKER Role CounterParty                                            | AssignmentMethod          | ·        |
|                    |                                                                                  | CATradeDDAInternal        | <b>•</b> |
| Creation Date      | 17/17 10:41:54 AM Create by Acc Engine only                                      | CFTCAccountNumber         |          |
| Clocing Account    |                                                                                  | CFTCNetGrossReportingFlag | <b>•</b> |
| Closing Account    | Last Clusing Date                                                                | CFTCSubAccount            |          |
| Parent Account     | Parent Id 0                                                                      | ClearingCashAccount       | <b></b>  |
| Balance            |                                                                                  |                           |          |

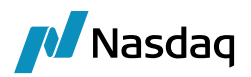

| Field Name                | Purpose/Impact                                                                                                    |
|---------------------------|----------------------------------------------------------------------------------------------------|
| Account Name              | The unique identifier of the Account in the Books and Records, typically set to match the name of the account at the CCP.                                               |
| Processing Org            | The PO to whom this account is created at the CCP or Clearing Broker                                                                                                    |
| Ссу                       | Set to AUTO. Note, "Auto/Template Acc" must be checked for AUTO to appear in the Ccy menu.                                                                              |
| Туре                      | Set to SETTLE.                                                                                                    |
| SubType                   | Set to Clearing for a Counterparty Account. This activates the Clearing tab of the Account.                                                                             |
| Auto/Template Acc         | Check this field to create automatic accounts in each settlement currency.                                                                                              |
| External Name             | Optional field which can be used to provide a secondary name to the account for reporting and display.                                                                  |
| Description               | Optional field which can be used to provide additional information for reporting and display.                                                                           |
| Legal Entity              | The Counterparty LE who this account is opened on behalf of.                                                                                                    |
| Role                      | Set to CounterParty.                                                                                                    |
| Create by Acc Engine only | Check this field to suppress the automatic accounts from being searchable.                                                                                              |
| Status                    | Displays the status of an account. Processing and reporting can use this field to include or exclude an account from processing events.<br>Status must be set to Active |

#### "Attributes" Tab

The fields on the Attributes tab for a CounterParty Account follow the same rules as a Client Account.

#### "Clearing" Tab

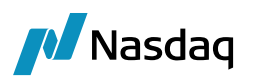

| 🛃 Accounts Def                                                                                       | finition - Authorization mo | ode OFF UBS CLIENT | / 6007 - version 1 |          |  |  |  |
|----------------------------------------------------------------------------------------------------|-----------------------------|--------------------|--------------------|----------|--|--|--|
| Account Utilities Reports Process Help                                                               |                             |                    |                    |          |  |  |  |
| Account Statements Attributes Interests Limits Consolidation Translation/Revaluation Clearing Browse |                             |                    |                    |          |  |  |  |
| Properties                                                                                           |                             |                    |                    |          |  |  |  |
| Base Currency: EUR - Activity Type: Hedge - Origin Code: Client -                                    |                             |                    |                    |          |  |  |  |
| Margining                                                                                            |                             |                    |                    |          |  |  |  |
| 🛹 Collateral                                                                                         | :                           | 🗙 Has Children     |                    |          |  |  |  |
| Margin Mode: 🖡                                                                                       | Realized VM 🛛 👻             | Risk Setting       |                    |          |  |  |  |
| Deposit: U                                                                                           | /BS - VM Master(5501)       | Multiplier         | Netting            |          |  |  |  |
| Liability: U                                                                                         | /BS - IM(5506)              | t                  | Net                | <u>*</u> |  |  |  |
|                                                                                                    |                             |                    |                    |          |  |  |  |
| Account Hierarchy                                                                                    | Account Hierarchy           |                    |                    |          |  |  |  |
| Parent:                                                                                              |                             |                    |                    |          |  |  |  |
|                                                                                                    |                             |                    |                    |          |  |  |  |
|                                                                                                    |                             |                    |                    |          |  |  |  |
| Z Deposit Config Selector                                                                            |                             |                    |                    |          |  |  |  |
| Q.                                                                                                   |                             |                    |                    |          |  |  |  |
| Id 🔨 1                                                                                               | Name                        | Descriptio         | n                  |          |  |  |  |
| 5501                                                                                                 | UBS - VM Master             | UBS - VM           | Master             |          |  |  |  |

| Id   | Name                        | Description           |  |
|------|-----------------------------|-----------------------|--|
| 5501 | UBS - VM Master             | UBS - VM Master       |  |
| 5502 | UBS - VM Master   EUR       | UBS - VM Master   EUR |  |
| 5503 | UBS - VM Master   USD       | UBS - VM Master   USD |  |
| 5504 | UBS - VM Master   GBP       | UBS - VM Master   GBP |  |
| 5505 | UBS - VM Master   PLN       | UBS - VM Master   PLN |  |
| 5701 | UBS - VM Master House       | UBS - VM Master House |  |
| 5702 | UBS - VM Master House   EUR | UBS - VM Master House |  |
| 5703 | UBS - VM Master House   USD | UBS - VM Master House |  |
| 5704 | UBS - VM Master House   GBP | UBS - VM Master House |  |
| 5705 | UBS - VM Master House   PLN | UBS - VM Master House |  |
|      |                             |                       |  |

| Field Name              | Purpose/Impact                                                                                                    |  |
|-------------------------|----------------------------------------------------------------------------------------------------|--|
| Base Currency           | Represents the base currency for the account.                                                                                                    |  |
| Activity Type           | Always set this to Hedge for CounterParty Accounts.                                                                                                    |  |
| Origin Code             | For a counterparty account containing client positions select "Client", and for one containing house/proprietary positions select "House".                                                                                                    |  |
| Collateral              | Checked to true for Standard Counterparty Account since this is the account through which margin payments will be settled.                                                                                                    |  |
| Child Account Indicator | Checked to false for Standard Counterparty Account. By definition, this account type will not have any children.                                                                                                    |  |
| Margin Mode             | Should always be set to "Realized VM" for counterparty accounts.                                                                                                    |  |
| Deposit Contract        | References the Deposit ('VM') Contract configured for this LE to aggregate the assets and balances used in the margin calculation. Attach the <u>Master</u> <u>collateral contract to the account</u> . This contract is used to link the clearing account activity to each exposure group/child contract for the settlement of the variation margin in the original currency. |  |

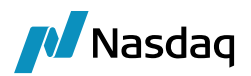

| Field Name                | Purpose/Impact                                                                                                    |  |  |
|---------------------------|----------------------------------------------------------------------------------------------------|--|--|
| Liability Contract        | References the Liability ('IM') Contract configured for this LE to aggregate their margin requirements. Attach the unique IM contract to the account. This contract is used to create the collateral exposure trades for this account.                                                    |  |  |
| Risk Setting – Multiplier | Always set to 1 for Counterparty Accounts                                                                                                    |  |  |
| Risk Setting - Netting    | Indicates how to calculate risk on the positions in this account:                                                                                                    |  |  |
|                           | 'Net' will calculate risk on all positions in the account considering any risk offsetting available in the methodology.                                                                                                    |  |  |
|                           | 'Gross' will calculate risk on each position in the account individually.                                                                                                    |  |  |
|                           | 'Disclosed' will calculate risk based on the client account position<br>groupings. This setting allows the CCP to calculate risk on omnibus<br>accounts with the understanding that some of the positions belong to<br>the same end client and should get the benefit of risk offsetting. |  |  |
| Parent                    | Empty for Standard Counterparty Account.                                                                                                    |  |  |
| Status                    | Displays the status of an account.                                                                                                    |  |  |
|                           | Status must be set to Active to be able to select the account for clearing activity.                                                                                                    |  |  |

## 7.3.2 Parent Counterparty Account

#### "Account" Tab

The fields on the Account tab for a Parent Account follow the same rules as a Standard Account

#### "Attributes" Tab

The fields on the Attributes tab for a Parent Account follow the same rules as a Standard Account

"Clearing" Tab
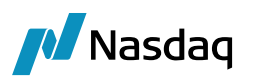

| Account Stater             | nents Attributes         | Interests     | Limits | Consolidation | Translation/Revaluation | Clearing Br | owse        |
|----------------------------|--------------------------|---------------|--------|---------------|-------------------------|-------------|-------------|
| Properties                 | 1.100                    | -20           |        |               |                         |             |             |
| Base Currency<br>Margining | : EUR - Activi           | ity Type: He  | dge    | ▼ Origin Co   | de: Client 💌            |             |             |
| 🛷 Collatera                | 1                        |               |        | 🛷 Has Chil    | dren 🛷 is Grouping      |             |             |
| Margin Mode:               | rgin Mode: Realized VM 🗸 |               |        | Margin Grou   | p For Children          |             |             |
| Deposit:                   | Eurex Master Acco        | ount VM (1104 | Ð      | 4 🗙           | i.                      |             |             |
| Liability:                 | Eure× Master Acc         | ount IM(110   | 9)     | Name          | Multiplier              |             | Netting     |
|                            |                          |               |        | AA            |                         | 4           | 1 Disclosed |
|                            |                          |               |        | PP            |                         | 3           | 1 Net       |

Field Name Purpose/Impact Base Currency Represents the base currency for the account. Always set this to Hedge for CounterParty Accounts. Activity Type Origin Code For a counterparty account containing client positions select "Client", and for one containing house/proprietary positions select "House". Collateral Checked to true for Parent Account since this is the account through which margin payments will be settled. Child Account Indicator Checked to true for Parent Account. By definition, this account type will have one or more associated child accounts. Child Account Grouping If set to false, the child accounts underneath this parent will all behave Indicator independent of each other in terms of margin calculation. If set to true, this field allows the PO to create a child account grouping structure which could allow margin to be calculated across one or more child accounts. When set to true, the Risk Setting panel is exposed for the user to configure the appropriate grouping. Should always be set to "Realized VM" for counterparty accounts because Margin Mode they do not differentiate between realized and unrealized PL. References the Deposit ('VM') Contract configured for this LE to aggregate the Deposit Contract assets and balances used in the margin calculation. Attach the Master collateral contract to the account. This contract is used to link the clearing

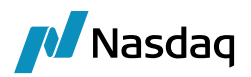

| Field Name                | Purpose/Impact                                                                                                    |
|---------------------------|----------------------------------------------------------------------------------------------------|
|                           | account activity to each exposure group/child contract for the settlement of the variation margin in the original currency.                                                                                                    |
| Liability Contract        | References the Liability ('IM') Contract configured for this LE to aggregate their margin requirements. Attach the unique IM contract to the account. This contract is used to create the collateral exposure trades for this account.                                                    |
| Risk Setting - Name       | When child account grouping is activated, this field represents the name of a Margin Group into which a child account can be placed. For a single parent account with multiple margin groups, all margin group names must be unique.                                                      |
| Risk Setting – Multiplier | Always set to 1 for Counterparty Accounts.                                                                                                    |
| Risk Setting - Netting    | Indicates how to calculate risk on the positions in this account.                                                                                                    |
|                           | 'Net' will calculate risk on all positions in the account considering any risk offsetting available in the methodology.                                                                                                    |
|                           | 'Gross' will calculate risk on each position in the account individually.                                                                                                    |
|                           | 'Disclosed' will calculate risk based on the client account position<br>groupings. This setting allows the CCP to calculate risk on omnibus<br>accounts with the understanding that some of the positions belong to<br>the same end client and should get the benefit of risk offsetting. |
| Parent                    | Empty for Parent Account.                                                                                                    |
| Status                    | Displays the status of an account.                                                                                                    |
|                           | Status must be set to Active to be able to select the account for clearing activity.                                                                                                    |

## 7.3.3 Child Counterparty Account

#### "Account" Tab

The fields on the Account tab for a Child Account follow the same rules as a Standard Account.

#### "Attributes" Tab

The fields on the Attributes tab for a Child Account follow the same rules as a Standard Account.

#### "Clearing" Tab

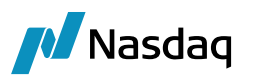

| Accounts Definition - Authorization mode OFF EUREX A1 / 3677 - version 1                             |  |  |  |  |
|----------------------------------------------------------------------------------------------------|--|--|--|--|
| Account Utilities Reports Process Help                                                               |  |  |  |  |
| Account Statements Attributes Interests Limits Consolidation Translation/Revaluation Clearing Browse |  |  |  |  |
| Properties                                                                                           |  |  |  |  |
| Base Currency: EUR - Activity Type: Hedge - Origin Code: Client -                                    |  |  |  |  |
| Margining                                                                                            |  |  |  |  |
| X Collateral                                                                                         |  |  |  |  |
| Account Hierarchy                                                                                    |  |  |  |  |
| Parent: EUREX MASTER A 👻 Parent Margin Group: 🗛 👻                                                    |  |  |  |  |

| Field Name          | Purpose/Impact                                                                                                    |
|---------------------|----------------------------------------------------------------------------------------------------|
| Base Currency       | Represents the base currency for the account.                                                                                                    |
| Activity Type       | Always set this to Hedge for CounterParty Accounts.                                                                                                    |
| Origin Code         | For a counterparty account containing client positions select "Client", and for one containing house/proprietary positions select "House".                                                                                      |
| Collateral          | Checked to false for a Child Account, since only positions will be managed at this level.                                                                                                    |
| Parent              | Mandatory field which references the Parent Account to which the account is associated. Restricted to Parents Accounts with the same LE and PO.                                                                                 |
| Parent Margin Group | References the Margin Group to which the account belongs. Restricted to<br>Margin Groups defined on the selected Parent Account. This field is<br>mandatory only if the Parent Account 'Child Grouping' setting is set to true. |

### 7.3.4 IM Counterparty Account

In some cases, you may want to isolate the IM flow from the rest of the activity of the Counterparty Account – mainly for reconciliation and interest-bearing process on the Deposit part.

In this case, the user will have to define – for standard counterparty accounts – a DDA account for that CCP or Broker with Role = Counterparty; for parent and child structure, a DDA account for the Parent LE with Role = Counterparty.

An example is provided below for a standard broker account.

Refer to section on SDI to attach that account to the Counterparty SDI. Please note this is optional – in the case of Counterparty Account as we do not produce any statement, you may also consolidate all flows into a unique account where VM and IM are integrated.

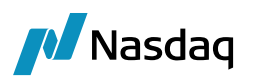

| count Statements  | Attributes, Interests, Limits Consolidation, Translation/Revaluation Clearing, Brows | e                         |       |
|-------------------|--------------------------------------------------------------------------------------|---------------------------|-------|
| Account Name      | IM Deposit UBS CLIENT                                                                |                           |       |
| Processing Org    | US FCM   Ccy ANY   Id 44584                                                          |                           |       |
| Туре              | SETTLE V SubType V Auto/Template Acc                                                 | X                         |       |
| External Name     | □ Interface Rule Aggregate ▼                                                         | Кеу                       | Value |
| Description       |                                                                                      | CFTCAccountNumber         |       |
| Description       |                                                                                      | CFTCNetGrossReportingFlag | Ŧ     |
| Legal Entity (F2) | UBS CLEARING BROKER Role CounterParty 🗸                                              | CFTCSubAccount            |       |
| Creation Date     | ;/23/17 7:09:01 PM                                                                   | LiquidationIsManual       |       |
| or outdoin batto  |                                                                                      | HTTAccountType            |       |
| Closing Account   | Last Closing Date                                                                    | OTTAccouncilype           |       |
| Parent Account    | Parent Id 0                                                                          |                           |       |
| External Settl.   | External Cash Account                                                                |                           |       |

## 7.4 Default Client and CounterParty Account Setup for Interfaces

The below configuration helps to receive the other Interfaces trade when Counterparty and client account routed to default client and counterparty account when it is not mentioned on the listed derivatives trade file trade/message file coming from upstream.

| Configuration | Attribute Type     | Attribute Value | CCP+DefaultCptyAcct                                                                                          |
|---------------|--------------------|-----------------|----------------------------------------------------------------------------------------------------|
| PO Attributes | ClientErrorAccount | ERROR_ACCT      | In Error Account Definition, add the<br>Accountproperty = Counterparty/CCP LE short<br>name +DefaultCptyAcct |

### **Client Error Account Definition:**

This error account is generally used when there is no client account information in Trade/message file. This is a general use case for end user where they don't use a client account from broker/FCM etc.

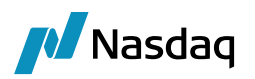

| Accounts Definition - Authorization mode OFF ERROR_ACCT / 89759 - version 4 - C X |                                                                                                    |       |   |  |  |  |
|-----------------------------------------------------------------------------------|----------------------------------------------------------------------------------------------------|-------|---|--|--|--|
| Account Utilities Re<br>Account Statements A                                      | ports Process Help<br>tributes Interests Limits Consolidation Translation/Revaluation Legal Entities Clearing Browse |       |   |  |  |  |
| Account Name                                                                      | ERROR_ACCT Custody                                                                                                   |       |   |  |  |  |
| Processing Org                                                                    | SETCLEAR V Ccy AUTO V Id 89759                                                                                       |       |   |  |  |  |
| Туре                                                                              | SETTLE V SubType Clearing V Auto/Template Acc                                                                        |       |   |  |  |  |
| External Name                                                                     | ERROR_ACCT Q Interface Rule Aggregate Value                                                                          |       | ŵ |  |  |  |
| Description                                                                       | ERROR_ACCT JPM_ClientAccount Vnn-M                                                                                   | emper |   |  |  |  |
| Legal Entity (F2)                                                                 | ERROR Role Client JPM_CounterPartyAccount LmeETD_ClientAccount                                                       |       | - |  |  |  |
| Creation Date                                                                     | 25/07/19 08:02:52 Create by Acc Engine only Multi-Owner LmeETD_CounterPartyAccount NEWEDGEDefaultCotyAcct Newedge    | HOUSE |   |  |  |  |
| Closing Account                                                                   | Last Closing Date Propagate true                                                                                     |       |   |  |  |  |
| Parent Account                                                                    | Parent Id         0         UBS_CounterPartyAccount                                                                  |       | ~ |  |  |  |
| External Settl.                                                                   | External Cash Account                                                                                                |       |   |  |  |  |

On the above error account which is linked in the PO attributes ClientErrorAccount need to define with Account property with prefix of Counterparty/CCP Legal Entity short name+"DefaultCptyAcct" and the value should be Counterparty/CCP Account Definition Account Name.

#### Example:

#### **Counterparty Legalentity**

| 📕 Legal Entity-  | Version - 1 [17231103,          | /Calypso_172381/calypso_ | _user] |         |              | _ |   | × |
|------------------|---------------------------------|--------------------------|--------|---------|--------------|---|---|---|
| Utilities Help   |                                 |                          |        |         |              |   |   |   |
| Short Name       | NEWEDGE                         | ]                        | Status | Enabled | ~            |   |   |   |
| Full Name        | Newedge clearing Services P Ltd |                          |        | Role(s) | Clearer      |   | ] |   |
| Parent           |                                 |                          |        |         | CounterParty |   |   |   |
| Country          | UNITED STATES                   | ×                        |        |         |              |   |   |   |
| Inactive As From |                                 | User calypso_user        |        |         |              |   |   |   |
| Entered Date     | 21/11/2018                      | 11:33:00                 |        |         |              |   |   |   |

#### Counterparty short name is "NEWEDGE"

Counterparty Account definition

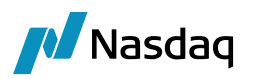

| unt Utilities Re  | ports Process Help              |                               |                                  |                            |                           |           |
|-------------------|---------------------------------|-------------------------------|----------------------------------|----------------------------|---------------------------|-----------|
| nt Statements At  | tributes Interests Limits Conse | olidation Translation/Revalue | ation Legal Entities Clearing Br | owse                       |                           |           |
| Account Name      | Newedge HOUSE                   |                               |                                  | ustody                     |                           |           |
| Processing Org    | SETCLEAR                        | V Ccy AUTO                    | ∨ Id 70274                       |                            |                           |           |
| Туре              | SETTLE V SubType                | Clearing $\checkmark$         | Auto/Template Acc                | X                          |                           |           |
| External Name     | Newedge HOUSE                   | Q Interfac                    | e Rule Aggregate                 | ~ Кеу                      | Value                     | <b>\$</b> |
| Description       | Newedge HOUSE                   |                               |                                  | AccountName<br>AccountType |                           | ^         |
|                   |                                 |                               |                                  | CFTCAccountNumber          |                           |           |
| Legal Entity (F2) | NEWEDGE                         | Role                          | CounterParty                     | CFTCNetGrossReportingFlag  | <ul> <li>Gross</li> </ul> |           |
| Creation Date     | 29/11/18 06: 19: 18 🗸 Cre       | eate by Acc Engine only       | Multi-Owner                      | CFTCSubAccount             |                           |           |
| l                 |                                 |                               |                                  | CMEEX_ClientAccount        |                           |           |
| Closing Account   |                                 | ··· Last Closing              | Date                             | CMEEX_CounterPartyAccount  |                           |           |
| Darant Assount    |                                 | Dare                          | nt Id                            | CMEEX_Member_ID            |                           |           |
| Farent Account    |                                 | ··· Part                      |                                  | Ciculing book              |                           | ¥         |

In the above screen, the Counterparty Account definition of which Account name is "Newedge HOUSE".

This account is used to for clearing purpose and this account is defined with LE broker/FCM as PO is an end user.

#### **Error Account Definition Mapping details:**

| 📕 Acco  | ounts Definiti   | on - Auth  | orization n | node OFF | ERROR_AC     | CT / 89759                | - version 4 |            |              |                 |                           |         | _     |   | × |
|---------|------------------|------------|-------------|----------|--------------|---------------------------|-------------|------------|--------------|-----------------|---------------------------|---------|-------|---|---|
| Account | Utilities        | Reports    | Process     | Help     |              |                           |             |            |              |                 |                           |         |       |   |   |
| Account | Statements       | Attributes | Interests   | Limits   | Consolidatio | Translatio                | n/Revaluat  | ion Leg    | gal Entities | Clearing Browse |                           |         |       |   |   |
|         |                  |            |             |          |              |                           |             |            |              |                 |                           |         |       |   |   |
|         | Account Nam      | e ERROR    | _ACCT       |          |              |                           |             |            |              | Custod          | у                         |         |       |   |   |
|         | Processing Or    | SETCLE     | AR          |          |              | <ul> <li>✓ Ccy</li> </ul> | AUTO        | $\sim$     | Id 89759     |                 |                           |         |       |   |   |
|         | Тур              | e SETTLE   | : ·         | ~ Sub    | Type Clear   | ing                       | ~           |            | Auto/Temp    | olate Acc       | ××                        |         |       |   |   |
|         | External Nam     | e ERROR    | _ACCT       |          | G            | 2                         | Interface   | Rule       | Aggregate    | • •             | Кеу                       | Value   |       | 4 | 2 |
|         |                  |            |             |          |              | _                         |             |            |              |                 | ExchangeCategory.EUREX    | ▼ Non-M | ember |   | ~ |
|         | Descriptio       | n ERROR    | _ACCT       |          |              |                           |             |            |              |                 | JPM_ClientAccount         |         |       |   |   |
|         | 1                |            |             |          |              |                           |             | <b>a</b> 1 |              |                 | JPM_CounterPartyAccount   |         |       |   |   |
| L       | egal Entity (F2  | 2) ERROR   |             |          |              | •••                       | Role        | Client     |              | ~               | LmeETD_ClientAccount      |         |       |   |   |
|         | Creation Dat     | a 25/07/   | 10 08:02:52 |          | Create by    | Acc Engine (              | nalv        | 🗌 Mu       | lti-Owner    |                 | LmeETD_CounterPartyAccour | nt      |       |   |   |
|         | creation bat     | 25/07/     | 19 00:02:32 |          |              | Acc engine (              |             |            |              |                 | NEWEDGEDefaultCptyAcct    | Newedge | HOUSE |   |   |
|         | Classing Accourt |            |             |          |              |                           |             |            |              |                 | Propagate                 | true    |       |   |   |

NEWEDGE is CounterParty LE Short name in this case which needs to be configured as "**NEWEDGE**DefaultCptyAcct" as a AccountProperty in Client Error Account definition.

**Step 1:** System identifies the PO by "Trading Book" mapping from the value coming from upstream interfaces.

**Step2:** from the PO Legal Entity system identifies the default client Account from PO LE attribute called "ClientErrorAccount" for example, in this case the client account is defined as a "ErrorAccount".

**Step3:** in this "ErrorAccount" Definition, user need to provide the counterparty account name which can be mapped through AccountProperty "*CounterParty/CCP legal entity short name*+DefaultCptyAcct".

This counterparty account is a clearing account associated with a counterparty which is mapped through LE attribute by Interfaces.

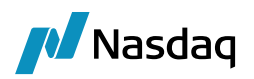

# Settlement Instructions Configuration

Settlement Instructions are required to route both internal and external transfers.

**Diagram 1** – SDI between the Client Account and PO for Internal Settlement (clearing activity from transactions, fees, clearing transfers) and margin calls (internal and external SDI).

Please note Internal SDI for Product Type = Margin Call for the Client Role will need to use SD Filter with reference of VM contracts. We will need an SDI Role Client for Margin Call with SD Filter = VM contracts and one SDI Role Client for Margin Call with SD Filter = IM Contract.

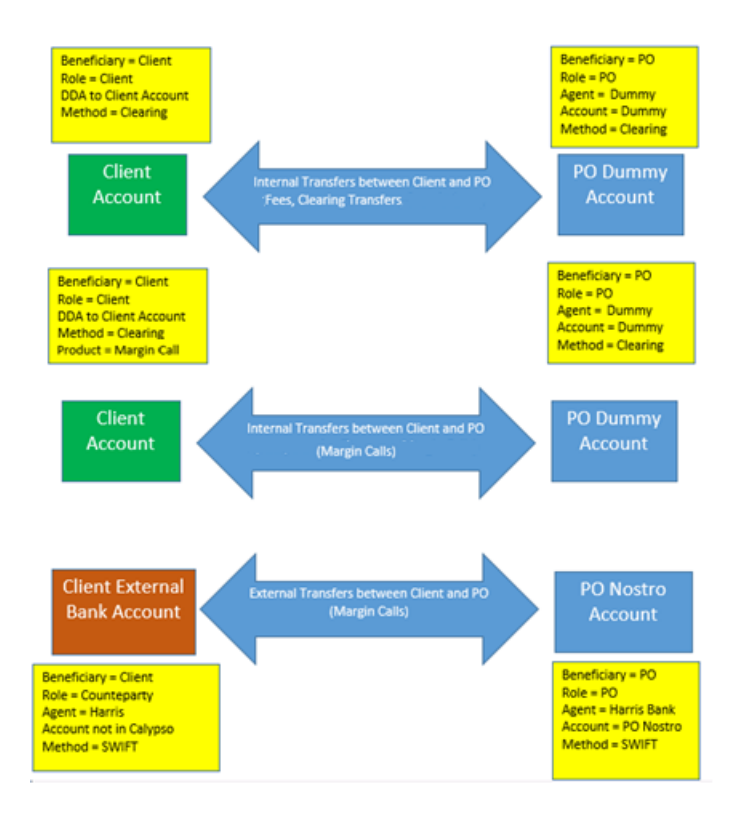

**Diagram 2** – SDI between the CounterParty (CCP or Clearer) and PO for Internal Settlement (clearing activity from transactions, fees, clearing transfers) and external settlements (margin calls).

In the case where you want to segregate flows between VM and IM for the CCP or Broker side, you will have to define 2 Internal SDIs for Product Type = Margin Call Role = CounterParty. One will refer to SD Filter with reference of VM contracts and the other one will refer to IM Contract. If you globalize all flows for the Counterparty, you may decide to define only one Margin Call Internal SDI with SD Filter = VM + IM contracts.

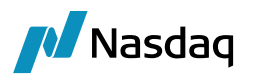

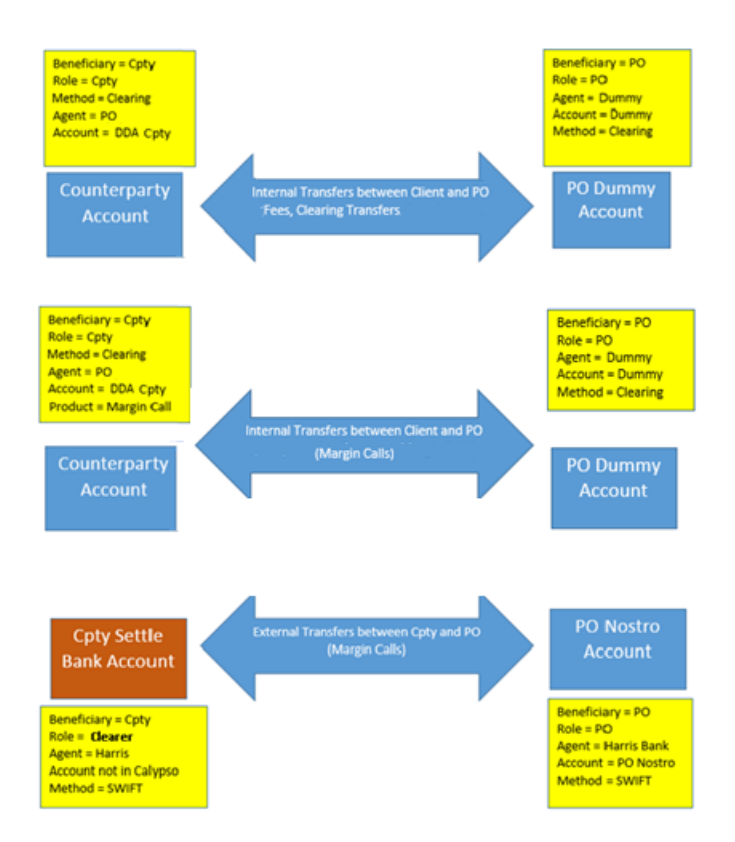

## 8.1 Client SDIs

#### Client SDI for VM Internal Account Balances – Std Flows from Clearing Activity

Settlement Instructions should be configured to settle internal flows to the Client Collateral Account when the LE role is "Client". We use the Method 'CLEARING' to match these SDIs to the PO SDI with the same Method. VM Flows have to be segregated from the IM flow to exclude IM settlement from the Cash Movement buckets/section of the financial summary. To do so, you will have to define specific SDI for Margin Call products for VM contracts on one side and for IM contract on the other side.

Generic Client SDI for all clearing activity occurring during the day (fees & comms, premium, realized\_pl, exercise fee, opt\_cash\_adj, sov, lov, npvfut, npvopt, otefut, oteopt and their reversal).

This SDI can be used for VM margin call settlement if the client has only one clearing account, else you will have to define specific Internal SDI used for VM margin call settlement.

Details are provided below.

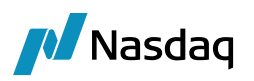

| Z Settlement Delivery Instructions [144005/erste/] |                                               |                    |                           |  |  |  |
|----------------------------------------------------|-----------------------------------------------|--------------------|---------------------------|--|--|--|
| Utilities Hel                                      | p                                             |                    |                           |  |  |  |
| Edit Attribute:                                    | s & Notes Browse                              |                    |                           |  |  |  |
| SDI Id                                             | 6303                                          |                    |                           |  |  |  |
| Reference                                          | 6303                                          | Cash/Security      | BOTH                      |  |  |  |
| Role                                               | Client 🔻                                      | Contact            | Default                   |  |  |  |
| Beneficiary                                        | CLIENTA                                       | Processing Org     | US FCM 🔹                  |  |  |  |
| Benef. Na                                          |                                               | Products           | ANY                       |  |  |  |
| Ссу                                                | ANY                                           | SD Filter          |                           |  |  |  |
| Pay/Rec                                            | вотн 👻                                        | Trade CounterParty | ALL                       |  |  |  |
| Description                                        | Clearing/CLIENT A @ US F                      | СМ                 | Preferred Priority 0      |  |  |  |
| 📃 Link SDI                                         |                                               |                    |                           |  |  |  |
| Method C                                           | learing 🔹                                     | Add 📝 Direct       | Effective From 03/17/2015 |  |  |  |
| Identifier                                         |                                               |                    | Effective To              |  |  |  |
|                                                    |                                               |                    | by Trade Date             |  |  |  |
|                                                    |                                               |                    |                           |  |  |  |
| [lagent] [int                                      | [agent] [intermediary] [intermediary2] Direct |                    |                           |  |  |  |
| DDA CLIE                                           | INT A @ US FCM                                |                    |                           |  |  |  |

| Field Name     | Purpose/Impact                                                                                                    |
|----------------|----------------------------------------------------------------------------------------------------|
| Reference      | System populated with SDI Id.                                                                                                    |
| Cash/Security  | Set to BOTH.                                                                                                    |
| Role           | Role must be Client for Client Account SDI.                                                                                                    |
| Contact        | Default.                                                                                                    |
| Beneficiary    | The LE Short Name of the Client.                                                                                                    |
| Processing Org | The LE Short Name of the PO managing this account.                                                                                                    |
| Benef. Name    | Optional field.                                                                                                    |
| Products       | Set to ANY.                                                                                                    |
| Ссу            | Set to ANY.                                                                                                    |
| SD Filter      | Can be used to filter specific transfers, but main SDI will leave this field blank for simple account configuration.                                                                                                    |
|                | Note you need to define a specific CLEARING SDI for Role = Client and SD Filter<br>using VM MarginCalls Ids for Product Type = Margin Call when the client has<br>more than one clearing account to allow appropriate SDI selection for the<br>Margin Call trade. |

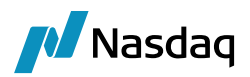

| Field Name         | Purpose/Impact                                                                                                    |
|--------------------|----------------------------------------------------------------------------------------------------|
| Pay/Rec            | Set to BOTH.                                                                                                    |
| Trade CounterParty | Set to ALL.                                                                                                    |
| Preferred          | Check this Box so that this is the first SDI attempted to be used.                                                                                        |
| Priority           | Set to 0 so that this is the first SDI attempted to be used.                                                                                              |
| Method             | Set to CLEARING. This Method must match the same method on the matching PO SDI for internal flows.                                                        |
| Direct             | Check this Box.                                                                                                    |
| DDA                | Enter the Client Standard or Parent Account. We will also refer to this account as the "Collateral Account" since it has the Collateral flag set to true. |

For client internal transfers, the SDI selection is driven by the trade attribute Client Account set at the transaction level except for Margin Call which follows the standard SDI selection (this attribute is not propagated on Margin Call trade).

When the client has more than one clearing account you will have to define, in addition to the standard Client SDI presented above, specific Client SDIs for the Role = Client and Product = Margin Call with SD Filter referring to the VM Margin Calls Contract Ids = Client Master and Children Contract Id. This will force the system to select the appropriate SDI for the Margin Call trade for the Role = Client. An example is presented below.

No need to define this extra-SDI if the client has only one clearing account.

Client SDI for VM Internal Account Balances – Specific SDI for Margin Call VM when Client has more than one VM clearing account

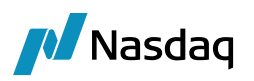

| 🔀 Settlement   | Delivery Instructions [1    | .44005/erste/]     |                           |
|----------------|-----------------------------|--------------------|---------------------------|
| Utilities Hel  | p                           |                    |                           |
| Edit Attribute | s & Notes Browse            |                    |                           |
| SDI Id         | 6304                        |                    |                           |
| Reference      | 6304                        | Cash/Security      | BOTH                      |
| Role           | Client 🔻                    | Contact            | Default 👻                 |
| Beneficiary    | CLIENTA                     | Processing Org     | US FCM                    |
| Benef. Na      |                             | Products           | MarginCall                |
| Ссу            | ANY                         | SD Filter          | VM Contract Client A      |
| Pay/Rec        | вотн 💌                      | Trade CounterParty | ALL                       |
| Description    | Clearing/CLIENT A @ US F    | CM                 | Preferred Priority 1      |
| 📃 Link SDI     |                             |                    |                           |
| Method C       | learing 🔹 🗸                 | Add 📝 Direct       | Effective From 03/17/2015 |
| Identifier     |                             |                    | Effective To              |
|                |                             |                    | by Trade Date             |
|                |                             |                    |                           |
| [agent] [inf   | ærmediary]   [intermediary2 |                    |                           |
| DDA CLIE       | ENT A @ US FCM              |                    |                           |

SD Filter must list all margin call contracts for the Margin Call Trade, i.e. Master and Children or Exposure Groups

| 🔀 Static Data Filter Window [144005/erste/]  |                  |                       |       |  |  |  |  |
|----------------------------------------------|------------------|-----------------------|-------|--|--|--|--|
| Name: VM Contract Client A Simulate Simulate |                  |                       |       |  |  |  |  |
| Comment: Pending Modifs                      |                  |                       |       |  |  |  |  |
| Groups: ANY                                  | Groups: ANY      |                       |       |  |  |  |  |
| Attribute                                    | Criteria         | Filter Value(s)       |       |  |  |  |  |
| Margin Call Contract Id                      | VINT_ENUMERATION | > 5507,5508,5509,5510 | ,5511 |  |  |  |  |
|                                              |                  |                       |       |  |  |  |  |

Client SDI for IM Internal Account Balances

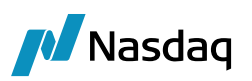

| Edit Attribute | s & Notes Br | owse         |           |                  |                           |  |
|----------------|--------------|--------------|-----------|------------------|---------------------------|--|
| SDI Id         |              | 445          | 36        |                  |                           |  |
| Reference      |              | 445          | 36        | Cash/Securit     | ty BOTH 💌                 |  |
| Role           | Client       |              | •         | Conta            | ct Default 👻              |  |
| Beneficiary    | CLIENT A     |              |           | Processing Or    | rg US FCM 🔹               |  |
| Benef. Na      |              |              |           | Product          | ts MarginCall             |  |
| Ссу            | ANY          |              |           | SD Filte         | er IM CLIENT A CONTRACT   |  |
| Pay/Rec        | BOTH         |              | • T       | rade CounterPart | ty ALL                    |  |
| Description    | CLEARING/IM  | ì            |           |                  | Preferred Priority 2      |  |
| 📃 Link SDI     |              |              |           |                  |                           |  |
| Method C       | LEARING      | •            | Add       | 📝 Direct         | Effective From 05/15/2015 |  |
| Identifier     |              |              |           | -<br>-           | Effective To              |  |
| Tachanci       |              |              |           |                  | by Trade Date             |  |
|                |              |              |           |                  |                           |  |
| [agent] [int   | ermediary]   | jinter media | ry2] Dire | ct               |                           |  |
| DDA CUE        | NT A DEPOSIT | ACCOUNT      |           |                  |                           |  |

SD Filter IM CLIENT A CONTRACT is using the Margin Call Contract Id of the IM contract of CLIENT A to pick that specific IM Account for margin settlements related to IM Deposit only.

#### External Client SDI

These are the settlement instructions for the actual settled payments between the client and FCM. This SDI is needed to reflect the cash management impact of the margin call (and potentially other cash adjustment flows) process between the FCM and its clients.

| 🔀 Settlement   | Delivery Instructions [1   | 44005/erste/]      |                           |
|----------------|----------------------------|--------------------|---------------------------|
| Utilities Hel  | p                          |                    |                           |
| Edit Attribute | s & Notes Browse           |                    |                           |
| SDI Id         | 6028                       |                    |                           |
| Reference      | 6028                       | Cash/Security      | / ВОТН 🔻                  |
| Role           | CounterParty 💌             | Contact            | t Default 👻               |
| Beneficiary    | CLIENTA                    | Processing Org     | I ALL 🔻                   |
| Benef. Na      |                            | Products           | \$ ANY                    |
| Ссу            | ANY                        | SD Filter          | ·                         |
| Pay/Rec        | вотн 💌                     | Trade CounterParty | ALL                       |
| Description    | Swift/CITIBANK/666666      |                    | Preferred Priority 0      |
| 📃 Link SDI     |                            |                    |                           |
| Method S       | wift 🔹                     | Add Direct         | Effective From 03/17/2015 |
| Identifier     |                            |                    | Effective To              |
|                |                            |                    | by Trade Date             |
|                |                            |                    |                           |
| Agent: CITIB   | BANK [intermediary] [inter | rmediary2] Direct  |                           |
| Code CITIBA    | NK                         | A/C 666666         | Msg                       |
| Contact        | Default 🔹                  | GL A               |                           |
| Name           |                            | Sub A/C            | R-Ship                    |
| Identifier     |                            |                    |                           |

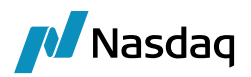

| Field Name         | Purpose/Impact                                                                                                    |
|--------------------|----------------------------------------------------------------------------------------------------|
| Reference          | System populated with SDI Id.                                                                                                    |
| Cash/Security      | Set to BOTH.                                                                                                    |
| Role               | Role must be CounterParty for external settlements. This SDI will only be used when the Client is treated as a CounterParty on a transfer.  |
| Contact            | Default.                                                                                                    |
| Beneficiary        | The LE Short Name of the Client.                                                                                                    |
| Processing Org     | The LE Short Name of the PO managing this account or ALL. External SDI is usually not linked to a specific PO.                              |
| Benef. Name        | Optional field.                                                                                                    |
| Products           | Set to ANY.                                                                                                    |
| Ссу                | Set to ANY.                                                                                                    |
| SD Filter          | Can be used to filter specific transfers, but main SDI will leave this field blank for simple account configuration.                        |
| Pay/Rec            | Set to BOTH.                                                                                                    |
| Trade CounterParty | Set to ALL.                                                                                                    |
| Preferred          | Check this Box so that this is the first SDI attempted to be used.                                                                          |
| Priority           | Set to 0 so that this is the first SDI attempted to be used.                                                                                |
| Method             | Set to SWIFT. This Method could be set to any value, as long as it matches the same method on the matching PO SDI for external settlements. |
| Direct             | Leave this unchecked since this SDI will be used for external settlements.                                                                  |
| Code               | The Agent used by the Client.                                                                                                    |
| A/C                | Free text description of Client's Account.                                                                                                  |
| Contact            | Set to the contact type that will be used to confirm settlement with Client.                                                                |

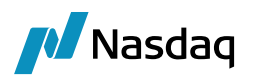

## 8.2 Counterparty SDIs

#### *Counterparty Internal Settlement Instructions – Clearing Activity only (not used for Margin Call – VM or IM)*

Counterparty SDI's will route transfers to the "mirror view" of the clearing account of the PO. This will be achieved by defining an 'internal' or clearing SDI for the Role Counterparty with the PO/FCM and attach the Account with Role = CounterParty to that CounterParty SDI. An example is presented below.

The SDI selection for the Counterparty is standard. This means that as soon as you have several Clearing Accounts for a CCP or Broker you will have to enrich the CounterParty Clearing SDI with a SD Filter referring to the trade attribute CounterPartyAccount.

| 🔀 Settlement    | Delivery Instructions [1  | 44005/erste/]      |                           |
|-----------------|---------------------------|--------------------|---------------------------|
| Utilities Help  | p                         |                    |                           |
| Edit Attributes | s & Notes Browse          |                    |                           |
| SDI Id          | 6009                      |                    |                           |
| Reference       | 6009                      | Cash/Security      | BOTH                      |
| Role            | CounterParty 🔹            | Contact            | Default                   |
| Beneficiary     | UBS CLEARING BROKER       | Processing Org     | US FCM                    |
| Benef. Na       |                           | Products           | ANY                       |
| Ссу             | ANY                       | SD Filter          | CtpyAccount=UBS CLIENT    |
| Pay/Rec         | вотн 💌                    | Trade CounterParty | ALL                       |
| Description     | Clearing/UBS CLIENT       |                    | Preferred Priority 0      |
| 📃 Link SDI      |                           |                    |                           |
| Method C        | learing 🔹                 | Add 📝 Direct       | Effective From 03/17/2015 |
| Identifier      |                           |                    | Effective To              |
|                 |                           |                    | by Trade Date             |
|                 |                           |                    |                           |
| [agent] [int    | ermediary] [intermediary2 | Direct             |                           |
| DDA UBS         | CLIENT                    |                    | ]                         |

#### SD Filter must refer to the Trade Attribute CounterpartyAccount

| 🛓 Static Data Filter Window [144005/erste/]      |          |     |                 |        |  |  |
|--------------------------------------------------|----------|-----|-----------------|--------|--|--|
| Name: CtpyAccount=UBS CLIENT Attributes Simulate |          |     |                 |        |  |  |
| Comment: Pending Modifs                          |          |     |                 |        |  |  |
| Groups: ANY                                      |          |     |                 |        |  |  |
| Attribute                                        | Criteria |     | Filter Value(s) |        |  |  |
| CounterPartyAccount.Account Name                 | ▼ IN     | Add | UBS CLIENT      | Remove |  |  |

| Field Name    | Purpose/Impact                |
|---------------|-------------------------------|
| Reference     | System populated with SDI Id. |
| Cash/Security | Set to BOTH.                  |

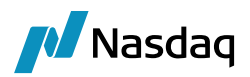

| Field Name         | Purpose/Impact                                                                                                    |
|--------------------|----------------------------------------------------------------------------------------------------|
| Role               | Role must be <b>CounterParty</b> .                                                                                                    |
| Contact            | Default.                                                                                                    |
| Beneficiary        | The LE Short Name of the CounterParty.                                                                                                    |
| Processing Org     | The LE Short Name of the PO managing this account.                                                                                                    |
| Benef. Name        | Optional field.                                                                                                    |
| Products           | Set to ANY.                                                                                                    |
| Ссу                | Set to ANY.                                                                                                    |
| SD Filter          | When the Counterparty has only one account, you can leave this field blank.<br>When the Counterparty has more than one clearing account, you will have to<br>define a SD Filter referring to the trade attribute CounterPartyAccount in order<br>to select that appropriate Internal/Clearing SDI. This SDI will apply for all trade<br>types except Margin Call where the SDI selection will not use these trade<br>attributes.<br>Thus, as soon as the CounterParty has more than one clearing account, you will<br>also need to define a specific CLEARING SDI for Role = CounterParty and SD<br>Filter using Margin Call Contract Id for Product Type = Margin Call. This will<br>allow selecting the appropriate SDI selection for the Margin Call trade. Example<br>are provided below. |
| Pay/Rec            | Set to BOTH.                                                                                                    |
| Trade CounterParty | Set to ALL.                                                                                                    |
| Preferred          | Check this Box so that this is the first SDI attempted to be used.                                                                                                    |
| Priority           | Set to 0 so that this is the first SDI attempted to be used.                                                                                                    |
| Method             | Set to CLEARING. This Method must match the same method on the matching PO SDI for internal flows.                                                                                                    |
| Direct             | Check this Box.                                                                                                    |
| DDA                | Enter the CounterParty account.                                                                                                    |
| Contact            | Set to the contact type that will be used to confirm settlement with Client.                                                                                                    |

#### Counterparty Internal Settlement Instructions – Margin Call Settlement

For counterparty "internal" transfers, the SDI selection remains standard but must be driven for most flows by the trade attribute CounterPartyAccount set at the transaction level (using SD Filter to refer to that attribute).

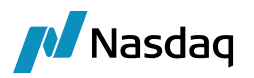

As we do not propagate the CounterPartyAccount on margin call trade, we also need to define specific SDI for Margin Call referring to the proper contract id.

This is a specific Counterparty SDIs for the Role CounterParty and Product = Margin Call with SD Filter referring to the Margin Call Contract Id = List of Master and Children contracts. This will force the system to select the appropriate SDI for the Margin Call trade for the Role = CounterParty. An example is presented below.

Please note that if you want to segregate the IM portion of the margin for the Counterparty side, you will have to define one SDI for VM Account listing as SD Filter the VM Margin Contract Ids and another one for IM Account listing as SD Filter the IM Margin Contract Id. We present below the case where we segregate VM and IM to mimic the client case and clearly identify the margin type.

#### VM Internal CounterParty SDI

| 🔀 Settlement        | Delivery Instructions [1   | .44005/erste/]    |                            | <br>× |
|---------------------|----------------------------|-------------------|----------------------------|-------|
| Utilities Hel       | p                          |                   |                            |       |
| Edit Attribute:     | s & Notes Browse           |                   |                            |       |
| SDI Id              | 6009                       |                   |                            |       |
| Reference           | 6009                       | Cash/Securit      | ty BOTH 👻                  |       |
| Role                | CounterParty 🔹             | Contac            | ct Default 👻               |       |
| Beneficiary         | UBS CLEARING BROKER        | Processing Or     | rg US FCM                  |       |
| Benef. Na           |                            | Product           | ts MarginCall              |       |
| Ccy                 | ANY                        | SD Filte          | er VM Contract UBS Client  |       |
| Pay/Rec             | BOTH 💌                     | Trade CounterPart | ty ALL                     |       |
| Description         | Clearing/UBS CLIENT        |                   | ✓ Preferred Priority       |       |
| 📃 Link SDI          |                            |                   |                            |       |
| Method C            | Clearing 🔹                 | Add 📝 Direct      | Effective From 03/17/2015  |       |
| Identifier          |                            |                   | Effective To               |       |
|                     |                            |                   | by Trade Date              |       |
|                     |                            |                   |                            |       |
| [agent] [int        | termediary] [intermediary2 | Direct            |                            |       |
| DDA UBS             | CLIENT                     |                   |                            |       |
| 🥖 Static Data Fi    | Iter Window [144005/erste, | Ŋ                 |                            |       |
| Name: VM Cont       | tract UBS Client           |                   | Attributes Simulate        |       |
| Comment:            |                            |                   | Pending Modifs             |       |
| Groups: ANY         |                            |                   |                            |       |
| Attribute           | Criteria                   |                   | Filter Value(s)            |       |
| Margin Call Contrac | ct Id                      | ERATION           | + 5501,5502,5503,5504,5505 |       |

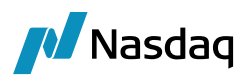

#### IM Internal CounterParty SDI

| Edit Attributes                               | s & Notes Browse        |      |                 |                 |            |   |
|-----------------------------------------------|-------------------------|------|-----------------|-----------------|------------|---|
| SDI Id                                        | 44579                   |      |                 |                 |            |   |
| Reference                                     | 44579                   |      | Cash/Security   | BOTH            | •          |   |
| Role                                          | CounterParty 💌          |      | Contact         | Default         | •          |   |
| Beneficiary                                   | UBS CLEARING BROKER     |      | Processing Org  | US FCM          | •          |   |
| Benef. Na                                     |                         |      | Products        | ANY             |            |   |
| Ссу                                           | ANY                     |      | SD Filter       | IM Contract UBS | CLIENT     |   |
| Pay/Rec                                       | вотн 💌                  | Trac | de CounterParty | ALL             |            |   |
| Description                                   | CLEARING/UBS CLEARING 1 |      |                 | V Preferred F   | Priority   | 1 |
| 📃 Link SDI                                    |                         |      |                 |                 |            |   |
| Method C                                      | LEARING 🔹               | Add  | V Direct        | Effective From  | 05/15/2015 |   |
| Identifier                                    |                         |      |                 | Effective To    |            |   |
| Identiner                                     |                         |      |                 | 📃 by Trade Date | 9          |   |
|                                               |                         |      |                 |                 |            |   |
| [agent] [intermediary] [intermediary2] Direct |                         |      |                 |                 |            |   |
| DDA IM DEPOSIT UBS CLIENT                     |                         |      |                 |                 |            |   |
|                                               |                         |      |                 |                 |            |   |

DDA refers to the Counterparty IM Account and SD Filter = IM Contract UBS CLIENT refers to the IM Margin Call contract between the FCM and the Clearing Broker or the CCP.

#### Counterparty External Settlement Instructions

These SDI are used to generate the external transfers for the settlements to the CCP or Clearer.

Note the Role must be set to **Clearer** to link to the Orderer Role of our Margin Call contract.

| 🔀 Settlement    | Z Settlement Delivery Instructions [144005/erste/] |  |  |  |  |  |  |
|-----------------|----------------------------------------------------|--|--|--|--|--|--|
| Utilities Hel   | p                                                  |  |  |  |  |  |  |
| Edit Attributes | s & Notes Browse                                   |  |  |  |  |  |  |
| SDI Id          | 6013                                               |  |  |  |  |  |  |
| Reference       | 5013 Cash/Security BOTH                            |  |  |  |  |  |  |
| Role            | Clearer   Contact Default                          |  |  |  |  |  |  |
| Beneficiary     | UBS CLEARING BROKER Processing Org ALL             |  |  |  |  |  |  |
| Benef. Na       | Products ANY                                       |  |  |  |  |  |  |
| Ссу             | USD SD Filter                                      |  |  |  |  |  |  |
| Pay/Rec         | BOTH   Trade CounterParty ALL                      |  |  |  |  |  |  |
| Description     | Swift/CITIBANK/987654 Veferred Priority 0          |  |  |  |  |  |  |
| 📃 Link SDI      |                                                    |  |  |  |  |  |  |
| Method S        | wift  Add Direct Effective From                    |  |  |  |  |  |  |
| Identifier      | Effective To                                       |  |  |  |  |  |  |
|                 | by Trade Date                                      |  |  |  |  |  |  |
|                 |                                                    |  |  |  |  |  |  |
| Agent: CITIB    | ANK [intermediary] [intermediary2] Direct          |  |  |  |  |  |  |
| Code CITIBA     | NK                                                 |  |  |  |  |  |  |
| Contact         | Default 🗸 GL A                                     |  |  |  |  |  |  |

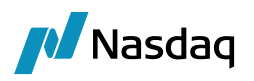

## 8.3 Processing Org SDIs

#### PO Internal Settlement Instructions

The PO internal SDI is a technical SDI used to match on one side the Client transfer that will be created with GL Account = Client Account and, on the other side, the CounterParty transfer that will be created with GL Account = CounterParty Account. The same unique PO SDI with Method = Clearing will be used to match both sides and create the expected internal transfers.

| 🛃 Settlement    | Delivery Instructions [1 | .44005/e | erste/]          |                    |
|-----------------|--------------------------|----------|------------------|--------------------|
| Utilities Hel   | p                        |          |                  |                    |
| Edit Attribute: | s & Notes Browse         |          |                  |                    |
| SDI Id          | 6015                     |          |                  |                    |
| Reference       | 6015                     |          | Cash/Security    | BOTH               |
| Role            | ProcessingOrg 🔹 🔻        |          | Contact          | Default 👻          |
| Beneficiary     | US FCM                   |          | Processing Org   | ALL                |
| Benef. Na       |                          |          | Products         | ANY                |
| Ссу             | ANY                      |          | SD Filter        |                    |
| Pay/Rec         | вотн 🔻                   | Tra      | ade CounterParty | ALL                |
| Description     | Clearing/DUMMY AGENT     |          |                  | Preferred Priority |
| 📃 Link SDI      |                          |          |                  |                    |
| Method C        | learing 🔹                | Add      |                  | Effective From     |
| Identifier      |                          | ]        |                  | Effective To       |
|                 |                          |          |                  | by Trade Date      |
|                 |                          |          |                  |                    |
| Agent: DUMM     | MY AGENT [intermediary]  | [interme | ediary2] Direct  |                    |
| Code DUMM       | Y AGENT                  | A/C      |                  | 📝 Msg              |
| Contact         | Default 🔹                | GL A     | DUMMY            |                    |

Note the GL Account set on the Clearing Processing Org. SDI must be created as a SETTLE Account with Ccy = ANY and Subtype = blank. See below:

|                   | Demonstra Designational I della                                                  |                                       |          |   |
|-------------------|----------------------------------------------------------------------------------|---------------------------------------|----------|---|
| count Othlues     | Reports Process Help                                                             |                                       |          |   |
| ount Statements   | Attributes Interests Limits Consolidation Translation/Revaluation Clearing Brows | e                                     |          |   |
|                   |                                                                                  |                                       |          |   |
| Account Name      | DUMMY Call Account                                                               |                                       |          |   |
| Durana in a Our   |                                                                                  |                                       |          |   |
| Processing Org    |                                                                                  |                                       |          |   |
| _                 |                                                                                  |                                       |          |   |
| Туре              | SETTLE  SubType  Auto/Template Acc                                               |                                       |          |   |
| External Name     | Q         Interface Rule         Aggregate         ▼                             | Кеу                                   | Value    | ☆ |
| Description       |                                                                                  | AccountStructure                      | Ŧ        |   |
| Description       |                                                                                  | AccountType                           | -        | Ξ |
| Legal Entity (F2) | DUMMY AGENT Role Agent -                                                         | AssignmentMethod                      | <b>v</b> |   |
|                   |                                                                                  | CATradeDDAInternal                    | <b>v</b> |   |
| Creation Date     | 17/17 10:52:14 AM                                                                | CFTCAccountNumber                     |          |   |
| Closing Account   | Last Closing Date                                                                | CFTCNetGrossReportingFlag             | -        |   |
| closing Account   |                                                                                  | CFTCSubAccount                        |          |   |
|                   | Parent Id 0                                                                      | ClearingCashAccount                   |          | - |
|                   |                                                                                  | CFTCSubAccount<br>ClearingCashAccount |          | - |

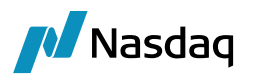

#### PO External Settlement Instructions

For external settlement to CCP or Clearer, we need to define standard Processing Org. SDI with the cash account credited/debited on the PO side. This allows managing the cash impact of all external movements. An example is presented below.

| 🔀 Settlement   | Delivery Instructions [] | .44005/erste/]    |                     |        |
|----------------|--------------------------|-------------------|---------------------|--------|
| Utilities Hel  | p                        |                   |                     |        |
| Edit Attribute | s & Notes Browse         |                   |                     |        |
| SDI Id         | 6017                     |                   |                     |        |
| Reference      | 6017                     | Cash/Se           | curity BOTH         | •      |
| Role           | ProcessingOrg 🗸 🗸        | Cc                | ntact Default       | •      |
| Beneficiary    | US FCM                   | Processing        | g Org ALL           | T      |
| Benef. Na      |                          | Pro               | ducts ANY           |        |
| Ссу            | EUR                      | SD                | Filter              |        |
| Pay/Rec        | вотн 🔻                   | Trade Counter     | Party ALL           |        |
| Description    | Swift/BARCLAYS BANK/333  | 333               | V Preferred Priorit | y O    |
| Link SDI       |                          |                   |                     |        |
| Method S       | wift 💌                   | Add               | Effective From      |        |
| Identifier     |                          |                   | Effective To        |        |
| Tacificities   |                          | <u></u>           | by Trade Date       |        |
|                |                          |                   |                     |        |
| Agent: BARC    | CLAYS BANK [intermediary | ] [intermediary2] | )irect              |        |
| Code BARCL     | AYS BANK                 | A/C 333333        |                     | Msg    |
| Contact        | Default 🗸 🗸              | GL A @BARCLAY     | 5                   |        |
| Name           |                          | Sub A/C           |                     | R-Ship |

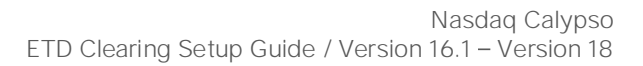

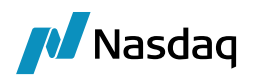

# Parent / Child Account Structures

The following Parent/Child account structures are supported:

- Parent/Child Setup with Multiple Legal Entities
- Parent/Child setup with Single Legal Entity

Both Parent/Child structures allow you to bucket the multiple child accounts activities details in one consolidated statement at parent account level with child account details for each trades and positions, and to generate individual statements for each child account.

In tabular format, you can see the financial summary at parent level and child level.

[Note: When using a Parent/Child structure, it is not supported to book any trade at parent level]

#### Parent/Child Setup with Multiple Legal entities

| 🟒 Calypso Clearing - calypso_161010                               |                                 |                  |                                       |
|-------------------------------------------------------------------|---------------------------------|------------------|---------------------------------------|
| CALYPSO <sup>®</sup> Clearing                                     |                                 |                  |                                       |
| Clients & Counterparties Product Data Exchanges & Clearing Houses | Mappings                        |                  |                                       |
| Q - Filter Accounts                                               |                                 | () Client        |                                       |
| ▼ ■ Clients                                                       |                                 | Client           |                                       |
| × = 12345.A                                                       | 12345-4                         | Entity Name      | PIMCO INVESTMENT BANKING              |
| × = 12345 A0                                                      |                                 | Long Name        | Bank LEUMI PLC                        |
| × 5 MC4                                                           |                                 | Status           | Enabled                               |
|                                                                   |                                 | Extornal Rof     | Active                                |
| 12346-A1                                                          |                                 | Holidays         | none                                  |
| ■ 12345-A2                                                        |                                 | Comment          | none                                  |
| ■ 12345-A22                                                       |                                 | Contrate         | Type Name Address Country Phone Email |
| iii 12345-A3                                                      |                                 | Contacts         | Default HONG KONG                     |
| iii 12345-A4                                                      |                                 | Attributes       | none                                  |
| ☐ 12345-A42                                                       |                                 |                  |                                       |
| → T CLIENT 1                                                      | Client 1                        | Account          |                                       |
| ► 🔽 CLIENT 2 STD                                                  | Client 2 STD                    | Account Name     | PIMCO 🕀                               |
| FILE ERROR                                                        | ERROR                           |                  | Parent Account                        |
| → 🗊 HOUSE                                                         | HOUSE ETD                       | External Name    | INVESTEC POOL Account                 |
| Parent LE                                                         | E & its account                 | Description      | INVESTEC POOL Account                 |
| Y 🚽 PIMCO                                                         |                                 | Status           | Active                                |
|                                                                   |                                 | Active Range     | none                                  |
| EEGGTTSS                                                          |                                 | Base Currency    | GBP                                   |
|                                                                   |                                 | Activity         | Speculator                            |
|                                                                   |                                 | Origin           | Client                                |
|                                                                   |                                 | Risk Netting     |                                       |
| ▼ - Counterparties                                                |                                 | Callataval       |                                       |
| ▶ 🗾 NEWEDGE                                                       | Newedge clearing Services P Ltd | Collateral       |                                       |
|                                                                   |                                 | Asset Contract   | Bank LEUMI_MASTER_VM                  |
|                                                                   |                                 | Requirement Cont | tract Bank LEUMI_MASTER_IM 🔍          |

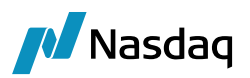

#### 🔏 Calypso Clearing - calypso\_161010

| CALYPSO <sup>®</sup> Clearing                          |                                 |          |                      |                                                     |
|--------------------------------------------------------|---------------------------------|----------|----------------------|-----------------------------------------------------|
| Clients & Counterparties Product Data Exchanges & Clea | aring Houses Mappings           |          |                      |                                                     |
| Q- Filter Accounts                                     |                                 | Q        | Client               |                                                     |
| ▼ ■ Clients                                            |                                 |          | Entity Name          | GS CLIENT 2                                         |
| ▼ ■12345-A                                             | 12345-A                         |          | Long Name            | GS Client 2                                         |
| ·                                                      |                                 |          | Status               | Enabled                                             |
| - 🔤 MG1                                                |                                 |          | Active               | Active                                              |
| 🗎 12345-A1                                             |                                 |          | External Ref         | none                                                |
| 🗎 12345-A2                                             |                                 |          | Holidays             | none                                                |
| 🗎 12345-A22                                            |                                 |          | Comment              | none                                                |
| 🗎 12345-A3                                             |                                 |          | Contacts             | Type Name Address Country Phor<br>Default HONG KONG |
| 🗎 12345-A4                                             |                                 |          | Attributes           | none                                                |
| 🗎 12345-A42                                            |                                 |          |                      |                                                     |
| → 🔂 CLIENT 1                                           | Client 1                        |          | Account              |                                                     |
| F 🗊 CLIENT 2 STD                                       | Client 2 STD                    |          |                      |                                                     |
| ▶ ■ ERROR                                              | ERROR                           |          | Account Name         | AAEENNVV                                            |
| ▶ 🗾 HOUSE                                              | HOUSE ETD                       |          | Type                 | Independently Margined Child Account                |
| V T PIMCO INVESTMENT BANKING                           | Bank LEUMI PLC                  |          | External value       | 650002                                              |
| т 📑 РІМСО                                              |                                 |          |                      |                                                     |
|                                                        |                                 | IM and V | 'M calculated ar     | nd settled at child                                 |
| EEGGTTSS                                               |                                 | account  | level and stater     | ment can be                                         |
| 🗎 кккиш                                                |                                 |          |                      |                                                     |
| XXNNLLNN                                               |                                 | generate | ed on both level     | s (child and parent                                 |
|                                                        |                                 | levels)  |                      |                                                     |
| ✓ ➡ Counterparties                                     |                                 |          |                      |                                                     |
| → 🗊 NEWEDGE                                            | Newedge clearing Services P Ltd |          | Conderon             |                                                     |
|                                                        |                                 |          | Asset Contract       | GS Client 2_MASTER_VM                               |
|                                                        |                                 |          | Requirement Contract | GS CLIENT 2_MASTER_IM                               |

In the above account structure, each child accounts such as (AAEENNVV, EEGGTTSS, KKKKIIII, XXNNLLNN and XXOOVVDD) are independently margined and settled separately. However, user can settle each IM and VM account together through Collateral auto-sweeping setup or by netting method.

This type of setup enables "Client Statement" and "Tabular Statement" to facilitate the features to ease FCM's who manages multiple client accounts (i.e. Investment banking services provider) and capture the account activity details together.

The Parent statement will show all the client account activities in consolidated manner with summarized Financial summary with parent account base currency and child account statements will provide account activity of its own account.

Parent/Child Setup with Single Legal Entity

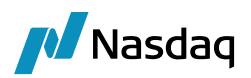

#### 🔏 Calypso Clearing - calypso\_161010

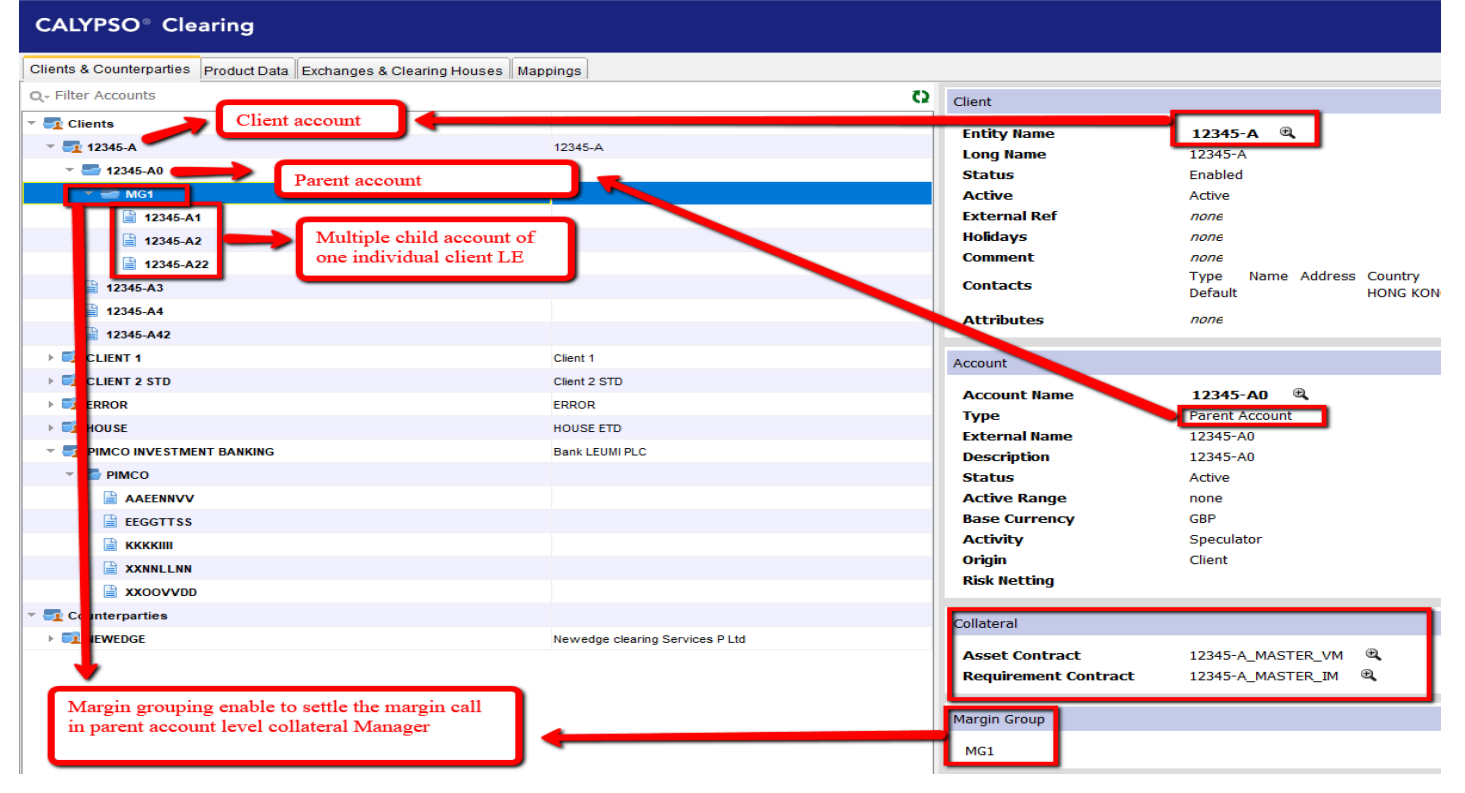

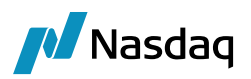

#### 🛃 Calypso Clearing - calypso\_161010

| CALYPSO <sup>®</sup> Clearing                                        |                                 |                                                           |
|----------------------------------------------------------------------|---------------------------------|-----------------------------------------------------------|
| Clients & Counterparties Product Data Exchanges & Clearing Houses Ma | ppings                          |                                                           |
| Q- Filter Accounts                                                   | 0                               | Client                                                    |
| 🕆 🅎 Clients                                                          |                                 | Entity Name 12245-A ®                                     |
| ▼ 🕎 12345-A                                                          | 12345-A                         | Long Name 12345-A                                         |
| - T 12345-A0                                                         |                                 | Status Enabled                                            |
| - 🔄 MG1                                                              |                                 | Active Active                                             |
| 🗎 12345-A1                                                           |                                 | External Ref none                                         |
| 🗎 12345-A2                                                           |                                 | Holidays none                                             |
| 🗎 12345-A22                                                          |                                 | Comment none                                              |
| 12345-A3                                                             |                                 | Contacts Default HONG KONG                                |
| 12345-A4                                                             |                                 | Attributes none                                           |
| 🗎 12345-A42                                                          |                                 |                                                           |
| FIL CLIENT 1                                                         | Client 1                        | Account                                                   |
| FIL CLIENT 2 STD                                                     | Client 2 STD                    |                                                           |
| FILE ERROR                                                           | ERROR                           | Account Name 12345-A1 K                                   |
| ▶ 🖬 HOUSE                                                            | HOUSE ETD                       | External Name 12345-A1                                    |
| PIMCO INVESTMENT BANKING                                             | Bank LEUMI PLC                  |                                                           |
| т 🥌 РІМСО                                                            |                                 |                                                           |
|                                                                      | IM and VM                       | I calculated at child account level                       |
| EEGGTTSS                                                             | and settle                      | d in parent account level, and                            |
| 🗎 ккккіш                                                             |                                 |                                                           |
| XXNNLLNN                                                             | statement                       | can be generated on both levels                           |
|                                                                      | (child and                      | parent levels)                                            |
| ▼ ■ Counterparties                                                   |                                 | Conjuterar                                                |
| ▶ 🛃 NEWEDGE                                                          | Newedge clearing Services P Ltd |                                                           |
|                                                                      |                                 | Asset Contract N/A                                        |
|                                                                      |                                 | Requirement contract N/A                                  |
|                                                                      |                                 | Statements                                                |
|                                                                      |                                 | Furgues Daily Official Chatamarks 20 Jul 2010             |
|                                                                      |                                 | Frequency Daily Official Statements 29-Jul-2019 • Preview |
|                                                                      |                                 |                                                           |

In above illustration, the child account type – "Group Margined child account" indicates that the child account is handled in collateral manager at parent level to generate margin call and settle.

This type of setup enables "Client Statement" and "Tabular Statement" to facilitate the features to ease the FCM's who has one Client LE with Multiple Client Child account (one client has multiple accounts).

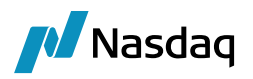

## 9.1 Clearing Account Configurations

## 9.1.1 Parent/Child Setup with Single Legal Entity

### Parent Account Setup

| 4004E A            |                                                                                    |                           |                                |
|--------------------|------------------------------------------------------------------------------------|---------------------------|--------------------------------|
| 🥖 Accounts Defir   | ition - Authorization mode OFF 12345-A0 / 76269 - version 24                       |                           | _                              |
| Account Utilities  | Reports Process Help                                                               |                           |                                |
| Account Statements | Attributes Interests Limits Consolidation Translation/Revaluation Legal Entities C | Clearing Browse           |                                |
| Account Name       | 12345-A0                                                                           |                           |                                |
| Processing Org     | SETCLEAR V Ccy AUTO V Id 76269                                                     |                           |                                |
| Туре               | SETTLE V SubType Clearing V Auto/Template Acc                                      | X                         |                                |
| External Name      | 12345-A0 Q Interface Rule Aggregate ~                                              | Кеу                       | Value                          |
|                    |                                                                                    | AccountName               |                                |
| Description        | 12345-A0                                                                           | AccountType               | Ŧ                              |
| Legal Entity (E2)  | 12345-A Role Client V                                                              | CFTCAccountNumber         | 12345-A0_CFTC                  |
|                    |                                                                                    | CFTCNetGrossReportingFlag | • Gross                        |
| Creation Date      | 09/01/19 07:03:19 Create by Acc Engine only                                        | Clearing Book             |                                |
| Clasing Assount    |                                                                                    | ExchangeCategory.EUREX    | <ul> <li>Non-Member</li> </ul> |
| Closing Account    | Last Closing Date                                                                  | JPM_ClientAccount         |                                |
| Parent Account     | Parent Id 0                                                                        | JPM_CounterPartyAccount   |                                |
| External Settl.    | External Cash Account                                                              |                           |                                |

For an Illustration, here parent account name is setup as 12345-AO and Legal Entity (F2) is setup as 12345-A.

In this structure, Legal Entity (2) will be same for parent account and below child accounts.

| 🛃 Acco    | unts Definition -  | Authorizatio   | n mode OFF 12    | 345-A0/7  | 76269 - \  | version 24                       |                       |                     | - 1               |         | $\times$ |
|-----------|--------------------|----------------|------------------|-----------|------------|----------------------------------|-----------------------|---------------------|-------------------|---------|----------|
| Account   | Utilities Repo     | rts Process    | Help             |           |            |                                  |                       |                     |                   |         |          |
| Account S | Statements Attribu | tes Interests  | Limits Consolida | tion Tran | slation/Re | evaluation Legal Entities Cleari | ng Browse             |                     |                   |         |          |
|           | Sta                | tement Type    | Clearing $$      |           |            |                                  |                       |                     |                   |         | _        |
| Free      | quency: Daily      |                | $\sim$           |           |            |                                  |                       |                     |                   | Auc     |          |
| Positio   | n Type: Theoretic  | al             |                  |           | $\sim$     |                                  |                       |                     |                   | Upda    | ite      |
| Positio   | n Date: Available  | (Frozen)       |                  |           | $\sim$     |                                  |                       |                     |                   | Remo    | ve       |
| Active    | e From:            |                | To:              |           |            |                                  |                       |                     |                   | Gener   | ate      |
| Message   | Config: 119265     |                |                  |           |            |                                  |                       |                     |                   |         |          |
|           | Message T          | ype: TABULA    | R_ETD_STATEMEN   | п         |            |                                  |                       |                     |                   |         |          |
|           | Temp               | late: Tabulars | Statement.txt    |           |            |                                  |                       |                     |                   |         |          |
|           | For                | mat: XLS       |                  |           |            |                                  |                       |                     |                   |         |          |
|           | Galer              | way: FILE      |                  |           |            |                                  |                       |                     |                   |         |          |
|           | Last Statem        | ient:          |                  |           |            |                                  |                       |                     |                   |         |          |
| Config Id | Statement Type     | Numbering      | Last Statement   | Zero Bal  | No Mvt     | Client Statement Generation      | Statement Active From | Statement Active To | Position Cash/Sec | Positio | on Class |
| 119260    | Clearing           |                |                  |           | ÌЦ         | N/A                              |                       |                     | Cash              | Client  |          |
| 0         | Clearing           |                |                  |           |            | N/A                              |                       |                     | Cash              | Client  |          |
|           |                    |                |                  |           |            |                                  |                       |                     |                   |         |          |

This is the Parent account Statements setup snapshot. In this, user need to add Message config as shown. The same statements tab setup applies for child account.

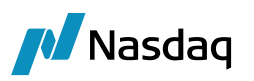

| Accounts Definition - Authorization mode OFF 12345-A0 / 76269 - version 25                                          |
|----------------------------------------------------------------------------------------------------|
| Account Utilities Reports Process Help                                                                              |
| Account Statements Attributes Interests Limits Consolidation Translation/Revaluation Legal Entities Clearing Browse |
| Properties                                                                                                    |
| Base Currency: USD V Activity Type: Speculator V Origin Code: Client V                                              |
| Margining                                                                                                    |
| 🖋 Collateral 🛛 🖋 Has Children 🖋 is Grouping                                                                         |
| Margin Mode: Realized VM V Margin Group For Children                                                                |
| Deposit: 12345-A_MASTER_VM(35301) 📮 🔀                                                                               |
| Liability: 12345-A_MASTER_IM(35300) Name Multiplier Netting                                                         |
| MG1 1 Gross                                                                                                    |
|                                                                                                    |
|                                                                                                    |
| Account Hierarchy                                                                                                   |
| Parent:                                                                                                    |

In Parent account setup on clearing tab, tick collateral, Has Children and Is Grouping.

Define 'Margin Group For Children' name. e.g:MG1

#### **Child Account Setup**

In this account structure, the child and parent account Legal Entity (F2) are the same.

| 🛃 Accounts Defin   | tion - Authorization mode OFF 12345-A1 SG / 76259 - version 19                   |                           | _                              |
|--------------------|----------------------------------------------------------------------------------|---------------------------|--------------------------------|
| Account Utilities  | Reports Process Help                                                             |                           |                                |
| Account Statements | Attributes Interests Limits Consolidation Translation/Revaluation Legal Entities | Clearing Browse           |                                |
| Account Name       | 12345-A1 SG                                                                      |                           |                                |
| Processing Org     | SETCLEAR V Ccy AUTO V Id 76259                                                   |                           |                                |
| Туре               | SETTLE V SubType Clearing V Auto/Template Acc                                    | ×                         |                                |
| External Name      | 12345-A1 Q Interface Rule Aggregate V                                            | Кеу                       | Value                          |
| Description        |                                                                                  | AccountName               |                                |
| Description        | 12345-A1                                                                         | AccountType               | *                              |
| Legal Entity (F2)  | 12345-A Role Client 🗸                                                            | CFTCAccountNumber         | 12345-A0_CFTC                  |
|                    | Multi-Owner                                                                      | CFTCNetGrossReportingFlag | <ul> <li>Gross</li> </ul>      |
| Creation Date      | 09/01/19 06:58:33 Create by Acc Engine only                                      | CFTCSubAccount            | 12345-A1                       |
| Closing Account    | Last Closing Date                                                                | Clearing Book             |                                |
| closing / lecount  | Last closing bate                                                                | ExchangeCategory.EUREX    | <ul> <li>Non-Member</li> </ul> |
| Parent Account     | 12345-A0 Parent Id 76269                                                         | JPM_ClientAccount         |                                |
| External Settl.    | External Cash Account                                                            |                           |                                |

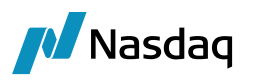

| 42245 A                                                                                                    |
|----------------------------------------------------------------------------------------------------|
| Accounts Definition - Authorization mode OFF 12345-A1 SG / 76259 - version 19                                       |
| Account Utilities Reports Process Help                                                                              |
| Account Statements Attributes Interests Limits Consolidation Translation/Revaluation Legal Entities Clearing Browse |
| Properties                                                                                                    |
| Base Currency: GBP V Activity Type: Speculator V Origin Code: Client V Margining Collateral                         |
| Account Hierarchy Parent: 12345-A0 (76269) V Parent Margin Group: MG1 V                                             |

Child account will be setup same as standard account, only difference is on clearing tab, select parent account and its group as shown above.

## 9.1.2 Parent/Child Setup with Multiple Legal Entities

#### Parent Account Setup

| Accounts Definition - Authorization mode OFF PIMCC           | / 90768 - version 22                     |                           | -                              |
|--------------------------------------------------------------|------------------------------------------|---------------------------|--------------------------------|
| Account Utilities Reports Process Help                       |                                          |                           |                                |
| Account Statements Attributes Interests Limits Consolidation | Translation/Revaluation Legal Entities C | learing Browse            |                                |
| Account Name PIMCO                                           |                                          |                           |                                |
| Processing Org SETCLEAR V Co                                 | y AUTO ~ Id 90768                        |                           |                                |
| Type SETTLE V SubType Clearing                               | ✓ ✓ Auto/Template Acc                    |                           |                                |
| External Name INVESTEC POOL Account Q                        | Interface Rule Aggregate $\vee$          | Кеу                       | Value                          |
| Description INVESTEC POOL Account                            |                                          | AccountName               |                                |
| Description INVESTEC FOOL Account                            |                                          | AccountType               | Ψ                              |
| Legal Entity (F2) PIMCO INVESTMENT BANKING                   | Role Client ~                            | CFTCAccountNumber         | 12345-A3_CFTC                  |
|                                                              | Multi-Owper                              | CFTCNetGrossReportingFlag | <ul> <li>Gross</li> </ul>      |
| Creation Date 01/08/19 13:38:45                              | gine only                                | Clearing Book             |                                |
| Closing Account                                              | et Clasica Data                          | ExchangeCategory.EUREX    | <ul> <li>Non-Member</li> </ul> |
|                                                              | ist Closing Date                         | JPM_ClientAccount         |                                |
| Parent Account                                               | Parent Id 0                              | JPM_CounterPartyAccount   |                                |
| External Settl.                                              | External Cash Account                    |                           |                                |

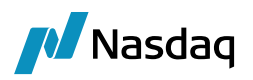

| Accounts Definition - Authorization mode OFF PIMCO / 90768 - version 23                                                                 | _                |              |
|----------------------------------------------------------------------------------------------------|------------------|--------------|
| Account Utilities Reports Process Help                                                                                                  |                  |              |
| Account Statements Attributes Interests Limits Consolidation Translation/Revaluation Legal Entities Clearing Browse                     |                  |              |
| Statement Type Clearing ~                                                                                                    |                  |              |
| Frequency: Daily                                                                                                    |                  | Add          |
| Position Type: Actual                                                                                                    |                  | Update       |
| Position Date: Available (Frozen)                                                                                                    |                  | Remove       |
| Active From: To:                                                                                                    |                  | Generate     |
| Message Config: 119265                                                                                                    |                  |              |
| Message Type: TABULAR_ETD_STATEMENT                                                                                                    |                  |              |
| Template: TabularStatement.bt                                                                                                    |                  |              |
| Format: XLS                                                                                                    |                  |              |
| Gateway: FILE                                                                                                    |                  |              |
| Last Statement:                                                                                                    |                  |              |
| Config Id Statement Type Numbering Last Statement Zero Bal No Mvt Client Statement Generation Statement Active From Statement Active To | Position Cash/Se | c Position C |
| 92771 Clearing 01/05/2020 01/0 N/A                                                                                                    | Cash             | Client       |
| 120783 Clearing N/A                                                                                                    | Cash             | Client       |
| II.                                                                                                    |                  |              |
| Accounts Definition - Authorization mode OEE PIMCO / 90768 - version 23                                                                 |                  |              |
| Accounts Demittion - Authorization mode on Phylod 7 30700 - Version 23                                                                  |                  |              |
| Account Utilities Reports Process Help                                                                                                  |                  |              |
| Account Statements Attributes Interests Limits Consolidation Translation/Revaluation Legal Entities Clearing Browse                     |                  |              |
| Properties                                                                                                    |                  |              |
| Base Currency: GBP V Activity Type: Speculator V Origin Code: Client V                                                                  |                  |              |
| Margining                                                                                                    |                  |              |
| A Collectorel                                                                                                    |                  |              |
| Has Chiuren                                                                                                    |                  |              |
| Margin Mode: Realized VM V                                                                                                    |                  |              |
| Deposit: PIMCO_MASTER_VM(83800)                                                                                                    |                  |              |

Liability: Bank LEUMI\_MASTER\_IM(50356) ... Account Hierarchy Parent:

## Child Account Setup

Child account setup is the same as standard account, you only need to add Parent account in Clearing tab as shown below.

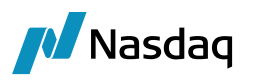

| Accounts Definition - Authorization mode OFF AAEENNVV / 90775 - version 20                                          |
|----------------------------------------------------------------------------------------------------|
| Account Utilities Reports Process Help                                                                              |
| Account Statements Attributes Interests Limits Consolidation Translation/Revaluation Legal Entities Clearing Browse |
| Properties                                                                                                    |
| Base Currency: GBP $\vee$ Activity Type: Speculator $\vee$ Origin Code: Client $\vee$                               |
|                                                                                                    |
| Margining                                                                                                    |
| ✓ Collateral X Has Children                                                                                         |
| Margin Mode: Realized VM V Risk Setting                                                                             |
| Deposit: GS Client 2_MASTER_VM(50324) Multiplier Netting                                                            |
| Liability: GS CLIENT 2_MASTER_IM(50358) 1 Gross                                                                     |
| Account Hierarchy                                                                                                   |
| Parent: PIMCO (90768) V Risk Setting For Parent Margining                                                           |
| Multiplier Netting                                                                                                  |
| 1 Gross                                                                                                    |
|                                                                                                    |

11

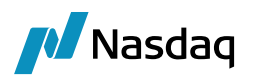

## 9.2 IM Deposit Accounts

## 9.2.1 Parent/Child Setup with Single Legal Entity

This is the IM deposit account setup for Parent with single LE:

Accounts Definition - Authorization mode OFF 12345-A0 - 12345-A- IM Deposit / 76268 - version 1

| Account Utilities Reports Process Help                                                              |                         |       |
|----------------------------------------------------------------------------------------------------|-------------------------|-------|
| Account Statements Attributes Interests Limits Consolidation Translation/Revaluation Clearing Legal | Entities Browse         |       |
|                                                                                                    |                         |       |
| Account Name 12345-A0 - 12345-A- IM Deposit                                                         |                         |       |
| Processing Org         SETCLEAR         Ccy         AUTO         Id         76268                   |                         |       |
| Type SETTLE V SubType V Auto/Template Acc                                                           | ×                       |       |
| External Name 1345-A0 - 12345-A- IM Deposit 🖸 Interface Rule Aggregate 🗸                            | Key                     | Value |
|                                                                                                    | AccountName             |       |
| Description 12345-A0 - 12345-A- IM Deposit                                                          | AccountType             | Ŧ     |
| Legal Entity (F2) 12345-A Role Client V                                                             | Clearing Book           |       |
|                                                                                                    | JPM_ClientAccount       |       |
| Creation Date 09/01/19 07:01:33 Create by Acc Engine only                                           | JPM_CounterPartyAccount |       |
|                                                                                                    | Propagate               | true  |
| Last closing Account                                                                                | UBS_ClientAccount       |       |
| Parent Account Parent Id 0                                                                          | UBS_CounterPartyAccount |       |
| External Settl External Cash Account                                                                |                         |       |

This is the IM deposit account setup for Child with single LE:

| Accounts Defin     | nition - Authorization mode OFF 12345-A2 - 12345-A- IM Deposit / 109783 -        | version 0               | _     |
|--------------------|----------------------------------------------------------------------------------|-------------------------|-------|
| Account Utilities  | Reports Process Help                                                             |                         |       |
| Account Statements | Attributes Interests Limits Consolidation Translation/Revaluation Clearing Legal | Entities Browse         |       |
| Account Name       | 12345-A2 - 12345-A- IM Deposit                                                   |                         |       |
| Processing Org     | SETCLEAR V Ccy AUTO V Id 109783                                                  |                         |       |
| Туре               | SETTLE V SubType V Auto/Template Acc                                             | X                       |       |
| External Name      | 2345-A2 - 12345-A- IM Deposit 🖸 Interface Rule Aggregate 🗸                       | Кеу                     | Value |
| Description        | 12345-A2 - 12345-A- IM Denosit                                                   | AccountName             |       |
| beschpush          |                                                                                  | AccountType             | *     |
| Legal Entity (F2)  | 12345-A Role Client ~                                                            | Clearing Book           |       |
| Creation Date      | 16/04/20 12:55:06 Create by Acc Engine only                                      | JPM_ClientAccount       |       |
|                    |                                                                                  | Propagato               | truo  |
| Closing Account    | ··· Last Closing Date                                                            | UBS ClientAccount       | uue   |
| Parent Account     | Parent Id 0                                                                      | UBS_CounterPartyAccount |       |
| External Settl.    | External Cash Account                                                            |                         |       |

For IM Deposit account, create SD filter with attribute ClientAccount.Account Name:

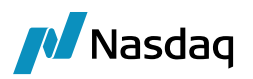

.

| 🛃 Static D      | Data Filter Window [161043/calypso_161043/calypso_user] |          |     |                 |  |        | $\times$ |
|-----------------|---------------------------------------------------------|----------|-----|-----------------|--|--------|----------|
| Name            | 12345-A0                                                |          |     |                 |  |        |          |
| External Ref.   | 12345-A0                                                |          |     |                 |  |        |          |
| Comment         | 12345-A0                                                |          |     |                 |  |        |          |
| Groups          | ANY                                                     |          |     |                 |  |        |          |
| 🖓 Criteria      |                                                         |          |     |                 |  | 🖸 Sim  | ulate    |
| Attribute       |                                                         | Criteria |     | Filter Value(s) |  |        |          |
| ClientAccount./ | Account Name                                            | ▼ IN     | Add | 12345-A0        |  | Remove |          |

## 9.2.2 Parent/Child Setup with Multiple Legal Entities

This is the Child account setup with multiple LE:

| 🔏 Accounts Definition - Authorization mode OFF AAEENNVV - Client A- IM Deposit / 91757 - version 1 🦳 —                                                                                                    |       |  |  |  |  |
|----------------------------------------------------------------------------------------------------|-------|--|--|--|--|
| Account Utilities Reports Process Help                                                                                                    |       |  |  |  |  |
| Account Statements Attributes Interests Limits Consolidation Translation/Revaluation Clearing Legal Entities Browse                                                                                                    |       |  |  |  |  |
|                                                                                                    |       |  |  |  |  |
| Account Name AAEENNVV - Client A- IM Deposit                                                                                                    |       |  |  |  |  |
| Processing Org SETCLEAR V Ccy AUTO V Id 91757                                                                                                    |       |  |  |  |  |
| Type SETTLE V SubType V Auto/Template Acc                                                                                                    |       |  |  |  |  |
| External Name EENNVV - Client A- IM Deposit Q Interface Rule Aggregate V Key                                                                                                    | Value |  |  |  |  |
| Description AAEENNVV - Client A- IM Deposit                                                                                                    |       |  |  |  |  |
| Account ype                                                                                                    | Ψ     |  |  |  |  |
| Legal Entity (F2) GS CLIENT 2 Role Client Client Clie |       |  |  |  |  |
| Creation Date 04/08/19 11:18:23 Create by Acc Engine only Multi-Owner                                                                                                    |       |  |  |  |  |
| Propagate                                                                                                    | true  |  |  |  |  |
| Closing Account Last Closing Date UBS ClientAccount                                                                                                    |       |  |  |  |  |
| Parent Account Parent Id 0 UBS_CounterPartyAccount                                                                                                    |       |  |  |  |  |
| External Settl External Cash Account                                                                                                    |       |  |  |  |  |

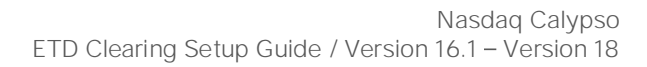

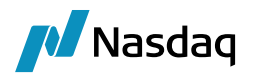

## 9.3 Settlement Instructions

## 9.3.1 Parent/Child Setup with Single Legal Entity

This is the SDI setup for the parent with single LE:

| ∠ Settlemer<br>Utilities Hel | nt Delivery Instruct | ions [161043/0  | calypso_16104   | 3/calypso_user]    |   |
|------------------------------|----------------------|-----------------|-----------------|--------------------|---|
| Edit Attribute               | s & Notes Browse     |                 |                 |                    |   |
| SDI Id                       |                      | 77257           |                 |                    |   |
| Reference                    |                      | 77257           | Cash/Security   | BOTH $\sim$        |   |
| Role                         | Client               | $\sim$          | Contact         | Default $\sim$     |   |
| Beneficiary                  | 12345-A              |                 | Processing Org  | SETCLEAR ~         |   |
| Benef. Na                    | 12345-A0 Parent      |                 | Products        | ANY                |   |
| Ссу                          | ANY                  |                 | SD Filter       |                    |   |
| Pay/Rec                      | BOTH                 | ✓ Trac          | de CounterParty | ALL                |   |
| Description                  | CLEARING/12345-A0    | )               |                 | Preferred Priority | 1 |
| Link SDI                     |                      |                 |                 |                    |   |
| Method C                     | LEARING              | Add             | ✓ Direct        | Effective From     |   |
| Identifier                   |                      |                 |                 | Effective To       |   |
| Identifier                   |                      |                 |                 | by Trade Date      |   |
|                              |                      |                 |                 |                    |   |
| [agent] [int                 | ermediary] [interme  | ediary2] Direct |                 |                    |   |
| DDA 1234                     | 45-A0                |                 |                 |                    |   |

This is the margin call SDI setup for parent with single LE:

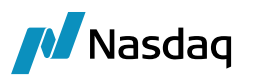

| Settlement Delivery Instructions [161043/calypso_161043/calypso_usel |  | Settlement Delivery | <sup>1</sup> Instructions | [161043/calypso] | _161043/calypso_ | user] |
|----------------------------------------------------------------------|--|---------------------|---------------------------|------------------|------------------|-------|
|----------------------------------------------------------------------|--|---------------------|---------------------------|------------------|------------------|-------|

| Utilities Hel  | р                 |                    |                 |                    |        |
|----------------|-------------------|--------------------|-----------------|--------------------|--------|
| Edit Attribute | s & Notes Browse  | e                  |                 |                    |        |
| SDI Id         |                   | 76274              |                 |                    |        |
| Reference      |                   | 76274              | Cash/Security   | BOTH               | $\sim$ |
| Role           | Client            | $\sim$             | Contact         | Default            | · >>-  |
| Beneficiary    | 12345-A           |                    | Processing Org  | SETCLEAR           | $\sim$ |
| Benef. Na      | 12345-A           |                    | Products        | MarginCall         |        |
| Ссу            | ANY               |                    | SD Filter       | 12345-A0           |        |
| Pay/Rec        | BOTH              | ✓ Trac             | de CounterParty | ALL                |        |
| Description    | CLEARING/12345    | A0 - 12345-A- IM D | Deposit         | Preferred Priority | 2      |
| Link SDI       |                   |                    |                 |                    |        |
| Method C       | LEARING           | ∼ Add              | ✓ Direct        | Effective From     |        |
| Identifier     |                   |                    |                 | Effective To       |        |
| adminur        |                   |                    |                 | by Trade Date      |        |
|                |                   |                    |                 |                    |        |
| [agent] [int   | ermediary] [inter | mediary2] Direct   |                 |                    |        |
| DDA 1234       | 45-A0 - 12345-A-  | M Deposit          |                 | ]                  |        |
|                |                   |                    |                 |                    |        |

This is the SDI setup for the child with single LE:

| SDI Id      | 76288                |                    |                    |    |
|-------------|----------------------|--------------------|--------------------|----|
| Reference   | 76288                | Cash/Security      | BOTH ~             | ,  |
| Role        | Client $\vee$        | Contact            | Default ~          |    |
| Beneficiary | 12345-A              | Processing Org     | SETCLEAR ~         | ,  |
| Benef. Na   | 12345-A2             | Products           | ANY                |    |
| Ссу         | ANY                  | SD Filter          |                    |    |
| Pay/Rec     | BOTH $\lor$          | Trade CounterParty | ALL                |    |
| Description | CLEARING/12345-A2 HK |                    | Preferred Priority | 11 |
| Link SDI    |                      |                    |                    |    |
| Method C    | LEARING              | Add 🗹 Direct       | Effective From     |    |
| dentifier   |                      |                    | Effective To       |    |
|             |                      |                    | by Trade Date      |    |
|             |                      |                    |                    |    |

This is the margin call SDI setup for child with single LE:

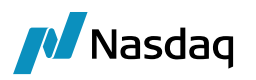

| Settlement Delivery Instructions [161043/calypso_161043/calypso_user]    |
|--------------------------------------------------------------------------|
| Utilities Help                                                           |
| Edit Attributes & Notes Browse                                           |
| SDI Id 109785                                                            |
| Reference 109785 Cash/Security BOTH ~                                    |
| Role Client V Contact Default V                                          |
| Beneficiary 12345-A Processing Org SETCLEAR ~                            |
| Benef. Na 12345-A2 Products MarginCall                                   |
| Ccy ANY SD Filter 12345-A2                                               |
| Pay/Rec BOTH V Trade CounterParty ALL                                    |
| Description CLEARING/12345-A2 - 12345-A- IM Deposit Verferred Priority 5 |
| Link SDI                                                                 |
| Method CLEARING  Add  Direct  Effective From                             |
| Identifier Effective To                                                  |
|                                                                          |
| [neart] [intermedian] [intermedian]] Direct                              |
| Lagenci   Lincermeniaryi   Lincermeniaryzi   Direct                      |
| DDA 12345-A2 - 12345-A- IM Deposit                                       |

## 9.3.2 Parent/Child Setup with Multiple Legal Entities

In this structure, SDIs setup is the same as standard account SDIs.

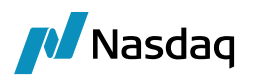

## 9.4 Collateral Manager

The account definition and collateral manager setup enables the user as how to handle margin movements i.e. generate and settle on individual child account level or one consolidated movement on parent account level.

## 9.4.1 Parent LE & Account with Multiple Child LE's Accounts

| A Collateral Manager [161021/calypso_161010/calypso_user]                                                               |    |                |          |        |        |                   |                   |        |             |                |                |                          |                   |
|----------------------------------------------------------------------------------------------------|----|----------------|----------|--------|--------|-------------------|-------------------|--------|-------------|----------------|----------------|--------------------------|-------------------|
| Collateral Manager Collateral Market Data Window Help                                                                   |    |                |          |        |        |                   |                   |        |             |                |                |                          |                   |
| 📭 Load + 🏣 Price + 😚 Dispute + 🎲 Allocate + 🔀 Action + 🛃 Contract 🕴 📀 Optimize + 🛛 🔀 Reconciliation + 🛛 🎧 Market Data + |    |                |          |        |        |                   |                   |        |             |                |                |                          |                   |
| Collateral Filter 🗗 🖗 Results                                                                                           |    |                |          |        |        |                   |                   |        |             |                |                |                          |                   |
| # 2↓   ==   ■\$ ₹\$                                                                                                    | 7  | - 🌄 🏎          | -        |        |        |                   |                   |        |             |                |                |                          |                   |
| Process Date/Time<br>Process Date 30/07/2019                                                                            | Id | Contract Nam   | e 🗖      | Status | Action | Contract Currency | Global Required 🗸 | ispute | Cpty Amount | Dispute Amount | Dispute Reason | Dispute Status           | Acceptance Status |
| Collateral Context                                                                                                    | 0  | GS Client 1_1/ | ASTER IM | NONE   | NEW    | GBP               | 10,000.00         |        | 0.00        | 0.00           | <b>~</b>       | <ul> <li>None</li> </ul> | None              |
| Collateral C default                                                                                                    | 0  | GS CLIENT 2    | MASTELIM | NONE   | NEW    | GBP               | 10,000.00         |        | 0.00        | 0.00           | *              | None                     | None              |
| = Filter                                                                                                    | 0  | GS Client 2_1  | ASTER VM | NONE   |        | GBP               | -325,000.00       |        | 0.00        | 0.00           |                | <ul> <li>None</li> </ul> | None              |
| PO Name                                                                                                    | 0  | GS Client 1_1/ | ASTER VM | NONE   | NEW    | GBP               | -325,000.00       |        | 0.00        | 0.00           | *              | None                     | None              |
| LE Name                                                                                                    |    |                |          |        |        |                   |                   |        |             |                |                |                          |                   |
| Contract Ty                                                                                                    |    |                |          |        |        |                   |                   |        |             |                |                |                          |                   |
| Contract Gr                                                                                                    |    |                |          |        |        |                   |                   |        |             |                |                |                          |                   |
| Contract Fil                                                                                                    |    |                |          |        |        |                   |                   |        |             |                |                |                          |                   |
| Contract Ids 50316,50324,                                                                                               |    |                |          |        |        |                   |                   |        |             |                |                |                          |                   |
| Status                                                                                                    |    |                |          |        |        |                   |                   |        |             |                |                |                          |                   |
| Processing                                                                                                    |    |                |          |        |        |                   |                   |        |             |                |                |                          |                   |
| Direction                                                                                                    |    |                |          |        |        |                   |                   |        |             |                |                |                          |                   |
| Position Filter                                                                                                    |    |                |          |        |        |                   |                   |        |             |                |                |                          |                   |

This setup enables the collateral manager to generate margin call to each individual child account level.

The default collateral Manager handles IM and VM contract balance separately to generate the margin call to settle, but collateral Sweeping method allow user to auto transfer the VM balance into IM and generate one consolidated margin call from child account into the parent account.

## 9.4.2 Parent LE and Multiple Child Accounts

| 🛃 Collateral Manager [16102 | 21/calypso_161010/calypso_user]        |                                                                                                    |            |                      |                     |          |             |                |                                                                                                    |                          |                                                                                                    |                 |           |                |
|-----------------------------|----------------------------------------|----------------------------------------------------------------------------------------------------|------------|----------------------|---------------------|----------|-------------|----------------|----------------------------------------------------------------------------------------------------|--------------------------|----------------------------------------------------------------------------------------------------|-----------------|-----------|----------------|
| Collateral Manager Collater | ral Market Data Window Help            |                                                                                                    |            |                      |                     |          |             |                |                                                                                                    |                          |                                                                                                    |                 |           |                |
| 🐺 Load 🔹 🏹 Price 🝷 😽 Di     | spute 🔹 🧤 Allocate 🝷 🔀 Action 🝷 🛃 C    | ontract 🤇 🧿                                                                                                    | 🔊 Optimi   | ize 🝷 🚺 🕻 Reconcili  | iation 🝷 📢 Marke    | t Data 🝷 |             |                |                                                                                                    |                          |                                                                                                    |                 |           |                |
| Collateral Filter 🗗 🖗       | Results                                |                                                                                                    |            |                      |                     |          |             |                |                                                                                                    |                          |                                                                                                    |                 |           | 67 P           |
| 11 (1 m m m t m t           | 회학 💷 📑 🐮 🚺 🔐 - 🔂 🗤 - 🕞 🗤 - 😳 🗤 - 😳 🗤 - |                                                                                                    |            |                      |                     |          |             |                |                                                                                                    |                          |                                                                                                    |                 |           |                |
| Process Date/Time           | Id Contract Name                       | Statue                                                                                                    | Action     | Contract Currency    | Clobal Required Mrg | Dienuto  | Coby Amount | Dispute Amount | Dicrute Reaco                                                                                                    | Dispute Status           | Accentance Status                                                                                                    | Dispute Comment | Agreed Am | ount Direction |
| = Collateral Context        | OCLIENT & MASTER VM                    | NONE N                                                                                                    |            | conduct currency .   | alobal required     | Dispute  | Cpty Amount | Dispute Amount | Dispute recoord                                                                                                  | V None                   | None                                                                                                    | Dispute comment | Agreeusan | 0.00 Pay       |
| Collateral C default        | OCLIENT A MASTER VM                    | NONE IN                                                                                                    |            | GBP                  | 0.00                |          | 0.0         | 0 0.0          | 0 -                                                                                                    | <ul> <li>None</li> </ul> | None                                                                                                    |                 |           | 0.00 Pay       |
| 🖻 Filter                    | OCLIENT A MASTER_VM   CLIENT A UCD     | NONE N                                                                                                    |            | UED                  | 0.00                |          | 0.0         | 0 0.0          | 0 -                                                                                                    | * None                   | None                                                                                                    |                 | +         | 0.00 Pay       |
| PO Name                     | OCUTENT & MASTER VM   CLIENT & JDV     | NONE N                                                                                                    |            | 102                  | 0.00                |          | 0.0         | 0.0            | 0 -                                                                                                    | <ul> <li>None</li> </ul> | None                                                                                                    |                 | +         | 0.00 Pay       |
| LE Name                     | OCLIENT A MASTER VM   CLIENT A AUD     | NONE N                                                                                                    |            | JPT AUD              | 0.00                |          |             | 0 0.0          | 0 -                                                                                                    | * None                   | None                                                                                                    |                 | +         | 0 Pdy          |
| Contract Ty                 | OCLIENT A MASTER_VM   CLIENT A COD     | NONE N                                                                                                    |            | AUD                  | 0.00                |          | 0.0         | 0 0.0          | 0 -                                                                                                    | * None                   | None                                                                                                    |                 | +         | 0.00 Pay       |
| Contract Gr                 | OCUTENT & MASTER VM   CLEWI A UKD      | NONE N                                                                                                    |            | SGD                  | 0.00                |          | 0.0         | 0 0.0          | 0 -                                                                                                    | <ul> <li>None</li> </ul> | None                                                                                                    |                 | +         | 0.00 Pay       |
| Contract Fil                | OCLIENT A MASTER_VM   CLIENT A FUD     | NONE N                                                                                                    |            | HKD                  | 0.00                |          | 0.0         | 0 0.0          | 0 -                                                                                                    | * None                   | None                                                                                                    |                 | +         | 0.00 Pay       |
| Contract Ids 35300,35301,   | OCLIENT A MASTER VM   CLIENT A_EUK     | NONE IN                                                                                                    | IEVV E     | EUR                  | 0.00                |          | 0.0         | 0 0.0          | 0 -                                                                                                    | v None                   | None                                                                                                    |                 |           | 0.00 Pay       |
| Status                      | DICLIENT & MASTER IN                   | NONE IN                                                                                                    | IEVV C     | GBP                  | 20.000              |          | 0.0         | 0.0            | 0                                                                                                    | ▼ None                   | None                                                                                                    |                 |           | 0.00 Pay       |
| Processing                  | 0 12345-A_MASTER_IM                    | NONE N                                                                                                    | IEVV C     | GBP                  | 20,000.00           |          | 0.0         | 0.0            | 0 -                                                                                                    | <ul> <li>None</li> </ul> | Norie                                                                                                    |                 |           | 0.00 Receive   |
| Direction                   | 012345-A_MASTER_VM                     | NONE                                                                                                    | IEW C      | GBP                  | -049,988.00         |          | 0.0         | 0.0            |                                                                                                    | <ul> <li>wone</li> </ul> | None                                                                                                    |                 |           | 0.00 Pay       |
| Position Filter             | 012345-A_MASTER_VM   CLIENT A_GBP      | NONE N                                                                                                    | IEW C      | GBP                  | 0.00                |          | 0.0         | 0 0.0          | 0 -                                                                                                    | <ul> <li>None</li> </ul> | None                                                                                                    |                 |           | 0.00 Pay       |
| Position Type               | U12345-A_MASTER_VM   CLIENT A_USU      | NONE N                                                                                                    | IEW L      | USD                  | -049,988.00         |          | 0.0         | 0.0            | •                                                                                                    | * None                   | None                                                                                                    |                 |           | 0.00 Pay       |
| Cash                        | 0 12345-A_MASTER_VM   CLIENT A_JPT     | NONE N                                                                                                    | IEW 1      | JPY                  | U                   | H        | -           | 0              | 0 -                                                                                                    | ✓ None                   | None                                                                                                    |                 |           | 0 Pay          |
| Product Ty                  | 0 12345-A_MASTER_VM   CLIENT A_AUD     | NONE N                                                                                                    | IEW /      | AUD                  | 0.00                |          | 0.0         | 0.0            | 0 ~                                                                                                    | None                     | None                                                                                                    |                 |           | 0.00 Pay       |
| Securities                  | 0 12345-A_MASTER_VM   CLIENT A_SGD     | NONE N                                                                                                    | IEW 1      | SGD                  | 0.00                |          | 0.0         | 0.0            | 0 ~                                                                                                    | None                     | None                                                                                                    |                 |           | 0.00 Pay       |
| - Optimization              | 0 12345-A_MASTER_VM   CLIENT A_HKD     | NONE N                                                                                                    | IEW P      | HKD                  | 0.00                |          | 0.0         | 0.0            | 0 -                                                                                                    | ✓ None                   | None                                                                                                    |                 |           | 0.00 Pay       |
| Configuration               | 0 12345-A_MASTER_VM   CLIENT A_EUR     | NONE N                                                                                                    | IEW E      | EUR                  | 0.00                |          | 0.0         | 0.0            | 0 ×                                                                                                    | <ul> <li>None</li> </ul> | None                                                                                                    |                 |           | 0.00 Pay       |
| Configuration               | 0 12345-A_MASTER_IM   USD              | NONE N                                                                                                    | IEW I      | USD                  | 0.00                |          | 0.0         | 0.0            | · 0                                                                                                    | <ul> <li>None</li> </ul> | None                                                                                                    |                 |           | 0.00 Pay       |
|                             | 0 12345-A_MASTER_IM   GBP              | NONE N                                                                                                    | IEW C      | GBP                  | 0.00                |          | 0.0         | 0.0            | · 0                                                                                                    | <ul> <li>None</li> </ul> | None                                                                                                    |                 |           | 0.00 Pay       |
|                             | 0 12345-A_MASTER_IM   EUR              | NONE N                                                                                                    | IEW  E     | EUR                  | 0.00                |          | 0.0         | 0.0            | v 0                                                                                                    | <ul> <li>None</li> </ul> | None                                                                                                    |                 |           | 0.00 Pay       |
|                             |                                        |                                                                                                    |            |                      |                     |          |             |                |                                                                                                    |                          |                                                                                                    |                 |           |                |
|                             | <                                      |                                                                                                    |            |                      |                     |          |             |                |                                                                                                    |                          |                                                                                                    |                 |           | >              |
|                             | Results 🐻 History 🚰 Notification       | Forward                                                                                                    | 4 🙀 N      | Vorkflow Events      |                     |          |             |                |                                                                                                    |                          |                                                                                                    |                 |           |                |
|                             | Underlyings                            |                                                                                                    |            |                      |                     |          |             |                |                                                                                                    |                          |                                                                                                    |                 |           | 0.4 ×          |
|                             | 🝸 🔹 😚 Dispute 🔹 🔀 Matching 🔹           | 6                                                                                                    |            |                      |                     |          |             |                |                                                                                                    |                          |                                                                                                    | 🔄 Report        | • 📑 Data  | Ob View        |
|                             | Trade Id Product Type Descripti        | on                                                                                                    |            |                      | Trade Date          |          |             | Settle Date E  | nd Date Curr                                                                                                    | ency Initial Va          | alue FX Rate                                                                                                    | NPV Independen  | t Amount  | Net Balance    |
|                             | 52117 CollateralExposure Collatera     | ExposureInit                                                                                                   | tial Margi | in/USD/02/11/2017/OF | PEN 02/11/17 05:3   | 8:05.000 | o'clock GMT | 02/11/2017     | USD                                                                                                    |                          | -1.00 1                                                                                                    | 0.00            | 0.00      | 20,000,00      |
|                             | 52143 CollateralExposure Collatera     | ExposureInit                                                                                                   | tial Margi | in/USD/02/11/2017/06 | PEN 02/11/17 05:3   | 8:05.000 | o'clock GMT | 02/11/2017     | USD                                                                                                    |                          | -1.00 1                                                                                                    | 0.00            | 0.01      | 0.00           |
|                             | 52144 CollateralExposure Collatera     | ExposureInit                                                                                                   | tial Margi | in/USD/02/11/2017/OF | PEN 02/11/17 05:3   | 8:05.000 | o'clock GMT | 02/11/2017     | USD                                                                                                    |                          | -1.00 1                                                                                                    | 0.00            | 0.01      | 0.00           |
|                             |                                        | the second second second second second second second second second second second second second second second s |            |                      |                     |          |             |                | and the second second second second second second second second second second second second second second second |                          | A REAL PROPERTY AND ADDRESS OF ADDRESS OF AD |                 |           |                |

When child account type is 'Grouped Margined child account' the collateral manager aggregates all the balances from child account into parent account level and allow user to generate the margin call for the same.

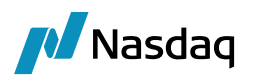

# Importing and Capturing Trades

Out-of-the-box, the trades can be imported in real-time from ATEO's LISA or G-API.

The counterparty of the trades is the clearing house or the clearing broker.

The trades navigate the Calypso workflow based on their clearing status, using straight-through processing and exceptions monitoring. Once the trades are cleared, they are liquidated as applicable and update the accounts positions.

▶ Please refer to the Calypso ATEO LISA Integration Guide for complete details.

The trades can also be imported from other sources, or they can be manually entered using the Listed Derivatives Trade windows or using the Pricing Sheet.

## 10.1 Trade Workflow

Processing Org = ALL

Product Type = G.ETD

The workflow presented below is an example to outline the control on fees. This is for information only. Additional controls will have to be put in place when using the automatic feed from LISA, G-API or a Broker File. This workflow does not include Undo Action (to undo exercise, etc.) and will need to be enriched.

| Orig Status       | Action    | Resulting Status  | STP       | Rules                         | Tas<br>k  | SDF                  | Pref      |
|-------------------|-----------|-------------------|-----------|-------------------------------|-----------|----------------------|-----------|
| EXECUTIONONL<br>Y | AMEND     | EXECUTIONONL<br>Y | fals<br>e | AutomaticFee<br>s<br>CheckSDI | fals<br>e |                      | true      |
| EXECUTIONONL<br>Y | CANCEL    | CANCELED          | fals<br>e |                               | fals<br>e |                      | fals<br>e |
| NONE              | NEW       | PENDING           | fals<br>e |                               | fals<br>e |                      | fals<br>e |
| PENDING           | EXECUTE   | EXECUTIONONL<br>Y | true      | CheckSDI<br>Automatic<br>Fees | fals<br>e | ExecutionOnly        | fals<br>e |
| PENDING           | AUTHORIZE | ZERO_COMM         | true      | CheckSDI<br>Automatic<br>Fees | fals<br>e | NotExecutionOnl<br>y | fals<br>e |

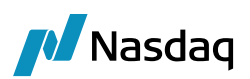

| Orig Status | Action          | Resulting Status | STP       | Rules             | Tas<br>k  | SDF | Pref      |
|-------------|-----------------|------------------|-----------|-------------------|-----------|-----|-----------|
| PENDING     | CANCEL          | CANCELED         | fals<br>e |                   | fals<br>e |     | fals<br>e |
| PENDING     | AMEND           | PENDING          | fals<br>e |                   | fals<br>e |     | fals<br>e |
| PENDING     | UPDATE          | PENDING          | true      |                   | fals<br>e |     | true      |
| ZERO_COMM   | EXECUTE         | VERIFIED         | true      | ETDCheckFee       | fals<br>e |     | true      |
| ZERO_COMM   | BYPASS_FEE<br>S | VERIFIED         | fals<br>e |                   | fals<br>e |     | true      |
| ZERO_COMM   | AMEND           | PENDING          | fals<br>e |                   | fals<br>e |     | true      |
| ZERO_COMM   | UPDATE          | PENDING          | fals<br>e |                   | fals<br>e |     | true      |
| VERIFIED    | AMEND           | PENDING          | fals<br>e | AutomaticFee<br>s | fals<br>e |     | true      |
| VERIFIED    | CANCEL          | CANCELED         | fals<br>e |                   | fals<br>e |     | fals<br>e |
| VERIFIED    | UPDATE          | PENDING          | fals<br>e |                   | fals<br>e |     | fals<br>e |
| CANCELED    | UPDATE          | CANCELED         | fals<br>e |                   | fals<br>e |     | fals<br>e |

The transition CANCELED - UPDATE - CANCELED allows removing the External Reference from the canceled trades.

Static Data Filter "ExecutionOnly". Not ExecutionOnly is the opposite filter. Please note your will have to filter the EXECUTIONONLY status from the Liquidation and Transfer Engine using the engine parameters.
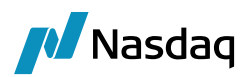

| - |                                                     |          |            |       |             |
|---|-----------------------------------------------------|----------|------------|-------|-------------|
|   | ZStatic Data Filter Window [144003/CLEARING_40/] 👘  |          |            |       |             |
|   |                                                     |          |            |       |             |
|   | Name: ExecutionOnly                                 |          | Attributes | .     | Simula      |
|   |                                                     |          |            |       |             |
|   | Comment:                                            |          |            |       | Pending     |
|   | Groups: ANY                                         |          | ]          |       |             |
|   | Attribute                                           | Criteria |            | Filte | er Value(s) |
|   | KEYWORD.ClientAccount.AccountProperty.ExecutionOnly | ⊤ IN     | Add        | true  |             |
|   |                                                     |          |            |       |             |

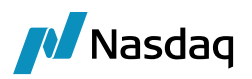

# 10.2 Sample Trades

In the Pricing Sheet, you need to set the following in the User Preferences:

| 🔏 Config | gure                 |           |         |         |             |
|----------|----------------------|-----------|---------|---------|-------------|
| Defaults | Pricer Measures      | Events    | Toolbar | Display | Open Trades |
| Name     |                      |           |         | Valu    | e           |
| 🗄 Gener  | ral defaults         |           |         |         |             |
| Pricin   | g                    |           |         |         |             |
| 🗄 Risk A | Analysis             |           |         |         |             |
| Misc     |                      |           |         |         |             |
| 🗄 Sales  | Behavior             |           |         |         |             |
| Option   | n expiry             |           |         |         |             |
| ± XVA    |                      |           |         |         |             |
| 🗄 IM     |                      |           |         |         |             |
| 🗆 Advai  | nced                 |           |         |         |             |
| Use Di   | spatcher             |           |         |         |             |
| Allocat  | ed Trade Loading     | Style     |         | Repo    | rt Style    |
| Always   | s use Bulk Terminat  | tion Wind | ow      | True    |             |
| Show F   | PricingScript Script | Tab       |         | False   |             |
| Defaul   | t Listed Product St  | rategy    |         | Gene    | ric         |
| Cowbe    |                      |           |         |         |             |

## Default Listed Product Strategy = Generic

To capture trades, you need to use the strategies Future (for Future trades) or Option (for Future Option and ETO trades).

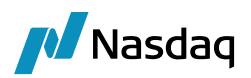

| Find Property                | 1                          | Name                   | Value                                                 |
|------------------------------|----------------------------|------------------------|-------------------------------------------------------|
| Strategy Name                | Future                     | BusinessFlow           | FCM                                                   |
| Price                        | Price                      | CCP                    | CME CLEARING GROUP                                    |
| Save                         | Save                       | CCPClearedDatetime     | 2015-09-03T11:57:45.000-05:00                         |
| Solve                        | Don't Solve                | CCPOriginCode          | - CLIENT                                              |
| Trade Id                     | 7704                       | CCPStatus              | Cleared                                               |
| Trade Date                   | 09/03/2015                 | CCPTradeID             | 100003                                                |
| Trade Time                   | 9:57:45 AM                 | Client                 | ▼ EUROCORP                                            |
| Book                         | US FCM Client Clearing     | ClientAccount          | EUROCORP-ACC-ST0001 (3804)                            |
| Status                       | VERIFIED                   | ContractSymbol         | c                                                     |
| Action                       | AMEND                      | CounterPartyAccount    | <ul> <li>CME Client Omnibus Account (3743)</li> </ul> |
| Client Account               | EUROCORP-ACC-ST0001 (38    | ExecutingBroker        | ▼ US FCM                                              |
| Counterparty Account         | CME Client Omnibus Account | ExecutionType          | Allocation,Execution                                  |
| Counternarty                 | CME CLEARING GROUP         | ExecutionTypeCode      | 3                                                     |
| Exchange                     | CBOT                       | FutOpt                 | FUT                                                   |
| <ul> <li>Contract</li> </ul> | CBOTI                      | NegotiatedCurrency     | USD                                                   |
| Contract Date                | Sep 15                     | OrderId                | 9517                                                  |
| 🔊 Sattla Tuna                | Physical 1                 | OrderQuantity          | 0                                                     |
| 🖬 Bettle Type                |                            | PSStrategyName         | Future                                                |
| Settle Cty<br>Susian Data    | 000                        | RateSide               | Choice                                                |
| Expiry Date                  | 09/14/2015                 | RelatedProductType     | ETD                                                   |
| Buy/Sell                     | Buy                        | SecondaryTradeType     | 1                                                     |
| Quantity                     | 1                          | SecondaryTradeTypeCode | 1                                                     |
| 🛨 Price                      | 200.0000                   | Service                | ATEO                                                  |
| Price Format                 | PriceC                     | ServiceLevel           | ✓ Full Service                                        |
| 🛨 Market Price               | 0.0000                     | TradeSource            | ATEO                                                  |
|                              |                            |                        |                                                       |

| Strategy Name        | Option                 |                     |                       |
|----------------------|------------------------|---------------------|-----------------------|
| Price                | Price                  |                     |                       |
| Save                 | Save                   |                     |                       |
| Solve                | Don't Solve            |                     |                       |
| Trade Id             | 7601                   |                     |                       |
| Trade Date           | 09/02/2015             |                     |                       |
| Trade Time           | 11:35:29 AM            |                     |                       |
| Book                 | US FCM Client Clearing | Name                | Value                 |
| Status               | VERIFIED               | CabinetType         | ▼ Fixed               |
| Action               | AMEND                  | CCP                 | ✓ EUREX CLEARING      |
| Client Account       | EUROCORP-ACC-ST0001 (  | CCPOriginCode       | - CLIENT              |
| Counterparty Account | EUREX A1 (3677)        | CCPStatus           | Cleared               |
| Counterparty         | EUREX CLEARING         | Client              | ✓ EUROCORP            |
| Exchange             | EUREX                  | ClientAccount       | ▼ EUROCORP-ACC-ST0001 |
| 🗄 Contract           | EUREX5040              | ContractSymbol      | 5ABL                  |
| Contract Date        | Sep 15                 | CounterPartyAccount | 🔻 EUREX A1 (3677)     |
| 🛃 Settle Type        | Physical               | FutOpt              | OPT                   |
| Settle Ccy           | EUR                    | PSStrategyName      | Option                |
| Expiry Date          | 09/18/2015             | RateSide            | Choice                |
| 🛃 Strike             | 1                      | RegCode             | 04 - Non regulated    |
| Put/Call             | Call                   | RelatedProductType  | ETD                   |
| Buy/Sell             | Buy                    | ServiceLevel        | ✓ Full Service        |
| Quantity             | 5                      | TradeSource         | Manually Entered      |

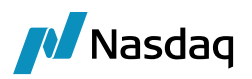

# 10.3 Trade Report and Trade Open Quantity Report

You can set environment property ETD\_SHOW\_FILTER\_PANEL = true to display a combo box which contains ETD criteria in the report criteria.

| ort Data Vie                                                                                                   |                                                                                                    | core Utilities Holo                             |                   |                                                    |                         |          |                                            |         |                            |        |                          |                                                             |                                                                                                    |                   |                    |             |
|----------------------------------------------------------------------------------------------------|----------------------------------------------------------------------------------------------------|-------------------------------------------------|-------------------|----------------------------------------------------|-------------------------|----------|--------------------------------------------|---------|----------------------------|--------|--------------------------|-------------------------------------------------------------|----------------------------------------------------------------------------------------------------|-------------------|--------------------|-------------|
|                                                                                                    | w Export MarketData Pro                                                                                                    | cess oundes they                                |                   |                                                    |                         |          |                                            |         |                            |        |                          |                                                             |                                                                                                    |                   |                    |             |
| Criteria                                                                                                    |                                                                                                    |                                                 |                   |                                                    |                         |          |                                            |         |                            |        |                          |                                                             |                                                                                                    |                   |                    |             |
| ria                                                                                                    |                                                                                                    |                                                 |                   |                                                    |                         |          |                                            |         |                            |        |                          |                                                             |                                                                                                    |                   |                    | -           |
| slate Description                                                                                              |                                                                                                    |                                                 |                   |                                                    |                         |          |                                            |         |                            |        |                          | Undo Date                                                   |                                                                                                    |                   |                    |             |
| Trade                                                                                                    | Start                                                                                                    |                                                 | ~ ~               |                                                    |                         | End      |                                            | * v 🔷 🔨 | ~                          |        |                          | Trade Filter                                                | ALL                                                                                                   |                   |                    |             |
| Settle                                                                                                    | Start                                                                                                    |                                                 | ~ ~               |                                                    |                         | End      |                                            | + ~ ~   | ~                          |        |                          | SD Filter                                                   |                                                                                                    |                   |                    |             |
| Process                                                                                                    | Start                                                                                                    |                                                 | ~ ~               |                                                    |                         | End      |                                            | + ~ ~   | ~                          |        |                          | Filter Set                                                  |                                                                                                    |                   |                    |             |
| Maturity                                                                                                    | Start                                                                                                    | •                                               | ~ ~               |                                                    |                         | End      |                                            | + ~     | <ul> <li>□ Open</li> </ul> |        |                          | Currency                                                    |                                                                                                    |                   |                    |             |
| Trade Id                                                                                                    | ExtRef v                                                                                                    |                                                 |                   | . Bundle                                           |                         |          | Id 🗸                                       |         |                            |        |                          | Product Family                                              |                                                                                                    |                   |                    |             |
| Buy/set                                                                                                    |                                                                                                    |                                                 |                   | V Nax Rows#                                        |                         |          |                                            |         |                            |        |                          | Product Type                                                |                                                                                                    |                   |                    |             |
| Processing Org                                                                                                 |                                                                                                    |                                                 |                   | Include G                                          | hid Legal Entities      |          |                                            |         |                            |        |                          | Status                                                      | PENDING PRICING                                                                                       |                   | ED ROLLOVERED MATU | IED EXERCIS |
| Custoria                                                                                                    |                                                                                                    |                                                 |                   | Sec Code                                           | AGENCY LEND BEN         | ICH RATE |                                            |         |                            | Exd. ( | Underlying products      | Action                                                      |                                                                                                    | to a hoji ecotini |                    |             |
| Risk Explorie                                                                                                  |                                                                                                    |                                                 |                   |                                                    |                         |          |                                            |         |                            |        |                          | - Cabin                                                     |                                                                                                    |                   |                    |             |
| ETD                                                                                                    |                                                                                                    |                                                 |                   | ~                                                  |                         |          |                                            |         |                            |        |                          |                                                             |                                                                                                    |                   |                    |             |
| rds                                                                                                    | ClientAccount                                                                                                    |                                                 |                   |                                                    |                         |          |                                            |         |                            |        |                          |                                                             |                                                                                                    |                   |                    |             |
| · 🦦                                                                                                    | CounterPartyAccount<br>Future/Call/Put                                                                                              |                                                 |                   |                                                    |                         |          |                                            |         |                            |        |                          |                                                             |                                                                                                    |                   |                    |             |
| rch                                                                                                    | Contract<br>Prompt Month / Expiry                                                                                                   |                                                 |                   |                                                    |                         |          |                                            |         |                            |        |                          |                                                             |                                                                                                    |                   |                    |             |
|                                                                                                    | Products<br>Exchange                                                                                                    |                                                 |                   |                                                    |                         |          | <br>                                       |         |                            |        |                          |                                                             |                                                                                                    |                   |                    |             |
|                                                                                                    | Trade Price                                                                                                    |                                                 |                   |                                                    |                         |          |                                            |         |                            |        |                          |                                                             |                                                                                                    |                   |                    |             |
|                                                                                                    |                                                                                                    |                                                 |                   |                                                    |                         |          |                                            |         |                            |        |                          |                                                             |                                                                                                    |                   |                    |             |
|                                                                                                    |                                                                                                    |                                                 |                   |                                                    |                         |          |                                            |         |                            |        |                          |                                                             |                                                                                                    |                   |                    |             |
|                                                                                                    |                                                                                                    | Ok                                              | Cancel            |                                                    |                         |          |                                            |         |                            |        |                          |                                                             |                                                                                                    |                   |                    |             |
|                                                                                                    |                                                                                                    | Ok                                              | Cancel            |                                                    |                         |          |                                            |         |                            |        |                          |                                                             |                                                                                                    |                   |                    |             |
|                                                                                                    |                                                                                                    | Ok                                              | Cancel            |                                                    |                         |          |                                            |         |                            |        |                          |                                                             |                                                                                                    |                   |                    |             |
| TradeOp                                                                                                    | enQuantity Report (0                                                                                                    | <b>o</b> k<br>6/08/21 09:42:57)                 | Cancel            |                                                    |                         |          |                                            |         |                            |        |                          |                                                             |                                                                                                    |                   |                    |             |
| TradeOp                                                                                                    | enQuantity Report (0                                                                                                    | 0k<br>6/08/21 09:42:57)<br>Market Data <b>P</b> | / etd             | tilities He                                        |                         |          |                                            |         |                            |        |                          |                                                             |                                                                                                    |                   |                    |             |
| TradeOp<br>eport Da                                                                                            | enQuantity Report (0<br>ta View Export                                                                                              | 6/08/21 09:42:57)<br>Market Data P              | / etd             | Itilities He                                       | łp                      |          | <br>                                       |         |                            |        |                          |                                                             |                                                                                                    |                   |                    |             |
| TradeOp<br>eport Da                                                                                            | enQuantity Report (0<br>ta View Export                                                                                              | 6/08/21 09:42:57)<br>Market Data P              | / etd             | Itilities He                                       | łp                      |          |                                            |         |                            |        |                          |                                                             |                                                                                                    |                   |                    |             |
| TradeOp<br>eport Da                                                                                            | enQuantity Report (0<br>ta View Export                                                                                              | 6/08/21 09:42:57)<br>Market Data P              | / etd             | Itilities He                                       | elp                     |          |                                            |         |                            |        |                          |                                                             |                                                                                                    |                   |                    |             |
| TradeOp<br>eport Da<br>Criteria<br>iteria                                                                      | enQuantity Report (0<br>ta View Export                                                                                              | 6/08/21 09:42:57)<br>Market Data P              | / etd             | Itilities He                                       | łp                      |          |                                            |         |                            |        |                          |                                                             |                                                                                                    |                   |                    |             |
| TradeOp<br>eport Da<br>Criteria<br>iteria                                                                      | enQuantity Report (0<br>ta View Export                                                                                              | 6/08/21 09:42:57)<br>Market Data P              | / etd             | tilities He<br>Securit                             | elp<br>ies              |          | TOQ Direction                              |         |                            |        | _                        | × In                                                        | clude Cancele                                                                                         | d TOQ             |                    |             |
| TradeOp<br>eport Da<br>Criteria<br>Bu<br>Trac                                                                  | enQuantity Report (0<br>ta View Export<br>3<br>oks<br>e id Ext.Ref ~                                                                | 6/08/21 09:42:57)<br>Market Data P              | / etd             | tilities He<br>Securit<br>Trade Sta                | ies                     |          | TOQ Direction<br>Trade Filter              |         | ~                          |        | Sec Co                   | X In<br>de AGENC                                            | dude Cancele<br>Y LEND B                                                                              | d TOQ             |                    |             |
| TradeOp<br>eport Da<br>Criteria<br>Be<br>Trace                                                                 | enQuantity Report (0<br>ta View Export<br>de de Ext Ref ~                                                                           | 6/08/21 09:42:57)<br>Market Data P              | / etd             | tilities He<br>Securit<br>Trade Sta                | lp<br>ies               |          | TOQ Direction<br>Trade Filter              |         | ~                          |        | Sec Co                   | X In<br>de AGENC                                            | clude Cancele<br>Y_LEND_B                                                                             | rd TOQ<br>V       |                    |             |
| TradeOp<br>eport Da<br>Criteria<br>Iteria<br>Ba<br>Trac<br>As of o                                             | enQuantity Report (0<br>ta View Export<br>Constant<br>eide Ext Ref ~                                                                | 6/08/21 09:42:57)<br>Market Data P              | / etd<br>/ etd    | ttilities He<br>Securit<br>Trade Sta<br>Product Ty | ies<br>pe               |          | TOQ Direction<br>Trade Filter<br>SD Filter |         | ~                          |        | Sec Co<br>Liquidation Ke | X In<br>de AGENC<br>vs Name:                                | clude Cancele<br>Y_LEND_B<br>ETD Liq Keys                                                             | rd TOQ<br>V       |                    |             |
| TradeOp<br>eport Da<br>Criteria<br>Be<br>Trac<br>As of c<br>uidation Co                                        | enQuantity Report (0<br>ta View Export<br>de de de de de de de de de de de de de d                                                  | 6/08/21 09:42:57)<br>Market Data P              | / etd<br>/ etd    | ttilities He<br>Securit<br>Trade Sta<br>Product Ty | ies<br>ies<br>ipe       |          | TOQ Direction<br>Trade Filter<br>SD Filter |         | ~                          |        | Sec Co<br>Liquidation Ke | X In<br>de AGENC<br>ys Name:<br>D                           | dude Cancele<br>Y_LEND_B<br>ETD Liq Keys                                                              | d TOQ<br>V        |                    |             |
| TradeOp<br>eport Da<br>Criteria<br>Be<br>Trad<br>As of o<br>Liquidation                                        | enQuantity Report (0<br>ta View Export<br>da View Export<br>e id Ext Ref ~<br>late<br>fing ETD Liq Config<br>n End                  | 6/08/21 09:42:57)<br>Market Data P              | / etd<br>rocess U | Itilities He<br>Securit<br>Trade Sta<br>Product Ty | ies<br>tus<br>pe        |          | TOQ Direction<br>Trade Filter<br>SD Filter |         | ~                          |        | Sec Co<br>Liquidation Ke | AGENC<br>Vys Name: I<br>D Fut                               | clude Cancele<br>Y_END_8<br>ETD Liq Keys<br>ure/Cal/Put                                               | d TOQ<br>V        |                    |             |
| TradeOp<br>eport Da<br>Criteria<br>Iteria<br>Br<br>Trac<br>As of d<br>uidation Co<br>Liquidatio<br>Settle Dat  | enQuantity Report (0<br>ta View Export<br>eld Ext Ref ~<br>late<br>nois<br>fate<br>End                                              | 6/08/21 09:42:57)<br>Market Data P              | / etd             | ttilities He<br>Securit<br>Trade Sta<br>Product Ty | lp<br>ies<br>tus<br>ppe |          | TOQ Direction<br>Trade Filter<br>SD Filter |         | ~                          |        | Sec Co<br>Liquidation Ke | AGENC<br>vs Name:<br>D<br>Fut<br>Cor                        | dude Cancele<br>Y_LEND_B<br>ETD Liq Keys<br>ure/Call/Put<br>tract                                     | d TOQ             |                    |             |
| TradeOp<br>eport Da<br>Criteria<br>iteria<br>Be<br>Trac<br>As of o<br>Liquidation<br>Settle Dat                | enQuantity Report (0<br>ta View Export<br>dia<br>i dia<br>i dia<br>Ext Ref<br>ETD Liq Config<br>ETD Liq Config<br>ETD Liq Config    | 6/08/21 09:42:57)<br>Market Data P              | / etd<br>rocess U | tilities He<br>Securit<br>Trade Sta<br>Product Ty  | ies<br>tus<br>pe<br>v   |          | TOQ Direction<br>Trade Filter<br>SD Filter |         | ~                          |        | Sec Co<br>Liquidation Ke | AGENC<br>vs Name:<br>D<br>Fut<br>Cor<br>Pro<br>Pro          | dude Cancele<br>Y_LEND_B<br>ETD Liq Keys<br>ure/Call/Put<br>ttract<br>mpt Month / E<br>ducts          | d TOQ<br>~        |                    |             |
| TradeOpeport Da<br>Criteria<br>Realized<br>Trace<br>As of e<br>Liquidation Co<br>Settle Dat                    | enQuantity Report (0<br>ta View Export<br>eid Ext Ref ~<br>late<br>End Ett Ref and the term<br>fig ETD Liq Config<br>Etd Liq Config | 6/08/21 09:42:57)<br>Market Data P              | / etd             | Itilities He<br>Securit<br>Trade Sta<br>Product Ty | elp<br>ies<br>tus<br>pe |          | TOQ Direction<br>Trade Filter<br>SD Filter |         | ~                          |        | Sec Co<br>Liquidation Ke | de AGENC<br>Name:<br>D<br>D<br>Fut<br>Pro<br>Pro<br>Exc     | clude Cancele<br>Y_LEND_B<br>ETD Liq Keys<br>ure/Call/Put<br>tract<br>mpt Month / E<br>ducts<br>hange | d TOQ<br>~        |                    |             |
| TradeOp<br>eport Da<br>Criteria<br>teria<br>Bio<br>Trace<br>As of e<br>uidation Co<br>Liquidatio<br>Settle Dat | enQuantity Report (0<br>ta View Export<br>da Galacian<br>e id Ext Ref<br>ETD Liq Config<br>n End<br>End                             | 6/08/21 09:42:57)<br>Market Data P              | / etd             | tilities He<br>Securit<br>Trade Sta<br>Product Ty  | ies<br>tus<br>y         |          | TOQ Direction<br>Trade Filter<br>SD Filter |         | ~                          |        | Sec Co<br>Liquidation Ke | X In<br>AGENC<br>Vys Name:<br>D<br>Pot<br>Pro<br>Pro<br>Pro | dude Cancele<br>Y_LEND_B<br>ETD Liq Keys<br>ure/Call/Put<br>trract<br>ducts<br>hange                  | d TOQ<br>✓        |                    |             |
| TradeOp<br>sport Da<br>Criteria<br>teria<br>Ba<br>Trade<br>As of d<br>uidation Co<br>Liquidation<br>Settle Dat | enQuantity Report (0<br>ta View Export<br>consecutive<br>e id Ext Ref ~<br>fate EtD Liq Config<br>n End _<br>e End _                | 6/08/21 09:42:57)<br>Market Data P              | / etd             | ttilities He<br>Securit<br>Trade Sta<br>Product Ty | ies<br>bus<br>pe<br>v   |          | TOQ Direction<br>Trade Filter<br>SD Filter |         | ~                          |        | Sec Co<br>Liquidation Ke | X In<br>AGENC<br>ys Name: 1<br>D Fut<br>Cor<br>Pro<br>Exc   | clude Cancele<br>Y_LEND_B<br>ETD Liq Keys<br>ure/Call/Put<br>tract<br>that<br>tract<br>hange          | d TOQ<br>V        | Cancel             |             |

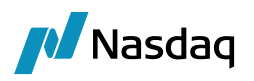

## 10.4 Inventory Position

The concept of cash inventory "buckets" has been implemented to help classify activity in a given account by its source. This is used in our clearing solution to allow us to separate account balances and movements into business categories. The bucketing logic is triggered based on the transfer type of the transfer hitting the account and is designed to work either as a hardcoded rule or based on the users' determination of the bucket to be used for manually defined fees and commissions.

| Bucket Name                 | Logic Description                                                                                           |
|-----------------------------|----------------------------------------------------------------------------------------------------|
| Fees                        | Any manually defined fee which is designated as belonging to the "Fees" bucket in the Fee<br>Definition.    |
| Fee Definition              |                                                                                                    |
|                             | General Properties                                                                                          |
|                             | Type: EXCHANGE FEE Key                                                                                      |
|                             | Role: Client                                                                                                |
|                             | PnL Category: MTM                                                                                           |
|                             | Exchange Fee - Counterparty                                                                                 |
|                             | Trade fee parameters                                                                                        |
|                             | Fee Offset: 0 Cal                                                                                           |
|                             | Products: ALL ETD                                                                                           |
|                             | Default Calculator: FeeGrid                                                                                 |
|                             | Preferences:     Image: Allocation       Image: Transfer     Settlement Amount                              |
| Brokerage                   | Any manually defined fee which is designated as belonging to the "Brokerage" bucket in the Fee Definition.  |
| Commissions                 | Any manually defined fee which is designated as belonging to the "Commissions" bucket in the Fee Definition |
| Futures PL                  | Transfers of type REALIZED_PL                                                                               |
| Option Premium              | Transfers of type PREMIUM                                                                                   |
| Option Cash<br>Settlement   | Transfers of type EXERCISE_FEE and OPT_CASH_ADJ                                                             |
| Variation Margin<br>Futures | Transfers of type NPVFUT and NPVFUT_REV                                                                     |
| Variation Margin<br>Options | Transfers of type NPVOPT and NPVOPT_REV                                                                     |

The bucket names, and the rules by which they are impacted, are defined in the table below

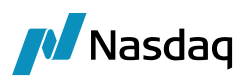

| Bucket Name      | Logic Description                                                          |
|------------------|----------------------------------------------------------------------------|
| Variation Margin | Variation Margin Futures + Variation Margin Options                        |
| OTE Futures      | Transfers of type OTEFUT and OTEFUT_REV                                    |
| OTE Options      | Transfers of type OTEOPT and OTEOPT_REV                                    |
| OTE              | OTE Futures + OTE Options                                                  |
| SOV              | Transfers of type SOV and SOV_REV                                          |
| LOV              | Transfers of type LOV and LOV_REV                                          |
| NOV              | SOV + LOV                                                                  |
| NFA              | Transfers of type NFA (National Futures Association)                       |
| Discounted OTE   | Transfers of type DISC_FWD_OTE and DISC_FWD_OTE_REV                        |
| Cash Movements   | Any transfer which doesn't fall into one of the buckets in the list above. |

The same buckets are used as the basis of the Financial Summary of the Client Statement, based on a position date of "Available (Frozen)" which uses the later of the Available Date and the Booking Date of the transfer as the date on which it impacts the bucket.

Using the Movement Type field in the criteria panel of the Inventory Position report, you can select any of the buckets as a movement (daily change) and/or balance (cumulative total) to be displayed in the report.

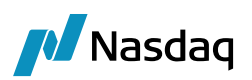

| 🛃 InventoryP      | osition           |              |             | ĺ            | Z Cash Movement Types                        |            |                                    | ×   |
|-------------------|-------------------|--------------|-------------|--------------|----------------------------------------------|------------|------------------------------------|-----|
| Report Data       | a Viev            | / Export     | Market Da   | ita Proces   | Available                                    |            | Selected                           |     |
|                   | <i>(</i> <b>3</b> |              |             |              |                                              |            | 0-                                 |     |
|                   | 3                 |              |             |              |                                              | _          |                                    | _   |
| Criteria          |                   |              |             |              | Available Balance                            | •          | Balance                            | (Ŧ) |
|                   |                   | _            |             |              | Balance Collateral Usable                    | ÷          | Balance Cash Movements             | 1   |
| - × ×             |                   |              |             | Start 05/15/ | Balance Discounted OTE                       |            | Balance Commissions                | -   |
|                   | -                 |              |             |              | Balance Margin Call                          |            | Balance Fees                       |     |
| Class Type        | Da                | e            |             |              | Balance Margin Call Book Owner               |            | Balance Futures PL                 |     |
| Client Theore     | tical Ava         | ilable (Froz | . Aggregati | on Book/A    | Balance Margin Call Book Owner In            | <b>(</b> 7 | Balance LOV                        | ٢   |
|                   |                   |              | Counterpa   | arty         | Balance Margin Call Book Owner Out           |            | Balance NOV                        |     |
|                   |                   |              |             |              | Balance Margin Call In                       |            | Balance Option Cash Settlement     |     |
|                   |                   |              | Accou       | unt Id 44563 | Balance Margin Call Non Rehypothecable       |            | Balance Option Premium             |     |
| Position Value    | Duantity          | •            | Custom F    | ilter        | Balance Margin Call Non Rehypothecable In    |            | Balance OTE                        |     |
|                   |                   |              |             |              | Balance Margin Call Non Rehypothecable Out   |            | Balance OTE Futures                |     |
| Position Dire     | All               | Offs         | et Cash/    | Sec Both     | Balance Margin Call Not Book Owner           |            | Balance OTE Options                |     |
| Closing           |                   |              |             |              | Balance Margin Call Not Book Owner In        |            | Balance SOV                        |     |
|                   |                   |              |             |              | Balance Margin Call Not Book Owner Out       |            | Balance Variation Margin           |     |
|                   |                   |              |             |              | Balance Margin Call Out                      |            | Balance Variation Margin Futures   |     |
| Cash              |                   |              |             |              | Balance Margin Call Rehypothecable           |            | Balance Variation Margin Options   |     |
|                   |                   |              |             |              | Balance Margin Call Rehypothecable In        |            | Movements                          |     |
|                   |                   |              |             |              | Balance Margin Call Rehypothecable Out       |            | Movements Cash Movements           |     |
| Durante in a Dura | Deals             | 0            | 1t          | 4            | OpeningBalance                               |            | Movements Commissions              |     |
| ProcessingUrg     | BOOK              | Currency     | Agent       | Account      | TotalCashBalance                             |            | Movements Discounted OTE           |     |
| FCM_TEST          | N/A               | EUR          | FCM_TEST    | SA TEST 2    | TotalLiquidatingValue                        |            | Movements Fees                     |     |
| FCM_TEST          | N/A               | EUR          | FCM_TEST    | SA TEST 2    | Movements Collateral Usable                  |            | Movements Futures PL               |     |
| FCM_TEST          | N/A<br>N/A        | EUR          | FUM_TEST    | GA TEST 2    | Movements Margin Call                        |            | Movements LOV                      |     |
| FCM_TEST          | N/A               | FUR          | FCM_TEST    | SA TEST 2    | Movements Margin Call Book Owner             |            | Movements NOV                      |     |
| FCM TEST          | N/A               | EUR          | FCM TEST    | SA TEST 2    | Movements Margin Call Book Owner In          |            | Movements Option Cash Settlement   |     |
| FCM_TEST          | N/A               | EUR          | FCM_TEST    | SA TEST 2    | Movements Margin Call Book Owner Out         |            | Movements Option Premium           |     |
| FCM_TEST          | N/A               | EUR          | FCM_TEST    | SA TEST 2    | Movements Margin Call In                     |            | Movements OTE                      |     |
| FCM_TEST          | N/A               | EUR          | FCM_TEST    | SA TEST 2    | Movements Margin Call Non Rehypothecable     |            | Movements OTE Futures              |     |
| FCM_TEST          | N/A               | EUR          | FCM_TEST    | SA TEST 2    | Movements Margin Call Non Rehypothecable In  |            | Movements OTE Options              |     |
| FCM_TEST          | N/A               | EUR          | FCM_TEST    | SA TEST 2    | Movements Margin Call Non Rehypothecable Out |            | Movements SOV                      |     |
| FUM_TEST          | N/A<br>N/A        | EUR          | FUM_TEST    | SA TEST 2    | Movements Margin Call Not Book Owner         |            | Movements Variation Margin         |     |
| FCM TEST          | N/A<br>N/A        | FUR          | FCM_TEST    | SA TEST 2    | Movements Margin Call Not Book Owner In      |            | Movements Variation Margin Futures |     |
| FCM TEST          | N/A               | EUR          | FCM TEST    | SA TEST 2    | Movements Margin Call Not Book Owner Out     |            | Movements Variation Margin Options |     |
| FCM_TEST          | N/A               | EUR          | FCM_TEST    | SA TEST 2    | Movements Margin Call Out                    |            |                                    |     |
| FCM_TEST          | N/A               | EUR          | FCM_TEST    | SA TEST 2    | Movements Margin Call Rehypothecable         |            |                                    |     |
| FCM_TEST          | N/A               | EUR          | FCM_TEST    | SA TEST 2    | Movements Margin Call Rehypothecable In      |            |                                    |     |
| FCM_TEST          | N/A               | EUR          | FCM_TEST    | SA TEST 2    | Movements Margin Call Rehypothecable Out     |            |                                    |     |
| FCM_TEST          | N/A               | EUR          | FCM_TEST    | SA TEST 2    | OpeningBalance                               |            |                                    |     |

The user can also go to the Process menu of the Cash Inventory Report and create new balance or movement types using formulas based on available buckets. Once the balance or movement is created and the formula defined, it will be available for use in the report.

| Composite Cash Position Definition : Cash Balance                                             | Garmen                                                                                              | 441.000                                    | X            |
|-----------------------------------------------------------------------------------------------|----------------------------------------------------------------------------------------------------|--------------------------------------------|--------------|
| Variables                                                                                     | Conditions                                                                                          |                                            |              |
| Basic Positions                                                                               | If: Then:                                                                                           | Else:                                      | Insert       |
| Balance_Cash_Movements     Balance_Collateral_Usable                                          | Functions                                                                                           | 1                                          | Incert       |
| Balance_Commissions     Balance_Discussed OTE                                                 | Operators                                                                                           | · · · · ·                                  | Insert       |
| Balance_Fees     Balance_Fees                                                                 |                                                                                                    |                                            | Insert       |
| Balance_Margin_Call                                                                           | Formula                                                                                             |                                            |              |
| <ul> <li>Balance_Margin_Call_Book_Owner</li> <li>Balance_Margin_Call_Book_Owner_In</li> </ul> | Balance_Cash_Movements+Balance_Commissions+Balance<br>Option_Cash_Settlement+Balance_Option_Premium | Commissions +Balance_Fees +Balance_Futures | _PL+Balance_ |
| Balance_Margin_Call_Book_Owner_Out     Balance_Margin_Call_In                                 |                                                                                                    |                                            |              |
| Balance_Margin_Call_Non_Rehypothecable                                                        |                                                                                                    |                                            |              |
| Insert                                                                                        |                                                                                                    |                                            |              |
|                                                                                               | Position Value : Tem                                                                                | nplate Position Value   Check App          | oly Cancel   |

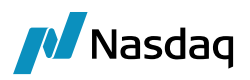

# 10.5 Position Transfer Trade Keywords

The following domain needs to be defined to store trade keywords on Position Transfer Open and Close trades.

**Domain Name** = keywords2CopyPositionXfer

Value = <trade keyword>

Comment = <trade keyword value>

[NOTE: It is not supported to add system keywords to that domain]

#### Example:

| Domain Values                                                                      |                                                                                                    | _ |                  | × |
|------------------------------------------------------------------------------------|----------------------------------------------------------------------------------------------------|---|------------------|---|
| 🚸 Reload 📰 Save 🦏 Save All 🛛 🕸 Constraints Setup                                   |                                                                                                    |   |                  | 0 |
| Q ~ keywords2CopyPositionXfer       0 of 0 (2) (2) (2) (2) (2) (2) (2) (2) (2) (2) | Name:     keywords2CopyPositionXfer       Value:     WorkflowSubType       Comment:     ETD       << Add | A | dd & <u>S</u> av | e |

## Source trade:

On the source trade, "WorkflowSubType" is blank.

| 🟒 Trade Attributes          |                                          | ×        |
|-----------------------------|------------------------------------------|----------|
| 🛟 SetUp 🔹 🙀 🥹 🔍 🛛           |                                          | Editable |
| Name                        | Value                                    |          |
| IrokedOut                   | false                                    |          |
| COP                         | CME_CCP                                  |          |
| CPOriginCode                | - CLIENT                                 |          |
| CPStatus                    | Cleared                                  |          |
| ClearedTradeDate            | 2021-01-27                               |          |
| Client                      | CLIENT 4                                 |          |
| ClientAccount               | CL00010 (124777)                         |          |
| ContractSymbol              | K3                                       |          |
| CounterPartyAccount         | <ul> <li>Newedge Client (7027</li> </ul> | (0)      |
| CurrencyPair                | EUR/GBP                                  |          |
| utOpt                       | FUT                                      |          |
| .iqConfigId                 | 1111                                     |          |
| ongShort                    | Long                                     |          |
| <sup>l</sup> osAggId        | 67508                                    |          |
| Position Generated          | PLPosition                               |          |
| ositionID                   | 129963                                   |          |
| PositionTransferPrice       | Average                                  |          |
| PositionTransferSrcPrice    | 100                                      |          |
| PositionTransferSrcRealized | 0                                        |          |
| RegCode                     | 03 - Secured                             |          |
| RelatedProductType          | ETD                                      |          |
| ROUND TURN                  | false                                    |          |
| ServiceLevel                | <ul> <li>Full Service</li> </ul>         |          |
| IradeSource                 | Manually Entered                         |          |
| NorkflowSubType             |                                          |          |

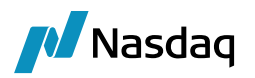

# Open and Close Trades

The open and close trades are created with WorkflowSubType = ETD" as defined in domain "keywords2CopyPositionXfer".

|                             | ^                                          |
|-----------------------------|--------------------------------------------|
| 🕸 SetUp 🔹 🔛 🚱 🔍             | Editable                                   |
| Name                        | Value                                      |
| BrokedOut                   | false                                      |
| CCP                         | * CME_CCP                                  |
| CCPOriginCode               | - CLIENT                                   |
| CCPStatus                   | Cleared                                    |
| ClearedTradeDate            | 2021-01-27                                 |
| Client                      | ✓ CLIENT 4                                 |
| ClientAccount               | - CL0009 (78260)                           |
| ContractSymbol              | K3                                         |
| CounterPartyAccount         | <ul> <li>Newedge Client (70270)</li> </ul> |
| CurrencyPair                | EUR/GBP                                    |
| FutOpt                      | FUT                                        |
| LiqConfigId                 | 1111                                       |
| LongShort                   | Long                                       |
| Position Generated          | PLPosition                                 |
| PositionID                  | 129963                                     |
| PositionTransferPrice       | ✓ Average                                  |
| PositionTransferSrcPrice    | 100                                        |
| PositionTransferSrcRealized | 0                                          |
| PosTransferDst              | 1                                          |
| PosTransferId               | 2002                                       |
| RegCode                     | 03 - Secured                               |
| RelatedProductType          | ETD                                        |
| ROUND TURN                  | false                                      |
| ServiceLevel                |                                            |
| TerminationReason           | <ul> <li>ClientAccountTransfer</li> </ul>  |
| TradeSource                 | Manually Entered                           |
| WorkflowSubType             | ETD                                        |

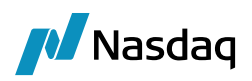

# 10.6 To Display Open (New) / Close Trades (created after position transfer process) in TOQ window for multiple liquidation config:

#### Notes:

- This enhancement is only available in V17 and available from Dec'22 release onwards.
- If a client has set up multiple Liquidation Config in their environment, then after position transfer, open/ Closed trades will reflect in the TOQ window for all the liquidation configurations.
- If client has set up single Liquidation Config in their environment, then after position transfer, open/ Closed trades will reflect in the TOQ window for Single Liquidation Config only.
- This enhancement will also allow user to select the default behavior (Single Liq Config ETD Liq Config) or enhanced behavior (Multiple Liq Config - All Liq Config) to view trades post Position transfer in the TOQ window as per their requirement.

This enhancement ignores some of the trade attribute validation (such as "LiquidableWith", "LiqConfigId" and "PosAggId") while processing the position transfer for ETD trades. This will allow to update the open/ Closed trades correctly in the TOQ window for all the liquidation configurations instead single liquidation configuration.

There is a new checkbox with the name "Close-out at Trade Level" available on criteria panel of the Position transfer window as shown in the below screenshot.

Note: This check box will appear only if the following field values have been selected:

- Transfer Type = Liquidation Keys
- Position Type = Open Trades

| 🛃 Position Transfer               | A Position Transfer |            |            |  |                 |                                |                |             |                          |  |  |
|-----------------------------------|---------------------|------------|------------|--|-----------------|--------------------------------|----------------|-------------|--------------------------|--|--|
| Report View Export Utilities Help |                     |            |            |  |                 |                                |                |             |                          |  |  |
|                                   |                     |            |            |  |                 |                                |                |             |                          |  |  |
| Criteria                          |                     |            |            |  |                 |                                |                |             |                          |  |  |
|                                   |                     |            |            |  |                 |                                |                |             | _                        |  |  |
| Transfer Type                     | Liquidatio          | n Keys     | ~          |  | Pos Transfer Id | 22004                          | Description    |             |                          |  |  |
| Trade Filter                      | ALL                 |            | ~          |  | PricingEnv      | ETD Pricing $ \smallsetminus $ | Price Type     | From Book   | ~                        |  |  |
| Transfer Date                     | 06/06/20            | 22 23:     | :45:13     |  | Effective Date  | 11/10/2022                     | Position Type  | Open Trades | ~                        |  |  |
| Product Type                      |                     |            |            |  | Product Id      |                                | Internal (Sup; | press Fees) | Close-out at Trade Level |  |  |
| Source Book Names                 |                     | EUREX (LS  | E)         |  |                 |                                |                |             |                          |  |  |
| Target Book Name                  |                     | Global_Tra | de_1       |  |                 |                                |                |             |                          |  |  |
| Source Liquidation Ke             | eys                 | Name: ETD  | D Liq Keys |  |                 |                                |                | ~           |                          |  |  |
| Target Liquidation Ke             | ys                  | Name: ETC  | O Liq Keys |  |                 |                                |                | ~           |                          |  |  |
|                                   |                     |            |            |  |                 |                                |                |             |                          |  |  |

Note: This check box is ticked by default.

If the checkbox is ticked, then after position transfer process open/ close trades will only reflect under "ETD Liq Config" not for the rest of the liquidation config (such as DEFAULT, Internal and External) this is the default behavior.

**Note:** In this behavior after Position Transfer process, Liquidations will be reflected only for "ETD Liq Config" not for other liquidation config.

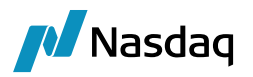

If the checkbox is un-ticked, then after position transfer process open/ close trades will reflect under all liquidation config. This is enhanced behavior.

Note: In this behavior after Position Transfer process, Liquidations will be reflected for all liquidation config.

#### The following example will illustrate that,

- How open & Close trades will reflect in TOQ window (for multiple Liquidation Config) under default & enhanced behavior.
- The comparison of total unrealized & realized P & L of default & enhanced behavior.

#### 10.6.1 Configuration

Following configuration were used for this example.

#### 1. Liquidation Info:

| Liquidation<br>Config          | Liquidation<br>Method | Liquidation<br>Attributes | Aggregation Attributes                | Pos Aggregation by                                   |
|--------------------------------|-----------------------|---------------------------|---------------------------------------|------------------------------------------------------|
| ETD Liq Config                 | FIFO                  | ETD Liq<br>Config         | ClientAccount,<br>CounterPartyAccount | Book, Product, ClientAccount and CounterPartyAccount |
| DEFAULT                        | FIFO                  |                           | Book, Product                         | Book and Product                                     |
| ETD Liq<br>Config_Externa<br>I | FIFO                  | EXTERNAL                  | CounterPartyAccount                   | Book, Product and<br>CounterPartyAccount             |
| ETD Liq<br>Config_Internal     | FIFO                  | INTERNAL                  | ClientAccount                         | Book, Product and ClientAccount                      |

| 1       | 日哈哈哈           |               | <ul> <li>Type here to filter t</li> </ul> | table content XML •     |               |             |                     |            |             |                     |                    |             |                        |               |                              |               |    |
|---------|----------------|---------------|-------------------------------------------|-------------------------|---------------|-------------|---------------------|------------|-------------|---------------------|--------------------|-------------|------------------------|---------------|------------------------------|---------------|----|
| ook     | Cross Book Pro | oduct T î     | Product Sub Type                          | Liquidation Config      | ClientAccount | Contract    | CounterPartyAccount | Currency   | Exchange    | Liquidation Method  | Comparator Method  | Date Rule   | Liquidation Attributes | Fee Positions | Fees Settlement Amount Posit | ons Snapshots | Va |
| .L      | ALL            | 4             |                                           | ETD Lig Config          |               |             |                     |            |             | FIFO                | TradeDate          | NONE        | ETD Lig Keys           |               |                              |               |    |
| LL      | ALL            |               |                                           | DEFAULT                 |               |             |                     |            |             | FIFO                | TradeDate          | NONE        |                        |               |                              |               |    |
| LL      | ALL            |               |                                           | ETD Liq Config_External |               |             |                     |            |             | FIFO                | TradeDate          | NONE        | EXTERNAL               |               |                              |               |    |
| LL      | ALL            |               |                                           | ETD Liq Config_Internal |               |             |                     |            |             | FIFO                | TradeDate          | NONE        | INTERNAL               |               |                              |               |    |
| LL      | Fut            | tureBond      |                                           | DEFAULT                 |               |             |                     |            |             | FIFO                | TradeDate          | NONE        |                        |               |                              |               |    |
| LL      | Fut            | tureCommodity |                                           | DEFAULT                 |               |             |                     |            |             | FIFO                | TradeDate          | NONE        | INTERNAL               |               |                              |               |    |
| ALL     | Fut            | tureMM        |                                           | DEFAULT                 |               |             |                     |            |             | FIFO                | IradeDate          | NONE        | 1100 1 L 14            | H             | H                            |               |    |
| ALL .   | Fut            | uremm         |                                           | ETD Liq Contig          |               |             |                     |            |             | FIFO                | TradeDate          | NONE        | ETD Liq Keys           |               |                              | M             |    |
| Liqu    | dation Config  | guration      |                                           |                         |               |             |                     |            |             |                     |                    |             |                        |               | _                            | - ×           | l  |
|         | Configu        | uration Edito | r                                         |                         |               |             |                     |            |             |                     |                    |             |                        |               |                              |               |    |
|         | Ger            | neral         |                                           |                         |               |             |                     |            |             |                     |                    |             |                        |               |                              |               |    |
|         | Nam            | ne            |                                           |                         |               |             |                     |            | ETD Liq C   | Config              |                    |             |                        |               |                              |               |    |
|         | 10<br>Rec      | COFF          |                                           |                         |               |             |                     |            |             |                     |                    |             |                        |               | 1,111                        |               |    |
|         | Liqu           | idation Key   |                                           |                         |               |             |                     |            | Book Pro    | duct Aggregation    |                    |             |                        |               |                              |               |    |
|         | Info           | Selector      |                                           |                         |               |             |                     |            | Book, Pro   | ductType, Produc    | tSubType, Exchang  | je, ClientA | ccount, CounterPart    | Account, Co   | ntract, Currency             |               |    |
|         | Boo            | king Date     |                                           |                         |               |             |                     |            | POAttrib    | ute                 |                    |             |                        |               |                              |               |    |
|         | Liqu           | uidation So   | ope                                       |                         |               |             |                     |            |             |                     |                    |             |                        |               |                              |               |    |
|         | Trac           | de Filter     |                                           |                         |               |             |                     |            |             |                     |                    |             |                        |               |                              |               |    |
| ifigura | tions          |               |                                           |                         |               |             |                     |            |             |                     |                    |             |                        |               |                              |               |    |
| n f     | l/Modify 🗙     | Delete        |                                           |                         |               |             |                     |            |             |                     |                    |             |                        |               |                              |               |    |
| ame     |                | Id            | Liquidation                               | 1 Kev                   | 1             | info Select | or                  |            |             |                     |                    |             | Trade Filter           |               | Booking Date                 |               |    |
| FAULT   |                |               | 0 Book Produ                              | ict: Book Product Aga   | regation B    | ook. Produ  | uctType, ProductSub | Type       |             |                     |                    |             | ALL                    | Α             | ccounting                    |               |    |
| D Liq ( | onfig_External | i i           | 1 Book Produ                              | ict Aggregation         | В             | ook, Produ  | uctType, ProductSub | Type, Exc  | hange, Co   | ntract, CounterPa   | rtyAccount, Curren | cy          |                        | P             | OAttribute                   |               |    |
| ) Liq ( | onfig_Internal | 1             | 2 Book Produ                              | uct Aggregation         | В             | ook, Produ  | uctType, ProductSub | Type, Exc  | hange, Co   | ntract, ClientAccou | unt, Currency      |             |                        | P             | OAttribute                   |               |    |
| ) Liq ( | onfig          | 1             | , 111 Book Produ                          | ict Aggregation         | В             | ook, Produ  | uctType, ProductSub | oType, Exc | hange, Clie | entAccount, Count   | erPartyAccount, C  | ontract, Cu | irrency                | P             | OAttribute                   |               |    |
|         |                |               |                                           |                         |               |             |                     |            |             |                     |                    |             |                        |               |                              |               |    |
|         |                |               |                                           |                         |               |             |                     |            |             |                     |                    |             |                        |               |                              |               |    |
|         |                |               |                                           |                         |               |             |                     |            |             |                     |                    |             |                        |               |                              |               |    |

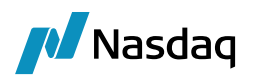

#### 2. Position/Liquidation Key Configuration:

| /iew |           |              |                        |             |
|------|-----------|--------------|------------------------|-------------|
|      | Id        | D            | Name                   |             |
| A    | ttributes |              |                        |             |
|      |           |              |                        | Load        |
| [d / |           | Name         | Aggregation Attributes |             |
|      | 6099      | CurrencyPair | CCY_PAIR               |             |
|      | 33203     | PM-Location  | PreciousMetal-location |             |
|      | 45250     | Bundle Type  | BUNDLE_ID              |             |
|      | 62199     | TRADER       | TRADER                 |             |
|      | 68703     | ETD Liq Keys | ClientAccount,CounterP | artyAccount |
|      | 116179    | EXTERNAL     | CounterPartyAccount    |             |
|      | 116180    | INTERNAL     | ClientAccount          |             |
|      |           |              |                        |             |

#### 3. Position Specification:

| 🛃 Position Specification         |              |                     |                   |                          |                         |                      |                                       |                 |                     |
|----------------------------------|--------------|---------------------|-------------------|--------------------------|-------------------------|----------------------|---------------------------------------|-----------------|---------------------|
|                                  |              |                     |                   |                          |                         |                      |                                       |                 |                     |
| Configuration Ed                 | tor          |                     |                   |                          |                         |                      |                                       |                 |                     |
| General                          |              |                     |                   |                          |                         |                      |                                       |                 |                     |
| Name                             |              |                     |                   |                          | PM Invent               | bry                  |                                       |                 |                     |
| Used For                         |              |                     |                   |                          | Liquidity               |                      |                                       |                 |                     |
| Cash Position                    | By           |                     |                   |                          | Settle Date             | 2                    |                                       |                 |                     |
| Liquidation/Po                   | sition Key   |                     |                   |                          | PM-Locatio              | in                   |                                       |                 |                     |
| Liquidation Co                   | nfig         |                     |                   |                          | DEFAULT                 |                      |                                       |                 |                     |
| FX Products                      |              |                     |                   |                          |                         |                      |                                       |                 |                     |
| Cash Type                        |              |                     |                   |                          | Product Po              | sition               |                                       |                 |                     |
| Reporting Cur                    | rency        |                     |                   |                          |                         |                      |                                       |                 |                     |
|                                  |              |                     |                   |                          |                         |                      |                                       |                 |                     |
| Configurations                   |              |                     |                   |                          |                         |                      |                                       |                 |                     |
| 📑 Add/Modify 🗙 Delete            |              |                     |                   |                          |                         |                      |                                       |                 |                     |
| Name                             | Lised For    | Draduct Davition By | Carb Position Ry  | Liquidation Position Key | Liquidation Coofig      | Split Cay Pre by Cay | Co Non-Settled EV Trades by Settle Dt | Cash Turne      | Reporting Ourreport |
| TNBINE .                         | osed for     | Product Position by | Casil Fostdori by | Elquidadon/Posidon Ney   | Equidation Contrig      | Spic Ccy Fis by Ccy  | ap won-sected in x mades by sected by | casiriype       | Reporting currency  |
| PM Inventory                     | Liquidity    | Settle Date         | Settle Date       | PM-Location              | DEFAULT                 | False                | False                                 | ProductPosition |                     |
| Book and Product Trader          | Risk and PL  | Trade Date          | Settle Date       | Book & Product           | DEFAULT                 | True                 | False                                 | ProductPosition |                     |
| ETD Pos Spec_External            | Risk and PL  | Irade Date          | Settle Date       | EXTERNAL                 | ETD Liq Config_External | False                | False                                 | ProductPosition |                     |
| ETD Pos Spec                     | Risk and PL  | Trade Date          | Settle Date       | ETD Liq Keys             | ETD Liq Config          | False                | False                                 | ProductPosition |                     |
| Book and Product Ccy Pair        | Risk and PL  | Irade Date          | Settle Date       | Book & Product           | DEFAULT                 | False                | halse                                 | ProductPosition |                     |
| Book and Product Ccy Pair FX Pos | Risk and PL  | Trade Date          | Settle Date       | Book & Product           | DEFAULT                 | False                | True                                  | ProductPosition | _                   |
| ETD Pos Spec_Internal            | Risk and PL  | Trade Date          | Settle Date       | INTERNAL                 | ETD Liq Config_Internal | False                | False                                 | ProductPosition | -                   |
| Book and Product                 | Risk and PL  | Trade Date          | Settle Date       | Book & Product           | DEFAULT                 | True                 | False                                 | ProductPosition |                     |
| Book and Product FX Settle Pos   | Risk and PL  | Trade Date          | Settle Date       | Book & Product           | DEFAULT                 | True                 | True                                  | ProductPosition |                     |
| Bundle / Trade Date              | Risk and PL  | Trade Date          | Settle Date       | Bundle Type              | DEFAULT                 | True                 | False                                 | ProductPosition |                     |
| CurrencyPair                     | Spot Blotter | Settle Date         | Settle Date       | CurrencyPair             | DEFAULT                 | False                | False                                 | ProductPosition |                     |
| Product Positions                | Liquidity    | Trade Date          | Settle Date       | Book & Product           | DEFAULT                 | True                 | False                                 | ProductPosition |                     |
| Trader 2                         | Risk and PL  | Trade Date          | Settle Date       | CurrencyPair             | DEFAULT                 | False                | False                                 | ProductPosition |                     |

#### 4. Trade Filter:

For ETD trades, User needs to select "ETD Liq Keys" under source & target liquidation keys field on criteria panel (as shown in below screenshot) while processing position transfer so ETD Pos Spec will be applied to all selected trades hence trade filter is not required for selection of trades for close out.

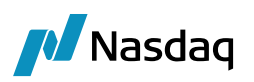

| 🥖 PositionTrans    | fer         |                |        |                 |                                |                |               |        |
|--------------------|-------------|----------------|--------|-----------------|--------------------------------|----------------|---------------|--------|
| Report View        | Export U    | Jtilities Help |        |                 |                                |                |               |        |
|                    | 30          | ) 🔬 🗸 👱        | 8      |                 |                                |                |               |        |
| Criteria           |             |                |        |                 |                                |                |               |        |
| Criteria           |             |                |        |                 |                                |                |               |        |
|                    |             |                |        |                 |                                |                |               |        |
| Transfer Type      | Liquidation | Keys           | $\sim$ | Pos Transfer Id |                                | Description    |               |        |
| Trade Filter       | ALL         |                | ~      | PricingEnv      | ETD Pricing $ \smallsetminus $ | Price Type     | From Book     | ~      |
| Transfer Date      | 06/06/2022  | 2 23:26:59     |        | Effective Date  | 04/08/2022                     | Position Type  | Open Trades   | $\sim$ |
| Product Type       |             |                |        | Product Id      |                                | 🗌 Internal (Su | ippress Fees) |        |
| Source Book Name   | s           | EUREX (LSE)    |        |                 |                                |                |               |        |
| Target Book Name   |             | Global_Trade_  | 1      |                 |                                |                |               |        |
| Source Liquidation | Keys        | Name: ETD Liq  | Keys   |                 |                                |                | ~             |        |
| Target Liquidation | Keys        | Name: ETD Liq  | Keys   |                 |                                |                | ~             |        |

# 10.6.2 Trade Details

Below trades have been booked of total buy 100 & sell 50 Qty under different client accounts & with the same counterparty account.

| Trade<br>Id | Client<br>Account | CounterParty<br>Acc | Book           | Product Description          | Buy/Sell | Qty | Trade<br>Price |
|-------------|-------------------|---------------------|----------------|------------------------------|----------|-----|----------------|
| 22946<br>5  | PECIFIC03         | Newedge<br>Client   | EUREX<br>(LSE) | XCME-SR1-<br>O/CALL/98/JUN23 | Buy      | 25  | 2.2            |
| 22946<br>6  | PECIFIC03         | Newedge<br>Client   | EUREX<br>(LSE) | XCME-SR1-<br>O/CALL/98/JUN23 | Buy      | 20  | 2.3            |
| 22946<br>7  | PECIFIC03         | Newedge<br>Client   | EUREX<br>(LSE) | XCME-SR1-<br>O/CALL/98/JUN23 | Buy      | 15  | 2.5            |
| 22946<br>8  | PECIFIC03         | Newedge<br>Client   | EUREX<br>(LSE) | XCME-SR1-<br>O/CALL/98/JUN23 | Buy      | 40  | 2.6            |
| 22946<br>9  | ATLANTICO<br>3    | Newedge<br>Client   | EUREX<br>(LSE) | XCME-SR1-<br>O/CALL/98/JUN23 | Sell     | -25 | 2.7            |
| 22947<br>0  | ATLANTICO<br>3    | Newedge<br>Client   | EUREX<br>(LSE) | XCME-SR1-<br>O/CALL/98/JUN23 | Sell     | -20 | 2.8            |
| 22947<br>1  | ATLANTICO<br>3    | Newedge<br>Client   | EUREX<br>(LSE) | XCME-SR1-<br>O/CALL/98/JUN23 | Sell     | -5  | 2.4            |

## 10.6.3 Position Transfer Process:

Trades (with trade id 229467 & 229468) have been transferred from the Source book "EUREX (LSE)" to target book "Global\_Trade\_1" as per shown in below screenshot:

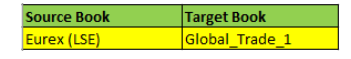

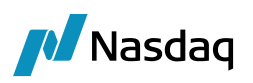

| 🔏 PositionTransf   | fer                           |                       |                     |                          |               |                          |              |          |             |                    |              |                |             |
|--------------------|-------------------------------|-----------------------|---------------------|--------------------------|---------------|--------------------------|--------------|----------|-------------|--------------------|--------------|----------------|-------------|
| Report View        | Export Utilities Help         |                       |                     |                          |               |                          |              |          |             |                    |              |                |             |
| 🔁 🖳 📑              | 🎯 🗘 A 🗸 👱 🔕                   |                       |                     |                          |               |                          |              |          |             |                    |              |                |             |
| Criteria           |                               |                       |                     |                          |               |                          |              |          |             |                    |              |                |             |
|                    |                               |                       |                     |                          |               |                          |              |          |             |                    |              |                |             |
| Transfer Type      | Liquidation Keys ~            | Pos Transfer Id       | 22004 Des           | cription                 |               |                          |              |          |             |                    |              |                |             |
| Trade Filter       | ALL 🗸                         | PricingEnv            | ETD Pricing V Price | e Type From Book         | ~             |                          |              |          |             |                    |              |                |             |
| Transfer Date      | 06/06/2022 23:45:13           | Effective Date        | 11/10/2022 Posi     | ition Type Open Trades   | ~             |                          |              |          |             |                    |              |                |             |
| Product Type       |                               | Product Id            |                     | Internal (Suppress Fees) | R             | Close-out at Trade Level |              |          |             |                    |              |                |             |
| Source Book Name   | s EUREX (LSE)                 |                       |                     |                          |               |                          |              |          |             |                    |              |                |             |
| Target Book Name   | Global_Trade_1                |                       |                     |                          |               |                          |              |          |             |                    |              |                |             |
| Source Liquidation | Keys Name: ETD Liq Keys       |                       |                     | ~                        |               |                          |              |          |             |                    |              |                |             |
| Target Liquidation | Keys Name: ETD Lig Keys       |                       |                     | ~                        |               |                          |              |          |             |                    |              |                |             |
|                    |                               |                       |                     |                          |               |                          |              |          |             |                    |              |                |             |
|                    |                               |                       |                     |                          |               |                          |              |          |             |                    |              |                |             |
| Source             |                               |                       |                     |                          |               |                          |              |          |             |                    |              |                |             |
| Trade Id           | Product Description           | Trade Date            | Trade Settle Date   | Entered Date             | Entered Use   | r Bundle Name            | Bundle Type  | Quantity | Trade Price | Book               | CounterParty | Processing Org | TradeStatus |
| -229468 X          | CME-SR1-O/CALL/98.0000/JUN23  | Jun 06, 2022 11:45 PN | 1 07/06/2022        | Jun 14, 2022 11:12 AM    |               |                          |              | 40.      | 2.6         | 50000 EUREX (LSE)  | NEWEDGE      | SETCLEAR       | VERIFIED    |
| -229467 X          | CME-SR1-O/CALL/98.0000/JUN23  | Jun 06, 2022 11:45 PN | 1 07/06/2022        | Jun 14, 2022 11:12 AM    |               |                          |              | 15.      | 2.5         | 50000 EUREX (LSE)  | NEWEDGE      | SETCLEAR       | VERIFIED    |
| -229466 X          | CME-SR 1-O/CALL/98.0000/JUN23 | Jun 06, 2022 11:45 PN | 1 07/06/2022        | Jun 14, 2022 11:12 AM    |               |                          |              | 20.      | 2.3         | 30000 EUREX (LSE)  | NEWEDGE      | SETCLEAR       | VERIFIED    |
| -229465 X          | CME-SR1-O/CALL/98.0000/JUN23  | Jun 06, 2022 11:45 PN | 1 07/06/2022        | Jun 14, 2022 11:12 AM    |               |                          |              | 25.      | 2.2         | 20000 EUREX (LSE)  | NEWEDGE      | SETCLEAR       | VERIFIED    |
| Opening            |                               |                       |                     |                          |               |                          |              |          |             |                    |              |                |             |
| Trade Id D         | roduct Description            | Trada Data            | Trada Sattle Date   | Entered Date             | Entered Liner | Rundle Name              | Runda Tuna   | Quantity | Trada Drica | Rock               | CounterParty | Processing Ora | TradeStatus |
| 1180E 10 P         |                               | 11806 Date            | 11806 (2022         | Orth 11, 2022 08:00 AM   | chiefed user  | Duricie Ivallie          | buridie Type | Quantity | Trade Price | 000 Clobal Trade 1 | NEWEDOF      | Processing org | Tradestatus |
| 24445720           | ME-SR1-0/CALL/98.0000/JUN23   | 3un 06, 2022 11:45 PM | 07/06/2022          | Oct 11, 2022 08:09 AM    | calypso_user  |                          |              | 40.00    | 2.60        | 000 Global_Trade_1 | NEWEDGE      | SETCLEAR       | VERIFIED    |
| 244437 / 00        | ME-5K1-0/CALL/98.0000/J01425  | Jun 06, 2022 11:45 PM | 07/06/2022          | OCT 11, 2022 00:09 AM    | carypso_user  |                          |              | 15.00    | 2.30        | 000[Global_frade_1 | NEWEDGE      | DETOLEAR       | VERIFIED    |
| Closing            |                               |                       |                     |                          |               |                          |              |          |             |                    |              |                |             |
| Trade Id P         | roduct Description            | Trade Date            | Trade Settle Date   | Entered Date             | Entered User  | Bundle Name              | Bundle Type  | Quantity | Trade Price | Book               | CounterParty | Processing Org | TradeStatus |
| 244454             | ME-SR 1-O/CALL/98.0000/11/N23 | Jun 06, 2022 11:45 PM | 07/06/2022          | Oct 11, 2022 08:09 AM    | calvoso user  |                          |              | (40.0    | 0) 2.6      | SOODO ELIREX (LSE) | NEWEDGE      | SETCLEAR       | VERIFIED    |
| 244455 X           | ME-SR1-O/CALL/98.0000/JUN23   | Jun 06, 2022 11:45 PM | 07/06/2022          | Oct 11, 2022 08:09 AM    | calvoso user  |                          |              | (15.0    | 2.5         | 50000 EUREX (LSE)  | NEWEDGE      | SETCLEAR       | VERIFIED    |
|                    |                               |                       |                     |                          |               |                          |              | (1010    | -21         | and the set (every |              |                |             |

When position transfer process was completed, then following trades were created with different liquidation config in TOQ & Position keeper window.

## 10.6.4 Trade Open Quantity & Position Keeper window:

#### a. Position Transfer - Close-out at Trade Level – "Ticked" (Default Behavior):

#### i) Liquidation Config - ETD Liq Config:

Following (highlighted) new trades have been created with the target book "Global\_Trade\_1".

| 🛃 TradeOpenQuan    | TradeOpenQuantity Report (11/10/22.0558:50) / etd |                                 |            |                                    |          |                  |                  |                   |           |                      |                    |               |                    |                    |
|--------------------|---------------------------------------------------|---------------------------------|------------|------------------------------------|----------|------------------|------------------|-------------------|-----------|----------------------|--------------------|---------------|--------------------|--------------------|
| Report Data Vi     | ew Export Ma                                      | rket Data Process Utilities Hel | p          |                                    |          |                  |                  |                   |           |                      |                    |               |                    |                    |
|                    | 3                                                 |                                 |            |                                    |          |                  |                  |                   |           |                      |                    |               |                    |                    |
| Criteria           |                                                   |                                 |            |                                    |          |                  |                  |                   |           |                      |                    |               |                    |                    |
| Client Account (F) | Counterparty                                      | Security                        | Trade Id / | Entered Date                       | Quantity | Book             | Liquidation Date | Liquidation Price | Avg Price | Liquidation Quantity | Remaining Quantity | Open Quantity | Liquidation Config | Liquidation Status |
| PECIFIC03          | Newedge Client                                    | XCME-SR 1-O/CALL/98.0000/JUN23  | 229465     | 14/06/22 11:12:41.173 o'dock BST   | 25.0     | 0 EUREX (LSE)    | 06/06/2022       | 2.20000           |           |                      | 25                 | 5             | 25 ETD Lig Config  | Liquidable         |
| PECIFIC03          | Newedge Client                                    | XCME-SR1-O/CALL/98.0000/JUN23   | 229466     | i 14/06/22 11:12:41.203 o'dock BST | 20.0     | 0 EUREX (LSE)    | 06/06/2022       | 2.30000           |           |                      | 0 20               |               | 20 ETD Liq Config  | Liquidable         |
| ATLANTIC03         | Newedge Client                                    | XCME-SR1-O/CALL/98.0000/JUN23   | 229469     | 14/06/22 11:12:41.254 o'dock BST   | -25.0    | 0 EUREX (LSE)    | 06/06/2022       | 2.70000           |           | (                    | 25                 | i -           | 25 ETD Liq Config  | Liquidable         |
| ATLANTIC03         | Newedge Client                                    | XCME-SR1-O/CALL/98.0000/JUN23   | 229470     | 14/06/22 11:12:41.262 o'dock BST   | -20.0    | 0 EUREX (LSE)    | 06/06/2022       | 2.80000           |           |                      | 0 20               |               | 20 ETD Liq Config  | Liquidable         |
| ATLANTIC03         | Newedge Client                                    | XCME-SR1-O/CALL/98.0000/JUN23   | 229471     | 14/06/22 11:12:41.272 o'dock BST   | -5.0     | 0 EUREX (LSE)    | 06/06/2022       | 2.40000           |           | (                    | 0 5                | 5             | -5 ETD Liq Config  | Liquidable         |
| PECIFIC03          | Newedge Client                                    | XCME-SR1-O/CALL/98.0000/JUN23   | 244456     | 11/10/22 08:09:59.536 o'clock BST  | 40.0     | 0 Global_Trade_1 | 06/06/2022       | 2.60000           |           |                      | 0 40               |               | 40 ETD Liq Config  | Liquidable         |
| PECIFIC03          | Newedge Client                                    | XCME-SR1-O/CALL/98.0000/3LIN23  | 244457     | 11/10/22 08:09:59, 599 o'dock BST  | 15.0     | Global Trade 1   | 06/06/2022       | 2,50000           |           |                      | 0 15               |               | 15 FTD Lin Confin  | Liquidable         |

Also following original trades (with trade ID 229467 & 229468) have been closed with source book "EUREX (LSE)". Based on the price difference between first price & second price "Realized" amount is calculated for each trade.

| First<br>Trade Id | Second<br>Trade Id | Client<br>Account | Counterparty      | Book               | First<br>Price | SecondPric<br>e | Liquidati<br>on Qty | Reali<br>zed |
|-------------------|--------------------|-------------------|-------------------|--------------------|----------------|-----------------|---------------------|--------------|
| 229467            | 244455             | PECIFIC03         | Newedge<br>Client | EURE<br>X<br>(LSE) | 2.5            | 2.5             | 15                  | 0            |
| 229468            | 244454             | PECIFIC03         | Newedge<br>Client | EURE<br>X<br>(LSE) | 2.6            | 2.6             | 40                  | 0            |

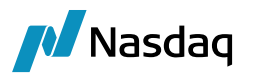

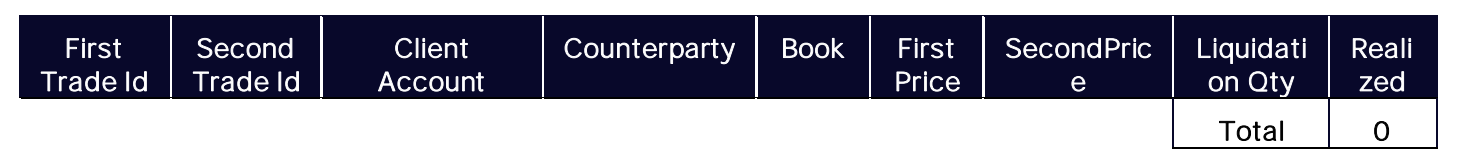

#### Note: This liquidation happened post position transfer.

As shown in below screenshot, position keeper window is showing total unrealized amount = 1,37,511.00 & realized amount = 0.

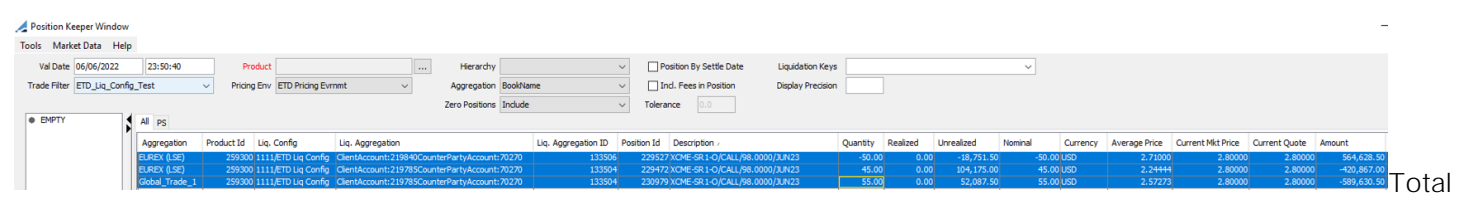

unrealized + realized = 1,37,511.00

#### *ii. Liquidation Config - Default:*

Following original trades remained unchanged with source book "EUREX (LSE)".

| 🔏 TradeOpenQuanti  | TradeOpenQuantity Report (11/10/22 06:00:07) / etd      |                               |            |                                  |          |             |                  |                   |           |                      |                    |               |                    |                    |
|--------------------|---------------------------------------------------------|-------------------------------|------------|----------------------------------|----------|-------------|------------------|-------------------|-----------|----------------------|--------------------|---------------|--------------------|--------------------|
| Report Data View   | irt Data View Export Market Data Process Utilities Help |                               |            |                                  |          |             |                  |                   |           |                      |                    |               |                    |                    |
|                    | 1                                                       |                               |            |                                  |          |             |                  |                   |           |                      |                    |               |                    |                    |
| 📑 Criteria         | Criteria                                                |                               |            |                                  |          |             |                  |                   |           |                      |                    |               |                    |                    |
| Client Account (F) | Counterparty                                            | Security                      | Trade Id / | Entered Date                     | Quantity | Book        | Liquidation Date | Liquidation Price | Avg Price | Liquidation Quantity | Remaining Quantity | Open Quantity | Liquidation Config | Liquidation Status |
| PECIFIC03          | Newedge Client                                          | XCME-SR1-O/CALL/98.0000/JUN23 | 229467     | 14/06/22 11:12:41.222 o'dock BST | 15.00    | EUREX (LSE) | 06/06/2022       | 2.50000           |           | 5                    | 10                 | 1             | 0 DEFAULT          | Liquidable         |
| PECIFIC03          | Newedge Client                                          | XCME-SR1-O/CALL/98.0000/JUN23 | 229468     | 14/06/22 11:12:41.232 o'dock BST | 40.00    | EUREX (LSE) | 06/06/2022       | 2.60000           |           | C                    | 40                 | 4             | 10 DEFAULT         | Liquidable         |

Also following trades were liquidated as per book and product aggregation criteria.

| First<br>Trade Id | Second<br>Trade Id | Client<br>Account | Counterp<br>arty | Book           | First<br>Price | SecondP<br>rice | Liquidation<br>Qty | Realize<br>d      |
|-------------------|--------------------|-------------------|------------------|----------------|----------------|-----------------|--------------------|-------------------|
| 229467            | 229471             | -                 | -                | EUREX<br>(LSE) | 2.5            | 2.4             | 5                  | -<br>2,083.5<br>0 |
| 229466            | 229470             | -                 | -                | EUREX<br>(LSE) | 2.3            | 2.8             | 20                 | 41,670.<br>00     |
| 229465            | 229469             | -                 | -                | EUREX<br>(LSE) | 2.2            | 2.7             | 25                 | 52,087.<br>50     |
|                   |                    |                   |                  |                |                |                 | Total              | 91.674.           |

#### Note: This liquidation is due to buy & Sell and NOT because of position transfer.

As shown in below screenshot, position keeper window is showing total unrealized amount = 45,837.00 & realized amount = 91,674.00

00

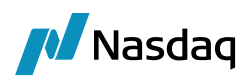

| 🔏 Posi<br>Tools | tion Keepe<br>Market D | er Window<br>Data Help  |                                      |                  |             |                  |                     |                                               |                         |                |                      |                            |                        |         |          |               |                   |               |                       |       |
|-----------------|------------------------|-------------------------|--------------------------------------|------------------|-------------|------------------|---------------------|-----------------------------------------------|-------------------------|----------------|----------------------|----------------------------|------------------------|---------|----------|---------------|-------------------|---------------|-----------------------|-------|
| Va<br>Trade     | Date 11/               | /10/2022<br>D_Default_B | 23:50:40<br>pokProduct               | Pro<br>→ Pricing | Env ETD I   | Pricing Evrnmt   | ↓ ···<br>↓ A        | Hierarchy<br>ggregation Bo<br>o Positions Inc | v<br>okName v<br>Jude v | Position By Se | ttle Date<br>osition | Liquidation<br>Display Pre | Keys                   |         |          | ~             |                   |               |                       |       |
| • B             | ИРТҮ                   | \$                      | All PS<br>Aggregation<br>EUREX (LSE) | Product Id       | Liq. Config | Liq. Aggregation | Liq. Aggregation ID | Position Id<br>0 22947                        | Description /           | 128            | Quantity<br>50.00    | Realized<br>91,674.00      | Unrealized<br>45,837.0 | Nominal | Currency | Average Price | Current Mkt Price | Current Quote | Amount<br>-537,543.00 | Total |

unrealized + realized = 1,37,511.00

#### *iii. Liquidation Config - Internal:*

There were no new trades generated & original trades (with trade ID 229467 & 229468) remained unchanged with source book "EUREX (LSE)".

| 🔏 TradeOpenQuar    | tity Report (11/10                                                                                                    | /22 06:01:30) / etd             |        |                                  |       |                |            |         |  |   |      |   |                             |            |  |
|--------------------|----------------------------------------------------------------------------------------------------|---------------------------------|--------|----------------------------------|-------|----------------|------------|---------|--|---|------|---|-----------------------------|------------|--|
| Report Data Vi     | ew Export Ma                                                                                                    | rket Data Process Utilities Hel | р      |                                  |       |                |            |         |  |   |      |   |                             |            |  |
|                    | 4                                                                                                    |                                 |        |                                  |       |                |            |         |  |   |      |   |                             |            |  |
| Criteria           | y Criteria                                                                                                    |                                 |        |                                  |       |                |            |         |  |   |      |   |                             |            |  |
| Client Account (F) | ent Account (F) Counterparty Security Trade 1d. Entered Date Quantity Book Liquidation Date Liquidation Price Avg Price Liquidation Quantity Remaining Quantity Uquidation Config Liquidation Status |                                 |        |                                  |       |                |            |         |  |   |      |   |                             |            |  |
| PECIFIC03          | Newedge Client                                                                                                    | XCME-SR 1-O/CALL/98.0000/JUN23  | 229465 | 14/06/22 11:12:41.173 o'dock BST | 25.0  | DO EUREX (LSE) | 06/06/2022 | 2.20000 |  | 1 | 0 25 | 5 | 25 ETD Liq Config_Internal  | Liquidable |  |
| PECIFIC03          | Newedge Client                                                                                                    | XCME-SR 1-O/CALL/98.0000/JUN23  | 229466 | 14/06/22 11:12:41.203 o'dock BST | 20.0  | 00 EUREX (LSE) | 06/06/2022 | 2.30000 |  |   | 0 20 | ) | 20 ETD Liq Config_Internal  | Liquidable |  |
| PECIFIC03          | Newedge Client                                                                                                    | XCME-SR1-O/CALL/98.0000/JUN23   | 229467 | 14/06/22 11:12:41.222 o'dock BST | 15.0  | 00 EUREX (LSE) | 06/06/2022 | 2.50000 |  |   | 0 15 | 5 | 15 ETD Liq Config_Internal  | Liquidable |  |
| PECIFIC03          | Newedge Client                                                                                                    | XCME-SR1-O/CALL/98.0000/JUN23   | 229468 | 14/06/22 11:12:41.232 o'dock BST | 40.0  | 00 EUREX (LSE) | 06/06/2022 | 2.60000 |  |   | 0 40 |   | 40 ETD Liq Config_Internal  | Liquidable |  |
| ATLANTIC03         | Newedge Client                                                                                                    | XCME-SR1-O/CALL/98.0000/JUN23   | 229469 | 14/06/22 11:12:41.254 o'dock BST | -25.0 | 00 EUREX (LSE) | 06/06/2022 | 2.70000 |  |   | 0 25 | 5 | -25 ETD Liq Config_Internal | Liquidable |  |
| ATLANTIC03         | Newedge Client                                                                                                    | XCME-SR1-O/CALL/98.0000/JUN23   | 229470 | 14/06/22 11:12:41.262 o'dock BST | -20.0 | 00 EUREX (LSE) | 06/06/2022 | 2.80000 |  |   | 0 20 | ) | -20 ETD Liq Config_Internal | Liquidable |  |
| ATLANTIC03         | Newedge Client                                                                                                    | XCME-SR1-O/CALL/98.0000/JUN23   | 229471 | 14/06/22 11:12:41.272 o'dock BST | -5.0  | DO EUREX (LSE) | 06/06/2022 | 2.40000 |  |   | 0 5  | 5 | -5 ETD Liq Config_Internal  | Liquidable |  |

#### Note: i. NO buy & Sell liquidation happened

ii. Also in default behavior, after position transfer liquidation is NOT happening.

As shown in below screenshot, position keeper window is showing total unrealized amount = 1,37,511.00 & realized amount = 0

| A Pi | osition Keeper Windov  | v           |                            |                           |                      |                     |             |               |                         |          |                |              |         |          |               |                   |               |               |
|------|------------------------|-------------|----------------------------|---------------------------|----------------------|---------------------|-------------|---------------|-------------------------|----------|----------------|--------------|---------|----------|---------------|-------------------|---------------|---------------|
| Tool | s Market Data Hel      | p           |                            |                           |                      |                     |             |               |                         |          |                |              |         |          |               |                   |               |               |
|      | Val Date 06/06/2022    | 23:50:40    | Pr                         | oduct                     |                      | Hierarchy           |             | ~             | Position By Settle Date | e Liq    | uidation Keys  |              |         |          | ~             |                   |               |               |
| Tra  | de Filter ETD_Internal |             | <ul> <li>Pricin</li> </ul> | g Env ETD Pricing Evrnmt  | ~                    | Aggregation Boo     | kName       | ~             | Incl. Fees in Position  | Dis      | play Precision |              |         |          |               |                   |               |               |
|      |                        |             |                            |                           |                      | Zero Positions Inc  | ude         | ~             | Tolerance 0.0           |          |                |              |         |          |               |                   |               |               |
| ٠    | EMPTY                  | All PS      |                            |                           |                      |                     |             |               |                         |          |                |              |         |          |               |                   |               |               |
|      |                        | Aggregation | Product Id                 | Liq. Config               | Liq. Aggregation     | Liq. Aggregation II | Position Id | Description / |                         | Quantity | Realized       | Unrealized   | Nominal | Currency | Average Price | Current Mkt Price | Current Quote | Amount        |
|      |                        | EUREX (LSE) | 259300                     | 2/ETD Liq Config_Internal | ClientAccount:219840 |                     |             | XCME-SR1-O/C  | CALL/98.0000/JUN23      | -50.0    | 0.0            | -18,751.50   | -50.0   | 0 USD    | 2.71000       | 2.80000           | 2.80000       | 564,628.50    |
|      |                        | EUREX (LSE) | 259300                     | 2/ETD Lig Config_Internal | ClientAccount:219785 |                     | 05 229475   | KCME-SR1-O/C  | CALL/98.0000/JUN23      | 100.0    | 0.0            | 0 156,262.50 | 100.0   | IO USD   | 2.42500       | 2.80000           | 2.80000       | -1,010,497.50 |

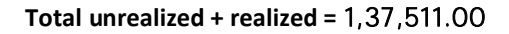

#### iv. Liquidation Config - External:

Following original trades remained unchanged with source book "EUREX (LSE)".

| 🛃 TradeOpenQuant   | ity Report (11/10/ | 22 06:02:47) / etd               |            |                                   |          |             |                  |                   |           |                      |                    |               |                           |                    |
|--------------------|--------------------|----------------------------------|------------|-----------------------------------|----------|-------------|------------------|-------------------|-----------|----------------------|--------------------|---------------|---------------------------|--------------------|
| Report Data Vie    | w Export Ma        | rket Data Process Utilities Help | p          |                                   |          |             |                  |                   |           |                      |                    |               |                           |                    |
|                    | 4                  |                                  |            |                                   |          |             |                  |                   |           |                      |                    |               |                           |                    |
| Criteria           |                    |                                  |            |                                   |          |             |                  |                   |           |                      |                    |               |                           |                    |
| Client Account (F) | Counterparty       | Security                         | Trade Id / | Entered Date                      | Quantity | Book        | Liquidation Date | Liquidation Price | Avg Price | Liquidation Quantity | Remaining Quantity | Open Quantity | Liquidation Config        | Liquidation Status |
| PECIFIC03          | Newedge Client     | XCME-SR1-O/CALL/98.0000/JUN23    | 229467     | 14/06/22 11:12:41.222 o'clock BST | 15.0     | EUREX (LSE) | 06/06/2022       | 2.50000           |           | 5                    | 5 10               | 1             | 0 ETD Liq Config_External | Liquidable         |
| PECIFIC03          | Newedge Client     | XCME-SR 1-O/CALL/98.0000/JUN23   | 229468     | 14/06/22 11:12:41.232 o'clock BST | 40.0     | EUREX (LSE) | 06/06/2022       | 2.60000           |           | 0                    | 40                 | 4             | 0 ETD Liq Config_External | Liquidable         |

Also following trades were liquidated as per book, product, and Counterparty Account aggregation criteria.

| First    | Second   | Client  | Counterpar        | Book           | First | SecondP | Liquidation | Realize       |
|----------|----------|---------|-------------------|----------------|-------|---------|-------------|---------------|
| Trade Id | Trade Id | Account | ty                |                | Price | rice    | Qty         | d             |
| 229465   | 229469   | -       | Newedge<br>Client | EUREX<br>(LSE) | 2.2   | 2.7     | 25          | 52,087.<br>50 |

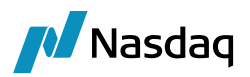

| First<br>Trade Id | Second<br>Trade Id | Client<br>Account | Counterpar<br>ty  | Book           | First<br>Price | SecondP<br>rice | Liquidation<br>Qty | Realize<br>d      |
|-------------------|--------------------|-------------------|-------------------|----------------|----------------|-----------------|--------------------|-------------------|
| 229466            | 229470             | -                 | Newedge<br>Client | EUREX<br>(LSE) | 2.3            | 2.8             | 20                 | 41,670.<br>00     |
| 229467            | 229471             | -                 | Newedge<br>Client | EUREX<br>(LSE) | 2.5            | 2.4             | 5                  | -<br>2,083.5<br>0 |
|                   |                    |                   |                   |                |                |                 | Total              | 91,674.<br>00     |

Note: i. This liquidation is due to buy & Sell and NOT because of position transfer.

ii. In default behavior, after position transfer liquidation is NOT happening.

As shown in below screenshot, position keeper window is showing total unrealized amount = 45,837.00 & realized amount = 91,674.00

| A Position Keeper Window  |             |                             |                           |                           |                     |             |                                            |                |           |            |         |          |               |                   |               |             |
|---------------------------|-------------|-----------------------------|---------------------------|---------------------------|---------------------|-------------|--------------------------------------------|----------------|-----------|------------|---------|----------|---------------|-------------------|---------------|-------------|
| Tools Market Data Hel     | р           |                             |                           |                           |                     |             |                                            |                |           |            |         |          |               |                   |               |             |
| Val Date 06/06/2022       | 23:50:40    | Pro                         | oduct                     | Hie                       | rarchy              |             | Position By Settle Date                    | Liquidation K  | eys       |            |         | ~        |               |                   |               |             |
| Trade Filter ETD_External |             | <ul> <li>Pricing</li> </ul> | Env ETD Pricing Evrnmt    | ✓ Aggre                   | gation BookName     |             | <ul> <li>Incl. Fees in Position</li> </ul> | Display Precis | iion      |            |         |          |               |                   |               |             |
|                           |             |                             |                           | Zero Po                   | sitions Include     |             | ✓ Tolerance 0.0                            |                |           |            |         |          |               |                   |               |             |
| EMPTY                     | All PS      |                             |                           |                           |                     |             |                                            |                |           |            |         |          |               |                   |               |             |
|                           | Aggregation | Product Id                  | Liq. Config               | Liq. Aggregation          | Liq. Aggregation ID | Position Id | Description /                              | Quantity       | Realized  | Unrealized | Nominal | Currency | Average Price | Current Mkt Price | Current Quote | Amount      |
|                           | EUREX (LSE) | 259300                      | 1/ETD Liq Config_External | CounterPartyAccount:70270 | 59501               | 229473      | XCME-SR 1-O/CALL/98.0000/JUN23             | 50.00          | 91,674.00 | 45,837.00  | 0 5     | 0.00 USD | 2.58000       | 2.80000           | 2.80000       | -537,543.00 |

#### Total unrealized + realized = 1,37,511.00

b. Position Transfer - Close-out at Trade Level – "Un-Ticked" (Enhanced Behavior):

#### Impact on Trade Attributes in enhanced behavior:

System will remove following highlighted attribute from "Trade Attribute" window to show correct opening & closing trades in TOQ window.

#### Before Position transfer:

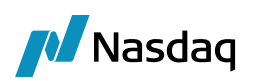

#### Closing trade (Trade ID 229468)

| 🍄 SetUp 🛛 🙀 🚱 🔍             |                                           | Editable |
|-----------------------------|-------------------------------------------|----------|
| Name                        | Value                                     |          |
| BrokedOut                   | false                                     | ~        |
| CCP                         | CME_CCP                                   |          |
| CCPOriginCode               | ✓ CLIENT                                  |          |
| CCPStatus                   | Cleared                                   |          |
| ClearedTradeDate            | 2022-06-06                                |          |
| Client                      | - PECIFICCLIENT3                          |          |
| ClientAccount               | <ul> <li>PECIFIC03 (219785)</li> </ul>    |          |
| ContractSymbol              | SR1                                       |          |
| CounterPartyAccount         | v Newedge Client (7027)                   | (0)      |
| FutOpt                      | OPT                                       |          |
| LiqConfigId                 | 1111                                      |          |
| LiquidableWith              | 229468                                    |          |
| DrderId                     | PositionTransfer                          |          |
| PosAggId                    | 133504                                    |          |
| Position Generated          | TOQ                                       |          |
| PositionID                  | 229472                                    |          |
| PositionTransferPrice       | <ul> <li>From Book</li> </ul>             |          |
| PositionTransferSrcPrice    | 2.425                                     |          |
| PositionTransferSrcRealized | 0                                         |          |
| PosTransferId               | 22004                                     |          |
| PSStrategyName              | Future Option MM                          |          |
| RateSide                    | Choice                                    |          |
| RegCode                     | 03 - Secured                              |          |
| RelatedProductType          | ETD                                       |          |
| ServiceLevel                | → Full Service                            |          |
| TerminationReason           | <ul> <li>ClientAccountTransfer</li> </ul> | r        |
| TradeSource                 | Manually Entered                          | ~        |

#### Opening trade (Trade ID 229468)

| 🗱 SetUp 🔹 🙀 🕢 🔍 🗸          |                                            | Editable |
|----------------------------|--------------------------------------------|----------|
| Name                       | Value                                      |          |
| rokedOut                   | false                                      | ^        |
| CP                         | CME_CCP                                    |          |
| CPOriginCode               | - CLIENT                                   |          |
| CPStatus                   | Cleared                                    |          |
| learedTradeDate            | 2022-06-06                                 |          |
| lient                      | - PECIFICCLIENT3                           |          |
| lientAccount               | <ul> <li>PECIFIC03 (219785)</li> </ul>     |          |
| ContractSymbol             | SR1                                        |          |
| ounterPartyAccount         | <ul> <li>Newedge Client (70270)</li> </ul> |          |
| utOpt                      | OPT                                        |          |
| qConfigId                  | 1111                                       |          |
| rderId                     | PositionTransfer                           |          |
| osition Generated          | TOQ                                        |          |
| ositionID                  | 229472                                     |          |
| ositionTransferPrice       | <ul> <li>From Book</li> </ul>              |          |
| ositionTransferSrcPrice    | 2.425                                      |          |
| ositionTransferSrcRealized | 0                                          |          |
| ositionTransferSrcTrade    | 229468                                     |          |
| osTransferDst              | 1                                          |          |
| osTransferId               | 22004                                      |          |
| SStrategyName              | Future Option MM                           |          |
| ateSide                    | Choice                                     |          |
| egCode                     | 03 - Secured                               |          |
| elatedProductType          | ETD                                        |          |
| erviceLevel                | ✓ Full Service                             |          |
| erminationReason           | <ul> <li>ClientAccountTransfer</li> </ul>  |          |
| radeSource                 | Manually Entered                           | ~        |

#### Closing trade (Trade ID 229467)

# ▲ Trade Attributes ▲ ▲ Setub - ▲ ▲ ▲ Setub - ▲ ▲ ▲ Setub - ▲ ▲ ▲ Setub - ▲ ▲ ▲ Setub - ▲ ▲ ▲ Setub - ▲ ▲ ▲ Setub - ▲ ▲ ▲ ■ ▲ ■ ▲ ■ ▲ ■ ▲ ■ ▲ ■ ▲ ■ ▲ ■ ▲ ■ ▲ ■ ▲ ■ ▲ ■ ▲ ■ ▲ ■ ▲ ■ ■ ■ ■ ■ ■ ■ ■ ■ ■ ■ ■ ■ ■ ■ ■ ■ ■ ■ ■ ■ ■ ■ <

#### Opening trade (Trade ID 229467)

| 🔅 SetUp 🔹 🙀 🕢 🔍             | Ed                                         | table |
|-----------------------------|--------------------------------------------|-------|
| Name                        | Value                                      |       |
| BrokedOut                   | false                                      | ^     |
| CCP                         | CME_CCP                                    |       |
| CCPOriginCode               | - CLIENT                                   |       |
| CCPStatus                   | Cleared                                    |       |
| ClearedTradeDate            | 2022-06-06                                 |       |
| Client                      | PECIFICCLIENT3                             |       |
| ClientAccount               | <ul> <li>PECIFIC03 (219785)</li> </ul>     |       |
| ContractSymbol              | SR1                                        |       |
| CounterPartyAccount         | <ul> <li>Newedge Client (70270)</li> </ul> |       |
| FutOpt                      | OPT                                        |       |
| LiqConfigId                 | 1111                                       |       |
| OrderId                     | PositionTransfer                           |       |
| Position Generated          | TOQ                                        |       |
| PositionID                  | 229472                                     |       |
| PositionTransferPrice       | <ul> <li>From Book</li> </ul>              |       |
| PositionTransferSrcPrice    | 2.425                                      |       |
| PositionTransferSrcRealized | 0                                          |       |
| PositionTransferSrcTrade    | 229467                                     |       |
| PosTransferDst              | 1                                          |       |
| PosTransferId               | 22004                                      |       |
| PSStrategyName              | Future Option MM                           |       |
| RateSide                    | Choice                                     |       |
| RegCode                     | 03 - Secured                               |       |
| RelatedProductType          | ETD                                        |       |
| ServiceLevel                | <ul> <li>Full Service</li> </ul>           |       |
| TerminationReason           | <ul> <li>ClientAccountTransfer</li> </ul>  |       |
| TradeSource                 | Manually Entered                           | ~     |
|                             | OK Cancel                                  |       |

#### After Position transfer:

| Closing trade                | (Trade ID 229468)                         | Opening trade               | e (Trade ID 229468)                        | <b>Closing trade</b>         | (Trade ID 229467)                          | Opening trad                | e (Trade ID 229467)                        |
|------------------------------|-------------------------------------------|-----------------------------|--------------------------------------------|------------------------------|--------------------------------------------|-----------------------------|--------------------------------------------|
| 🛃 Trade Attributes           | ×                                         | 🟒 Trade Attributes          | ×                                          | 🔏 Trade Attributes           | ×                                          | 🛃 Trade Attributes          | ×                                          |
| 🕸 SetUp 👻 😭 😡                | Editable                                  | 🕸 SetUp 🖌 🙀 🕢 🔍             | Editable                                   | : 🔅 SetUp - 🙀 🕢 Q~           | Editable                                   | 🔅 SetUp 🛛 🙀 🥹 🔍             | Editable                                   |
| Name                         | Value                                     | Name                        | Value                                      | Name                         | Value                                      | Name                        | Value                                      |
| BrokedOut                    | false                                     | BrokedOut                   | false                                      | BrokedOut                    | false                                      | BrokedOut                   | false                                      |
| CCP                          | CME CCP                                   | CCP                         | CME_CCP                                    | CCP                          | CME_CCP                                    | CCP                         | CME_CCP                                    |
| CCPOriginCode                | - CLIENT                                  | CCPOriginCode               | - CLIENT                                   | CCPOriginCode                | - CLIENT                                   | CCPOriginCode               | - CLIENT                                   |
| CCPStatus                    | Cleared                                   | CCPStatus                   | Cleared                                    | CCPStatus                    | Cleared                                    | CCPStatus                   | Cleared                                    |
| ClearedTradeDate             | 2022-06-06                                | ClearedTradeDate            | 2022-06-06                                 | ClearedTradeDate             | 2022-06-06                                 | ClearedTradeDate            | 2022-06-06                                 |
| Client                       | V PECIFICCLIENT3                          | Client                      | - PECIFICCLIENT3                           | Client                       | - PECIFICOLIENT3                           | Client                      | - PECIFICCLIENT3                           |
| ClientAccount                | PECIFIC03 (219785)                        | ClientAccount               | PECIFIC03 (219785)                         | ClientAccount                | <ul> <li>PECIFIC03 (219785)</li> </ul>     | ClientAccount               | <ul> <li>PECIFIC03 (219785)</li> </ul>     |
| ContractSymbol               | SR1                                       | ContractSymbol              | SR1                                        | ContractSymbol               | SR1                                        | ContractSymbol              | SR1                                        |
| CounterPartyAccount          | V Newedge Client (70270)                  | CounterPartyAccount         | <ul> <li>Newedge Client (70270)</li> </ul> | CounterPartyAccount          | <ul> <li>Newedge Client (70270)</li> </ul> | CounterPartyAccount         | <ul> <li>Newedge Client (70270)</li> </ul> |
| FutOnt                       | OPT                                       | FutOpt                      | OPT                                        | FutOpt                       | OPT                                        | FutOpt                      | OPT                                        |
| OrderId                      | PositionTransfer                          | OrderId                     | PositionTransfer                           | OrderId                      | PositionTransfer                           | OrderId                     | PositionTransfer                           |
| Position Generated           | TOO                                       | Position Generated          | TOO                                        | Position Generated           | TOQ                                        | Position Generated          | TOQ                                        |
| PositionID                   | 229472                                    | PositionID                  | 229472                                     | PositionID                   | 229472                                     | PositionID                  | 229472                                     |
| PositionTransferETDLigConfig | 1111                                      | PositionTransferPrice       | - From Book                                | PositionTransferETDLigConfig | 1111                                       | PositionTransferPrice       | <ul> <li>From Book</li> </ul>              |
| PositionTransferPrice        | Y From Book                               | PositionTransferSrcPrice    | 2.425                                      | PositionTransferPrice        | <ul> <li>From Book</li> </ul>              | PositionTransferSrcPrice    | 2.425                                      |
| PositionTransferSrcPrice     | 2.425                                     | PositionTransferSrcRealized | 0                                          | PositionTransferSrcPrice     | 2.425                                      | PositionTransferSrcRealized | 0                                          |
| PositionTransferSrcRealized  | 0                                         | PositionTransferSrcTrade    | 229468                                     | PositionTransferSrcRealized  | 0                                          | PositionTransferSrcTrade    | 229467                                     |
| PositionTransferSrcTrade     | 229468                                    | PosTransferDst              | 1                                          | PositionTransferSrcTrade     | 229467                                     | PosTransferDst              | 1                                          |
| PosTransferId                | 22005                                     | PosTransferId               | 22005                                      | PosTransferId                | 22005                                      | PosTransferId               | 22005                                      |
| PSStrategyName               | Future Option MM                          | PSStrategyName              | Future Option MM                           | PSStrategyName               | Future Option MM                           | PSStrategyName              | Future Option MM                           |
| RateSide                     | Choice                                    | RateSide                    | Choice                                     | RateSide                     | Choice                                     | RateSide                    | Choice                                     |
| RegCode                      | 03 - Secured                              | RegCode                     | 03 - Secured                               | RegCode                      | 03 - Secured                               | RegCode                     | 03 - Secured                               |
| RelatedProductType           | ETD                                       | RelatedProductType          | ETD                                        | RelatedProductType           | ETD                                        | RelatedProductType          | ETD                                        |
| ServiceLevel                 | ✓ Full Service                            | ServiceLevel                | ∀ Full Service                             | ServiceLevel                 | <ul> <li>Full Service</li> </ul>           | ServiceLevel                | → Full Service                             |
| TerminationReason            | <ul> <li>ClientAccountTransfer</li> </ul> | TerminationReason           | <ul> <li>ClientAccountTransfer</li> </ul>  | TerminationReason            | <ul> <li>ClientAccountTransfer</li> </ul>  | TerminationReason           | <ul> <li>ClientAccountTransfer</li> </ul>  |
| TradeSource                  | Manually Entered                          | TradeSource                 | Manually Entered                           | TradeSource                  | Manually Entered                           | TradeSource                 | Manually Entered                           |
| <u></u>                      | OK Cancel                                 |                             | OK Cancel                                  |                              | OK Cancel                                  |                             | OK Cancel                                  |

New attribute will be visible with the name "PositionTransferSrcTrade" after position transfer. This attribute value will show trade id.

Note: "PositionTransferSrcTrade" attribute value will allow to close the trade with same trade id under "ETD Liq Config".

#### i) Liquidation Config - ETD Liq Config:

Following (highlighted) new trades have been created with the target book "Global\_Trade\_1".

| A TradeOpenQuar    | ntity Report (11/10 | /22 05:58:50) / etd             |            |                                    |          |                  |                  |                   |           |                      |                    |               |                    |                   |
|--------------------|---------------------|---------------------------------|------------|------------------------------------|----------|------------------|------------------|-------------------|-----------|----------------------|--------------------|---------------|--------------------|-------------------|
| Report Data Vi     | iew Export Ma       | rket Data Process Utilities Hel | р          |                                    |          |                  |                  |                   |           |                      |                    |               |                    |                   |
|                    | 3                   |                                 |            |                                    |          |                  |                  |                   |           |                      |                    |               |                    |                   |
| Criteria           |                     |                                 |            |                                    |          |                  |                  |                   |           |                      |                    |               |                    |                   |
| Client Account (F) | Counterparty        | Security                        | Trade Id / | Entered Date                       | Quantity | Book             | Liquidation Date | Liquidation Price | Avg Price | Liquidation Quantity | Remaining Quantity | Open Quantity | Liquidation Config | Liquidation Statu |
| PECIFIC03          | Newedge Client      | XCME-SR1-O/CALL/98.0000/JUN23   | 229465     | 14/06/22 11:12:41.173 o'clock BST  | 25.0     | 0 EUREX (LSE)    | 06/06/2022       | 2.20000           |           |                      | 0 25               |               | 25 ETD Lig Config  | Liquidable        |
| PECIFIC03          | Newedge Client      | XCME-SR1-O/CALL/98.0000/JUN23   | 229466     | 14/06/22 11:12:41.203 o'dock BST   | 20.0     | 0 EUREX (LSE)    | 06/06/2022       | 2.30000           | )         |                      | 0 20               |               | 20 ETD Lig Config  | Liquidable        |
| ATLANTIC03         | Newedge Client      | XCME-SR1-O/CALL/98.0000/JUN23   | 229469     | 14/06/22 11:12:41.254 o'clock BST  | -25.0    | 0 EUREX (LSE)    | 06/06/2022       | 2.70000           | )         | 1. 1                 | 0 25               | 8             | -25 ETD Liq Config | Liquidable        |
| ATLANTIC03         | Newedge Client      | XCME-SR1-O/CALL/98.0000/JUN23   | 229470     | 14/06/22 11:12:41.262 o'clock BST  | -20.0    | 0 EUREX (LSE)    | 06/06/2022       | 2.80000           | )         |                      | 0 20               |               | -20 ETD Liq Config | Liquidable        |
| ATLANTIC03         | Newedge Client      | XCME-SR1-O/CALL/98.0000/JUN23   | 229471     | 14/06/22 11:12:41.272 o'clock BST  | -5.0     | 0 EUREX (LSE)    | 06/06/2022       | 2.40000           | )         | 1                    | 0 5                |               | -5 ETD Liq Config  | Liquidable        |
| PECIFIC03          | Newedge Client      | XCME-SR1-O/CALL/98.0000/JUN23   | 244482     | 11/10/22 09:02: 14.613 o'clock BST | 40.0     | 0 Global_Trade_1 | 06/06/2022       | 2.60000           | )         |                      | 0 40               |               | 40 ETD Liq Config  | Liquidable        |
| PECIFIC03          | Newedge Client      | XCME-SR1-O/CALL/98.0000/JUN23   | 244483     | 11/10/22 09:02:14.681 o'dock BST   | 15.0     | 0 Global Trade 1 | 06/06/2022       | 2.50000           | )         |                      | 0 15               |               | 15 ETD Lig Config  | Liquidable        |

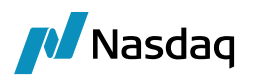

Also following trades have been closed with source book "EUREX (LSE)". Based on price difference between first price & second price "Realized" amount is calculated for each trade.

| First<br>Trade Id | Second<br>Trade Id | Client<br>Account | Counterpar<br>ty  | Book           | First<br>Price | SecondP<br>rice | Liquidation<br>Qty | Realiz<br>ed |
|-------------------|--------------------|-------------------|-------------------|----------------|----------------|-----------------|--------------------|--------------|
| 229467            | 244481             | PECIFIC03         | Newedge<br>Client | EUREX<br>(LSE) | 2.5            | 2.5             | 15                 | 0            |
| 229468            | 244480             | PECIFIC03         | Newedge<br>Client | EUREX<br>(LSE) | 2.6            | 2.6             | 40                 | 0            |
|                   |                    |                   |                   |                |                | ·               | Total              | 0            |

#### Note: This liquidation happened in enhanced behavior.

As shown in below screenshot, position keeper window is showing total unrealized amount = 1,37,511 & realized amount = 0

| 🛃 Position Keeper Window       |               |                   |                 |                            |                        |                     |                           |                         |                   |          |          |            |         |          |               |                   |               | -           |       |
|--------------------------------|---------------|-------------------|-----------------|----------------------------|------------------------|---------------------|---------------------------|-------------------------|-------------------|----------|----------|------------|---------|----------|---------------|-------------------|---------------|-------------|-------|
| Tools Market Data Help         |               |                   |                 |                            |                        |                     |                           |                         |                   |          |          |            |         |          |               |                   |               |             |       |
| Val Date 06/06/2022            | 23:50:34      | Product           |                 |                            | Hierarchy              |                     | ~                         | Position By Settle Date | Liquidation Keys  |          |          |            | ~       |          |               |                   |               |             |       |
| Trade Filter ETD_Liq_Config_Te | est           | Pricing Env       | ETD Pricing Evr | nmt v                      | Aggregation BookNa     | me                  | ~ 🗆 I                     | Ind. Fees in Position   | Display Precision |          |          |            |         |          |               |                   |               |             |       |
|                                |               |                   |                 |                            | Zero Positions Include |                     | <ul> <li>Toler</li> </ul> | ance 0.0                |                   |          |          |            |         |          |               |                   |               |             |       |
| EMPTY     A                    | All PS        |                   |                 |                            |                        |                     |                           |                         |                   |          |          |            |         |          |               |                   |               |             |       |
| A                              | Aggregation   | Product Id Liq. C | Config          | Liq. Aggregation           |                        | Liq. Aggregation ID | Position Id               | Description /           |                   | Quantity | Realized | Unrealized | Nominal | Currency | Average Price | Current Mkt Price | Current Quote | Amount      |       |
| EU                             | UREX (LSE)    | 259300 1111/      | ETD Liq Config  | ClientAccount: 219840Count | erPartyAccount:70270   | 133506              | 22952                     | 7 XCME-SR1-O/CALL/98    | 0000/JUN23        | -50.00   | 0.00     | -18,751.50 | -50.    | 00 USD   | 2.71000       | 2.80000           | 2.80000       | 564,628.50  | 1     |
| EU                             | urex (lse)    | 259300 1111/      | ETD Liq Config  | ClientAccount: 219785Count | erPartyAccount:70270   | 133504              |                           | 2 XCME-SR 1-O/CALL/98   |                   | 45.00    |          | 104,175.00 |         |          | 2.24444       |                   |               | -420,867.00 |       |
| G                              | lobal Trade 1 | 259300 1111/      | ETD Lia Confia  | ClientAccount: 219785Count | erPartyAccount: 70270  | 133504              |                           | 9 XCME-SR1-O/CALL/98    | 0000/JUN23        | 55.00    | 0.00     | 52.087.50  |         | 00 USD   | 2.57273       |                   |               | -589,630,50 | Total |

#### unrealized + realized = 1,37,511.00

#### ii. Liquidation Config - Default:

Following (highlighted) new trades have been created with the target book "Global\_Trade\_1".

| 🛃 TradeOpenQuant   | tity Report (11/10/ | (22 06:00:07) / etd              |            |                                  |          |                |                  |                   |           |                      |                    |               |                    |                    |
|--------------------|---------------------|----------------------------------|------------|----------------------------------|----------|----------------|------------------|-------------------|-----------|----------------------|--------------------|---------------|--------------------|--------------------|
| Report Data Vie    | ew Export Ma        | rket Data Process Utilities Help | <b>b</b>   |                                  |          |                |                  |                   |           |                      |                    |               |                    |                    |
|                    | 4                   |                                  |            |                                  |          |                |                  |                   |           |                      |                    |               |                    |                    |
| Criteria           |                     |                                  |            |                                  |          |                |                  |                   |           |                      |                    |               |                    |                    |
| Client Account (F) | Counterparty        | Security                         | Trade Id / | Entered Date                     | Quantity | Book           | Liquidation Date | Liquidation Price | Avg Price | Liquidation Quantity | Remaining Quantity | Open Quantity | Liquidation Config | Liquidation Status |
| PECIFIC03          | Newedge Client      | XCME-SR 1-O/CALL/98.0000/JUN23   | 244481     | 11/10/22 09:02:14.541 o'dock BST | -15.00   | EUREX (LSE)    | 07/06/2022       | 2.50000           |           | -10                  |                    | 5             | -5 DEFAULT         | Liquidable         |
| PECIFIC03          | Newedge Client      | XCME-SR1-O/CALL/98.0000/JUN23    | 244482     | 11/10/22 09:02:14.613 o'dock BST | 40.00    | Global_Trade_1 | 06/06/2022       | 2.60000           |           | 0                    | 40                 | 0             | 40 DEFAULT         | Liquidable         |
| PECIEIC03          | Newadoe Client      | VCME-SP1-O/CALL/98.0000/3LIN23   | 244493     | 11/10/22 00:02:14 681 o'dock BST | 15.00    | Global Trade 1 | 06/06/2022       | 2 50000           |           |                      | 11                 |               | 15 DEEALET         | Licuidable         |

Also the following trades have been closed with source book "EUREX (LSE)".

| First<br>Trade Id | Second<br>Trade Id | Client<br>Account | Counterp<br>arty | Book           | First<br>Price | SecondP<br>rice | Liquidation<br>Qty | Realize<br>d      |
|-------------------|--------------------|-------------------|------------------|----------------|----------------|-----------------|--------------------|-------------------|
| 229465            | 229469             | -                 | -                | EUREX<br>(LSE) | 2.2            | 2.7             | 25                 | 52,087.<br>50     |
| 229466            | 229470             | -                 | -                | EUREX<br>(LSE) | 2.3            | 2.8             | 20                 | 41,670.<br>00     |
| 229467            | 229471             | -                 | -                | EUREX<br>(LSE) | 2.5            | 2.4             | 5                  | -<br>2,083.5<br>0 |

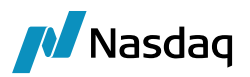

| First<br>Trade Id | Second<br>Trade Id | Client<br>Account | Counterp<br>arty | Book           | First<br>Price | SecondP<br>rice | Liquidation<br>Qty | Realize<br>d      |
|-------------------|--------------------|-------------------|------------------|----------------|----------------|-----------------|--------------------|-------------------|
| 229467            | 244480             | -                 | -                | EUREX<br>(LSE) | 2.5            | 2.6             | 10                 | 4,167.0<br>0      |
| 229468            | 244480             | -                 | -                | EUREX<br>(LSE) | 2.6            | 2.6             | 30                 | -                 |
| 229468            | 244481             | -                 | -                | EUREX<br>(LSE) | 2.6            | 2.5             | 10                 | -<br>4,167.0<br>0 |
|                   |                    |                   |                  |                |                |                 | Total              | 91,674.<br>00     |

#### Note: This liquidation happened in enhanced behavior.

As shown in below screenshot, position keeper window is showing total unrealized amount = 45,837.00 & realized amount = 91,674.00

| 🛃 Position Keeper Window             |                |               |                  |                     |               |                              |                |           |             |            |         |          |               |                   |               |             |
|--------------------------------------|----------------|---------------|------------------|---------------------|---------------|------------------------------|----------------|-----------|-------------|------------|---------|----------|---------------|-------------------|---------------|-------------|
| Tools Market Data Help               |                |               |                  |                     |               |                              |                |           |             |            |         |          |               |                   |               |             |
| Val Date 11/10/2022 23:50:           | 4 P            | roduct        |                  |                     | Hierarchy     | ~                            | Position By Se | ttle Date | Liquidation | n Keys     |         |          | ~             |                   |               |             |
| Trade Filter ETD_Default_BookProduct | ✓ Prici        | ng Env ETD Pr | icing Evrnmt     | ~ Ag                | gregation Boo | okName 🗸                     | Ind. Fees in F | Position  | Display Pre | ecision    |         |          |               |                   |               |             |
|                                      |                |               |                  | Zero                | Positions Ind | lude 🗸 🗸                     | Tolerance 0.0  |           |             |            |         |          |               |                   |               |             |
| EMPTY     All PS                     |                |               |                  |                     |               |                              |                |           |             |            |         |          |               |                   |               |             |
| Aggrega                              | ion Product Id | Liq. Config   | Liq. Aggregation | Liq. Aggregation ID | Position Id   | Description /                |                | Quantity  | Realized    | Unrealized | Nominal | Currency | Average Price | Current Mkt Price | Current Quote | Amount      |
| Global_Tr                            | ide_1 25930    | 0 0/DEFAULT   |                  |                     |               | XCME-SR1-O/CALL/98.0000/JUN  |                | 55.00     |             | 52,087.50  | 55.0    |          |               |                   |               | -589,630.50 |
| EUREX (L                             | E) 25930       | 0 0/DEFAULT   |                  | (                   | 229474        | XCME-SR 1-O/CALL/98.0000/JUN | 123            | -5.00     | 91,674.00   | -6,250.50  | -5.0    | USD      | 2.50000       | 2.80000           | 2.80000       | 52,087.50   |

#### Total unrealized + realized = 1,37,511.00

#### *iii. Liquidation Config - Internal:*

Following (highlighted) new trades have been created with the target book "Global\_Trade\_1".

| 🔏 TradeOpenQuar    | ntity Report (11/10 | 0/22 06:01:30) / etd            |            |                                   |          |                   |                  |                   |           |                      |                    |               |                             |                    |
|--------------------|---------------------|---------------------------------|------------|-----------------------------------|----------|-------------------|------------------|-------------------|-----------|----------------------|--------------------|---------------|-----------------------------|--------------------|
| Report Data V      | iew Export M        | arket Data Process Utilities He | lp         |                                   |          |                   |                  |                   |           |                      |                    |               |                             |                    |
|                    | 3                   |                                 |            |                                   |          |                   |                  |                   |           |                      |                    |               |                             |                    |
| Criteria           |                     |                                 |            |                                   |          |                   |                  |                   |           |                      |                    |               |                             |                    |
| Client Account (F) | Counterparty        | Security                        | Trade Id / | Entered Date                      | Quantity | Book              | Liquidation Date | Liquidation Price | Avg Price | Liquidation Quantity | Remaining Quantity | Open Quantity | Liquidation Config          | Liquidation Status |
| PECIFIC03          | Newedge Client      | XCME-SR1-O/CALL/98.0000/JUN23   | 229463     | 14/06/22 11:12:41.222 o'dock BST  | 15.      | 00 EUREX (LSE)    | 06/06/2022       | 2.50000           |           | 10                   |                    | 5             | 5 ETD Lig Config_Internal   | Liquidable         |
| PECIFIC03          | Newedge Client      | XCME-SR1-O/CALL/98.0000/JUN23   | 229468     | 14/06/22 11:12:41.232 o'dock BST  | 40.      | 00 EUREX (LSE)    | 06/06/2022       | 2.60000           | )         | (                    | 4                  | 0             | 40 ETD Lig Config_Internal  | Liquidable         |
| ATLANTIC03         | Newedge Client      | XCME-SR1-O/CALL/98.0000/JUN23   | 229469     | 14/06/22 11:12:41.254 o'dock BST  | -25.     | 00 EUREX (LSE)    | 06/06/2022       | 2.70000           |           | (                    | 2                  | 5             | -25 ETD Lig Config_Internal | Liquidable         |
| ATLANTIC03         | Newedge Client      | XCME-SR1-O/CALL/98.0000/JUN23   | 229470     | 14/06/22 11:12:41.262 o'dock BST  | -20.     | 00 EUREX (LSE)    | 06/06/2022       | 2.80000           |           | (                    | 21                 | 0             | -20 ETD Liq Config_Internal | Liquidable         |
| ATLANTIC03         | Newedge Client      | XCME-SR1-O/CALL/98.0000/JUN23   | 22947      | 14/06/22 11:12:41.272 o'dock BST  | -5.      | 00 EUREX (LSE)    | 06/06/2022       | 2.40000           |           | (                    |                    | 5             | -5 ETD Liq Config_Internal  | Liquidable         |
| PECIFIC03          | Newedge Client      | XCME-SR 1-O/CALL/98.0000/JUN23  | 244483     | 11/10/22 09:02:14.613 o'dock BST  | 40.      | 00 Global_Trade_1 | 06/06/2022       | 2.60000           |           | (                    | 4                  |               | 40 ETD Liq Config_Internal  | Liquidable         |
| PECIFIC03          | Newedge Client      | XCME-SR1-O/CALL/98.0000/JUN23   | 244483     | 11/10/22 09:02:14.681 o'clock BST | 15.      | 00 Global Trade 1 | 06/06/2022       | 2.50000           | )         | (                    | 1                  | 5             | 15 ETD Lig Config Internal  | Liquidable         |

Also following trades have been closed with source book "EUREX (LSE)".

| First<br>Trade Id | Second<br>Trade Id | Client<br>Account | Counterp<br>arty | Book           | First<br>Price | SecondP<br>rice | Liquidatio<br>n Qty | Realized  |
|-------------------|--------------------|-------------------|------------------|----------------|----------------|-----------------|---------------------|-----------|
| 229465            | 244480             | PECIFIC03         | -                | EUREX<br>(LSE) | 2.2            | 2.6             | 25                  | 41,670.00 |
| 229466            | 244480             | PECIFIC03         | -                | EUREX<br>(LSE) | 2.3            | 2.6             | 15                  | 18,751.50 |

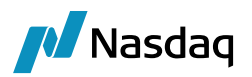

| First<br>Trade Id | Second<br>Trade Id | Client<br>Account | Counterp<br>arty | Book           | First<br>Price | SecondP<br>rice | Liquidatio<br>n Qty | Realized  |
|-------------------|--------------------|-------------------|------------------|----------------|----------------|-----------------|---------------------|-----------|
| 229466            | 244481             | PECIFIC03         | -                | EUREX<br>(LSE) | 2.3            | 2.5             | 5                   | 4,167.00  |
| 229467            | 244481             | PECIFIC03         | -                | EUREX<br>(LSE) | 2.5            | 2.5             | 10                  | -         |
|                   |                    |                   |                  | -              |                |                 | Total               | 64 588 50 |

#### Note: This liquidation happened in enhanced behavior.

As shown in below screenshot, position keeper window is showing total unrealized amount = 72,922.50 & realized amount = 64,588.50

| A Position Keeper Win  | dow            |                            |                           |                      |                    |               |                 |                         |          |               |            |         |          |               |                   |               |             |
|------------------------|----------------|----------------------------|---------------------------|----------------------|--------------------|---------------|-----------------|-------------------------|----------|---------------|------------|---------|----------|---------------|-------------------|---------------|-------------|
| Tools Market Data      | Help           |                            |                           |                      |                    |               |                 |                         |          |               |            |         |          |               |                   |               |             |
| Val Date 06/06/202     | 22 23:50:34    | P                          | roduct                    |                      | Hierarchy          |               | ~               | Position By Settle Date | Liqu     | idation Keys  |            |         |          | ~             |                   |               |             |
| Trade Filter ETD_Inter | rnal           | <ul> <li>Pricir</li> </ul> | ng Env ETD Pricing Evrnmt | ~                    | Aggregation Bo     | okName        | ~               | Ind. Fees in Position   | Disp     | lay Precision |            |         |          |               |                   |               |             |
|                        |                |                            |                           |                      | Zero Positions In  | dude          | ~               | Tolerance 0.0           |          |               |            |         |          |               |                   |               |             |
| EMPTY                  | All PS         |                            |                           |                      |                    |               |                 |                         |          |               |            |         |          |               |                   |               |             |
|                        | Aggregation    | Product Id                 | Liq. Config               | Liq. Aggregation     | Liq. Aggregation I | D Position Id | Description /   |                         | Quantity | Realized      | Unrealized | Nominal | Currency | Average Price | Current Mkt Price | Current Quote | Amount      |
|                        | Global_Trade_1 | 25930                      | 2/ETD Liq Config_Internal | ClientAccount:219785 | 133                | 505 23102     | 8 XCME-SR 1-O/C | ALL/98.0000/JUN23       | 55.00    | 0.00          | 52,087.50  | 55      | i.00 USD | 2.57273       | 2.80000           | 2.80000       | -589,630.50 |
|                        | EUREX (LSE)    | 25930                      | 2/ETD Liq Config_Internal | ClientAccount:219840 |                    | 507 22952     | 5 XCME-SR1-O/C  | ALL/98.0000/JUN23       | -50.00   | 0.00          | -18,751.50 |         |          | 2.71000       | 2.80000           | 2.80000       | 564,628.50  |
|                        | EUREX (LSE)    |                            | 2/FTD Lie Config Internal | ClientAccount:219785 |                    | 505 22947     | 5 XCME-SR 1-O/C | ALL/98.0000/1EN23       | 45.00    | 64,588,50     | 39,586,50  |         | .00 USD  | 2,58889       | 2.80000           | 2.80000       | -485,455,50 |

Total unrealized + realized = 1,37,511.00

#### iv. Liquidation Config - External:

Following (highlighted) new trades have been created with the target book "Global\_Trade\_1".

| 🦽 TradeOpenQuant   | TradeOpenQuantity Report (11/10/22 06:02-47) / etd |                                 |            |                                    |          |                |                  |                   |           |                      |                    |               |                            |                    |
|--------------------|----------------------------------------------------|---------------------------------|------------|------------------------------------|----------|----------------|------------------|-------------------|-----------|----------------------|--------------------|---------------|----------------------------|--------------------|
| Report Data Vie    | ew Export Ma                                       | rket Data Process Utilities Hel | lp         |                                    |          |                |                  |                   |           |                      |                    |               |                            |                    |
|                    | 4                                                  |                                 |            |                                    |          |                |                  |                   |           |                      |                    |               |                            |                    |
| Criteria           |                                                    |                                 |            |                                    |          |                |                  |                   |           |                      |                    |               |                            |                    |
| Client Account (F) | Counterparty                                       | Security                        | Trade Id / | Entered Date                       | Quantity | Book           | Liquidation Date | Liquidation Price | Avg Price | Liquidation Quantity | Remaining Quantity | Open Quantity | Liquidation Config         | Liquidation Status |
| PECIFIC03          | Newedge Client                                     | XCME-SR1-O/CALL/98.0000/JUN23   | 24448      | 11/10/22 09:02:14.541 o'dock BST   | -15.0    | EUREX (LSE)    | 07/06/2022       | 2.50000           |           | -10                  |                    | 5             | -5 ETD Liq Config_External | Liquidable         |
| PECIFIC03          | Newedge Client                                     | XCME-SR1-O/CALL/98.0000/JUN23   | 244482     | 2 11/10/22 09:02:14.613 o'dock BST | 40.0     | Global_Trade_1 | 06/06/2022       | 2.60000           | 0         | (                    | ) 4                | D             | 40 ETD Liq Config_External | Liquidable         |
| PECIFIC03          | Newedge Client                                     | XCME-SR1-O/CALL/98.0000/JUN23   | 244483     | 11/10/22 09:02:14.681 o'dock BST   | 15.0     | Global_Trade_1 | 06/06/2022       | 2.50000           |           | (                    | 1                  | S             | 15 ETD Liq Config_External | Liquidable         |

Also following trades have been closed with source book "EUREX (LSE)".

| First<br>Trade Id | Second<br>Trade Id | Client<br>Account | Counterpar<br>ty  | Book           | First<br>Price | SecondP<br>rice | Liquidation<br>Qty | Realize<br>d      |
|-------------------|--------------------|-------------------|-------------------|----------------|----------------|-----------------|--------------------|-------------------|
| 229465            | 229469             | -                 | Newedge<br>Client | EUREX<br>(LSE) | 2.2            | 2.7             | 25                 | 52,087.<br>50     |
| 229466            | 229470             | -                 | Newedge<br>Client | EUREX<br>(LSE) | 2.3            | 2.8             | 20                 | 41,670.<br>00     |
| 229467            | 229471             | -                 | Newedge<br>Client | EUREX<br>(LSE) | 2.5            | 2.4             | 5                  | -<br>2,083.5<br>0 |
| 229467            | 244480             | -                 | Newedge<br>Client | EUREX<br>(LSE) | 2.5            | 2.6             | 10                 | 4,167.0<br>0      |

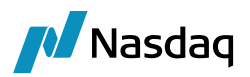

| First<br>Trade Id | Second<br>Trade Id | Client<br>Account | Counterpar<br>ty  | Book           | First<br>Price | SecondP<br>rice | Liquidation<br>Qty | Realize<br>d      |
|-------------------|--------------------|-------------------|-------------------|----------------|----------------|-----------------|--------------------|-------------------|
| 229468            | 244480             | -                 | Newedge<br>Client | EUREX<br>(LSE) | 2.6            | 2.6             | 30                 | -                 |
| 229468            | 244481             | -                 | Newedge<br>Client | EUREX<br>(LSE) | 2.6            | 2.5             | 10                 | -<br>4,167.0<br>0 |
|                   |                    |                   |                   |                |                |                 | Total              | 91,674.<br>00     |

#### Note: This liquidation happened in enhanced behavior.

As shown in below screenshot, position keeper window is showing total unrealized amount = 45,837.00 & realized amount = 91,674.00

| 🥖 Position Keeper Windo | w              |            |                           |                     |          |                     |             |                               |           |           |           |            |         |          |               |                   |               |             |
|-------------------------|----------------|------------|---------------------------|---------------------|----------|---------------------|-------------|-------------------------------|-----------|-----------|-----------|------------|---------|----------|---------------|-------------------|---------------|-------------|
| Tools Market Data He    | lp             |            |                           |                     |          |                     |             |                               |           |           |           |            |         |          |               |                   |               |             |
| Val Date 06/06/2022     | 23:50:34       | Pr         | oduct                     |                     | Hiera    | irchy               |             | Position By Settle Date       | Liquidat  | ion Keys  |           |            |         | ~        |               |                   |               |             |
| Trade Filter ETD_Extern | 1              | ~ Pricin   | g Env ETD Pricing Evrnmt  | ~                   | Aggreg   | ation BookName      |             | Ind. Fees in Position         | Display I | Precision |           |            |         |          |               |                   |               |             |
|                         |                |            |                           |                     | Zero Pos | tions Include       |             | V Tolerance 0.0               |           |           |           |            |         |          |               |                   |               |             |
| EMPTY                   | All PS         |            |                           |                     |          |                     |             |                               |           |           |           |            |         |          |               |                   |               |             |
|                         | Aggregation    | Product Id | Liq. Config               | Liq. Aggregation    |          | Liq. Aggregation ID | Position Id | Description /                 |           | Quantity  | Realized  | Unrealized | Nominal | Currency | Average Price | Current Mkt Price | Current Quote | Amount      |
|                         | Global_Trade_1 | 25930      | 1/ETD Liq Config_External | CounterPartyAccount | 70270    | 5950                |             | XCME-SR1-O/CALL/98.0000/JUN23 |           | 55.0      |           | 52,087.50  | D 5     | 5.00 USD |               |                   | 2.80000       | -589,630.50 |
|                         | EUREX (LSE)    | 25930      | 1/ETD Lig Config External | CounterPartyAccount |          |                     | 1 22947     | XCME-SR1-O/CALL/98.0000/JUN23 |           | -5.0      | 91,674.00 | -6.250.50  |         | 5.00 USD |               |                   |               | 52.087.50   |

#### Total unrealized + realized = 1,37,511.00

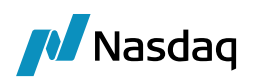

# Importing Market Data

The scheduled task SIMPLE\_DATA\_IMPORT is used to import end of day settle prices (for variation margin calculation) and FX quotes, and cabinet prices.

| Task Description                                                            |                                                       |  |  |  |  |  |  |
|-----------------------------------------------------------------------------|-------------------------------------------------------|--|--|--|--|--|--|
| Task Type: SIMPLE_DATA_IMPORT                                               |                                                       |  |  |  |  |  |  |
| External Reference: Settlement Price Import                                 |                                                       |  |  |  |  |  |  |
| Comments: Depends on market data files stored locally                       | Comments: Depends on market data files stored locally |  |  |  |  |  |  |
| Description: Settlement Price Import                                        | scription: Settlement Price Import                    |  |  |  |  |  |  |
| Execution Parameters                                                        |                                                       |  |  |  |  |  |  |
| Attempts: 1 Retry After: 0 minutes Expected Execution Time (SLA): 2 minutes |                                                       |  |  |  |  |  |  |
| JVM Settings: -Xms512m -Xmx1024m -XX:MaxPermSize=256m                       |                                                       |  |  |  |  |  |  |
| Log Settings:                                                               |                                                       |  |  |  |  |  |  |
| Task Notification Options                                                   |                                                       |  |  |  |  |  |  |
|                                                                             |                                                       |  |  |  |  |  |  |
| Send Emails Publish Business Events To User:                                | •                                                     |  |  |  |  |  |  |
| Common Attributes                                                           |                                                       |  |  |  |  |  |  |
| Task ID                                                                     | 6501                                                  |  |  |  |  |  |  |
| Processing Org                                                              |                                                       |  |  |  |  |  |  |
| Trade Filter                                                                |                                                       |  |  |  |  |  |  |
| Filter Set                                                                  |                                                       |  |  |  |  |  |  |
| Pricing Environment                                                         | default                                               |  |  |  |  |  |  |
| Timezone                                                                    | Europe/Paris                                          |  |  |  |  |  |  |
| Valuation Time Hour 22                                                      |                                                       |  |  |  |  |  |  |
| Valuation Time Minute                                                       | 0                                                     |  |  |  |  |  |  |
| Undo Time Hour                                                              |                                                       |  |  |  |  |  |  |
| Undo Time Minute                                                            |                                                       |  |  |  |  |  |  |
| Valuation Date Offset                                                       |                                                       |  |  |  |  |  |  |
| From Days                                                                   |                                                       |  |  |  |  |  |  |
| To Days                                                                     |                                                       |  |  |  |  |  |  |
| Pricer Measures                                                             |                                                       |  |  |  |  |  |  |
| Business Holidays                                                           |                                                       |  |  |  |  |  |  |
| Task Attributes                                                             |                                                       |  |  |  |  |  |  |
| Resource                                                                    | ETDSettlePricesImport.xml                             |  |  |  |  |  |  |
| Endpoint                                                                    | direct://start                                        |  |  |  |  |  |  |
| Parameters                                                                  |                                                       |  |  |  |  |  |  |

| Attribute Name      | Purpose/Impact                                              |
|---------------------|-------------------------------------------------------------|
| Task Type           | SIMPLE_DATA_IMPORT                                          |
| Processing Org      | The name of the Clearing Broker running the EOD process.    |
| Pricing Environment | The name of the PE from which to source the Closing Prices. |
| Timezone            | The Time Zone in which the Clearing Broker operates.        |

The market data import process uses the same files as the risk calculation and relies on the folder structure described under Appendix – External Data Locations.

# Variation Margin Calculation

# 12.1 Overview

The Variation Margin is defined as the change in valuation of a portfolio due to new trade activity, lifecycle events, and the daily changes in the settlement prices of futures and options across all exchanges in their settlement currencies. In market terminology, a portfolio's Open Trade Equity (OTE) represents the current valuation of all open positions based on their traded price and the most recent market closing price in each of the individual instruments. In addition, options are commonly valued using Net Option Value (NOV) which represents the options current value, long or short, based on closing prices but ignoring the initial traded price.

Realized gains or losses due to closing out of open positions, payment of option premium, fees, commissions and cash or physical settlement of future and option positions also contributes to the daily variation margin calculation, impacting the cash balance of the account.

The sum of OTE, NOV and Realized Cash at the end of each day results in that account's closing Cash Net Liquidating Value (NLV), with securities deposited as collateral making up the rest of the account's Total NLV.

The execution of the scheduled task CLEARING\_VM\_CALC will generate the daily OTE and NOV and present it in a way that the account balances are updated only with the day-to-day change in the account value.

#### Account Setting - Margin Mode

The PO must configure all client and counterparty collateral accounts to use one of two available VM Margin Modes – "OTE" or "Realized VM" - in order to specify how the unrealized profit or loss of their open positions behave.

• OTE Mode treats unrealized PL as a credit or debit to the account balance which can be used to cover Initial Margin Requirements but cannot be withdrawn from the account as cash. In other words, if an account accumulates a large positive OTE without ever realizing the profit by closing out the position, "OTE" margin mode would not make that amount available in the cash balance to transfer back to the client, however it would allow that amount to be used to cover the Initial Margin Requirements, likely eliminating the need for the client to post additional collateral.

| Margining    |                                       |  |
|--------------|---------------------------------------|--|
| 🛷 Collatera  | I                                     |  |
| Margin Mode: | OTE 🗸                                 |  |
| Deposit:     | Client CL7 Assets(13802)              |  |
| Liability:   | Client CL7 Margin Requirements(13803) |  |
|              |                                       |  |

We model OTE Mode by calculating the VM in the standard way, creating a Clearing Transfer trade with OTE and NOV amounts.

More specifically, when using that mode, we attach OTEFUT (and its reversal) - to isolate the OTE portion linked to Futures - and OTEOPT (and its reversal) – to isolate the OTE portion linked to Future Style Options.

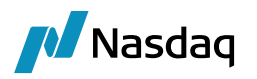

These technical fees are generating transfers that get associated to the account's VM Contract. In this mode, the OTE-like transfers are enriched with the VM Margin Call id linked to the Clearing Account, they feed the collateral position for that contract but are filtered from the total cash balance as it is not real cash that could be withdrawn.

In parallel, SOV (and its reversal) – for short option value – and LOV (and its reversal) – for long option value – technical fees are created and attached to the Clearing Transfer to impact the option value buckets (SOV, LOV and NOV) in the inventory. The related transfers attached to the Clearing Transfer are not enriched with any margin id. These fees and transfers are just computed to create a bucket for reconciliation and statement purposes. Option Value is only considered by the initial margin process (CLEARING\_IM\_CALC) to calculate the total margin requirement. Option Value is not real cash that can be withdrawn. The SOV, LOV, NOV flows only impact the related inventory bucket and do not impact the Inventory Cash Balance.

• Realized PL Mode treats unrealized PL the same as realized and is essentially the equivalent of closing out all open positions each night at the settlement price and reopening them the next day as a new position at the previous day's price. The unrealized can be used as a cash equivalent to cover IMR or to withdraw if the account is in excess.

This mode is triggered by selecting 'Realized VM' as the margin mode on the clearing account and works by generating NPV and NPV\_REV transfers-like on the Clearing Transfer trade that get updated with the account's associated VM Collateral Contract, and therefore treated as cash assets.

More specifically, when using that mode, we attach NPVFUT (and its reversal) - to isolate the NPV portion linked to Futures - and NPVOPT (and its reversal) – to isolate the NPV portion linked to Future Style Options. These technical fees are generating transfers that get associated to the account's VM Contract. In this mode, the NPV-like transfers are enriched with the VM Margin Call id linked to the Clearing Account, they feed the collateral position for that contract and impact the total cash balance as it is real cash that could be withdrawn.

The behavior of the OTE or NPV is driven in part by the Fee definition. The highlighted 'Margin' field is set to "Account Level" in the standard system configuration, meaning that based on the setting of the Margin Mode on each account, the fee transfer may or may not get tagged with the MarginCall XferAttribute that is required for it to be considered as an asset in the Deposit contract.

#### Account Setting – Family Accounts

Variation Margin is calculated on open positions at the level of each account and contract that is eligible to hold positions – what we refer to as Standard Accounts and Child Accounts. When an account is a child, the OTE/NPV and NOV related transfers generated at the child account level & contract are duplicated to the parent account so that both accounts are equally impacted. This holds true for other transfer types as well, such as Premium, Realized PL and Option Cash Settlement. What this means is that for a parent child structure, the total VM at the parent level is the sum of all flows across all child accounts.

#### Settle Prices

To calculate the Variation Margin, the system requires that each instrument in the portfolio has a closing price saved under the CLOSE instance on the process date.

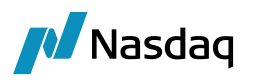

In case no price exists for the day, the latest available market price is used. You can define how many business days in the past the market price can be looked up using in the domain ProcessingConfig:

Value = ETDClearing.VM.PastQuoteDays

Comment = <number of business days>

In case no market price is found, the latest available trade price is used.

# 12.2 Scheduled Task CLEARING\_VM\_CALC

**NOTE**: If the domain "transferCanceledStatus" does not contain any value, the CLEARING\_VM\_CALC scheduled task ignores the existence of the "CANCELED" status clearing transfer and regenerates a new clearing transfer.

If the domain "transferCanceledStatus" contains any value other than "CANCELED" status for Collateral Manager usage or any other asset class usage, for example "WRITEOFF", the CLEARING\_VM\_CALC scheduled task will consider that a clearing transfer is already available for that day, even though the clearing transfer is in "CANCELED" status and the scheduled task fails to generate a new clearing transfer.

In order to avoid this, you need to add "CANCELED" to the domain "transferCanceledStatus" in order to ignore the "CANCELED" clearing transfer and generate new clearing transfers when the scheduled task runs again.

| Q. ransferCanceledStatus   | 1 of 1 🙆 💿 🔲 Value |                              |
|----------------------------|--------------------|------------------------------|
| TransferAgent.TransferType | ^                  | Name: transferCanceledStatus |
| transferCanceledStatus     |                    | Value: CANCELED              |
|                            |                    | Comment:                     |
| WRITEOFF                   |                    |                              |

| Tack                               | Tumar  | CLEADING VM CAL      | r       |                |                                |    |
|------------------------------------|--------|----------------------|---------|----------------|--------------------------------|----|
| 1 dSK                              | type:  | CLEARING_VIM_CAL     | 3       |                |                                |    |
| External Refer                     | ence:  | Calculate VM         |         |                |                                |    |
| Comn                               | nents: | Calculate VM         |         |                |                                |    |
| Descri                             | ption: | Calculate VM         |         |                |                                |    |
| Execution Parame                   | eters  |                      |         |                |                                |    |
| Attempts:                          | 1      | Retry After:         | 0       | minutes        | Expected Execution Time (SLA): | 10 |
| JVM Settings:                      | -Xms5  | 512m -Xmx 1024m      |         |                |                                |    |
| Log Settings:                      | -level | ALL -trace com.calyp | so.dear | ing.log.defaul | t                              |    |
| Log Settings:<br>Task Notification | -level | ALL -trace com.calyp | so.dear | ing.log.defaul | t                              |    |

#### Configuring the Scheduled Task

| Task Notification Opti | ons                     |          |                |  |
|------------------------|-------------------------|----------|----------------|--|
| Send Emails            | Publish Business Events | To User: | ~              |  |
| E Common Attrib        | utes                    |          |                |  |
| Task Attributes        |                         |          |                |  |
| CCP/ClearingHous       | e                       |          | EUREX_CCP      |  |
| Clearing Service       |                         |          | ETD            |  |
| Select Positions By    | r                       |          | Client Account |  |
| Accounts               |                         |          | GL0009         |  |
| Use Liquidation        |                         |          | false          |  |
|                        |                         |          |                |  |

minutes

......

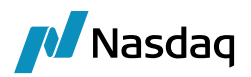

| Attribute Name                 | Purpose/Impact                                                                                                    |  |  |  |
|--------------------------------|----------------------------------------------------------------------------------------------------|--|--|--|
| Task Type                      | CLEARING_VM_CALC                                                                                                    |  |  |  |
| Processing Org                 | The name of the Clearing Broker running the EOD process.                                                                                                    |  |  |  |
| Pricing Environment            | The name of the PE from which to source the Closing Prices.                                                                                                    |  |  |  |
| Timezone                       | The Time Zone in which the Clearing Broker operates.                                                                                                    |  |  |  |
| Valuation Time Hour/Minute     | The Valuation Time of the scheduled task can be set to ensure that each time<br>the task is run, it is run at the same Valuation Time regardless of the Execution<br>Time. The ST should be run at a time in the specified Time Zone which is<br>before the Book EOD time of all Books which hold positions for the accounts<br>included in the run.<br>If the scheduled task valuation time is after the Book EOD time on date 'T', the |  |  |  |
|                                | task will be run as if it is running for EOD on T+1.                                                                                                    |  |  |  |
| CCP/ClearingHouse              | This field indicates the list of markets to process. Allows the user to select a list from any Legal Entity with Role 'CounterParty', or to simply select 'ALL' to process all markets.                                                                                                    |  |  |  |
| Clearing Service               | Always set to ETD for Listed Market processing. This uses the 'RelatedProductType' attribute of the trade to locate trades and positions related to ETD processing.                                                                                                    |  |  |  |
| Select Positions By            | Allows the user to determine the Account Types that they may want to filter<br>on in the next field.                                                                                                    |  |  |  |
| Accounts                       | Allows the user to select from a list of Standard and Child Accounts of the type selected in the previous field. Can be used to isolate specific accounts for processing or can be set to 'ALL' to process all accounts.                                                                                                    |  |  |  |
| Use Liquidation                | True or false.                                                                                                    |  |  |  |
|                                | Default is false. Clearing transfers are created based on the average price of the position.                                                                                                    |  |  |  |
|                                | If set to true (not recommended), clearing transfers are created based on the liquidated price depending on the liquidation method defined in Liquidation Info.                                                                                                    |  |  |  |
| Clearing Transfer by Attribute | You can select the following:                                                                                                    |  |  |  |
|                                | • CONTRACT (or not set): Clearing transfer trades are created at the contract level (default behaviour) + Liquidation Key Config if any. The contract name stored in the trade keyword ContractName.                                                                                                    |  |  |  |
|                                | • BOOK: Clearing transfer trades are created at the Book level + Liquidation Key Config if any.                                                                                                    |  |  |  |
|                                | <ul> <li>BOOK_PRODUCT: Clearing transfer trades are created at Book + Product<br/>description level. The product description is stored in the trade keyword<br/>ProductDescription.</li> </ul>                                                                                                    |  |  |  |

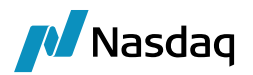

| Attribute Name         | Purpose/Impact                                                                                              |
|------------------------|----------------------------------------------------------------------------------------------------|
| Liquidation Key Config | You can select a liquidation key config to create clearing transfers based on the selected aggregation key. |

In the domain ProcessingConfig, setting the value = ETDClearing.VM.UseNativePricers to true or not defining that value at all will mean the CLEARING\_VM\_CALC scheduled task is using the standard Calypso pricers (pricers are more demanding in terms of market data but ensures consistency with numbers produced in accounting and TOQ report) to compute the option and future values.

To de-activate this feature, put that domain to false and the CLEARING\_VM\_CALC scheduled task will compute its own calculation, without having to set specific pricing configuration.

#### Clearing Transfer Trades

The VM flows generated through the task are stored on a Calypso product called a Clearing Transfer trade. Storing these calculated amounts on a trade allows us to leverage the robust support for trade workflow, transfer generation, settlement routing and reporting that is supported across all Calypso products. We simply use the Clearing Transfer product as a convenient container for the VM transfers.

Once the trade level valuations are complete, the results will be consolidated into a single OTEFUT/OTEOPT/NPVFUT/NPVOPT and a single SOV/LOV amount for each unique combination of CCP, Clearing Service, Client Account, Counterparty Account, Contract and Currency by default.

You can also elect to create those trades by CCP, Clearing Service, Client Account, Counterparty Account, Book or CCP, Clearing Service, Client Account, Counterparty Account, Book, Product Description using the following domain:

#### Domain = ProcessingConfig

Clearing Transfer Trades will then be formed to contain these flows and generate BO transfers. The current design removes the existing design of CT trade mirroring, and instead generates a single CT trade with fees and transfers facing both the client and counterparty.

| Trade Element | Population Logic                                                                                                    |
|---------------|----------------------------------------------------------------------------------------------------|
| Counterparty  | The LE on the Counterparty Account associated to the trade.                                                                                |
| Role          | Hardcoded to Counterparty.                                                                                                    |
| PO            | The PO specified in the executed Scheduled Task.                                                                                           |
| Book          | The default Client or House Clearing Book specified on the PO, based on the Origin of the Account to which the Margin Group is associated. |
| Trade Date    | The Process Date of the Scheduled Task.                                                                                                    |

The Clearing Transfer trade is created with the following logic:

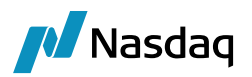

| Trade Element        | Population Logic                                                                                                    |
|----------------------|----------------------------------------------------------------------------------------------------|
| Settle Date          | The Process Date of the Scheduled Task. Our Inventory balances will be built using Settle Date logic, and we need the CT trades generated on the processing date to impact the balances for that date.                                                                                                    |
| Currency             | The Currency of the CT trade will be taken from the currency of the aggregated transaction valuations.                                                                                                    |
| Principal            | The sum of the amounts of all of the counterparty flows included in the trade. We do not include all flows, because by definition these would always sum to zero.                                                                                                    |
| Pay/Rec              | This should be set based upon the sign of the Principal flow. A positive principal results in a setting of Receive and a negative principal amount results in a setting of Pay                                                                                                    |
| Transfer Type        | Hard coded to 'CASH_SETTLEMENT'                                                                                                    |
| Client Account       | The Client Account on the aggregated transaction valuations.                                                                                                    |
| Counterparty Account | The Counterparty Account on the aggregated transaction valuations.                                                                                                    |
| Trade Keywords       | <b>CCP</b> - Taken from the CCP keyword of the trades whose valuation is contributing to<br>the CT Trade. This is included because of the users' ability to run the task for a<br>subset of all CCPs. If we did not uniquely identify the CT trade by CCP, the<br>execution of the ST for one CCP would overwrite the flows for another previously<br>executed CCP, and our finalization process would fail. |
|                      | <b>CCPOriginCode</b> - The Origin of the Client Account specified – House or Client.                                                                                                    |
|                      | RelatedProductType - ETD.                                                                                                    |

We describe below the calculation mode implemented by the scheduled task when not using the native Calypso pricers. If Calypso pricers are used, flow types created will be the same as listed below. The calculation will depend on your pricing params, especially considering the difference between future (where you consider the trade price) and option value (where you only consider the current market quote).

#### OTEFUT/OPT related Cashflows

For Accounts in MarginMode = OTE, generate OTE flows as follows.

For the selected trade, if the product is a Future:

- Flow type = "OTEFUT"
- SettleCurrency = The settle currency defined on the product
- Flow Amount = Sum of {Round(Market Price \* Tick Size \* Tick Value) Round(Traded Price \* Tick Size \* Tick Value)}\* Quantity} for the open quantity of each transaction that comprises the open position, where the sign of the Quantity follows these rules

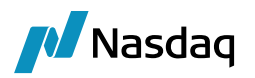

For the selected trade, if the product is an Option with the PremiumPaymentConvention attribute = 'VariationMargined':

- Flow type = "OTEOPT"
- SettleCurrency = The settle currency defined on the product
- Flow Amount = Sum of {Round(Market Price \* Tick Size \* Tick Value) Round(Traded Price \* Tick Size \* Tick Value)}\* Quantity} for the open quantity of each transaction that comprises the open position, where the sign of the Quantity follows these rules

If the product is an option with the PremiumPaymentConvention attribute not equal to 'VariationMargined', the system will generate a SOV or LOV flow, no OTE or NPV.

#### OTEFUT/OPT\_REV related Cashflows

For accounts in Margin Mode of OTE, generate as follows:

Will be equal but opposite direction to the OTEFUT/OTEOPT amount on the previous day's CT trade with the equivalent trade attributes. If no CT trade is found, the amount will equal 0.

The previous day is the preceding business day subject to the holiday calendar designated on the PO under the "Clearing Business Calendar" attribute.

#### NPVFUT/OPT related Cashflows

For Accounts in MarginMode = Realized VM, generate NPV flows as follows.

For the selected trade, if the product is a Future:

- Flow type = "NPVFUT"
- SettleCurrency = The settle currency defined on the product
- Flow Amount = Sum of {Round(Market Price \* Tick Size \* Tick Value) Round(Traded Price \* Tick Size \* Tick Value)}\* Quantity} for the open quantity of each transaction that comprises the open position, where the sign of the Quantity follows these rules

For the selected trade, if the product is an Option with the PremiumPaymentConvention attribute = 'VariationMargined':

- Flow type = "NPVOPT"
- SettleCurrency = The settle currency defined on the product
- Flow Amount = Sum of {Round(Market Price \* Tick Size \* Tick Value) Round(Traded Price \* Tick Size \* Tick Value)}\* Quantity} for the open quantity of each transaction that comprises the open position, where the sign of the Quantity follows these rules

If the product is an option with the PremiumPaymentConvention attribute not equal to 'VariationMargined', the system will generate a SOV or LOV flow, no OTE or NPV.

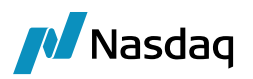

#### NPVFUT/OPT\_REV related Cashflows

For accounts in Margin Mode Realized VM, generate as follows:

Will be equal but opposite direction to the NPVFUT/NPVOPT amount on the previous day's CT trade with the equivalent trade attributes. If no CT trade is found, the amount will equal 0.

The previous day is the preceding business day subject to the holiday calendar designated on the PO under the "Clearing Business Calendar" attribute.

#### SOV/LOV related Cashflows

If the product is an Option with the PremiumPaymentConvention attribute = 'Conventional':

- Flow type = "LOV" if long position or "SOV" if short position globally for the CT aggregation level
- SettleCurrency = The settle currency defined on the product
- Amount = Sum of {Market Price \* Tick Size \* Tick Value \* Quantity} for the open quantity of each individual transaction that comprises the open position

#### SOV/LOV\_REV related Cashflows

Will be equal but opposite direction to the SOV/LOV amount on the previous day's CT trade with the equivalent trade attributes. If no CT trade is found, the amount will equal 0.

The previous day is the preceding business day subject to the holiday calendar designated on the PO under the "Clearing Business Calendar" attribute.

#### FWD\_DISC\_OTE Cashflow

For Accounts in MarginMode = OTE, generate an OTE flow as follows.

For the selected trade, if the product is a Future with the PremiumPaymentConvention attribute = 'VariationMargined' and the Exchange set to a LE with a MIC value of "LME":

- Flow type = "OTE"
- SettleCurrency = The settle currency defined on the product
- Flow Amount = Sum of {Round(Market Price \* Tick Size \* Tick Value) Round(Traded Price \* Tick Size \* Tick Value)}\* Quantity} for the open quantity of each transaction that comprises the open position, where the sign of the Quantity follows these rules

You can select the date used to calculate the LME discount factor based on domain "ProcessingConfig" and "Value = ETDClearing.LME.DF.CTLevel".

The Comment can be set as:

- Expiry\_Date Discount Factor as of the expiry date of the future
- First\_Delivery\_Date Discount Factor as of the First Delivery Date of the future
- Last\_Delivery\_Date Discount Factor as of the Last Delivery Date of the future

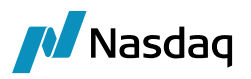

• CCP\_Date - Discount Factor as of the CCP Date of the future.

If the domain is not added or if left empty, the default date for is Expiry Date.

#### FWD\_DISC\_OTE\_REV Cashflow

Will be equal but opposite direction to the OTE amount on the previous day's CT trade with the equivalent trade attributes. If no CT trade is found, the amount will equal 0.

The previous day is the preceding business day subject to the holiday calendar designated on the PO under the "Clearing Business Calendar" attribute.

#### Managing Clearing Transfers for Daily Realized MTM Contracts

For certain markets, such as the Brazilian exchange's rate-based futures, contracts utilizing Daily Realized Mark-to-Market (MTM) can lead to frequent daily Variation Margin (VM) exchanges. To streamline this process and avoid generating daily clearing transfers, the system now utilizes a new calculation method to generate both realized and unrealized VM.

To identify contracts that use Daily Realized MTM and therefore should not generate daily clearing transfers, a contract definition attribute called "IsDailyRealizedPL" has been introduced.

- IsDailyRealizedPL = True: If this attribute is set to "True" for a contract, the system will recognize it as a
  Daily Realized MTM product and will not generate daily clearing transfers for it. Instead, realized and
  unrealized VM will be calculated using the new method.
- IsDailyRealizedPL = False or Blank: If this attribute is set to "False" or left blank, the system will identify the contract as a standard VM-based product and will generate Clearing Transfers as per the usual process.

| Search  | FV/CBOT                                               |          |        | Ŧ |  |  |  |  |
|---------|-------------------------------------------------------|----------|--------|---|--|--|--|--|
| Details | Underlying                                            |          |        |   |  |  |  |  |
| Name    |                                                       | Value    |        |   |  |  |  |  |
| Con     | tract Summary                                         |          |        | _ |  |  |  |  |
| Exch    | ange                                                  | CBOT     |        |   |  |  |  |  |
| Curr    | ency                                                  | USD      |        |   |  |  |  |  |
| Nam     | e                                                     | FV       |        |   |  |  |  |  |
| Type    | 1                                                     | Bond     |        |   |  |  |  |  |
| 🗆 Gen   | eral                                                  |          |        |   |  |  |  |  |
| Quo     | te Type                                               | Price32  |        |   |  |  |  |  |
| Quot    | te Decimals                                           | 6        |        |   |  |  |  |  |
| Is Co   | ontract Size Variable                                 |          |        |   |  |  |  |  |
| Cont    | tract Size                                            | 100,000  |        |   |  |  |  |  |
| No. (   | of Futures in Contract                                | 6        |        |   |  |  |  |  |
| Sett    | e Type                                                | Physical |        |   |  |  |  |  |
| Nega    | ative Price Liquidation                               |          |        |   |  |  |  |  |
| Attri   | Attributes FV/CBOT                                    |          |        |   |  |  |  |  |
|         | 🙀 Clear 🛛 🕸 Domain Setup 🤣 Reload Attributes (Domain) |          |        |   |  |  |  |  |
| Nar     | me                                                    | Value    |        |   |  |  |  |  |
| ISIN    |                                                       |          |        |   |  |  |  |  |
| ISVN    | 4InBaseCCY                                            |          |        |   |  |  |  |  |
| IS_N    | NEXT_DAY_CASH_SETTLE                                  |          |        |   |  |  |  |  |
| 🗆 IsDa  | allyRealizedPL                                        | True     |        |   |  |  |  |  |
| IsDe    | faultDeliverableFutureCo                              |          |        |   |  |  |  |  |
| IsDi    | scountedVM                                            |          |        |   |  |  |  |  |
| LOP     | RReportingCode                                        |          |        |   |  |  |  |  |
| LOP     | RReportingLimit                                       |          |        |   |  |  |  |  |
| MAR     | GIN_SETTLE_CCY                                        |          |        |   |  |  |  |  |
| Mat     | urityType                                             |          |        |   |  |  |  |  |
| NEA     | RBY_ROLL_LAG                                          |          |        |   |  |  |  |  |
| PU_     | FROM_CURVE                                            |          |        |   |  |  |  |  |
| Pren    | niumPaymentConvention                                 |          |        |   |  |  |  |  |
| Proc    | ductMarginCode                                        |          |        |   |  |  |  |  |
| Proc    | luctType                                              |          |        |   |  |  |  |  |
| Quo     | teType                                                |          |        | ~ |  |  |  |  |
|         |                                                       | ОК       | Cancel |   |  |  |  |  |
|         |                                                       |          |        | _ |  |  |  |  |

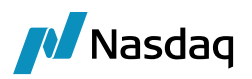

# 12.3 Recording Daily Value Changes

The EOD\_FUTURES\_MARKING scheduled task allows recording daily value changes as the difference between pricer measures OPEN\_PRICE and PRICE.

| Task Description          |                                                                       |        |            |        |  |  |  |  |  |  |  |
|---------------------------|-----------------------------------------------------------------------|--------|------------|--------|--|--|--|--|--|--|--|
| Task Type:                | EOD_FUTURES_MARKING                                                   |        |            |        |  |  |  |  |  |  |  |
| External Reference:       |                                                                       |        |            |        |  |  |  |  |  |  |  |
| Comments:                 |                                                                       |        |            |        |  |  |  |  |  |  |  |
| Description:              |                                                                       |        |            |        |  |  |  |  |  |  |  |
| Execution Parameters      |                                                                       |        |            |        |  |  |  |  |  |  |  |
| Attempts:                 | Attempts: Retry After: minutes Expected Execution Time (SLA): minutes |        |            |        |  |  |  |  |  |  |  |
| JVM Settings: -Xms        | 512m -Xmx1024m                                                        |        |            |        |  |  |  |  |  |  |  |
| Log Settings:             |                                                                       |        |            |        |  |  |  |  |  |  |  |
| Task Notification Options |                                                                       |        |            |        |  |  |  |  |  |  |  |
| Send Emails               | Publish Business Events                                               | To Use | r:         | $\sim$ |  |  |  |  |  |  |  |
| Common Attribute          | S                                                                     |        |            |        |  |  |  |  |  |  |  |
| Task Attributes           |                                                                       |        |            |        |  |  |  |  |  |  |  |
| Opening Price             |                                                                       |        | OPEN_PRICE |        |  |  |  |  |  |  |  |
| Closing Price             |                                                                       |        | PRICE      |        |  |  |  |  |  |  |  |
| Rebuild Positions By      | SettleDate                                                            |        |            |        |  |  |  |  |  |  |  |
| Counterparty              |                                                                       |        |            |        |  |  |  |  |  |  |  |
| THREAD COUNT              |                                                                       |        |            |        |  |  |  |  |  |  |  |
|                           |                                                                       |        |            |        |  |  |  |  |  |  |  |

Select a trade filter and a pricing environment in the common attributes. This only applies to trade filters with the position specification defined in domain "DefaultETDPosSpec".

#### Task Attributes

- Opening Price: Enter the opening rice pricer measure.
- Closing Price: Enter the closing price pricer measure.
- **Rebuild Positions By SettleDate**: Select true to rebuild the positions by settle date as needed.
- Counterparty: Select a counterparty as needed.
- THREAD COUNT: Enter a number of threads to run the scheduled task on multiple threads.

The scheduled task creates trades to close the positions at Opening Price and open the positions as Closing Price in order to record the daily value change as realized P&L.

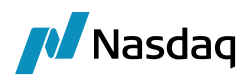

| Trade Back Offi                                  | ce Future                                             | Analytics Pricing Env               | Market Data Utilities Help             |                                            |          |   |
|--------------------------------------------------|-------------------------------------------------------|-------------------------------------|----------------------------------------|--------------------------------------------|----------|---|
| Trade Details Fee                                | s History                                             |                                     |                                        |                                            |          | ^ |
| Cpty NEWEDG<br>Book APL-9561                     | E                                                     | Cour     Cour                       | terParty Status VERIFIE                | D ID 289445<br>Template NONE               | <b>•</b> |   |
| Contract Selection<br>Exch BM&F<br>Id Type AU_01 | TC_ELIGI V                                            | Ccy BRL                             | Contract BVMF-DAP-F                    | Future Aug 26                              | ·        |   |
| Future BVMF-                                     | DAP-F/AUG26                                           | ▲ Trade Attributes ☆ SetUp - ☆ ② Q. | Edita                                  | ×                                          |          |   |
| Sell 🔻                                           | Trade           Sell         Price         85,876.600 |                                     | Name<br>ClientAccount                  | Value<br>v PORTFOLIO-10 (169869)           | ~        |   |
|                                                  | Quantity 117                                          |                                     | CloseByPosition<br>CloseLinkedPosition | true<br>788967                             |          |   |
|                                                  | Nominal                                               | 11,700,000                          | CounterPartyAccount                    | <ul> <li>Newedge Client (70270)</li> </ul> |          |   |
| I                                                |                                                       |                                     | ETD Position ValDate                   | 12-02-2024                                 |          | × |
| ε                                                |                                                       |                                     | LongShort                              | Long                                       |          | > |
| Market Data Pricer                               | Params Result                                         | S CTD                               |                                        | 85.747.78                                  |          |   |
|                                                  |                                                       |                                     | Position Generated                     | PLPosition                                 |          |   |
|                                                  |                                                       |                                     | PositionID                             | 288962                                     |          |   |
|                                                  |                                                       |                                     | Reporting-LargeSizeTrade               | false                                      |          |   |
|                                                  |                                                       |                                     | Reporting-PaymentFrequencyPeri         | M                                          |          |   |
|                                                  |                                                       |                                     | Reporting-PrimaryAssetClass            | InterestRate                               |          |   |
|                                                  |                                                       |                                     | ROUND TURN                             | false                                      |          |   |
|                                                  |                                                       |                                     | TerminationType                        | CloseOut                                   |          |   |
|                                                  |                                                       |                                     | TradeClassification                    | Price roll, closing                        |          |   |
|                                                  |                                                       |                                     | 13CTimeIndication                      |                                            |          |   |
| Val Date                                         | 15/01/2025                                            | 20:37:00                            | 26T                                    | <b>T</b>                                   |          |   |
|                                                  |                                                       |                                     | ACCOMMODATION CHARGE ID                |                                            | Y        |   |

🔌 BVMF-DAP-F/AUG26 -PO is Setclear Technology and Services P Ltd (289445) - Version : 0 Mod Us... — 🛛 🗌 🛛 🗙

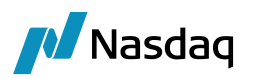

| A BVMF-DAP-F/AUG26 -PO is Setclear Technology and Servio                   | ces P Ltd (289446) - Version : 0 Mod Us | – 🗆 🗙                                                          |     |  |  |  |  |  |
|----------------------------------------------------------------------------|-----------------------------------------|----------------------------------------------------------------|-----|--|--|--|--|--|
| Trade Back Office Future Analytics Pricing Env Mark                        | tet Data Utilities Help                 |                                                                |     |  |  |  |  |  |
| Trade Details Fees History                                                 |                                         | ^                                                              |     |  |  |  |  |  |
| Cpty NEWEDGE  CounterPart Book APL-9561 Broker                             | y Status VERIFIED ID                    | ▼ 289446                                                       |     |  |  |  |  |  |
| Contract Selection<br>Exch BM&F  Ccy BRL Contract BVMF-DAP-F Future Aug 26 |                                         |                                                                |     |  |  |  |  |  |
|                                                                            | 🙏 Trade Attributes                      |                                                                | ×   |  |  |  |  |  |
|                                                                            | 🎂 SetUp 🗸 🏠 🕢 📿                         | Edit                                                           | abk |  |  |  |  |  |
| Future BVMF-DAP-F/AUG26                                                    |                                         | Value                                                          | -   |  |  |  |  |  |
| r Trade                                                                    | Name                                    | value                                                          |     |  |  |  |  |  |
|                                                                            | ClientAccount                           | PORTFOLIO-10 (169869)                                          | - 1 |  |  |  |  |  |
| Buy Price 85,920.210 Price                                                 | ETD Desition ValDate                    | <ul> <li>Newedge Client (70270)</li> <li>12-02-2024</li> </ul> |     |  |  |  |  |  |
| Quantity 117                                                               | ETD ProcessByDosition                   | 12-02-2024                                                     | -   |  |  |  |  |  |
|                                                                            | LongShort                               | Long                                                           |     |  |  |  |  |  |
| Nominal 11,700,000                                                         | ORIGINAL PRICE                          | 85.747.78                                                      |     |  |  |  |  |  |
|                                                                            | Position Generated                      | PLPosition                                                     | 1   |  |  |  |  |  |
| <                                                                          | PositionID                              | 288962                                                         | 1   |  |  |  |  |  |
| Market Data Dricos Dacame Results (CTD)                                    | Reporting-LargeSizeTrade                | false                                                          | 1   |  |  |  |  |  |
|                                                                            | Reporting-PaymentFrequencyPeri          | м                                                              | 1   |  |  |  |  |  |
|                                                                            | Reporting-PrimaryAssetClass             | InterestRate                                                   | 1   |  |  |  |  |  |
|                                                                            | ROUND TURN                              | false                                                          | 1   |  |  |  |  |  |
|                                                                            | TradeClassification                     | <ul> <li>Price roll, opening</li> </ul>                        | 1   |  |  |  |  |  |
|                                                                            | 13CTimeIndication                       |                                                                |     |  |  |  |  |  |
|                                                                            | 26T                                     | <b>T</b>                                                       |     |  |  |  |  |  |
|                                                                            | ACCOMMODATION_CHARGE_ID                 |                                                                |     |  |  |  |  |  |
|                                                                            | AccountNumber                           |                                                                |     |  |  |  |  |  |
|                                                                            | Acct                                    |                                                                |     |  |  |  |  |  |
| Val Date 15/01/2025 20:38:49                                               | Pricing EADR Currency                   |                                                                |     |  |  |  |  |  |

#### 🔌 Trade Open quantity

| Liquidated Positions Classical Report |            |             |                   |             |               |               |               |              |                |             |             |               |          |            |        |
|---------------------------------------|------------|-------------|-------------------|-------------|---------------|---------------|---------------|--------------|----------------|-------------|-------------|---------------|----------|------------|--------|
| First Trade                           | Id Second  | Trade Id    | Туре              | Quantity    | Nominal       | First Price   | First Accrual | Second Price | Second Accrual | Date        |             |               | Realized | Effective  | Date   |
| 28                                    | 38960      | 289445      | ETD, Daily VM     | 117.00      | 11,700,000.00 | 85,747.780    | 0.000         | -85,876.600  | 0.0            | 00 02/12/24 | 19:00:00.00 | 0 o'clock IST | 15,071.9 | 103/12/202 | 4      |
|                                       |            |             |                   |             |               |               |               |              |                |             |             |               |          |            |        |
|                                       |            |             |                   |             |               |               |               |              |                |             |             |               |          |            |        |
|                                       |            |             |                   |             |               |               |               |              |                |             |             |               |          |            |        |
|                                       |            |             |                   |             |               |               |               |              |                |             |             |               |          |            |        |
|                                       |            |             |                   |             |               |               |               |              |                |             |             |               |          |            |        |
|                                       |            |             |                   |             |               |               |               |              |                |             |             |               |          |            |        |
|                                       |            |             |                   |             |               |               |               |              |                |             |             |               |          |            |        |
| <                                     |            |             |                   |             |               |               |               |              |                |             |             |               |          |            |        |
|                                       |            |             |                   |             |               |               |               |              |                |             |             |               |          |            |        |
| Open Pos                              | itions     | 1           |                   |             |               |               |               |              |                |             |             |               |          |            |        |
| Trade Id                              | Product Id | Trade Dat   | e                 | Set         | tle Date Cash | n Settle Date | Open Quantity | Open Nomin   | al Quantity    | Price       | Accrual     | Open Repo Q   | uantity  | Book       | Produc |
| 289446                                | 194848     | 02/12/24 19 | 9:00:01.000 o'clo | ck IST 03/1 | 2/2024 03/12  | 2/2024        | 117.          | 00 11,700,00 | 0.00 117.00    | 85,920.210  | 0.000       |               | 117.00   | APL-9561   | Future |

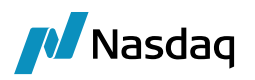

# Initial Margin Calculation

▶ For Initial Margin Calculation and Reporting, please refer to the Calypso ETD Clearing Margin User Guide.
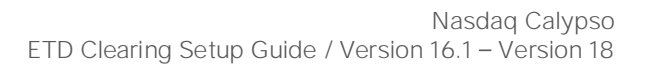

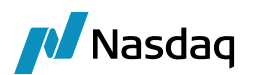

# Listed Derivatives Contracts

From the Calypso Navigator, navigate to Configuration > Listed Derivatives > Future Contracts (menu action refdata.FutureDefinitionWindow) for creating future contracts, and future products.

From the Calypso Navigator, navigate to Configuration > Listed Derivatives > Future Option Contracts (menu action refdata.FutureOptionDefinitionWindow) for creating future option contracts, and future option products.

From the Calypso Navigator, navigate to Configuration > Listed Derivatives > Option Contracts (menu action refdata.ETOContractWindow) for creating ETO contracts, and ETO products.

You can also access contract information from the Clearing Dashboard > Product Data tab.

# 14.1 Contract Attributes

To be included in the 3 type domain names:

- FutureContractAttributes
- FutureOptionContractAttributes
- ETOContractAttributes

The following contract attributes are used for processing future and options:

| Attribute Name         | Purpose/Impact                                                                                                    |
|------------------------|----------------------------------------------------------------------------------------------------|
| CascadeFrom            | After the creation of the shorter-duration contracts, this attribute will reference the 'ContractName' of the longer-duration contract the contract cascading from. Since there can be a "one to many" ratio of the longer to the shorter duration contracts, it makes sense to place the reference on the latter.                             |
|                        | Note that in the case that a quarterly product is created from the cascading<br>of an annual contract, and will cascade itself into a monthly contract, that<br>quarterly contract would reference the annual contract in the 'CascadeFrom'<br>attribute, while the monthly contract would reference the quarterly contract<br>name. Mandatory |
| CascadeTo              | In the cascading process, this is an attribute stored on a long duration<br>contract that references the shorter duration contract that will get cascaded<br>to. Mandatory                                                                                                    |
| ContractStrategyMargin | A specific margin strategy stored on unique contracts that differ from the contract's exchange margin methodology. Mandatory for unique contracts.                                                                                                    |

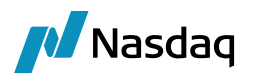

| Attribute Name       | Purpose/Impact                                                                                                    |
|----------------------|----------------------------------------------------------------------------------------------------|
| CascadePriceType     | For longer duration contracts, this attribute dictates how the prices of the trades created during the cascade process will be set.                                                                                                    |
|                      | When the attribute is set to 'Closing', the trade price of the close out trade<br>and the newly generated opening trade in the shorter duration product(s) will<br>be set to the closing price of the parent product on the cascade date. This<br>price is taken from the Instance Type (Close, Last, etc.) set in the Quote Set<br>from the Pricing Environment selected on the Scheduled Task. |
|                      | When the attribute is set to 'Trade', the trade price of the close out trade and<br>the newly generated opening trade in the shorter duration product(s) will be<br>set to the traded price of the parent trades that form the open position. This<br>implies that the cascade process could generate multiple trades in the same<br>product with different traded prices.                       |
|                      | If this field is empty or has an unrecognizable value, the process will run with a default value of 'Trade'.                                                                                                    |
| CascadeDateLag       | A positive integer value that represents the number of business days, according to the calendar in the 'Holidays' field on the contract, prior to the product's First Delivery Date that the cascading event will occur. The business days will be according to the calendar set on the Contract definition. An empty value in this field will be considered a lag of zero by default.           |
| ContractCode         | Populated by FOW. The short name code for the contract.                                                                                                    |
| ContractStrategyRate | When calculating Initial Margin for a position in this contract using the 'Strategy' method, this attribute will set the IM requirement amount per lot in the contract settlement currency. If the attribute is empty, we will use the default value of 1,000.                                                                                                    |
| CabinetPrice         | Lowest tradeable value for a specific option contract. Only is used to close out option positions that are very deep out of the money. Optional                                                                                                    |
| SettlementDateLag    | Number of business days, according to the calendar(s) in the Holidays field<br>of the contract, after the expiration date that the future or option settles.                                                                                                    |
|                      | You can customize the settlement date of future expiry closeout trades using the following currency attributes:                                                                                                    |
|                      | " <counterparty>ETDExpirySettleDate" - Select the date to be used for the settlement date per counterparty.</counterparty>                                                                                                    |
|                      | " <counterparty>ClearingTransferSettleLag" - Enter a number of days lag per counteparty over the selected date as needed.</counterparty>                                                                                                    |

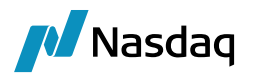

| Attribute Name    | Purpose/Impact                                                                                                    |
|-------------------|----------------------------------------------------------------------------------------------------|
|                   | If these attributes are not set, then attributes "ETDExpirySettleDate" and<br>"ClearingTransferSettleLag" are used instead. They apply to all<br>counterparties.                                |
| ProductMarginCode | Identifies the contract symbol used in the risk array files when calculating<br>Initial Margin. Required when the symbol used in the risk file is different than<br>the ClearingExchangeSymbol. |

Please refer to Calypso Futures and Future Options Trading documentation for details on setting up future and future option contracts.

Please refer to Calypso Equity Derivatives Trading documentation for details on setting up ETO contracts.

## 14.2 Flex Options

Exchanges such as Eurex offer "Flex" future and option contracts which allow members to submit specifications for bespoke products to be traded on the exchange and cleared on the clearinghouse. These contracts need to adhere to the general guidelines of the contract framework – contract size, underlying asset, contract symbol – but the parties involved in the trade are able to choose their own 'flexible' expiration date, delivery type (physical/cash) and exercise type (American/European). Importantly, this means that it is a valid use case to have a single ETO or future option contract with multiple expiries in the same month.

To defined Flex Options, you need to set the Contract Date Format to 'Daily', triggering the display of the contract date in the trade capture screen and the generation of the quote name to include the day, month and year when describing the product.

The user also has to set the formatting of the contract date in the trade capture screen by populating the "DateFormat" contract attribute with a java-compatible format value. Recommended approach is to use the value of "dd MMM yyyy".

## 14.3 Import

Listed Derivatives Contracts can be imported using the FOW Trade Data interface through the scheduled task FOW\_REFERENCE\_DATA\_IMPORT.

Please refer to the Calypso FOW Integration Guide for complete details.

[IMPORTANT NOTE: Once the contracts are created, you need to generate the actual products that will be traded]

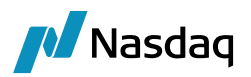

## 14.4 Introduction

This feature will allow the user to generate Clearing Transfer & Expiry close trade with settle date as a First or last delivery date for Nasdaq OMX future product as per exchange requirement therefore user can be able to settle NPVFUT + NPVFUT\_REV (CT) & REALIZED\_PL (Expiry close trade) on a First or last delivery day as per exchange requirements.

## 14.5 Important features

- Existing Currency Default attributes "ETDCloseoutSettleDate" and "NEWEDGEETDCloseoutSettleDate" have been replaced with new contract level attribute "ETDExpirySettleDate" for Nasdaq OMX future.
- New date logic has been introduced for last (Nasdaq OMX future) CT & future expiry closeout trade as when Processing Date/Booking date = Expiry Date then the system will look for the Contract attribute " ETDExpirySettleDate " to update the Settle Date value.

**Note:** V.17 MR September 2023 onward, the system will not consider Currency Default attributes *"ETDCloseoutSettleDate" and "NEWEDGEETDCloseoutSettleDate" to set settle date value on future expiry closeout* trade.

User will have to set this new contract attribute "ETDExpirySettleDate" under Future Contract Specification window for all contracts where settle date value on last Clearing transfer and Future expiry closeout trade needs to set as "First Delivery Date" or "Last Delivery Date" etc.

# 14.6 Configuration

Following values needs to be configure under Domain values:

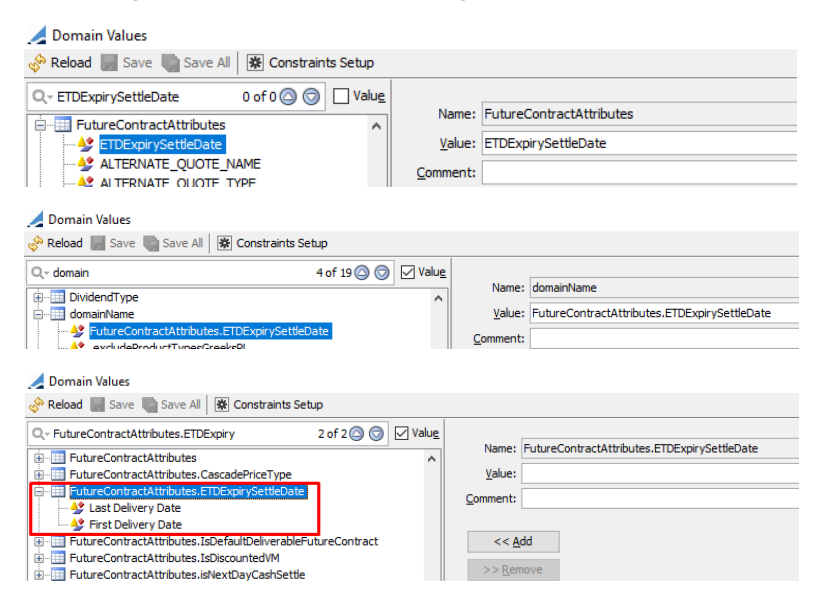

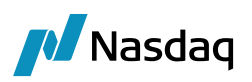

| File     Futures     Help       Beard     VSTO-RIBA-F/DMX     >       Detalls     Underlying        Name     Value        Exchange     OMX        Exchange     OMX        Currency     SEX     SEX       Name     XSTO-RIBA-F     Type       Name     XSTO-RIBA-F     Type       Own     SEX     Sex       Quote Type     MM        © centract Sac     Hold        Quote Type     MM        © centract Sac     Value        © contract Sac     1,000,0000     Not. of futures in Contract     &       Not of futures in Contract     0     Setter Type        Negative Fire Liquidation     XSTO-RIBA-F/DMX         Attributes ICOTtact Cong     XSTO-RIBA-F/DMX         Future Norther Cong Game     RIBA         Norther Cong Game     RIBA          Trick Type     Contract.CongName     RIBA         Trick Contract.Stategrafies           Date-Froms     Exchange     Contract.CongName     RIBA       Norme Cade     Contr                                                                                                    | 🕌 Future Contract Specification Window |               |                   |      |                              |  |  |  |
|----------------------------------------------------------------------------------------------------|----------------------------------------|---------------|-------------------|------|------------------------------|--|--|--|
| Easch STO-RIBA-F/OKX ✓  Petals Underlying  Name Value  Contract Summary  Exchange OMX Currency SEX Currency SEX Currency SEX Currency SEX Name XSTO-RIBA-F Type MM4  General  Quote Decimals 4  Is Currency SEX Quote Decimals 4  Is Currency Currency Veld  Quote Decimals 4  Sector Type Yeld  Quote Decimals 4  Sector Type Currency Currency Currency Currency Veld  Quote Decimals 4  Sector Type Currency Currency Currency Veld  Contract Size Vaniable  Contract Size Vaniable  Contract Size                                                                                                    | File Futures                           | Help          |                   |      |                              |  |  |  |
| Details     Linderlying       Name     Value       © Contract Summary     Schange       Schange     OMK       Currency     SK       Name     XST0-RIBA-F       Type     MH       General     General       Quote Decinals     4       Is Contract Size Variable     1,000,000       No. of Futures in Contract     8       Setter Type     Cash       Neage VPrice Liquidation     Cash       Nong Isame     STO-RIBA-F/OK       Furgelewiti     Clear       Extender     Contract Size       Fungelewiti     Clear       Extender     Ortexet Group       Value     Value       Fungelewiti     Clear       Extender     Ortexet Group       Value     Value       Contract Size Singstrandt     Value       Fungelewiti     Clear Significature       Funder Name     Ortexet Group       Value     Value       Date-Frome     Stafformat       Privet Fore Clear Significature     Value       Date-Frome     Stafformat       Value     Astafformat       Date-Frome     Stafformat       Value     Astafformat       Value     Astafformat                                                                                                    | Search                                 | XSTO-         | RIBA-F/OMX        |      | ~                            |  |  |  |
| Name     Value       □ Contract Summary     Exchange       Exchange     OMX       Currency     SEX       Name     XST0-RIBA-F       Type     MM       General     Quote Decinals       Quote Decinals     4       Is Contract Size Variable     1,000,000       No. of Futures in Contract     8       Setter Type     Cash       Negative Price Liquidation     XST0-RIBA-F/OK       Fungble witi<br>Fungble witi<br>Contract Size     Cash       Negative Price Liquidation     XST0-RIBA-F/OK       Fungble witi<br>Fungble witi<br>Contract Size     Cash       Nong Name     Cash       Normal Cask     OMICLEAR 10       Tick Size     Deferomative Contract Size       Dates/Time     Contract Size Size(Right E)       Dates/Time     Contract Size Size(Right E)       Dates/Time     Contract Size(Right E)       Dates/Time     Contract Size(Right E)       Dates/Time     Contract Size(Right E)       Dates/Time     Contract Size(Right E)       Dates/Time     Contract Size(Right E)       Fitt Size(Right Right E)     Contract Size(Right E)       Dates/Time     Contract Size(Right E)       Dates/Time     Contract Size(Right E)       Dates/Time     Contract Size(Right E)                                                                                                    | Details Under                          | lying         |                   |      |                              |  |  |  |
| © Contract Summary Exchange OMX Exchange OMX Exchange Currency SEK Name XST0-RIB.# Type MM General Quote Type Yield Quote Dennis 4 Is Contract Size 1,000,000 No. of Fubures in Contract 8 Sette Type Cash Negative Price Liquidation XST0-RIB.# FORM XST0-RIB.# OMX Exchange Contract Size Value No Attributes XST0-RIB.# OMX Exchange Contract Contract 8 Sette Yiel Cash Negative Price Liquidation XST0-RIB.# OMX Exchange Contract Contract 8 Sette Yiel Cash Negative Price Liquidation XST0-RIB.# OMX Exchange Contract Contract 8 Sette Yiel Cash Negative Price Liquidation XST0-RIB.# OMX Exchange Contract Contract Value Value Value ContractConte ContractConte Contra                                                                                                    | Name                                   |               |                   | Va   | alue                         |  |  |  |
| Exchange OMK Currency SEC Name XSTO-RIBAF Name XSTO-RIBAF Type MM General Quote Type Yield Quote Decimals 4 I contract Size Vinable Contract Size Vinable Contract Contract Size Contract Contract                                                                                                    | Contract S                             | ummary        |                   |      |                              |  |  |  |
| Currency SEK Name XSTO-RIBAF Type MM General Quote Type Yield Quote Decinals 4 Is Contract Size Variable Contract Size Variable 1,000,000 No. of Futures in Contract 8 Settie Type Cash Negative Price Liquidation XSTO-RIBAF/OKX Fungible int Cash Negative Price Liquidation XSTO-RIBAF/OKX Fungible int Cash Negative Price Liquidation Last COP De Nome Cash DateForms Exchange Contract.Size DateFormat Exchange Contract.Size DateFormat DateFormat Exchange ContractSize DateFormat DateFormat Exchange ContractCop DateFormat DateFormat DateFormat Funce DateFormat Exchange ContractCop DateFormat DateFormat DateFormat Funce ContractCop DateFormat Funce ContractCop DateFormat Funce ContractCop DateFormat Funce ContractCop DateFormat Funce ContractCop DateFormat Funce ContractCop ContractCop DateFormat Funce ContractCop ContractCop Contrac                                                                                                    | Exchange                               |               |                   | OM   | мх                           |  |  |  |
| Name         XSTO-RIBAF           Type         MM           General         Quote Type           Quote Type         Yield           General         Quote Type           Quote Type         Yield           Contract Size Vinable                                                                                                    | Currency                               |               |                   | SE   | к                            |  |  |  |
| Type MM General Quote Decimals Quote Decimals Quote Decimals Quote Decimals General Is Contract Size Variable General Is Contract Size I 0,000,000 No. of Futures in Contract Size Size Size Size Size Size Size Size                                                                                                    | Name                                   |               |                   | XS   | TO-RIBA-F                    |  |  |  |
| General     Quote Type     Yield     Quote Type     Yield     Quote Type     Yield     Quote Decimals     4     Is Contract Size Variable     Contract Size Variable     Contract Size     Yandbe Size     Yandbe Size                                                                                                    | Type                                   |               |                   | MM   | м                            |  |  |  |
| Quote Type Yield Quote Decimals 4 Is Contract Size Variable Contract Size Variable Contract Size Variable Contract Size Contract Size Contract Contract Contract Size Contract Contract Contract Size Contract Contract Contr                                                                                                    | General                                |               |                   |      |                              |  |  |  |
| Quote Decimals 4<br>Quote Decimals 4<br>Gontract Size Variable<br>Contract Size Variable<br>Contract Size Variable<br>No. of Futures in Contract 8<br>Sette Type<br>Contract Size Variable<br>Contract Size Variable<br>Contract Size Variable<br>Contract Contract Size Variable<br>Future Variable<br>Evolutions Contract Contract Contract Value<br>Evolutions Contract Contract                                                                                                    | Quote Type                             |               |                   | Yie  | eld                          |  |  |  |
| Is Contract Size Vaniable                                                                                                    | Quote Decin                            | nals          |                   | 4    |                              |  |  |  |
| Contract Size 1,000,000<br>No. of Futures in Contract 8<br>Sette Type Cash<br>Negative Price Liguidation<br>Attributes XSTO-RIBA-FOMX<br>Future Name<br>Long Tame<br>Contract Coole<br>Contract Coole<br>Contra | Is Contract                            | Size Variable | 2                 |      |                              |  |  |  |
| No. of Plures in Corbact 8 Sette Type Cash Negative Price Liquidation XITO-RIBA-F/OK Fungble wit  Cash Cash Cash Cash Cash Cash Cash Cash                                                                                                    | Contract Siz                           | e             |                   | 1,0  | 000,000                      |  |  |  |
| Setter Type Cash Negative Price Layddaton Attributes XETO-RIBA # (OMX  Turbe Nam  Attributes XETO-RIBA # (OMX  Furber Nam  Attributes CPD Rome Long Name Long Name Contract Coole ContractCoole ContractCoole Contra                                                                                                    | No. of Futur                           | es in Contra  | ect               | 8    |                              |  |  |  |
| Negative Price Liquidation Attributes XSTO-RIBA-F/ORK Funglise inf Care Booman Setup & Reload Attributes (Domain) Last CCP bit Name Last CCP bit Name Contract Conce Concentration Contract Concentration Contract Contract Concentration Contract Contract Contra                                                                                                    | Settle Type                            |               |                   | Ca   | ish                          |  |  |  |
| Attributes XTO-RIBAF/OMX  Fungle wit  Congleum  Congleum                                                                                                    | Negative Pri                           | ce Liquidatio | m                 |      |                              |  |  |  |
| Fungleint Char Republic Strategy Constraints Setup & Reload Attributes (Domain) Last CCP De Name Last CCP De Name Contract Group Constraints Contract Group Constraints Constraints Contract Group Constraints Contract Group Constraints Con                                                                                                    | Attributes                             |               |                   | XS   | TO-RIBA-F/OMX                |  |  |  |
| Futer Nam                                                                                                    | Fungible wit                           | 🔐 Clear       | 🕸 Domain Setu     | JD o | 📯 Reload Attributes (Domain) |  |  |  |
| Last CCP be Name Vole Vole Vole Long Name Vole CP be Name Vole Vole Vole Vole Vole Vole Vole Vol                                                                                                    | Future Nam                             |               | _                 | _    |                              |  |  |  |
| Long Name Contract Group Contract Group Contract Group Contract Group Contract Group Contract Group Contract Group Contract Contract Contr                                                                                                    | Last CCP Da                            | Name          |                   |      | Value                        |  |  |  |
| Exchange ContractCode OMOLEAR ID<br>Ticks ContractCode ABB ContractCode ABB                                                                                                    | Long Name                              | Contract G    | oup               |      | ^                            |  |  |  |
| Tick Type Tick Type Tick                                                                                                    | Exchange C                             | ContractCo    | de                |      | OMXCLEAR 10                  |  |  |  |
| Tick Type ContractStrategrRate Universe ContractStrategrRate Development ContractStrategrRate Development ContractStrategrRate Development ContractStrategrRate Development ContractStrategrRate Development ContractStrategrRate Development ContractStrategrRate Development ContractStrategrRate Development ContractStrategrRategrRate                                                                                                    | Ticks                                  | Contractio    | noName            |      | RIBA                         |  |  |  |
| Nomind Cale DateFormat Trick Size Minisum no DateFormat Minisum no DateFormat Dates Frime Formas TrickSize Date Stroms TrickSize Cale Strong StrepConting.evel Ast Delivery Date TrimeZone ForkUngelse Date Strong StrepConting.evel Ast Delivery Date TrimeZone ForkUngelse Date Fork TrimeZone ForkUngelse Date Fork TrimeZone ForkUngelse Date Fork TrimeZone ForkUngelse Date Fork TrimeZone ForkUngelse Date Fork TrimeZone ForkUngelse Date Fork TrimeZone ForkUngelse Date Fork TrimeZone ForkUngelse Date Fork TrimeZone ForkUngelse Date Fork TrimeZone ForkUngelse Date Fork TrimeZone ForkUngelse Date Fork TrimeZone ForkUngelse Date Fork TrimeZone ForkUngelse Date Fork TrimeZone ForkUngelse Date ForkUngelse Date ForkUngelse D                                                                                                    | Tick Type                              | ContractSt    | ateo/Rate         |      | i ubn                        |  |  |  |
| Tick Size DarjdyEskrycomen Winner mo Development Construction of the Construction of the Construction of t                                                                                                    | Nominal Cale                           | DateForma     | t                 |      |                              |  |  |  |
| Mmmun no DeriveFromCurrentFutureQuote Dottes / Time DeriveFromCurrentFutureQuote Dottes / Time DeriveFroms ETECspry/settectate with the state of the state of the                                                                                                    | Tick Size                              | DavlightSa    | /incTime          |      |                              |  |  |  |
| Date from EUCony Settletate Date from EUCony Settletate Date from Euconscharge lider Holdoys Euchangelider Inst Delivery Date UseRoudeHulpile UseRoudeHulpile UseRoudeHulpile First Delive Euconscharge and Euconscharge First Delive Euconscharge VsetLever VsetLever Vs                                                                                                    | Minimum mo                             | DeriveFrom    | CurrentEutureOu   | iote |                              |  |  |  |
| Last Forma BectonicExchangeTicker First Delivery Date<br>Holdays<br>Last Trading ExchangeReportingLevel Last Delivery Date<br>TimeZone Turk-QuebHulpiper<br>Expiration D GMProduct<br>Last Trade (ISM/ReseCCV<br>First Deliver) Disferbit/Deliverable/TutireCo<br>First Deliver (ISM/ReseCV)                                                                                                    | Dates/Tim                              | ETDExpiry     | ettleDate         |      |                              |  |  |  |
| hotady                                                                                                    | Date Forma                             | ElectronicE   | xchangeTicker     |      | First Delivery Date          |  |  |  |
| Last Irading FutureQuoteMultipler Control of your<br>TimeZone Expiration D GMProduct<br>Last Trade (SMM GaleacCV<br>IsStefaultDelverable/futureCo<br>First Delver [Stockmithd]<br>First Delver [MakGink, SETTLE CV v                                                                                                    | Holdays                                | Exchange      | enortinglevel     |      | Last Delivery Date           |  |  |  |
| Imecone GMIProduct<br>Expiration D/SMIPBaseCV<br>Last Trade (SMIPBaseCV<br>Frist Delive) (BDeFaulDelverableFutureCo<br>Frist Delive) (BDecoutedM<br>Frist Delive) (BDecoutedM<br>Last Delive)                                                                                                    | Last Irading                           | FutureQuo     | teMultiplier      |      |                              |  |  |  |
| Experience ISM/InBaseCCY<br>Last Trade ISM/InBaseCCY<br>First Delive ISD/Ea/IDE/evable/utureCo<br>First Delive ISD/Sociute/IM<br>First Delive MagGin SETLE CCY                                                                                                    | TimeZone                               | GMIProduc     | t                 |      |                              |  |  |  |
| Last Delver                                                                                                    | Expiration D                           | ISVMInBas     | CCY               |      |                              |  |  |  |
| First Deliver<br>First Deliver<br>MARGIN_SETTIE_CCY<br>Last Deliver                                                                                                    | Last Irade L                           | IsDefaultD    | eliverableFutureC | o    |                              |  |  |  |
| Last Deliver                                                                                                    | First Deliver                          | IsDiscounte   | dVM               |      |                              |  |  |  |
| Last Deriver                                                                                                    | First Deliver                          | MARGIN S      | ETTLE CCY         |      |                              |  |  |  |
| Last Datues OK Cancel                                                                                                    | Last Deliver                           |               |                   |      | OK Cancel                    |  |  |  |
| Exat Natifica                                                                                                    | Eiset Notifer                          |               |                   |      |                              |  |  |  |

There will be three options to choose the value of contract attribute as shown in the below screenshot.

**First Delivery Date**: When user selects this value in attribute then settle date value on Last CT trade & Expiry closeout trade will be taken from column "First Delivery Date" under "Future Contract Specification Window".

Last Delivery Date: When user selects this value in attribute then settle date value on last CT trade & Expiry closeout trade will be taken from column "Last Delivery Date" under "Future Contract Specification Window".

**Blank:** If the attribute value is blank or attribute not set, then system will look for attribute value *"ClearingTransferSettleLag"* and *"NEWEDGEClearingTransferSettleLag"* to capture settle date value for last CT trade & Expiry closeout trade.

**Note:** Above mentioned logic has been introduced for Nasdaq OMX future trades only. Other exchanges trades will generate last CT trades and Future expiry closeout trades based on default behavior means based on attribute value *"ClearingTransferSettleLag"* and *"NEWEDGEClearingTransferSettleLag"*.

Date Logic Attributes Name Description Contract Attribute Value Processing Date/Booking Contract attribute -First Delivery Date If Processing Date/ Booking Date date = Expiry Date "ETDExpirySettleDate" Last Delivery Date is equal to Expiry Date, then Blank system will look for contract attribute " ETDExpirytradeSettleDate " to update Settle Date value on last CT trade & future expiry closeout trade. Note: If attribute value is blank or attribute not set then Settle date value will be taken from "ClearingTransferSettlelag" or

Following date logic have been introduced:

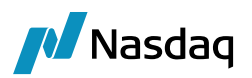

| Date Logic                                                       | Attributes Name                                                                                                 | Contract<br>Attribute Value | Description                                                                                                    |
|------------------------------------------------------------------|----------------------------------------------------------------------------------------------------|-----------------------------|----------------------------------------------------------------------------------------------------|
|                                                                  |                                                                                                    |                             | "NEWEDGEClearingTransferSettle<br>Lag" attribute value.                                                                                                    |
| Processing Date/Booking<br>date <> (not equal to)<br>Expiry Date | Currency default<br>attribute –<br>"ClearingTransferSettleL<br>ag" or<br>"NEWEDGEClearingTran<br>sferSettleLag" | Any numerical<br>value      | If Processing Date/Booking date<br>is not equal to Expiry Date, then<br>system will look for currency<br>Default attribute<br>"ClearingTransferSettleLag" or<br>"NEWEDGEClearingTransferSettle<br>Lag" attribute value to update<br>Settle Date value on last CT<br>trade. |

#### Note:

- This logic will be applicable for (expiry date) last Clearing Transfer trade generated through ST "CLEARING\_VM\_CALC" & Future expiry close trades generated through ST or Calypso GUI.
- This feature is only applicable when user generates CT trade at "BOOK\_PRODUCT" level. User needs to select "BOOK\_PRODUCT" value under task attribute "Clearing Transfer by attribute" to generate CT at Book & Product level.

## 14.7 Expected Result

As shown in below screenshot, system has captured "Trade Settle Date" value as "First Delivery Date" i.e., 19 Dec 2023 for last CT & expiry closeout trade as per contract attribute "ETDExpirytradeSettleDate" on expiry date.

| 🔏 Currency Default Attributes Window SEK |                          |  |  |  |
|------------------------------------------|--------------------------|--|--|--|
| Value                                    |                          |  |  |  |
|                                          |                          |  |  |  |
| 3                                        |                          |  |  |  |
|                                          | Window SEK<br>Value<br>T |  |  |  |

#### Future Contract Specification Window

| File               | Futures H                | lelp                                                                    |             |                    |                                 |                 |                                   |                     |
|--------------------|--------------------------|-------------------------------------------------------------------------|-------------|--------------------|---------------------------------|-----------------|-----------------------------------|---------------------|
| Seard              | Search XSTO-RIBA-F/OMX ~ |                                                                         |             | From Date 01-Jun-3 | From Date 01-Jun-2022 V C) Load |                 |                                   |                     |
| Details Underlying |                          |                                                                         |             | Expiration Date /  | Prompt Month                    | Last Trade Date | Quote Name                        | First Delivery Date |
| Nam                | e                        |                                                                         | Value       | 13/06/2022         | 202206                          | 13/06/2022      | Future.SEK.OMX.XSTO-RIBA-F.JUN.22 | 13/06/2022          |
|                    | Contract Summary         |                                                                         |             | 19/09/2022         | 202209                          | 19/09/2022      | Future.SEK.OMX.XSTO-RIBA-F.SEP.22 | 19/09/2022          |
| E                  | kchange                  | ange OMX 19/12/2022 202212 19/12/2022 Future.SEK.OMX.XSTO-RIBA-F.DEC.22 |             |                    |                                 |                 | 19/12/2022                        |                     |
| 0                  | urrency                  |                                                                         | SEK         | 13/03/2023         | 202303                          | 13/03/2023      | Future.SEK.OMX.XSTO-RIBA-F.MAR.23 | 13/03/2023          |
| N                  | ame                      |                                                                         | XSTO-RIBA-F |                    |                                 |                 |                                   |                     |
| T                  | /pe                      |                                                                         | MM          |                    |                                 |                 |                                   |                     |

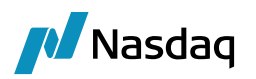

# **Cascading Process**

Important: In order to properly execute the cascading process, we require that the shorter-duration contracts are created in the database and the underlying futures are saved as products prior to the execution of the cascading process.

## 15.1 Triggering the Cascade Process

The cascade process will be run each day through the execution of a scheduled task called FUTURE\_CASCADE. This task should be run at EOD after all offsetting is run, but before IM and VM calculation and statements are generated. Products which are eligible for cascading are determined by the list of values of the CascadeFrom attribute across all contracts. The cascade process will be triggered only on the open positions in these products where the First Delivery Date adjusted by the CascadeDateLag, and the ST process date are equal.

The cascading process only needs to be applied to open positions in cascading products. If transactions in a cascading contract have been cleared, and have since all been closed out, the cascading process does not need to be triggered.

Although it is not expected, this task can be run backdated. If the cascade process has already been run, by definition all positions will be closed, so there will be no impact of running it on a date for which it has already been run.

| Task Description        |                                                               |  |  |  |  |  |  |  |
|-------------------------|---------------------------------------------------------------|--|--|--|--|--|--|--|
| Task Type               | FUTURE_CASCADE                                                |  |  |  |  |  |  |  |
| External Reference      | : Future Cascade Process                                      |  |  |  |  |  |  |  |
| Comments                |                                                               |  |  |  |  |  |  |  |
| Description             |                                                               |  |  |  |  |  |  |  |
| Description             |                                                               |  |  |  |  |  |  |  |
| Execution Parameters    |                                                               |  |  |  |  |  |  |  |
| Attempts: 1             | Retry After: 0 minutes Expected Execution Time (SLA): minutes |  |  |  |  |  |  |  |
| JVM Settings: -Xm       | s512m -Xmx1024m -XX:MaxPermSize=256m                          |  |  |  |  |  |  |  |
| Log Settings:           |                                                               |  |  |  |  |  |  |  |
| Task Notification Optic | ne                                                            |  |  |  |  |  |  |  |
| Sond Empile             | Dublish Dusiness Suppts To Lloca                              |  |  |  |  |  |  |  |
| Seria Emais             |                                                               |  |  |  |  |  |  |  |
| 🗆 Common Attribu        | tes                                                           |  |  |  |  |  |  |  |
| Task ID                 |                                                               |  |  |  |  |  |  |  |
| Processing Org          | EXANE CLEARING                                                |  |  |  |  |  |  |  |
| Trade Filter            |                                                               |  |  |  |  |  |  |  |
| Filter Set              |                                                               |  |  |  |  |  |  |  |
| Pricing Environmen      | t default                                                     |  |  |  |  |  |  |  |
| Timezone                | America/Los_Angeles                                           |  |  |  |  |  |  |  |
| Valuation Time Hou      | r · · · · · · · · · · · · · · · · · · ·                       |  |  |  |  |  |  |  |
| Valuation Time Min      | ute                                                           |  |  |  |  |  |  |  |
| Undo Time Hour          |                                                               |  |  |  |  |  |  |  |
| Undo Time Minute        |                                                               |  |  |  |  |  |  |  |
| Valuation Date Off      | Valuation Date Offset                                         |  |  |  |  |  |  |  |
| From Days               |                                                               |  |  |  |  |  |  |  |
| To Davs                 |                                                               |  |  |  |  |  |  |  |
| Pricer Measures         |                                                               |  |  |  |  |  |  |  |
| Business Holidays       |                                                               |  |  |  |  |  |  |  |
| Task Attributes         |                                                               |  |  |  |  |  |  |  |
| Exchange                | FLIREY                                                        |  |  |  |  |  |  |  |
| exchange                | LONER                                                         |  |  |  |  |  |  |  |

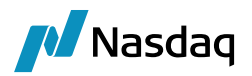

| Attribute Name      | Purpose/Impact                                                                                                    |
|---------------------|----------------------------------------------------------------------------------------------------|
| Processing Org      | Processing Org in order to indicate which entities positions should be considered                                                                                                    |
| Pricing Environment | Pricing Environment to source the closing price of the cascaded contract                                                                                                    |
| Exchange            | Exchange Attribute field which can be used to select one, several or all exchanges on which to run the process. This will be useful to run the process in a "follow the sun" mode. The pick list should be limited to LE's with a Role of 'MarketPlace' |

# 15.2 Results of the Cascade Process

Running the cascade scheduled task on a day when open positions exist in a product which is linked to one or more other contracts by their CascadeFrom attribute will result in 1) the close out of the open position at either the closing price that day or the original trade price and 2) the generation of open positions in all of the existing products on the contracts which were pointing to the original position. If a contract exists, but the underlying future products have not been saved, new positions will not be generated.

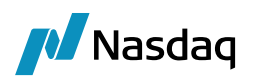

# Listed Derivatives Fees & Commissions

This section recommends the market standard configuration that a Clearing Broker could use for their daily activities. Of course, the system is configurable and can be adapted to any client or user to best meet their needs.

There are 2 supported charging strategies for ETD products – "Trade Fees" for daily billing and detailed on the client statement and "Billing Fee" for period to date billing, typically accrued for the calendar month and billed a set number of days into the next month.

## 16.1 Inventory Buckets

Inventory Buckets are used aggregating different fee types into balance buckets for viewing and reporting in the system via the Inventory Position Report and for reporting on the client statement. The following two buckets are recommended

- Domain Value
- feeDefinitionAttributes

**ETD.InventoryBucket** – to enable the user to configure which buckets the different fee types can be grouped together

feeDefinitionAttributes.ETD.InventoryBucket

Commissions - for the FCM's add-on charge for its services

Fees – for the pass-through charges of an exchange or 3<sup>rd</sup> party broker, which the FCM will need to pay out

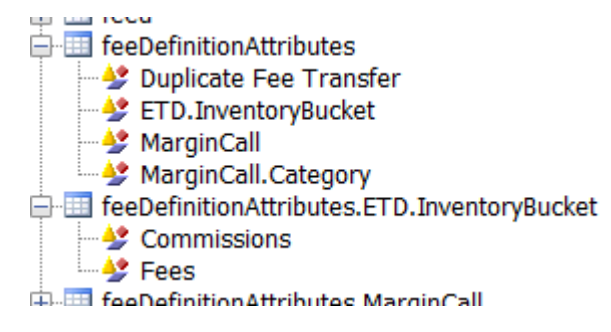

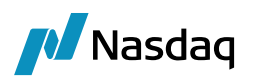

# 16.2 Fee Definition

## Configuration > Fees, Haircuts & Margin Calls > Fee Definition

The following Fee Definitions are recommended

| Fee Туре               | Role            | Calculator | Inventory<br>Bucket | Notes                                                                                            |
|------------------------|-----------------|------------|---------------------|--------------------------------------------------------------------------------------------------|
| COMMISSION             | Client          | FeeGrid    | Commission          | Client Commission                                                                                |
| EXCHANGE_FEE           | Counterparty    | FeeGrid    | Fees                | Exchange fee payable to counterparty                                                             |
| EXCHANGE FEE           | Client          | FeeGrid    | Fees                | Exchange fee passed onto the client                                                              |
| CLEARING_FEE           | Counterparty    | FeeGrid    | Fees                | Clearing house fee payable to counterparty                                                       |
| CLEARING FEE           | Client          | FeeGrid    | Fees                | Clearing house fee passed onto the client                                                        |
| EXECUTION_FEE          | ExecutingBroker | FeeGrid    | Fees                | Execution fee (Cleared Only / Give Ins)<br>to pay to the Executing Broker                        |
| EXECUTION FEE          | Client          | FeeGrid    | Brokerage           | Execution fee (Cleared Only / Give In)<br>passed onto the client                                 |
| EXECUTION<br>BROKERAGE | Counterparty    | FeeGrid    | Fees                | Execution fee (Execution Only / Give<br>Ups) to receive from the clearing broker<br>counterparty |
| FLOOR_BROKERAGE        | Counterparty    | FeeGrid    | Fees                | Floor brokerage payable to the counterparty                                                      |
| FLOOR BROKERAGE        | Client          | FeeGrid    | Fees                | Floor brokerage passed onto the client                                                           |
| NFA_FEE                | NFA             | FeeGrid    | Fees                | NFA fee payable to the National Futures<br>Association                                           |
| NFA FEE                | Client          | FeeGrid    | Fees                | NFA fee passed onto the client                                                                   |

| neral            |                              |   | Properties                     |  |  |
|------------------|------------------------------|---|--------------------------------|--|--|
| Type:            | NFA FEE                      |   | X                              |  |  |
| Role:            | Client ~                     |   | Key                            |  |  |
| PnL Category:    |                              |   | Amortization net of interests  |  |  |
|                  |                              |   | Exclude from EIR               |  |  |
| Include:         | Pricing                      |   | FeeDate                        |  |  |
|                  | NFA Fee                      |   | FeeEndDate                     |  |  |
| Comments:        |                              |   | FeeKnownDate                   |  |  |
|                  |                              |   | FeeStartDate                   |  |  |
|                  |                              |   | MarginCall.Cateend             |  |  |
| de fee parame    | ters                         |   | UseFeeDiscountRate             |  |  |
| Fee Offse        | t: 0 Cal                     |   | XVA Desk                       |  |  |
| Product          | s: ALL                       |   | ETD                            |  |  |
| efault Calculato | r: FeeGrid                   | ~ | Inventory Bucket: NFA V        |  |  |
| Preference       | s: Accounting Allocation     |   | 🔀 Duplicate Transfer           |  |  |
|                  |                              |   | Margin: Never V ProcessingOrg: |  |  |
|                  | ✓ Transfer Settlement Amount |   |                                |  |  |

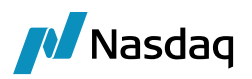

Margin - For all POs one can define whether to generate Margin in Account level or Always or Never

**ProcessingOrg** - when configuring this, it will enables to select certain POs that do not follow the same Margin selection which is selected all POs in "Margin" field and the value which is select on "PO Margin" will be considered for these POs.

**PO Margin** - This Option is applicable for Specific PO which is mentioned on the field "ProcessingOrg" to enable and select option to generate Margin in Account level or Always or Never.

# 16.3 Fee Grid

Configuration > Fees, Haircuts & Margin Calls > Fee Grid

The following Fee Grid configurations are recommended

#### 16.3.1 Client Commission Example

#### COMMISSION

Attribute: TRADE\_DATE\_TYPE = SETTLE DATE

| Trade Fee Grid Billi              | ng Grid Browse     |                                                                      |                                       |                |             |        |
|-----------------------------------|--------------------|----------------------------------------------------------------------|---------------------------------------|----------------|-------------|--------|
| Grid Id                           |                    | 44644                                                                |                                       | Round Turn     |             |        |
| Processing Org                    | ALL                |                                                                      |                                       | WithHoldingTax |             |        |
| Legal Entity                      | SA_TEST            |                                                                      | Role                                  | Client         | •           |        |
| Fee Туре                          | COMMISSION         | •                                                                    | SD Filter                             |                |             |        |
| Valid from                        |                    |                                                                      |                                       |                |             |        |
| Exchange                          | ALL                | 🛃 Fee Grid                                                           | Attributes                            | Window         |             | 8      |
| Products                          | edFlows,FutureSwap | Name                                                                 |                                       |                | Value       |        |
| Security<br>Fee Details<br>Amount |                    | RELATED_FE<br>RelatedFeeC<br>RelatedFeeR<br>TRADE_DATE<br>ZeroAmount | E<br>heckRole<br>ecomputeDa<br>E_TYPE | 68             | SETTLE DATE |        |
| Description Co                    | mmission           |                                                                      |                                       |                |             |        |
| Min Amount. 0                     | M                  |                                                                      |                                       |                |             |        |
|                                   |                    | Anniv                                                                | Refre                                 | sh ClearAll    |             | Cancel |

#### 16.3.2 Counterparty Fees Example

#### EXCHANGE\_FEE & CLEARING\_FEE

Associated FeeConfigs required (EXCHANGE\_FEE & CLEARING\_FEE)

- To set exchange, product, formula and rates

Attribute: TRADE\_DATE\_TYPE = DATE RULE + DateRuleName

- fee settle date will be set by the date rule, typically for End of Month settled fees

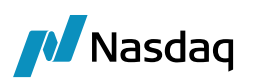

| ade Fee Grid Biling ( | Grid Browse        |          |           |         |              |           |   |                        |                    |
|-----------------------|--------------------|----------|-----------|---------|--------------|-----------|---|------------------------|--------------------|
| Grid Id               | 15                 | 5218     |           | 🕅 Ro    | und Turn     |           |   |                        |                    |
| Processing Org        | ALL                |          |           | III Wi  | thHoldingTax |           |   | Fee Grid Attributes V  | lindow             |
| Legal Entity          | ALL                |          | . Role    | e Count | erParty      |           | • |                        |                    |
| Eee Turoe             | EVOLUTION FEE      | _        | CD Filter |         |              |           |   | Name                   | Value              |
| ree type              | EXCHANGE_FEE       | <b>.</b> | SD Hitter |         |              |           |   | AdjustmentRelatedFees  |                    |
| Valid from            |                    |          | Valid to  |         |              |           |   | DateRuleName           | BILLING SETTLEMENT |
|                       |                    |          |           |         |              |           | _ | FEE_PAYREC             |                    |
| Exchange              | ALL                | <b>.</b> |           |         |              |           |   | FeeCurrency            |                    |
|                       |                    |          | _         |         |              |           |   | RELATED_FEE            |                    |
| Products              | G.Futures,G.Option |          | . Ccy     | ANY     |              |           |   | RelatedFeeCheckRole    |                    |
|                       |                    |          | -<br>     |         | 1            |           |   | RelatedFeeRecomputeDat | e                  |
| Security              |                    |          | . Lag     | 0       | Bus 👻        | NO_CHANGE | - | TRADE_DATE_TYPE        | DATE RULE          |
| Fee Details           |                    |          |           |         |              |           |   | ZeroAmount             | false              |
| Amount                | 0                  |          |           |         | At           | tributes  |   |                        |                    |
| Description EXC       | CHANGE_FEE         |          |           |         |              |           |   |                        |                    |
|                       |                    | •        |           |         |              |           |   |                        |                    |

## 16.3.3 Client Fees (Copied from the Counterparty) Example

#### EXCHANGE FEE & CLEARING FEE

No FeeConfigs required, as taken from the Counterparty FeeConfig (above) Attributes

- RELATED\_FEE = Fee Type to copy
- RelatedFeeCheckRole = false, allows to copy from a different role (from Counterparty to Client)
- RelatedFeeRecomputeDate = true, tells the system to rework the fee dates after the copy
- TRADE\_DATE\_TYPE = TRADE DATE, changing from the End of Month (CtPty) to Daily (Client)

| Trade Fee Grid Billi    | ng Grid   Browse  |                                   |                                    |       |                               |  |   |
|-------------------------|-------------------|-----------------------------------|------------------------------------|-------|-------------------------------|--|---|
| Grid Id                 |                   | 44693                             |                                    | R     | ound Turn<br>/ithHoldingTax   |  |   |
| Processing Org          | ALL               |                                   |                                    |       | -                             |  |   |
| Legal Entity            | SA_TEST           |                                   | Role Client                        |       |                               |  |   |
| Fee Туре                | EXCHANGE FEE      | •                                 | SD Filter                          |       |                               |  |   |
| Valid from              |                   |                                   | <u> </u>                           |       |                               |  |   |
| Exchange                | ALL               | 🥖 Fee G                           | irid Attribu                       | tes W | indow                         |  | × |
| Products                | ALL               | Name                              |                                    |       | Value                         |  |   |
| Security<br>Fee Details |                   | RELATED<br>RelatedFe<br>RelatedFe | _FEE<br>eeCheckRole<br>eeRecompute | eDate | EXCHANGE_FEE<br>false<br>true |  |   |
| Amount                  | -1                | TRADE_D<br>ZeroAmo                | ATE_TYPE<br>unt                    |       | SETTLE DATE<br>true           |  |   |
| Description Exc         | tion Exchange Fee |                                   |                                    |       |                               |  |   |
| Min Amount. 0           | Max .             |                                   |                                    |       |                               |  |   |

#### 16.3.4 Recommended Fee Grids

| Fee Туре   | Grid<br>Type  | Legal<br>Entity                  | Role   | Attributes                                            | Calculator | SD<br>Filte<br>r |
|------------|---------------|----------------------------------|--------|-------------------------------------------------------|------------|------------------|
| COMMISSION | Trad<br>e Fee | One per<br>clearing<br>client LE | Client | TRADE_DATE_TYPE =<br>SETTLE DATE<br>ZeroAmount = true | FeeConfig  |                  |

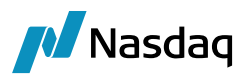

| Fee Туре      | Grid<br>Type  | Legal<br>Entity                       | Role                | Attributes                                                                                                    | Calculator                  | SD<br>Filte<br>r |
|---------------|---------------|---------------------------------------|---------------------|----------------------------------------------------------------------------------------------------|-----------------------------|------------------|
| EXCHANGE_FEE  | Trad<br>e Fee | ALL                                   | Counterparty        | DateRuleName = BILLING<br>SETTLEMENT<br>TRADE_DATE_TYPE =<br>DATE RULE<br>ZeroAmount = true                                               | FeeConfig                   |                  |
| EXCHANGE FEE  | Trad<br>e Fee | One per<br>clearing<br>client LE      | Client              | RELATED_FEE =<br>EXCHANGE_FEE<br>RelatedFeeCheckRole =<br>false<br>RelatedFeeRecomputeDat<br>e = true<br>TRADE_DATE_TYPE =<br>SETTLE DATE | FeePercentag<br>e<br>@ -100 |                  |
| CLEARING_FEE  | Trad<br>e Fee | ALL                                   | Counterparty        | DateRuleName = BILLING<br>SETTLEMENT<br>TRADE_DATE_TYPE =<br>DATE RULE<br>ZeroAmount = true                                               | FeeConfig                   |                  |
| CLEARING FEE  | Trad<br>e Fee | One per<br>clearing<br>client LE      | Client              | RELATED_FEE =<br>CLEARING_FEE<br>RelatedFeeCheckRole =<br>false<br>RelatedFeeRecomputeDat<br>e = true<br>TRADE_DATE_TYPE =<br>SETTLE DATE | FeePercentag<br>e<br>@ -100 |                  |
| EXECUTION_FEE | Trad<br>e Fee | One per<br>Executin<br>g Broker<br>LE | ExecutingBroke<br>r | DateRuleName = BILLING<br>SETTLEMENT<br>TRADE_DATE_TYPE =<br>DATE RULE<br>ZeroAmount = true                                               | FeeConfig                   |                  |
| EXECUTION FEE | Trad<br>e Fee | One per<br>clearing<br>client LE      | Client              | RELATED_FEE =<br>EXECUTION_FEE<br>RelatedFeeCheckRole =<br>false                                                                          | FeePercentag<br>e<br>@ -100 |                  |

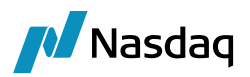

| Fee Туре               | Grid<br>Type    | Legal<br>Entity                          | Role         | Attributes                         | Calculator | SD<br>Filte<br>r |
|------------------------|-----------------|------------------------------------------|--------------|------------------------------------|------------|------------------|
|                        |                 |                                          |              | RelatedFeeRecomputeDat<br>e = true |            |                  |
|                        |                 |                                          |              | TRADE_DATE_TYPE =<br>SETTLE DATE   |            |                  |
| EXECUTION<br>BROKERAGE | Billin<br>g Fee | One per<br>Give up<br>Clearing<br>Broker | Counterparty |                                    | FeeGrid    | Fees             |
| FLOOR_BROKERAG<br>E    |                 |                                          | Counterparty |                                    | FeeGrid    | Fees             |
| FLOOR<br>BROKERAGE     |                 |                                          | Client       |                                    | FeeGrid    | Fees             |

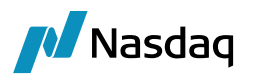

# 16.4 Fee Config

Configuration > Fees, Haircuts & Margin Calls > Fee Configuration

## Example 1

COMMISSION for All Clients for Exchange = Eurex

| 🔀 Fee Config       |                         |                       |             |            |            |             |            |           |              |
|--------------------|-------------------------|-----------------------|-------------|------------|------------|-------------|------------|-----------|--------------|
| 🐬 🕒 😫 🖶 👘 E        | P 💀                     |                       |             |            |            |             |            |           |              |
| Edit Browse        |                         |                       |             |            |            |             |            |           |              |
| References         |                         | Filtering             |             | <b>ö</b> - | Formula    |             |            |           |              |
| Config ID          | 26002                   | Filter Catagory       | Client Comm |            | 1 - L A 44 |             | _          |           |              |
| Name               | All Clients Eurex Commi | Filter Category       | Client Comm |            | Lag. Add 2 | Car X Delea | 2          |           |              |
| Config Type        | Trade Fee               | Filters               | A11         |            | Min Amt    | Max Amt     | Min Dave   | Max Dave  | Formula      |
| Rule Type          | Volume                  | Legal Enuty           | ALL         |            | Pill And   | Pilox Allin | 1-iii Daya | Indx Doys |              |
| Scale By           | Quantity                | Role                  | Client      |            |            | 0           | 000        | 18000     | 1.1°Quantity |
| Range by Tenor     |                         | гее туре              | COMMISSION  |            |            |             |            |           |              |
| Range by ResidualM | at 📃                    | Exchange              | EUREX       |            |            |             |            |           |              |
| Tiered             |                         | Product Type          |             |            |            |             |            |           |              |
| Event Type         | Trade                   | SD Filter             |             |            |            |             |            |           |              |
| Fee Currency       |                         | Future contract       |             |            |            |             |            |           |              |
| Day Count          |                         | FutureOption contract |             |            |            |             |            |           |              |
| Effective From     |                         | ETO contract          |             |            |            |             |            |           |              |
| Effective To       |                         | Contract group        |             |            |            |             |            |           |              |
| Description        |                         | Attributes            | l           | + x        |            |             |            |           |              |
| Rebate             |                         | 1                     |             |            |            |             |            |           |              |
| 🖩 Rebate           |                         |                       |             |            |            |             |            |           |              |
|                    |                         |                       |             |            |            |             |            |           |              |
|                    |                         |                       |             |            |            |             |            |           |              |
|                    |                         |                       |             |            |            |             |            |           |              |
|                    |                         |                       |             |            |            |             |            |           |              |

For subsets of clients, SD Filter is required

#### Example 2

EXCHANGE\_FEE for All Counterparty for a specific ETO contracts

| 🔀 Fee Config                   |                         |                                          | Example            | • 1     |         |                 |          |          |                |     |
|--------------------------------|-------------------------|------------------------------------------|--------------------|---------|---------|-----------------|----------|----------|----------------|-----|
| Fdit Browse                    | 2 🔹                     |                                          |                    |         |         |                 |          |          |                |     |
| References                     | 21608                   | Filtering                                | \$                 | •       | Formula |                 |          |          |                |     |
| Name                           | Eurex LHA, ROY, EXCH    | Filter Category                          | Manual Fees        |         | 📮 Add   | 🥖 Edit 🛛 🙀 Dele | ete      |          |                |     |
| Config Type                    | Trade Fee               | Legal Entity                             | ALL                |         | Min Amt | Max Amt         | Min Days | Max Days | Formula        | Cal |
| Scale By                       | Quantity                | Role                                     | CounterParty       |         |         | 0               | ∞ 0      | 18000    | -0.05*Quantity |     |
| Range by Tenor                 |                         | Fee Type<br>Exchange                     | EXCHANGE_FEE       | _       |         |                 |          |          |                |     |
| Range by ResidualMat<br>Tiered |                         | Exchange Category                        |                    |         |         |                 |          |          |                |     |
| Event Type                     | Trade                   | Future contract<br>FutureOption contract |                    | _       |         |                 |          |          |                |     |
| Fee Currency<br>Day Count      |                         | ETO contract                             | XEUR-ROY-O/EUREX,> | <b></b> |         |                 |          |          |                |     |
| Effective From                 |                         | Contract group                           |                    | _       |         |                 |          |          |                |     |
| Effective To                   | Lielended via TEM Teter | Attributes                               | 4                  | ×       |         |                 |          |          |                |     |
| Description                    | opioaded via IPM Inter  |                                          |                    |         |         |                 |          |          |                |     |
| Rebate                         |                         |                                          |                    |         |         |                 |          |          |                |     |
|                                |                         |                                          |                    |         |         |                 |          |          |                |     |

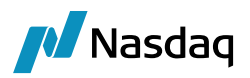

# 16.5 Advanced Fee Methodology – Overall Minimum Total Fee

In addition to standard fees, an Overall Minimum fee can be calculated.

The system will check for any other additional fees that have been applied to that Legal Entity and check if the Overall Minimum Total has been exceeded.

If not, then the Fee Type (COMMISSION) is recalculated so the Overall Minimum Total is met.

Use Fee Config formula Variables – 'RelatedFeesAmount' to define the formula & rate of the Overall Minimum Fee.

Use Fee Grid attribute 'AdjustmentRelatedFees' > fee types, comma separated

E.g. AdjustmentRelatedFees = EXCHANGE FEE, CLEARING FEE

If empty, then no adjustment needed

#### Calculation logic example:

Applicable fees for this trade are COMMISSION (client), EXCHANGE\_FEE (counterparty), EXCHANGE FEE (client – copied from EXCHANGE\_FEE)

Fee config COMMISSION (client)

- 3.10 \* Quantity
- Overall Minimum Total = 3.50 \* Quantity
- Formula would be
  - Max(3.10\*Quantity + RelatedFeesAmount, 3.50\*Quantity) RelatedFeesAmount

Fee config EXCHANGE\_FEE (counterparty)

• 0.20 \* Quantity

## 16.6 NFA Fees

Make sure that NFA is added to the domain "feeDefinitionAttributes.ETD.InventoryBuket.

| urucoc Unloce you nood to adut it's cator to stay in | Urotoctod Viow           | Looplo Editio    |                                             |   |      |
|------------------------------------------------------|--------------------------|------------------|---------------------------------------------|---|------|
| 🛃 Domain Values                                      |                          |                  |                                             | _ | ×    |
| 🔗 Reload 📓 Save 🦏 Save All 🛛 🕸 Constraints Setup     |                          |                  |                                             |   | 0    |
| Q- commissions                                       | 1 of 3 🛇 🗸 Valu <u>e</u> |                  |                                             |   | <br> |
| e-B feeDefinitionAttributes.ETD.InventoryBucket      | ~                        | Name:            | reeDefinitionAttributes.ETD.InventoryBucket |   |      |
| - 🐓 Commissions                                      |                          | Value:           | NFA                                         |   |      |
| - Fees                                               |                          | Commont          |                                             |   |      |
|                                                      |                          | <u>c</u> omment. |                                             |   | <br> |
|                                                      |                          |                  |                                             |   |      |

Fee definition for Client

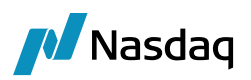

🛃 Fee Definition

| General           |                              |        | Properties            |
|-------------------|------------------------------|--------|-----------------------|
| Туре:             | NFA FEE                      |        | X                     |
| Role:             | Client ~                     |        | Кеу                   |
| PnL Category:     |                              |        | Exclude from EIR      |
| 5 /               |                              |        | FeeDate               |
| Include:          | Pricing                      |        | FeeEndDate            |
|                   |                              |        | FeeKnownDate          |
| Comments:         |                              |        | FeeStartDate          |
|                   |                              |        | MarginCall.Cateend    |
| Trade fee parame  | ters                         |        |                       |
| Fee Offse         | et: 0 Cal                    |        |                       |
| Product           | s: ALL                       |        | ETD                   |
| Default Calculato | r: FeeGrid                   | $\sim$ | Inventory Bucket: NFA |
| Preference        | s: 🔽 Accounting 🗌 Allocation |        | 🗙 Duplicate Transfer  |
|                   | ✓ Transfer Settlement Amount |        | Margin: Never         |

## Fee definition for Counterparty

| Fee Definition    |                              |                         |
|-------------------|------------------------------|-------------------------|
| General           |                              | Properties              |
| Туре:             | NFA_FEE                      | _                       |
| Role:             | CounterParty ~               | Кеу                     |
| PnL Category:     |                              | Exclude from EIR        |
|                   |                              | FeeDate                 |
| Include:          | ✓ Pricing                    | FeeEndDate              |
|                   |                              | FeeKnownDate            |
| Comments:         |                              | FeeStartDate            |
|                   |                              | MarginCall.Cateend      |
| Trade fee parame  | ters                         | _                       |
|                   |                              | ETD                     |
| Product           | S: ALL                       |                         |
| Default Calculate | r: FeeGrid V                 | Inventory Bucket: NFA ~ |
| Preference        | s: 🗹 Accounting 🗌 Allocation | 🔀 Duplicate Transfer    |
|                   | Transfer Settlement Amount   | Margin: Never $\vee$    |

#### 🔏 Fee Set Up

- 0

| Fee Config Fee Gr | rid Billing Grid Brows | e  |                          |                             |                  |              |           |          |                  |              |              |            |                    |           |             |                |              |
|-------------------|------------------------|----|--------------------------|-----------------------------|------------------|--------------|-----------|----------|------------------|--------------|--------------|------------|--------------------|-----------|-------------|----------------|--------------|
|                   | a 🖬 🖬 🖬 🕫              | bi | Description              | <sup>1</sup> Processing Org | Legal Entity     | Role         | SD Filter | Currency | Config Type      | Event Type   | Fee Type     | Fee Amount | Calculator         | Rule Type | Rebate Type | Effective From | Effective To |
|                   |                        |    | 78,762 Clearing fee      | ALL                         | CLIENT 3 STD     | Client       |           | ANY      | Trade Fee Grid   | CLEARING FEE | CLEARING FEE |            | -100 FeePercentage |           |             |                |              |
| ProcessingOrg     | ALL                    |    | 105,759 Clearing fee     | ALL                         | CLIENT 4 STD NON | Client       |           | ANY      | Trade Fee Grid   | CLEARING FEE | CLEARING FEE |            | -100 FeePercentage |           |             |                |              |
| Legal Entity      | ALL                    |    | 77,265 Clearing fee      | ALL                         | 12345-A          | Client       |           | ANY      | Trade Fee Grid   | CLEARING FEE | CLEARING FEE |            | -100 FeePercentage |           |             |                |              |
| Role              | ALL                    |    | 77,262 Clearing fee      | ALL                         | CLIENT 1         | Client       |           | ANY      | Trade Fee Grid   | CLEARING FEE | CLEARING FEE |            | -100 FeePercentage |           |             |                |              |
| Grid/Contig Type  | ALL                    |    | 73,769 CLEARING_FEE      | ALL                         | ALL              | CounterParty |           | ANY      | Trade Fee Grid   | CLEARING_FEE | CLEARING_FEE |            | 0 FeeConfig        |           |             |                |              |
| Currency          |                        |    | 74,259 CLEARING_FEE,XEU  | . ALL                       | ALL              | CounterParty |           | ANY      | Trade Fee Config | Trade        | CLEARING_FEE |            |                    | Volume    |             | 07/12/2017     |              |
| Fee Type          |                        |    | 73,766 COMMISSIONS       | ALL                         | CLIENT 1         | Client       |           | ANY      | Trade Fee Grid   | COMMISSION   | COMMISSION   |            | 0 FeeConfig        |           |             |                |              |
| Event Type        |                        |    | 105,757 COMMISSIONs      | ALL                         | CLIENT 4 STD NON | Client       |           | ANY      | Trade Fee Grid   | COMMISSION   | COMMISSION   |            | 0 FeeConfig        |           |             |                |              |
| SD Filter         |                        |    | 76,281 COMMISSIONs       | ALL                         | 12345-A          | Client       |           | ANY      | Trade Fee Grid   | COMMISSION   | COMMISSION   |            | 0 FeeConfig        |           |             |                |              |
| Account           |                        |    | 78,268 COMMISSIONS       | ALL                         | CLIENT 3 STD     | Client       |           | ANY      | Trade Fee Grid   | COMMISSION   | COMMISSION   |            | 0 FeeConfig        |           |             |                |              |
| Security          | <u>u</u>               |    | 78,761 Exchange fee      | ALL                         | CLIENT 3 STD     | Client       |           | ANY      | Trade Fee Grid   | EXCHANGE FEE | EXCHANGE FEE |            | -100 FeePercentage |           |             |                |              |
| WithHoldingTax    |                        |    | 105,758 Exchange fee     | ALL                         | CLIENT 4 STD NON | Client       |           | ANY      | Trade Fee Grid   | EXCHANGE FEE | EXCHANGE FEE |            | -100 FeePercentage |           |             |                |              |
| Active On         | 16/01/2020             |    | 73,770 Exchange fee      | ALL                         | CLIENT 1         | Client       |           | ANY      | Trade Fee Grid   | EXCHANGE FEE | EXCHANGE FEE |            | -100 FeePercentage |           |             |                |              |
| Calculator        | ALL                    |    | 76,285 Exchange fee      | ALL                         | 12345-A          | Client       |           | ANY      | Trade Fee Grid   | EXCHANGE FEE | EXCHANGE FEE |            | -100 FeePercentage |           |             |                |              |
| Rule Type         |                        |    | 73,771 EXCHANGE_FEE      | ALL                         | ALL              | CounterParty |           | ANY      | Trade Fee Grid   | EXCHANGE_FEE | EXCHANGE_FEE |            | 0 FeeConfig        |           |             |                |              |
| Rebate Type       |                        |    | 74,257 EXCHANGE_FEE,XEU. | ALL                         | ALL              | CounterParty |           | ANY      | Trade Fee Config | Trade        | EXCHANGE_FEE |            |                    | Volume    |             | 05/10/2017     |              |
|                   |                        |    | 72 767 Eas casha far Com | ALL                         | AU               | Client       | _         | ANV      | Trada Eso Cosfig | Trado        | COMMISSION   | _          |                    | Volumo    | Dofault     | _              |              |
|                   |                        |    | 104,768 NFA FEE          | ALL                         | CLIENT 3 STD     | Client       |           | ANY      | Trade Fee Config | Trade        | NFA FEE      |            |                    | Volume    |             | 07/12/2017     |              |
|                   |                        |    | 104,771 NFA FEE          | ALL                         | CLIENT 3 STD     | Client       |           | ANY      | Trade Fee Grid   | NFA FEE      | NFA FEE      |            | 0 FeeConfig        |           |             |                |              |
|                   |                        |    | 104,772 NFA_FEE          | ALL                         | NEWEDGE          | CounterParty |           | ANY      | Trade Fee Grid   | NFA_FEE      | NFA_FEE      |            | -100 FeePercentage |           |             |                |              |

 $\sim$ 

Above are the feeGrid, FeeConfig required to auto apply NFA fees in trades.

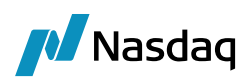

| 🥖 Fee Set Up                   |                     |                               |                              |                       |         |          |          |                 | -         | ٥ | Х |
|--------------------------------|---------------------|-------------------------------|------------------------------|-----------------------|---------|----------|----------|-----------------|-----------|---|---|
| 🗊 O 🐿 🖬 🖬 🖬                    |                     |                               |                              |                       |         |          |          |                 |           |   | 0 |
| Fee Config Fee Grid            | Billing Grid Browse |                               |                              |                       |         |          |          |                 |           |   |   |
| References                     |                     | Filtering                     | ō -                          | Formula               |         |          |          |                 |           |   |   |
| Config ID<br>Name              | 104768<br>NFA FEE   | Filter Category               |                              | 🚽 Add 🥖 Edit 😠 Delete |         |          |          |                 |           |   |   |
| Config Type<br>Rule Type       | Trade Fee<br>Volume | ProcessingOrg<br>Legal Entity | ALL<br>CLIENT 3 STD          | Min Amt               | Max Amt | Min Days | Max Days | Formula         | Calc Unit |   |   |
| Scale By<br>Range by Tenor     | Quantity            | Role<br>Fee Type              | Client<br>NFA FEE            |                       | U I     | 20       | 18000    | 1-0.01-Quantity |           |   | 0 |
| Tiered                         | Trade               | Exchange<br>Product Type      | EUREX<br>G.Futures, G.Listed |                       |         |          |          |                 |           |   |   |
| Fee Currency<br>Day Count      |                     | Security ID<br>Book           |                              |                       |         |          |          |                 |           |   |   |
| Effective From<br>Effective To | 07/12/2017          | Book Attr<br>Currency         |                              |                       |         |          |          |                 |           |   |   |
| Description                    | NFA FEE             | Fee Date<br>SD Filter         |                              |                       |         |          |          |                 |           |   |   |
| III Rebate                     |                     | Attributes                    | ų x                          |                       |         |          |          |                 |           |   |   |

## Setup Fee Config for role "Client" with Formula.

| 🥖 Fee Set Up                            |                              |                               | - 🗆 X                           |
|-----------------------------------------|------------------------------|-------------------------------|---------------------------------|
| 3 O 😫 🖬 🖷 😪 📭                           |                              |                               |                                 |
| Fee Config Fee Grid Billing Grid Browse |                              |                               |                                 |
| General                                 |                              |                               |                                 |
| Id                                      | 104771                       |                               |                                 |
| ProcessingOrg                           | ALL                          |                               |                                 |
| Legal Entity                            | CLIENT 3 ST                  | D                             |                                 |
| Role                                    | Client                       |                               |                                 |
| Fee Type                                | NFA FEE                      |                               |                                 |
| Round Turn                              |                              |                               |                                 |
| WithHoldingTax                          |                              |                               |                                 |
| Exchange                                | ALL                          |                               |                                 |
| Products                                | G.Listed Deri                | vatives, G.Futures, G.Options |                                 |
| Security                                |                              |                               |                                 |
| Currency                                | ANY                          |                               |                                 |
| SD Filter                               |                              |                               |                                 |
| Lag                                     | 0D Bus NO_0                  | CHANGE                        |                                 |
| Valid From                              |                              |                               |                                 |
| Valid To                                |                              | 🛛 🛃 Attributes Window         | ×                               |
|                                         |                              |                               | _                               |
|                                         |                              | 🔅 SetUp 🝷 🙀                   | -                               |
| Fee Value Calculation                   |                              | Name                          | Value                           |
| Amount                                  | 0                            | Nume                          | Volue                           |
| Description                             | NFA FEE                      | TRADE_DATE_TYPE               | TRADE DATE                      |
| Min Amount                              | 0                            | ZeroAmount                    | Taise                           |
| Max Amount                              | 0                            |                               |                                 |
| Calculator                              | FeeContin                    | Apply                         | Cancel                          |
| Attributes                              | 2 Attributes                 | -                             |                                 |
|                                         |                              |                               |                                 |
|                                         | Read O Pending Authorization |                               | Caus All EQ Caus As Now To Dala |

Setup FeeGrid for role "Client"

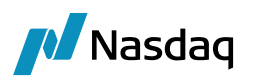

|                              |           |  | -7         | L<br>L           | 1.                      |             |   | - 9 .  |     |
|------------------------------|-----------|--|------------|------------------|-------------------------|-------------|---|--------|-----|
| Fee Set Up                   |           |  |            |                  |                         |             | - |        | ×   |
| 9 🖬 🖶 🎼 👯 🌇                  |           |  |            |                  |                         |             |   |        |     |
| Config Fee Grid Billing Grid | id Browse |  |            |                  |                         |             |   |        |     |
| eral                         |           |  |            |                  |                         |             |   |        |     |
| t                            |           |  | 1047       | 72               |                         |             |   |        |     |
| rocessingOrg                 |           |  | ALL        |                  |                         |             |   |        |     |
| agal Entity                  |           |  | NEW        | EDGE             |                         |             |   |        |     |
| ole                          |           |  | Cour       | nterParty        |                         |             |   |        |     |
| e Type                       |           |  | NFA        | FEE              |                         |             |   |        |     |
| und Turn                     |           |  |            |                  |                         |             |   |        |     |
| ithHoldingTax                |           |  |            |                  |                         |             |   |        |     |
| change                       |           |  | ALL        |                  |                         |             |   |        |     |
| oducts                       |           |  | G.Lis      | ted Derivatives, | G.Futures, G.Options    |             |   |        |     |
| curity                       |           |  |            |                  |                         |             |   |        |     |
| irrency                      |           |  | ANY        |                  |                         |             |   |        |     |
| Filter                       |           |  |            |                  |                         |             |   |        |     |
| p                            |           |  | OD B       | us NO_CHANGE     |                         |             |   |        |     |
| alid From                    |           |  |            |                  | 1                       |             |   |        |     |
| alid To                      |           |  |            |                  | Attributes Window       |             |   |        | - 2 |
|                              |           |  |            |                  | A Callin - A            |             |   |        |     |
|                              |           |  |            |                  | Setup + 🖂               |             |   | _      |     |
|                              |           |  |            |                  | Name                    | Value       |   |        |     |
|                              |           |  |            |                  | RELATED_FEE             | NFA FEE     |   |        |     |
| /alue Calculation            |           |  |            |                  | RelatedFeeCheckRole     | false       |   |        |     |
| oust                         |           |  | -100       |                  | RelatedFeeRecomputeDate | true        |   |        |     |
| scription                    |           |  | -100       | CCC.             | TRADE_DATE_TYPE         | SETTLE DATE |   | _      |     |
| scription                    |           |  | NFA,       | FEE              | ZeroAmount              | true        |   |        |     |
| n Amount                     |           |  | 0          |                  |                         |             |   |        |     |
| ax Amount                    |           |  | 0<br>EeeF  | Percentage       |                         |             |   |        |     |
| tributor                     |           |  | 5.48       | ributos          |                         |             |   |        |     |
| uibutes                      |           |  | <u>3 A</u> | induces          | Apply                   |             |   | Cance  | ol  |
|                              |           |  |            |                  |                         |             |   | Curice | -   |
|                              |           |  |            |                  |                         |             |   |        |     |
|                              |           |  |            |                  |                         |             |   |        | -   |

Setup FeeGrid for role "Counterparty" and link the Client Fee Definition Type in Attributes RELATED\_FEE field.

#### Sample NFA fees

| 1    | Back Office Window for Trade 81057    | 2             |                   |                      |                   |                |              |
|------|---------------------------------------|---------------|-------------------|----------------------|-------------------|----------------|--------------|
| 4    | BO Trade Browser • 😠 😿 🍇 BO           | Trade Browser | (81057) ×         |                      |                   |                |              |
| Trad | le Id ID 🗸 81057 🗮 🙀                  | 22 8          | • SDI Transfers M | Messages Postings Cl | REs Tasks Diary   |                |              |
| Tr   | ansfers                               |               |                   |                      |                   |                |              |
| R    | eport Data View Export Wind           | ow   🖪 🗔 6    | i.                |                      |                   |                |              |
|      | Transfer_id XferAttributes.MarginCall | Transfer T    | Xfer Product Type | Transfer Amount      | Xfer Other Amount | SettleCurrency | Xfer Pay/Rec |
| 100  | 81322 37832                           | CLEARING FEE  | FutureBond        | 2,099.30             | 0.00              | EUR            | RECEIVE      |
| in   | 81321 28316                           | CLEARING_FEE  | FutureBond        | (2,099.30)           | 0.00              | EUR            | PAY          |
| 13   | 81324 37832                           | COMMISSION    | FutureBond        | 1,799.40             | 0.00              | EUR            | RECEIVE      |
|      | 81320 37832                           | EXCHANGE FEE  | FutureBond        | 1,499.50             | 0.00              | EUR            | RECEIVE      |
|      | 81325 28316                           | EXCHENCE FEE  | Pataresona        | (1,499.50)           | 0.00              | EUR            | PAT          |
|      | 81323 37832                           | NFA FEE       | FutureBond        | 29.99                | 0.00              | EUR            | RECEIVE      |
|      | 81319 28316                           | NFA_FEE       | FutureBond        | (29,99)              | 0.00              | EUR            | PAY          |

# 16.7 Automatic Fees Override

When viewing automatic fees, you can override the fee amount.

Select an automatic fee and enter the modified amount in the Amount field. Then click Modify.

The 'Manual Amount' column will appear checked.

To prevent the fee from being automatically recomputed upon saving the trade, clear the Override column. Save the trade.

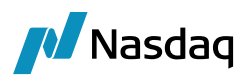

## 16.8 Check Fees Workflow Rule

Workflow rule 'ETDCheckFees' will block a trade in the workflow and raise a task station exception when one of the Legal Entities on the trade doesn't have at least one fee generated.

To control this workflow the following are required

Domain Value: ETD.Fee Roles

- tells the system which LE to check for fees
- default settings are

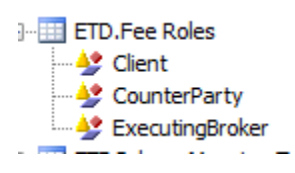

Legal Entity Attribute

ETD.Allow No Fees <true/false>

If this LE attribute is missing or 'false' and the trade has no fees for this LE, then the trade will be blocked If this LE attribute is 'true' and the trade has no fees for this LE, then the trade will NOT be blocked

#### Example #1

Counterparty LE has ETD.Allow No Fees = false

| Legal Entity |           | UBS CTPTY |              |   | (449) | Role  | ALL                |                 |
|--------------|-----------|-----------|--------------|---|-------|-------|--------------------|-----------------|
| Proces       | sing Org  | ALL       |              | • |       |       |                    |                 |
| Attri        | bute Type | ETD.Allo  | w No Fees    | • |       | Value | e faise            |                 |
| Id           | Process   | ing Org   | Legal Entity |   | Role  |       | Attribute Type /   | Attribute Value |
| 9            | 104 ALL   |           | LIBS CTPTY   |   | ALL   |       | ETD. Allow No Fees | false           |

Trade entered and Trade Fees shows fees only for the Client, none for the Counterparty

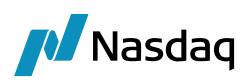

| *                  | 1000 |                | -                            |               | _        | _          |          |             |              | -        |
|--------------------|------|----------------|------------------------------|---------------|----------|------------|----------|-------------|--------------|----------|
| Future             | Ente | A Trade Fees   | Details                      |               |          |            |          |             |              |          |
| 5ave               |      |                |                              |               |          |            |          |             |              |          |
| Don't Solve        |      | Тур            | AMOUNT                       | •             | PAY      | -          |          | Fee Date    | 05/04/2017   | 7        |
| BANK ALPHA         |      |                | Consideration and the second |               |          |            |          |             |              |          |
| 05/04/2017         |      | Amount         | 01                           | 0             | FUR      | - <b>1</b> |          | Start Date  | 05/04/2017   | 7        |
| BA001_A (8904)     |      |                | dia tan                      | -             |          |            |          | -           |              |          |
| UBS CTPTY          |      | Manual J       | Imount                       | With          | Override |            |          | End Date    | 05/04/2017   | <i>r</i> |
| UBS Clients (8813) | 1.1  | CTT IL DOCALCO |                              |               |          |            | 100      | and College | -            |          |
|                    |      | Method         | NONE                         |               | •        | 2          |          | egai cruity | L            |          |
|                    |      |                |                              |               |          |            | K        | own Date    |              |          |
| EUREX              |      | Input          |                              | 0.00          | Calc     |            | 100      | o mi buib   | -            |          |
| EUR                |      |                |                              | in second and |          |            | De       | scription   |              |          |
| XEUR-FDAX-F        |      | Role           | CounterPar                   | ty .          |          |            |          |             |              |          |
|                    | 1.1  |                |                              |               | - 13     |            |          |             |              |          |
| Mar 18             | - 10 | No. Concerne   |                              |               | -        |            | 1.7      |             | -            |          |
| BUY                | 1.0  | Genera         | 10                           | Add           | Mo       | odify      | Rei      | nove        | Automat      | DC F     |
| 70                 |      |                |                              |               |          |            |          |             |              |          |
| 11225.00           |      | Type           | Date                         | Start Dat     | te End   | Date       | Currency | Amount      | Legal Entity | P        |
| 10207              | -    | COMMISSION     | 05/04/2012                   | 7 (05/04/20)  | 17 05/0  | 4/2017     | R.R.     | 252.00      | 84001        | iRE      |
| DENDING            | 1    |                | Seate days                   | lasta des.    | an lanta | 10000      |          |             |              | -        |
| ALTHOUSE           |      |                |                              |               |          |            |          |             |              |          |
| - seriest.         |      |                |                              |               |          |            |          |             |              |          |

Trade is blocked as PENDING

## Task Station exception raised

| AUTHORISE | BANK ALPHA | No fees found for UBS CTPTY Role=CounterParty/[ETDCheckFees] | 05/04/17 14:25:41.116 o'clock BST | PSEventTrade | PENDING_TRADE | UBS CTPTY |
|-----------|------------|--------------------------------------------------------------|-----------------------------------|--------------|---------------|-----------|
|           |            |                                                              |                                   |              |               |           |

Example #2

Counterparty LE has ETD.Allow No Fees = true

Attribute Type Attribute Value ETD.Allow No Fees true

Now allow the trade to go to VERIFED even though no Counterparty fees

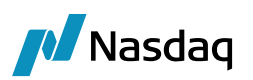

|                    | -            |             |            |            |          |             |              | -  |
|--------------------|--------------|-------------|------------|------------|----------|-------------|--------------|----|
| Future 4           | 🔀 Trade Fees | Details     |            |            |          |             |              |    |
| Price              |              |             |            |            |          |             |              | 1  |
| Save               |              | ·           |            |            |          |             |              |    |
| Don't Solve        | Туре         | AMOUNT      | - F        | PAY 👻      |          | Fee Date    | 05/04/2017   | ł  |
| BANK ALPHA         |              |             |            |            |          |             |              |    |
| 05/04/2017         | Amount       |             | 0 F        |            |          | Start Date  | 05/04/2017   | t  |
| BA001_A (8904)     |              |             |            |            |          |             |              |    |
| UBS CTPTY          | Manual A     | Amount      | With Ov    | erride     |          | End Date    | 05/04/2017   | 1  |
| UBS Clients (8813) |              |             |            |            |          |             | -            |    |
|                    | Mothod       | NONE        |            |            | L        | egal Entity |              | _  |
|                    | Metilou      | NONE        |            |            |          |             |              |    |
| EUREX              | Input        |             | 0.00       | Calc       | K        | iown Date   |              |    |
| EUR                | 11par        | L           |            |            | De       | scription   |              |    |
| XEUR-FDAX-F        | Role         | CounterPart | v 🚽        |            |          | •           |              |    |
|                    |              |             | · · ·      |            |          |             |              |    |
| Mar 18             |              |             |            |            |          |             |              |    |
| Buy                | Genera       | te          | Add        | Modify     | Rei      | nove        | Automati     | ic |
| 80                 |              |             |            |            |          |             |              |    |
| 3,333.00           | 1            |             |            |            |          |             |              |    |
| 25                 | Туре         | Date        | Start Date | End Date   | Currency | Amount      | Legal Entity |    |
| 10207              | COMMISSION   | 05/04/2017  | 05/04/2017 | 05/04/2017 | EUR      | 288.00      | BA001        |    |
| /ERIFIED           |              |             |            |            |          |             |              |    |
| AMEND              | 1            |             |            |            |          |             |              |    |
| 14:08:00           | 1            |             |            |            |          |             |              |    |
|                    |              |             |            |            |          |             |              |    |
|                    |              |             |            |            |          |             |              |    |

## 16.9 Static Data Filters

Filters required to suppress the specific Fee Grid being triggered by the AutomaticFees workflow rule for the following

- 'Closeout' trade for an Option exercise, assignment or expiry
- 'Closeout' trade for a Futures expiry
- 'Closeout' trade used in the Corporate Action process to close the old trades, which are replaced by the new transformed trades
- Internal "cross" trades

SD Filters needed, see screenshots on configuration details

• NoFeesOnCashORPhysicalExCorpAction

| Name             | NoFeesO | nCashORPhysica | lExCorpAction |                                                                            |
|------------------|---------|----------------|---------------|----------------------------------------------------------------------------|
| External Ref.    |         |                |               |                                                                            |
| Comment          |         |                |               |                                                                            |
| Groups           | ANY     |                |               |                                                                            |
| Criteria         | a       |                |               |                                                                            |
| Attribute        |         | Criteria       |               | Filter Value(s)                                                            |
| IN Static Data F | ilter   | ALL TN         | Add           | NoFeesOnCashORPhysicalEx.NoFeesOnCorpActionTrades.NoFeesOnLiquidationTrade |

• NoFeesOnCashORPhysicalEx

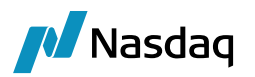

| Name             | NoFeesOnCash | ORPhysicalEx |     |                                                            |
|------------------|--------------|--------------|-----|------------------------------------------------------------|
| External Ref.    |              |              |     |                                                            |
| Comment          |              |              |     |                                                            |
| Groups           | ANY          |              |     |                                                            |
| Criteria         | a            |              |     |                                                            |
| Attribute        |              | Criteria     |     | Filter Value(s)                                            |
| IN Static Data F | Filter       | ALL_IN       | Add | ExercisedOptionNULL,NoFeeInternal,NoFeesOnLiquidationTrade |

## • NoFeesOnCorpActionTrades

| Name          | NoFeesOnCorpActionTrades |          |     |                 |  |  |  |  |
|---------------|--------------------------|----------|-----|-----------------|--|--|--|--|
| External Ref. |                          |          |     |                 |  |  |  |  |
| Comment       |                          |          |     |                 |  |  |  |  |
| Groups        | ANY                      |          |     |                 |  |  |  |  |
| Criteria      | a                        |          |     |                 |  |  |  |  |
| Attribute     |                          | Criteria |     | Filter Value(s) |  |  |  |  |
| EVWORD Trac   | eClassification          | V NOT IN | Add | ASSIMILATION    |  |  |  |  |

## • NoFeesOnLiquidationTrade

| Name NoFeesOpl iguidationT  | rade     |     |                 |
|-----------------------------|----------|-----|-----------------|
| Name Nor eeson Eigilia donn | Tauc     |     |                 |
| External Ref.               |          |     |                 |
| Comment                     |          |     |                 |
| Groups ANY                  |          |     |                 |
| Criteria                    |          |     |                 |
| Attribute                   | Criteria |     | Filter Value(s) |
| EYWORD TerminationType      | V NOT IN | Add | CloseOut        |

## • ExercisedOptionNULL

| Name          | ExercisedOptionNULL |          |   |                 |
|---------------|---------------------|----------|---|-----------------|
| External Ref. |                     |          |   |                 |
| Comment       |                     |          |   |                 |
| Groups        | ANY                 |          |   |                 |
| 🏹 Criteria    | a                   |          |   |                 |
| Attribute     |                     | Criteria |   | Filter Value(s) |
| EYWORD Ever   | rcisedOption        | TS NULL  | 1 |                 |

• NoFeeInternal

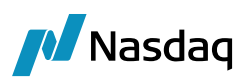

| Static Data Filter Window [150008/coreclearing/] |                    |            |                 |  |  |  |  |  |  |
|--------------------------------------------------|--------------------|------------|-----------------|--|--|--|--|--|--|
| Name                                             | Name NoFeeInternal |            |                 |  |  |  |  |  |  |
| External Ref.                                    |                    |            |                 |  |  |  |  |  |  |
| Comment                                          |                    |            |                 |  |  |  |  |  |  |
| Groups                                           | ANY                |            |                 |  |  |  |  |  |  |
| Criteria                                         | a                  |            |                 |  |  |  |  |  |  |
| Attribute                                        |                    | Criteria   | Filter Value(s) |  |  |  |  |  |  |
| KEYWORD.Inte                                     | ernal              | ✓ NOT_LIKE | true            |  |  |  |  |  |  |
|                                                  |                    |            |                 |  |  |  |  |  |  |

# 16.10 Billing Date Rule

Example End of Month billing rule

| Name                     | BILLING SETTLEMENT                                                                                | Type RELATIVE                                                                                                |
|--------------------------|---------------------------------------------------------------------------------------------------|----------------------------------------------------------------------------------------------------|
| Day                      | 0 Add Days 1                                                                                      | WeekDay NONE                                                                                                 |
| Month                    | JAN 👻                                                                                             | Rank NONE                                                                                                    |
| Sele                     | ect All UnSelect All                                                                              | Date Roll END_MONTH                                                                                          |
| Jan<br>Apr<br>Jul<br>Oct | Feb     Mar       May     Jun       Add Relative Months     0       Aug     Sep       Nov     Dec | <ul> <li>Bus</li> <li>Cal</li> <li>Bus Days</li> <li>Holidays</li> <li>EUR</li> <li>Check Holiday</li> </ul> |
| Rela<br>Descriț          | ative BILLING PERIOD                                                                              | 8005                                                                                                    |
| From Date                | Generate                                                                                          |                                                                                                    |

# 16.11 Trade + Fees Examples

Example of set-up and results

Trade with

- Client Commission, via FeeConfig
- Client Exchange Fees, via RELATED\_FEE from CounterParty, with fee date = settle date (05/10/2016)
- Counterparty Fee, via FeeConfig, with fee date = end of month (01/11/2016)

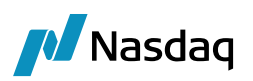

| -                    |                    |              |              |             |            |          |           |                |           |            |          |          |              |                |
|----------------------|--------------------|--------------|--------------|-------------|------------|----------|-----------|----------------|-----------|------------|----------|----------|--------------|----------------|
| Find Property        | 1                  | Trade Fees   | Details      |             |            |          |           |                |           |            |          |          |              |                |
| Strategy Name        | Future             |              |              |             |            |          |           |                |           |            |          |          |              |                |
| Price                | Price              | Type         |              |             | v -        | F        | ee Date   | 06/10/2016     |           |            |          |          |              |                |
| Save                 | Save               | lithe        | ADJUJTINE    |             | u •        |          | ce Dute   | 00/10/2010     |           |            |          |          |              |                |
| Solve                | Don't Solve        | Amount       |              | 0 EU        | R 🔻        | Sta      | art Date  | 06/10/2016     |           |            |          |          |              |                |
| Book                 | FCM1               |              |              | -           |            | -        | ad Data   | 0014012040     |           |            |          |          |              |                |
| Trade Date           | 05/10/2016         | Manual Ar    | nount        | With Over   | ride       | E        | nd Date   | 06/10/2016     |           |            |          |          |              |                |
| Client Account       | ABC STD 001 (6317) |              |              |             |            | Leg      | al Entity |                |           |            |          |          |              |                |
| Counterparty         | EUREX CLEARING     | Method       | NONE         | •           | ?          |          |           |                | 1         |            |          |          |              |                |
| Counterparty Account | EUREX A1 (6309)    | Input        |              | 0.00        | alc        | Knov     | vn Date   |                |           |            |          |          |              |                |
| Executing Broker     |                    | input        |              |             |            | Desc     | ription   |                |           |            |          |          |              |                |
| Product ID           |                    | Role         | CounterParty | -           |            |          |           |                |           |            |          |          |              |                |
| Exchange             | EUREX              |              |              |             |            |          |           |                |           |            |          |          |              |                |
| Settle Ccy           | EUR                | Generat      |              | td bt       | Modify     | Remo     | ve        | Automatic Fee  | •         |            |          |          |              |                |
| Contract             | XEUR-1COF-F        | Generat      |              |             | mouny      |          |           | Automatici ee  | J         |            |          |          |              |                |
| SVN                  |                    | Tree         | Data         | Charle Date | End Date   | 0        | A         | Level Catthe   | Devillage | Kasun Data | Marken d | Transist | Colored I.d. | Dala           |
| Contract Date        | Nov 16             | COMMISSION   | 05/10/2016   | 05/10/2016  | 05/10/2016 | currency | Amount    | ABC 122        | hay/Kec   | Known Date | FooOrid  | Input    | external tu  | 4 Client       |
| Buy/Sell             | Buy                | EXCHANGE FEE | 05/10/2016   | 05/10/2016  | 05/10/2016 | FUR      | 1.0       | 0 ABC123       | REC       |            | FeeGrid  | 0        | 1350         | 6 Client       |
| Quantity             | 12                 | EXCHANGE FEE | 01/11/2016   | 01/11/2016  | 01/11/2016 | EUR      | -1.8      | EUREX CLEARING | PAY       |            | FeeGrid  | 0        | 1550         | 8 CounterParty |
| Price                | 25.0000            |              |              |             |            |          |           | 1              |           | 1          |          |          |              |                |
| Contract Size        | 100                |              |              |             |            |          |           |                |           |            |          |          |              |                |
| Trade Id             | 52901              |              |              |             |            |          |           |                |           |            |          |          |              |                |
|                      |                    |              |              |             |            |          |           |                |           |            |          |          |              |                |

## Client COMMISSION FeeConfig

| /                  |                      |                        |             |       |             |         |           |           |           |              |
|--------------------|----------------------|------------------------|-------------|-------|-------------|---------|-----------|-----------|-----------|--------------|
| 🛃 Fee Config       | Counterparty Fee     | and the second section |             |       |             |         |           |           |           |              |
| 📮 O 😫 🖶 👘 I        | £ 💀                  |                        |             |       |             |         |           |           |           |              |
| Edit Browse        |                      |                        |             |       |             |         |           |           |           |              |
| References         |                      | Filtering              | *           | 5 - 1 | Formula     |         |           |           |           |              |
| Config ID          | 22793                |                        |             | -     | 1 A         |         |           |           |           |              |
| Name               | ALL Eurex Commission | Filter Category        | Client Comm |       | 📑 🖓 Add     | Edit Ly | Delete    |           |           |              |
| Config Type        | Trade Fee            | Filters                |             |       | Aller Arest |         | Mary Arek | Mar Davia | Mau Davia | Consula      |
| Rule Type          | Volume               | Legal Entity           | ALL         |       | MITAIL      |         | Max Antic | Min Days  | Max Days  | Formula      |
| Scale By           | Quantity             | Role                   | Client      |       |             |         |           | co ()     | 18000     | 0.4*Quantity |
| Range by Tenor     |                      | Fee Type               | COMMISSION  |       |             |         |           |           |           |              |
| Range by ResidualM | lat 🕅                | Exchange               |             |       |             |         |           |           |           |              |
| Tiered             |                      | Product Type           |             |       |             |         |           |           |           |              |
| Event Type         | Trade                | SD Filter              |             |       |             |         |           |           |           |              |
| Event type         | Houe                 | Future contract        |             |       |             |         |           |           |           |              |
| Pee Currency       |                      | FutureOption contra    | ct          |       |             |         |           |           |           |              |
| Day Count          |                      | ETO contract           |             |       |             |         |           |           |           |              |
| Effective From     |                      | Contract group         |             |       |             |         |           |           |           |              |
| Effective To       |                      |                        |             |       |             |         |           |           |           |              |
| Description        |                      | Attributes             | 4           | ×     |             |         |           |           |           |              |
| Rebate             |                      |                        |             |       |             |         |           |           |           |              |
| E Dobata           | [m]                  | -                      |             |       |             |         |           |           |           |              |

Trade Quantity = 12 @ 0.4 = 4.8, to 'REC' receive from the client

#### Counterparty EXCHANGE\_FEE FeeConfig (replicating the Eurex Fee Structure)

| Fee Config                         | F0 =1                |                               |                              |           |               |          |                |                                  |
|------------------------------------|----------------------|-------------------------------|------------------------------|-----------|---------------|----------|----------------|----------------------------------|
| Edit Browse                        | E. E.S               |                               |                              |           |               |          |                |                                  |
| References                         |                      | Filtering                     | ö-                           | Formula   |               |          |                |                                  |
| Config ID<br>Name                  | 26004<br>XEUR_1COF-F | Filter Category               | Manual Fees                  | 📮 Add 🥖 i | Edit 🙀 Delete |          |                |                                  |
| Config Type<br>Rule Type           | Trade Fee<br>Volume  | Legal Entity                  | ALL                          | Min Amt   | Max Amt       | Min Days | Max Days       | Formula                          |
| Scale By                           | Quantity             | Role<br>Fee Type              | CounterParty<br>EXCHANGE_FEE |           | 0 2,000       | 2,000 0  | 18000<br>18000 | -0.15*Quantity<br>-0.05*Ouantity |
| Range by Tenor<br>Range by Residua | Mat 📃                | Exchange<br>Exchange Category | _                            |           |               |          |                |                                  |
| Tiered<br>Event Type               | Trade                | Future contract               | XEUR-1COF-F/EUREX            |           |               |          |                |                                  |
| Fee Currency                       |                      | ETO contract                  | ct                           |           |               |          |                |                                  |
| Effective From                     | 19/11/2014           | Contract group                |                              |           |               |          |                |                                  |
| Effective To<br>Description        | Set-up manually      | Attributes                    | L# L×                        |           |               |          |                |                                  |
| Rebate                             |                      | -                             |                              |           |               |          |                |                                  |
| 🔳 Rebate                           |                      |                               |                              |           |               |          |                |                                  |

Trade Quantity = 12 (Tier 1, quantity less than 2000)

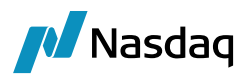

Trade Quantity = 12 @ 0.15 = 1.8, to 'PAY' to the Counterparty

#### Client EXCHANGE FEE

No FeeConfig, Fee Grid with RELATED\_FEE to the Counterparty EXCHANGE\_FEE

With Calculator = FeePercentage, Amount = -100 to reverse the REC/PAY

| rade Fee Grid Billing | Grid Browse      |   |           |                                    |
|-----------------------|------------------|---|-----------|------------------------------------|
| Grid Id               | 13506            |   |           | 🕅 Round Turn                       |
| Processing Org        | ALL              |   |           | WithHoldingTax                     |
| Legal Entity          | ABC123           |   | Role      | Client -                           |
| Fee Type              | EXCHANGE FEE     | 1 | SD Filter | NoFeesOnCashORPhysicalExCorpAction |
| Valid from            |                  |   | Valid to  |                                    |
| Exchange              | ALL              |   |           |                                    |
| Products              | G.ETD            |   | Coy       | ANY                                |
| Security              |                  |   | Lag       | 0 Bus • NO_CHANGE                  |
| Fee Details           |                  |   |           |                                    |
| Amount                | -100             |   |           | Attributes                         |
| Description CC        | IPY EXCHANGE FEE |   |           |                                    |
|                       | May Amount 0     |   |           | Colo Inter ExcRementant            |

#### Fee attributes

| Name                    | Value        |
|-------------------------|--------------|
| RELATED_FEE             | EXCHANGE_FEE |
| RelatedFeeCheckRole     | false        |
| RelatedFeeRecomputeDate | true         |
| TRADE_DATE_TYPE         | SETTLE DATE  |
| ZeroAmount              | true         |

#### 1.8 to REC from Client

For additional information on fee configuration, please refer to the general Calypso Fee User Guide.

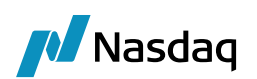

# ETD Clearing Multi region B2B Trade Support

# 17.1 Introduction

If a client executes a trade on non-domicile Exchanges, the system generates B2B trades between Domicile PO of Exchange to Non-Domicile PO and to end client.

To transfer this position, we are creating equal B2B trades between the respective POs to reflect the position in the end client A/c.

Position transfer is supported between 2 countries only.

Below is the trade flow which is supported.

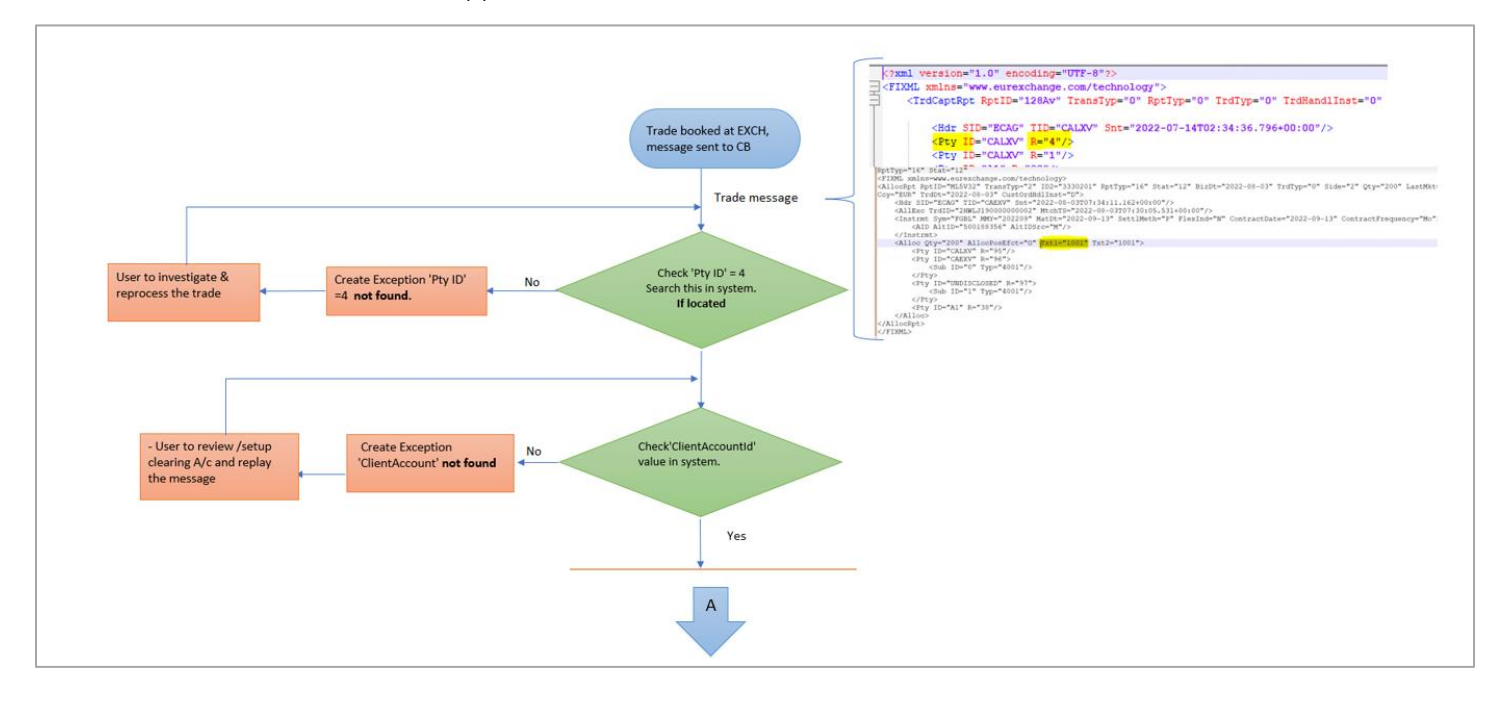

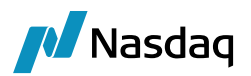

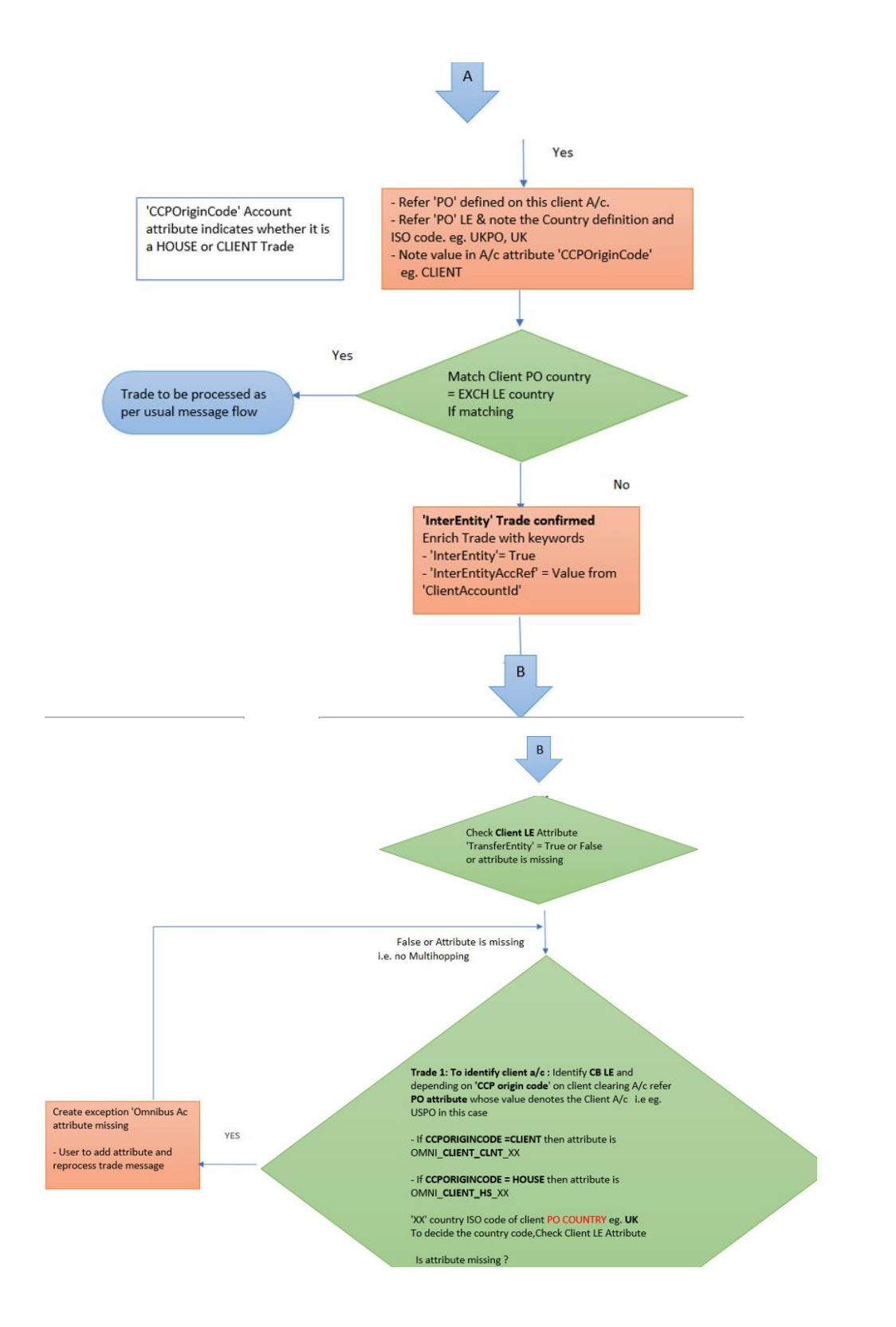

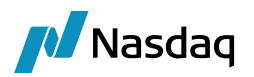

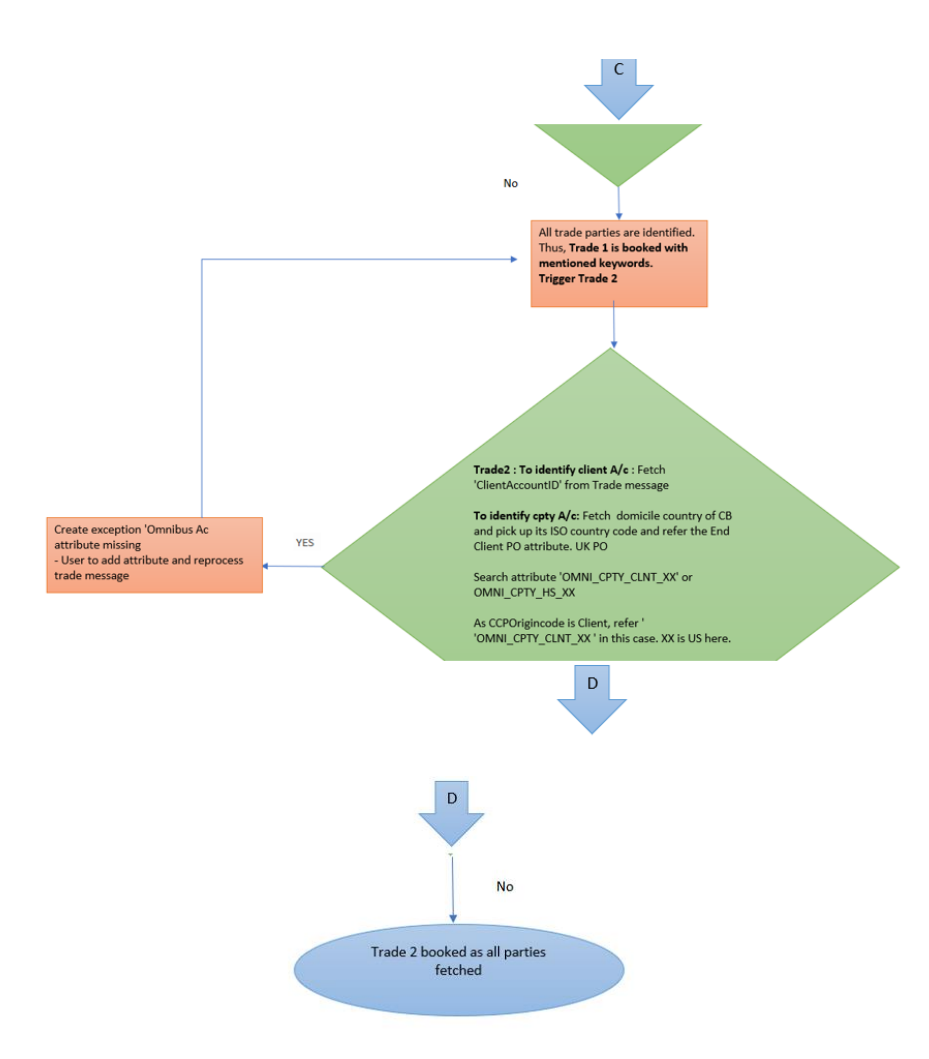

## 17.2 Use Case

We will take the following use case as a base to document this enhancement.

- End Client 'STRATEGY02' is domiciled in UK, onboarded on UK PO: SETCLEAR (ISO country code GB)
- Client executed trade on CME EXCH, domiciled in US connected with Clearing Broker US PO: NETWEST
- Position will be transferred from US PO Netwest to UK PO Set clear using resp Omnibus Accounts (Client & Cpty role Accounts) and then finally to End Client A/c.

**Step 1**: UK Client executes trade on CME Exchange (i.e. EXCH is domiciled in USA), US PO - NETWEST is the Clearing Broker at CME EXCH.

Step 2: CME EXCH sends the trade message to CB NETWEST.

Config 1: User must enable below Calypso mapping to create Inter-entity trades for the respective module. If this mapping is not added, then B2B trades will not be created. (Currently, we are failing the trade message and not booking the trade to any error A/c if the mapping is missing)

E.g. If the user wants to enable B2B trades for Eurex EXCH then this mapping should be added in Eurex ETD node.

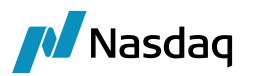

| Name:            | EurexETD/Translator |
|------------------|---------------------|
| Interface Value: | EnableB2B           |
| Calypso Value:   | Yes                 |
| Reverse Default: |                     |

B2B is currently supported through FCM trade Interface framework only. Interfaces such as EurexETD, UBS, LmeETD, NasdaqETD which are built using the FCM trade interface framework will support B2B. (CME \*Clear connect to be checked) - Pricing sheet behavior to be checked. /csv file upload)

**Step 3:** After the above check, system will look for the resp 'ClearingMemberID' from the trade message (Tag Pty Id : 4) and fetch the resp Clearing Broker PO.

• If memberfirmId is **not** found then create exception 'MemberId not found'. User must fix the config and reprocess the trade message.

**Step 4**: Post the 'ClearingMemberID' is identified, system will search for 'ClientAccount' from the trade message.

• If 'ClientAccount' is not found then create exception 'ClientAccount not found'. User must fix the config and reprocess the trade message. \*Currently, we are not supporting trade booking to error account considering the complexity of the enhancement.

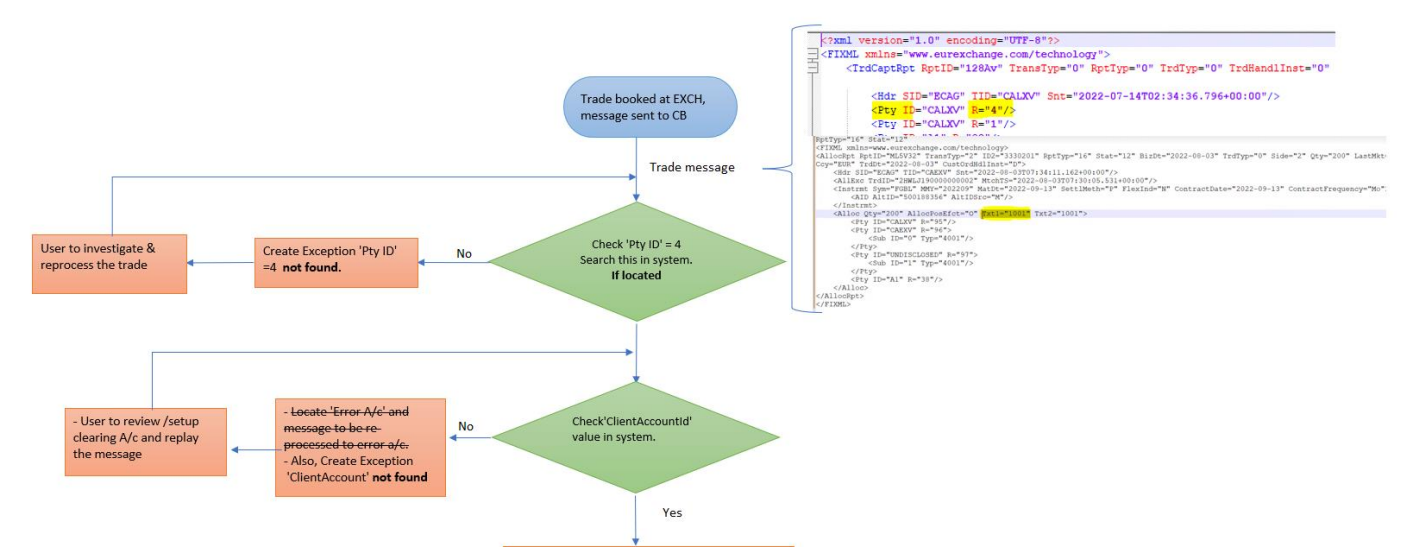

**Step 5**: If the ClientAccount' is found then identify the Client PO and 'CCPOriginCode' from the A/c.

Here we check the domiciled country of Client PO LE and match it with the domiciled country of EXCH LE.

- If it matches, then it's confirmed that the trade is not 'Interentity', and the trade is booked as a normal trade flow.
- If the country does not match, then it is confirmed that these are 'Interentity Trades' and B2B trade creation is triggered.

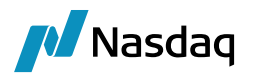

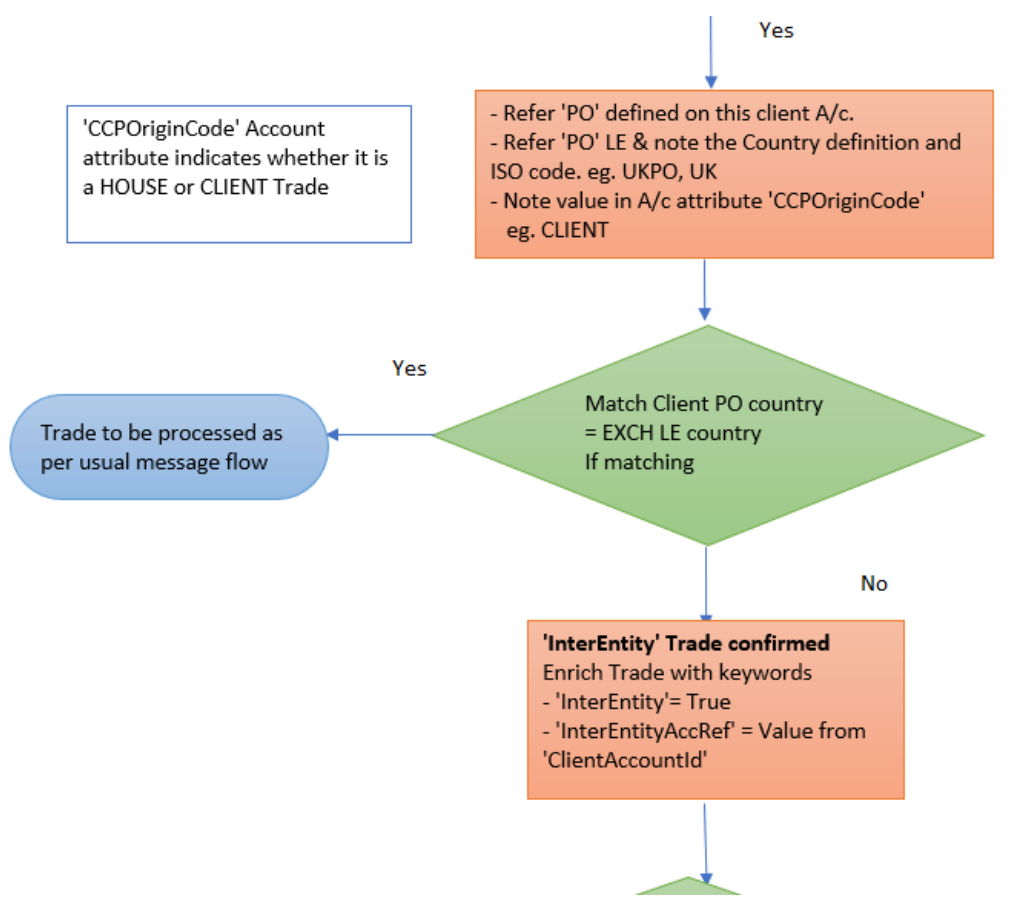

- The trade is enriched with keywords:
  - InterEntity = True
  - InterEntityAccRef = <ClientAccountId>
  - InterEntityTradeType = "Child\_EndClient" for an end client child trade, "Child\_OmniClient for an intermediary client child trade, "Parent" for a parent trade

#### Step 6: Before booking the B2B trades, system will check Client LE attribute 'TransferEntity'

- If this is set as 'True' then the position is to be transferred via multiple countries i.e. multihopping to transfer it to the end client. (not currently supported)
- If set as 'False' then it is considered that only 2 countries are involved i.e. the Clearing Broker (CB) PO and the End client PO Only option currently supported.

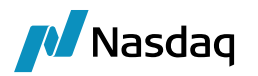

#### Legal Entity- Version - 1 [17231201/ETDB2BAPL7485/calypso\_user]

| Utilities H                           | lelp              |                |                 |                |                                    |             |         |           |   |
|---------------------------------------|-------------------|----------------|-----------------|----------------|------------------------------------|-------------|---------|-----------|---|
| Short Nan                             | ne STRATEGY0      | 2              |                 | Status         | Enabled                            |             | $\sim$  |           |   |
| Full Nan                              | ne STRATEGY0      | 1 Pvt Ltd 0002 |                 | Role           | Clearer                            |             |         |           |   |
| Pare                                  | ent               |                |                 |                | Client                             | ,           |         |           |   |
| Count                                 | try UNITED KING   | DOM            | ~               |                | Counterrart                        | /           |         |           |   |
| Inactive As Fr                        |                   | User caly      | /pso_user       |                |                                    |             |         |           |   |
| Entered Da                            | te 18/06/2020     | 12:55:01       | L               |                |                                    |             |         |           |   |
| External R                            | ef Acc-STRATE     | GY02           |                 | -1             |                                    |             |         |           |   |
| Holida                                | ys LON            |                | Non Fin         | aı<br>Jancial  |                                    |             |         |           |   |
| · · · · · · · · · · · · · · · · · · · |                   |                | 0               |                |                                    |             |         |           |   |
| Legal Entity                          | Attributes Window | v              |                 |                |                                    |             | -       |           |   |
| Q- Search                             |                   |                |                 |                |                                    |             |         |           |   |
| Legal Entity                          | STRATEGY02        |                | → Rol           | e ALL          | <ul> <li>✓</li> <li>Pro</li> </ul> | cessing Org | ALL     | $\sim$    |   |
| Attribute Group                       |                   | $\sim$         | → Attribute Typ | e ACCOUNTING   | ~ 🗲                                | Value       |         | Ð         | Ð |
| Id Pr                                 | rocessing Org     | Legal Entity   | Role A          | ttribute Group | Attribute Type                     |             | Attribu | ite Value |   |
| 115771 SE                             | TCLEAR            | STRATEGY02     | ALL             |                | ClearingReport                     | ngCurrency  | GBP     |           |   |
| 220268 NE                             | TWEST             | STRATEGY02     | ALL             |                | ClearingReport                     | ngCurrency  | GBP     |           |   |
| 245262 AL                             | L                 | STRATEGY02     | ALL             |                | ransferEntity                      |             | False   |           | _ |

## 17.2.1 Logic for 1<sup>st</sup> Trade

• To identify CPTY A/c:

As this is the 1st trade, CB PO is receiving the trade message from EXCH, thus Exchange A/c with Cpty role will be the Cpty for the 1st trade.

For e.g. In this case, CME EXCH A/c will be the cpty A/c:

Trade message:

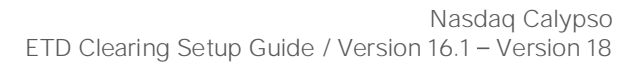

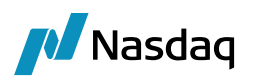

| 1 | xr</th <th>al version="1.0" encoding="UTF-8"?&gt;</th>                                  | al version="1.0" encoding="UTF-8"?>                                                                                 |
|---|-----------------------------------------------------------------------------------------|----------------------------------------------------------------------------------------------------|
| 2 | - <fix< th=""><th><pre>KML xmlns="www.eurexchange.com/technology"&gt;</pre></th></fix<> | <pre>KML xmlns="www.eurexchange.com/technology"&gt;</pre>                                                           |
| 3 | E                                                                                       | <trdcaptrpt rptid="171Av" rpttyp="0" th="" transtyp="0" trdhandlinst="0" trdtyp="0" trnsfrr:<=""></trdcaptrpt>      |
| 4 |                                                                                         | <pre><hdr sid="ECAG" snt="2022-06-23T02:34:36.796+00:00" tid="CMEXV"></hdr></pre>                                   |
| 5 |                                                                                         | <pre><pty id="CMEXV" r="4"></pty></pre>                                                                             |
| 6 |                                                                                         | <pty id="CMEXV" r="1"></pty>                                                                                        |
| 7 |                                                                                         | <pty id="C2C" r="38"></pty>                                                                                         |
| 8 |                                                                                         | <pre><pty id="SIM001" r="12"></pty></pre>                                                                           |
| 9 |                                                                                         | <pty id="CALXVSIM001" r="11"></pty>                                                                                 |
| 0 | Ē                                                                                       | <instrmt exer:<="" matdt="" mmy="202311" optat="0" settlmeth="P" strkpx="100" sym="48" th=""></instrmt>             |
| 1 |                                                                                         | <aid altid="500205414" altidsrc="M"></aid>                                                                          |
| 2 | -                                                                                       |                                                                                                    |
| 3 |                                                                                         | <amt amt="0" typ="PREM"></amt>                                                                                      |
| 4 |                                                                                         | <trdregts ts="2022-06-23T02:34:36.723+00:00" typ="1"></trdregts>                                                    |
| 5 |                                                                                         | <trdregts ts="2022-06-23T02:34:36.738+00:00" typ="2"></trdregts>                                                    |
| 6 |                                                                                         | <trdregts ts="2022-06-23T02:34:36.788+00:00" typ="7"></trdregts>                                                    |
| 7 |                                                                                         | <pre><rptside agrsr:<="" allocind="0" posefct="0" pre="" side="2" trdid="318767307" txt2="1001C2C"></rptside></pre> |
| 8 |                                                                                         | <trdregts ts="2022-06-23T02:34:36.723+00:00" typ="8"></trdregts>                                                    |
| 9 |                                                                                         | <qty long="20" short="0" typ="TOT"></qty>                                                                           |
| 0 |                                                                                         | <qty long="0" short="0" typ="ALC"></qty>                                                                            |
| 1 |                                                                                         | <qty long="20" short="0" typ="PA"></qty>                                                                            |
| 2 |                                                                                         | <trdrptorddetl ordid="1648000" ordstat="2" ordtyp="2"></trdrptorddetl>                                              |
| 3 |                                                                                         | <pre><ordqty qty="20"></ordqty></pre>                                                                               |
| 4 | -                                                                                       |                                                                                                    |
| 5 |                                                                                         | <reltdpos id="Q6DAD" src="3"></reltdpos>                                                                            |
| 6 | -                                                                                       |                                                                                                    |
| 7 | -                                                                                       |                                                                                                    |
| 8 | └ <td>IXML&gt;</td>                                                                     | IXML>                                                                                                    |

& Accounts Definition - Authorization mode OFF CME NETWEST / 245258 - version 6

| Ac | count Utilities   | Reports Process Help                                                            |                                  |  |
|----|-------------------|---------------------------------------------------------------------------------|----------------------------------|--|
| Ac | count Statements  | Attributes Interests Limits Consolidation Translation/Revaluation Clearing Lega | I Entities Browse                |  |
|    |                   |                                                                                 |                                  |  |
|    | Account Name      | CME NETWEST                                                                     | tody                             |  |
|    | Processing Org    | NETWEST Ccy AUTO V Id 245258                                                    |                                  |  |
|    | Туре              | SETTLE V SubType Clearing V Auto/Template Acc                                   |                                  |  |
|    | External Name     | Q Interface Rule Aggregate $\vee$                                               | Key Value                        |  |
|    |                   |                                                                                 | EurexETD_ClientAccount           |  |
|    | Description       |                                                                                 | EurexETD_CounterPartyAccount C2C |  |
|    | Legal Entity (F2) | CME Role CounterParty ~                                                         | EurexETD_Member_ID CMEXV         |  |
|    |                   | Multi-Owner                                                                     | ExchangeCategory.EUREX           |  |
|    | Creation Date     | 10/10/23 14:24:13 Create by Acc Engine only                                     | JPM_ClientAccount                |  |
|    |                   | · · · · · · · · · · · · · · · · · · ·                                           | JPM_CounterPartyAccount          |  |

• To identify Client A/c:

As this trade is to be transferred from NETWEST to SETCLEAR, SETCLEAR is the client for NETWEST. Thus, for such Inter-entity trades, we use OMNIBUS A/c's to transfer the position.

Therefore, to identify the Omnibus A/c for the trade, we 1<sup>st</sup> check the Client PO ISO country code and CCP Origin code.

Based on the origin code, the Omni Client A/c attribute is selected.

- If the CCP Origin code = Client, then refer CB PO LE attribute OMNI\_CLIENT\_CLNT\_XX
- If the CCP Origin code = House, then refer CB PO LE attribute OMNI\_CLIENT\_HS\_XX

where HS stands for 'House' & CLNT stands for 'Client'.

In the Clearing Tab, user defines whether the CCP Origin Code is House or Client from which it identifies whether it's Client or House.

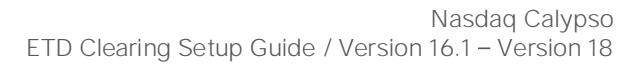

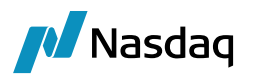

Margining

| Accounts Definition - Authorization mode OFF ACC-STRATEGY02 CLIENT / 115778 - version 10                                        |         |  |  |  |  |  |  |  |  |
|----------------------------------------------------------------------------------------------------|---------|--|--|--|--|--|--|--|--|
| Account Utilities Reports Process Help                                                                                          |         |  |  |  |  |  |  |  |  |
| Account Statements Attributes Interests Limits Consolidation Translation/Revaluation Clearing Legal Entities Browse             |         |  |  |  |  |  |  |  |  |
|                                                                                                    |         |  |  |  |  |  |  |  |  |
| Account Name ACC-STRATEGY02 CLIENT Custody                                                                                      |         |  |  |  |  |  |  |  |  |
| Processing Org SETCLEAR V Ccy AUTO V Id 115778                                                                                  |         |  |  |  |  |  |  |  |  |
|                                                                                                    |         |  |  |  |  |  |  |  |  |
| Type SETTLE V SubType Clearing V Auto/Template Acc                                                                              |         |  |  |  |  |  |  |  |  |
| External Name ACC-STRATEGY02 Q Interface Rule Aggregate V Key                                                                   | Value   |  |  |  |  |  |  |  |  |
| EUREXDirect_ClientAccount                                                                                                    |         |  |  |  |  |  |  |  |  |
| EUREXDirect_CounterPartyAccount                                                                                                 |         |  |  |  |  |  |  |  |  |
| Legal Entity (F2) STRATEGY02 Role Client V EUREXDirect_Member_ID                                                                |         |  |  |  |  |  |  |  |  |
| Creation Date Create by Acc Engine only                                                                                         | 1001C2C |  |  |  |  |  |  |  |  |
|                                                                                                    |         |  |  |  |  |  |  |  |  |
| Accounts Definition - Authorization mode OFF ACC-STRATEGY02 CLIENT / 115778 - version 10 Account Utilities Reports Process Help |         |  |  |  |  |  |  |  |  |
| Account Statements Attributes Interests Limits Consolidation Translation/Revaluation Clearing Legal Entities Brows              | se      |  |  |  |  |  |  |  |  |
| Properties                                                                                                    |         |  |  |  |  |  |  |  |  |
| Base Currency: GBP V Activity Type: Speculator V Origin Code: Client V                                                          |         |  |  |  |  |  |  |  |  |

To identify the 'XX' country code, XX stands for the end client PO LE country code.

Thus, in this e.g. we consider CCP Origin code = Client and End Client PO country code is 'GB'

Legal Entity- Version - 13 [17231201/ETDB2BAPL7485/calypso\_user]

| Utilities Hel       | р                  |                       |                |        |                                  |        |
|---------------------|--------------------|-----------------------|----------------|--------|----------------------------------|--------|
| Short Name          | SETCLEAR           |                       |                | Status | Enabled                          | $\sim$ |
| Full Name<br>Parent | Setclear Technolog | gy and Services P Ltd |                | Role   | Agent<br>Clearer<br>CounterParty |        |
| Country             | UNITED KINGDOM     | ~                     |                |        | ExecutingBroker                  |        |
| Inactive As Fr      |                    | User calypso_user     |                |        | ProcessingOrg                    |        |
| Entered Date        | 21/11/2018         | 11:28:56              |                |        |                                  |        |
| External Ref        |                    |                       | - 1            |        |                                  |        |
| Holidays            | ECB                | O Non Fi              | ıaı<br>nancial |        |                                  |        |

Therefore, the system will refer attribute 'OMNI\_CLIENT\_CLNT\_GB' on Clearing Broker: NETWEST

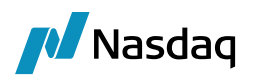

OMNI UK CLIENT NETWEST BOOK

| entity Attributes Win | dow - Version - 1                                                                           |                                                                                                    |                                        |                                        |                                                                                                    |                                                                                                    | _                                                                                                    | -                                                                                                    |                                                                                                    | ×                                                                                                    |
|-----------------------|---------------------------------------------------------------------------------------------|----------------------------------------------------------------------------------------------------|----------------------------------------|----------------------------------------|----------------------------------------------------------------------------------------------------|----------------------------------------------------------------------------------------------------|----------------------------------------------------------------------------------------------------|----------------------------------------------------------------------------------------------------|----------------------------------------------------------------------------------------------------|----------------------------------------------------------------------------------------------------|
|                       |                                                                                             |                                                                                                    |                                        |                                        |                                                                                                    |                                                                                                    |                                                                                                    |                                                                                                    |                                                                                                    |                                                                                                    |
| ntity NETWEST         |                                                                                             | €                                                                                                    | Role                                   | ALL                                    | $\sim$                                                                                                    | Processing                                                                                                    | Org ALL                                                                                                    |                                                                                                    | $\sim$                                                                                                    |                                                                                                    |
| oup                   |                                                                                             | ~ €                                                                                                    | Attribute Type                         | OMNI_CPTY_CLNT                         | . ∨ €                                                                                                    | V                                                                                                    | alue )MNI U                                                                                                    | K CPTY N                                                                                                    | ETWEST                                                                                                    | €                                                                                                    |
| Processing Org        | Legal Entity                                                                                | Role                                                                                                    | Attribute Gro                          | up Attribute 1                         | Гуре 🗸                                                                                                    |                                                                                                    | Attribute Va                                                                                                    | lue                                                                                                    |                                                                                                    |                                                                                                    |
| ALL                   | NETWEST                                                                                     | ALL                                                                                                    |                                        | TransferEr                             | itity_GB                                                                                                    |                                                                                                    | NETWEST,H                                                                                                    | KPO,SET                                                                                                    | CLEAR                                                                                                    | ~                                                                                                    |
| ALL                   | NETWEST                                                                                     | ALL                                                                                                    |                                        | TimeZone                               |                                                                                                    |                                                                                                    | America/Nev                                                                                                    | v_York                                                                                                    |                                                                                                    |                                                                                                    |
| ALL                   | NETWEST                                                                                     | ALL                                                                                                    |                                        | OMNI_CPT                               | Y_CLNT_U                                                                                                    | S                                                                                                    | OMNI US CP                                                                                                    | TY NETW                                                                                                    | /EST                                                                                                    |                                                                                                    |
| ALL                   | NETWEST                                                                                     | ALL                                                                                                    |                                        | OMNI_CPT                               | Y_CLNT_H                                                                                                    | К                                                                                                    | OMNI HK CP                                                                                                    | TY UKPO                                                                                                    |                                                                                                    |                                                                                                    |
| ALL                   | NETWEST                                                                                     | ALL                                                                                                    |                                        | OMNI_CPT                               | Y_CLNT_G                                                                                                    | В                                                                                                    | OMNI UK CP                                                                                                    | TY NETW                                                                                                    | /EST                                                                                                    |                                                                                                    |
| ALL                   | NETWEST                                                                                     | ALL                                                                                                    |                                        | OMNI_CLIE                              | NT_CLNT_                                                                                                    | HK                                                                                                    | OMNI HK CLI                                                                                                    | ENT NET                                                                                                    | WEST                                                                                                    |                                                                                                    |
| ALL                   | NETWEST                                                                                     | ALL                                                                                                    |                                        | OMNI_CLIE                              | NT_CLNT_                                                                                                    | GB                                                                                                    | OMNI UK CLI                                                                                                    | ENT NET                                                                                                    | WEST                                                                                                    |                                                                                                    |
| ALL                   | NETWEST                                                                                     | ALL                                                                                                    |                                        | House Exe                              | cution Bool                                                                                                    | ¢ (                                                                                                    | Global2022                                                                                                    |                                                                                                    |                                                                                                    |                                                                                                    |
| ALL                   | NETWEST                                                                                     | ALL                                                                                                    |                                        | House Clea                             | aring Book                                                                                                    |                                                                                                    | Global2022                                                                                                    |                                                                                                    |                                                                                                    |                                                                                                    |
|                       | ntity Attributes Win tity NETWEST oup Processing Org ALL ALL ALL ALL ALL ALL ALL ALL ALL AL | Intity Attributes Window - Version - 1 Intity NETWEST OUP Processing Org Legal Entity ALL NETWEST ALL NETWEST ALL NETWEST ALL NETWEST ALL NETWEST ALL NETWEST ALL NETWEST ALL NETWEST ALL NETWEST ALL NETWEST ALL NETWEST ALL NETWEST ALL NETWEST ALL NETWEST ALL NETWEST ALL NETWEST | intity Attributes Window - Version - 1 | intity Attributes Window - Version - 1 | intity Attributes Window - Version - 1  The second second | intity Attributes Window - Version - 1  TransferEntity  Processing Org Legal Entity Role Attribute Type OMNI_CPTY_CLNT  Processing Org Legal Entity Role Attribute Group Attribute Type  Processing Org Legal Entity Role Attribute Group Attribute Type  Attribute Type  A | Entity Attributes Window - Version - 1  This are an analyzed attribute Window - Version - 1  This are an analyzed attribute Type OMNI_CPTY_CLNT ✓ Processing  Processing Org Legal Entity Role Attribute Group Attribute Type  Processing Org Legal Entity Role Attribute Group Attribute Type  Processing Org Legal Entity Role Attribute Group Attribute Type  Processing Org Attribute Type  Processing Org Attribute Type  Attribute Type  Processing Org Attribute Type  Attribute Type  Processing Org Attribute Type  Attribute Type  Attribute Typ | intity Attributes Window - Version - 1  TransferEntity Processing Org ALL  Processing Org Legal Entity Role Attribute Type OMNI_CCPTY_CLNT ✓ Э Value MNI UI  Processing Org Legal Entity Role Attribute Group Attribute Type ← Attribute Va  ALL NETWEST ALL  NETWEST ALL  NETWEST ALL  OMNI_CCPTY_CLNT_US  MIL NETWEST ALL  OMNI_CCPTY_CLNT_US  MIL NETWEST ALL  OMNI_CCPTY_CLNT_HK  OMNI US CP  ALL  NETWEST ALL  OMNI_CCPTY_CLNT_HK  OMNI US CP  ALL  NETWEST ALL  OMNI_CCPTY_CLNT_HK  OMNI US CP  ALL  NETWEST ALL  OMNI_CCPTY_CLNT_HK  OMNI US CP  ALL  NETWEST  ALL  OMNI_CCPTY_CLNT_HK  OMNI US CP  ALL  NETWEST  ALL  OMNI_CCPTY_CLNT_HK  OMNI US CP  ALL  NETWEST  ALL  OMNI_CCPTY_CLNT_HK  OMNI UK CP  ALL  NETWEST  ALL  House Execution Book  Global2022  ALL  NETWEST  ALL  House Clearing Book  Global2022 | Entity Attributes Window - Version - 1<br>Thity NETWEST OUP STALL OMNI_CPTY_CLNT → Processing Org ALL<br>Processing Org Legal Entity Role Attribute Type OMNI_CPTY_CLNT → Value JMNI UK CPTY N<br>Processing Org Legal Entity Role Attribute Group Attribute Type<br>Attribute Value JMNI UK CPTY N<br>ALL NETWEST ALL TransferEntity_GB NETWEST,HKPO,SET<br>ALL NETWEST ALL OMNI_CPTY_CLNT_US OMNI US CPTY NETW<br>ALL NETWEST ALL OMNI_CPTY_CLNT_US OMNI US CPTY NETW<br>ALL NETWEST ALL OMNI_CPTY_CLNT_HK OMNI HK CPTY UKPO<br>ALL NETWEST ALL OMNI_CPTY_CLNT_HK OMNI HK CPTY NETW<br>ALL NETWEST ALL OMNI_CLIENT_CLNT_GB OMNI UK CPTY NETW<br>ALL NETWEST ALL OMNI_CLIENT_CLNT_GB OMNI UK CLIENT NET<br>ALL NETWEST ALL OMNI_CLIENT_CLNT_GB OMNI UK CLIENT NET<br>ALL NETWEST ALL OMNI_CLIENT_CLNT_GB OMNI UK CLIENT NET<br>ALL NETWEST ALL OMNI_CLIENT_CLNT_GB OMNI UK CLIENT NET<br>ALL NETWEST ALL HOUSE Execution Book Global2022 | initiy Attributes Window - Version - 1       –       –       –       –       –       –       –       –       –       –       –       –       –       –       –       –       –       –       –       –       –       –       –       –       –       –       –       –       –       –       –       –       –       –       –       –       –       –       –       –       –       –       –       –       –       –       –       –       –       –       –       –       –       –       –       –       –       –       –       –       –       –       –       –       –       –       –       –       –       –       –       –       –       –       –       –       –       –       –       –       –       –       –       –       –       –       –       –       –       –       –       –       –       –       –       –       –       –       –       –       –       –       –       –       –       –       –       –       –       –       –       – |

#### Legal Entity- Version - 2 [17231201/ETDB2BAPL7485/calypso\_user]

| Utilities Hel          | р                           |            |                  |            |         |             |                                              |        |   |         |
|------------------------|-----------------------------|------------|------------------|------------|---------|-------------|----------------------------------------------|--------|---|---------|
| Short Name             | OMNI UK                     |            |                  |            |         | Status      | Enabled                                      | $\sim$ |   |         |
| Full Name              | OMNI UK                     |            |                  |            |         | Role        | Clearer                                      |        |   |         |
| Parent                 |                             |            |                  |            |         | ]           | Client                                       |        |   |         |
| Country                | UNITED KINGDOM              |            | $\sim$           |            |         |             |                                              |        |   |         |
| Inactive As Fr         |                             | User       | calypso_use      | r          |         |             |                                              |        |   |         |
| Entered Date           | 12/06/2023                  | 13:23      | 3:10             |            |         |             |                                              |        |   |         |
| External Ref           |                             |            |                  |            |         |             |                                              |        |   |         |
| Holidays               | LON                         |            |                  | n Finar    | ncial   |             |                                              |        |   |         |
|                        |                             |            | 0                |            |         |             |                                              |        |   |         |
| Accounts Definitio     | on - Authorization mode (   | OFF OM     | NI UK CLIENT NE  | TWEST /    | / 24526 | 54 - versio | n 1                                          |        | _ | >       |
| Account Utilities R    | eports Process Help         |            |                  |            |         |             |                                              |        |   |         |
| Account Statements Att | tributes Interests Limits C | onsolidati | on Translation/R | evaluation | Clear   | ing Legal E | ntities Browse                               |        |   |         |
| Account Name           | INI UK CLIENT NETWEST       |            |                  |            |         | Custod      | у                                            |        |   |         |
| Processing Org         | TWEST                       | $\sim$     | Ccy AUTO $\sim$  | Id 245     | 264     |             |                                              |        |   |         |
| Type SE                | TTLE 🗸 SubType Cl           | earing     | $\sim$           | Auto/      | Templa  | te Acc      | X                                            |        |   |         |
| External Name          |                             | Q          | Interface Rul    | e Aggre    | gate    | $\sim$      | Кеу                                          | Value  |   | ☆       |
| Description            |                             |            |                  |            |         |             | CMEEX_CounterPartyAccount<br>CMEEX_Member_ID |        |   | <br>- ^ |

So, once the client A/c for the 1<sup>st</sup> trade is identified, the system will book the 1<sup>st</sup> trade.

Role Client

...

to /10/22 14/27/45

| Legal Entity | Client Account         | CounterParty Acc | Trade Id | External Reference / | Book                        | Product Type          | Trade Date            | Product Description           |
|--------------|------------------------|------------------|----------|----------------------|-----------------------------|-----------------------|-----------------------|-------------------------------|
| OMNI UK      | OMNI UK CLIENT NETWEST | CME NETWEST      | 253571   | EUREX 167Av          | OMNI UK CLIENT NETWEST BOOK | FutureOptionCommodity | Jun 23, 2022 07:34 AM | XCME-48-0/PUT/100.00000/NOV23 |

Clearing Book

EUREXDirect\_ClientAccount

 $\sim$ 

Legal Entity (F2) OMNI UK

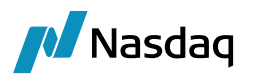

| & XCME-48-O/PUT/100.00000/NOV23 -PO is Netwest Global Investment Se    | ervices Ltd (253571) - Version | n · 0 Mod User ·(calvoso user | 177221201/ETDR2RAPI 74851                  |          |
|------------------------------------------------------------------------|--------------------------------|-------------------------------|--------------------------------------------|----------|
| Trade Back Office FutureOption Analytics Pricing Env. Market Data L    | Itilities Help                 | Trade Attributes              |                                            | $\times$ |
|                                                                        | andes help                     | 🔅 SetUp 🕶 🙀 🕢 🔍               | [                                          | Editable |
| Trade Details Fees                                                     |                                |                               |                                            | _        |
|                                                                        |                                | Name                          | value                                      |          |
| CME VERIFIED                                                           | Ext Ref ~ EUREX_167Av          | BrokedOut                     | false                                      | ^        |
| Rock OMNTUK CLIENT NUX                                                 | omplato NONE                   |                               |                                            | .00      |
|                                                                        | sinplate NONE ~                | CCPClearedDatetime            | 2022-06-23102:34:36.788+00                 | :00      |
|                                                                        |                                | CCPRotID                      | 167Av                                      |          |
| Contract Selection                                                     |                                | CCPStatus                     | Cleared                                    |          |
| Exchange CME V Currency USD V Ontion Contract XCME-48-0                | Y Futu. Nov 23 Y               | ClearedTradeDate              | 2022-06-23                                 |          |
|                                                                        |                                | Client                        | - OMNI UK                                  |          |
| Id Type AU_OTC_E V Value                                               |                                | ClientAccount                 | <ul> <li>OMNI UK CLIENT NETWEST</li> </ul> | (245     |
|                                                                        |                                | ContractSymbol                | 48                                         |          |
|                                                                        | 1                              | CounterPartyAccount           | <ul> <li>CME NETWEST (245258)</li> </ul>   |          |
| Option XCME-48-O/PUT/100.00000/NOV23                                   | Show                           | ExecutionType                 | Execution                                  |          |
|                                                                        | Chave                          | FeeSource                     | CALYPSO                                    |          |
| Underlying XCME-48-F/AUG24                                             | Snow                           | FutOpt                        | OPT                                        |          |
| Trade                                                                  |                                | InterEntity                   | Y LOOM CROOM                               |          |
| Strike 100.00000 100.00000 V                                           |                                | InterEntityClientAccount      |                                            |          |
| SELL V Quantity 10                                                     |                                | NegotiatedCurrency            |                                            |          |
|                                                                        |                                | OnenClose                     | 0                                          |          |
| Price 18.00000 Price V AvgP                                            | rice                           | OrderId                       | 1648000                                    |          |
| PUT V<br>Nominal 400 000                                               |                                | RegCode                       | 01 - Regulated                             |          |
|                                                                        |                                | RelatedProductType            | ETD                                        |          |
|                                                                        |                                | ReportType                    | 000                                        |          |
| Market Data Pricer Params Results                                      |                                | ROUND TURN                    | false                                      |          |
| DIS LME-DF-CurveZero-USD/USD(R)CLOSE 29/09/21 10:30:00.000 o'clock BST |                                | ServiceLevel                  | <ul> <li>Full Service</li> </ul>           |          |
|                                                                        |                                | TradeSource                   | EurexETD                                   |          |
|                                                                        |                                | TradeType                     | <ul> <li>Regular Trade</li> </ul>          |          |
|                                                                        |                                | 13CI imeIndication            |                                            | ~        |
|                                                                        |                                | 201                           |                                            |          |
|                                                                        |                                |                               | ОК                                         | Cancel   |
|                                                                        |                                |                               |                                            |          |

#### 17.2.2 Logic for 2<sup>nd</sup> Trade

Post the 1st trade is booked; system will now trigger the mirror trade which is equal in all economic parameters.

For Trade 2, we refer the 2<sup>nd</sup> PO in the sequence i.e. SETCLEAR. To locate the client and cpty for this trade, system will refer to attributes on the SETCLEAR PO.

• To identify CPTY A/c:

Now the trade is being transferred from US to UK entity i.e. NETWEST to SETCLEAR. Thus, US entity will have the counterparty role here.

As mentioned earlier, for such position transfers we use Omnibus Cpty A/c's of the respective country.

Therefore, to identify the Omnibus **Cpty** A/c for the trade, we 1<sup>st</sup> check the CB PO country code and have noted the CCP Origin code from End Client A/c.

Legal Entity- Version - 4 [17231201/ETDB2BAPL7485/calypso\_user]

| Utilities Hel  | р                  |               |                            |       |        |                         |        |
|----------------|--------------------|---------------|----------------------------|-------|--------|-------------------------|--------|
| Short Name     | NETWEST            |               |                            |       | Status | Enabled                 | $\sim$ |
| Full Name      | Netwest Global Inv | estment Servi | ces Ltd                    |       | Role   |                         |        |
| Parent         |                    |               |                            |       |        | Clearer<br>CounterParty |        |
| Country        | UNITED STATES      |               | ~                          |       |        | ExecutingBroker         |        |
| Inactive As Fr |                    | User calypso  | user                       |       |        | ProcessingOrg           |        |
| Entered Date   | 04/07/2022         | 10:54:23      |                            |       |        |                         |        |
| External Ref   |                    |               |                            |       |        |                         |        |
| Holidays       | NYC                |               | ) Financial<br>) Non Finan | ncial |        |                         |        |

Based on the origin code, the Omni Cpty A/c attribute is selected.

If the CCP Origin code = Client, then refer End Client PO LE attribute OMNI\_CPTY\_CLNT\_XX
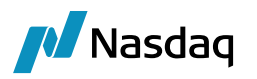

• If the CCP Origin code = House, then refer CB PO LE attribute OMNI\_CPTY\_HS\_XX

where HS stands for 'House' & CLNT stands for 'Client'.

In the Clearing Tab, user defines whether the CCP Origin Code is House or Client from which it identifies whether it's Client or House.

To identify the 'XX' country code, XX stands for the CB PO LE country code.

Thus, in this e.g. we consider CCP Origin code = Client and End Client PO country code is 'US

Therefore, the system will refer attribute 'OMNI\_CPTY\_CLNT\_US on End Client PO: SETCLEAR

| al Entity Attributes                                                       | Window - Vers                                                                                                    | ion - 0                            |                                                                                                    |                                           |                                                                                                    |                                                                                                    | _                                                                                                    |                                                                                                    | ×                                                                                                    |
|----------------------------------------------------------------------------|----------------------------------------------------------------------------------------------------|------------------------------------|----------------------------------------------------------------------------------------------------|-------------------------------------------|----------------------------------------------------------------------------------------------------|----------------------------------------------------------------------------------------------------|----------------------------------------------------------------------------------------------------|----------------------------------------------------------------------------------------------------|----------------------------------------------------------------------------------------------------|
| rch                                                                        |                                                                                                    |                                    |                                                                                                    |                                           |                                                                                                    |                                                                                                    |                                                                                                    |                                                                                                    | [                                                                                                    |
| Legal Entity SETCLEAR                                                      |                                                                                                    |                                    | Э                                                                                                    | Role                                      | ALL $\sim$                                                                                           | Processing Org                                                                                                    | ALL                                                                                                    | ~                                                                                                    |                                                                                                    |
| Group                                                                      |                                                                                                    | $\sim$                             | Attrib                                                                                                    | ute Type                                  | OMNI_CPTY_CLNT ∨ Đ                                                                                   | Value                                                                                                    | I US CPTY S                                                                                                    | ETCLEAR US                                                                                                    | €                                                                                                    |
| Processing Org                                                             | Legal Entity                                                                                                    | Role                               | Attribute G                                                                                                    | Group                                     | Attribute Type 🗸                                                                                     | Attribute Value                                                                                                    | 9                                                                                                    |                                                                                                    | ,                                                                                                    |
| 01 ALL                                                                     | SETCLEAR                                                                                                    | ALL                                |                                                                                                    |                                           | PCSID                                                                                                | 660                                                                                                    |                                                                                                    |                                                                                                    |                                                                                                    |
| 57 ALL                                                                     | SETCLEAR                                                                                                    | ALL                                |                                                                                                    |                                           | OMNI_CPTY_CLNT_US                                                                                    | OMNI US CPTY                                                                                                    | SETCLEAR I                                                                                                    | JS                                                                                                    |                                                                                                    |
| 58 ALL                                                                     | SETCLEAR                                                                                                    | ALL                                |                                                                                                    |                                           | OMNI_CPTY_CLNT_HK                                                                                    | OMNI HK CPTY                                                                                                    | SETCLEAR                                                                                                    |                                                                                                    |                                                                                                    |
| 59 ALL                                                                     | SETCLEAR                                                                                                    | ALL                                |                                                                                                    |                                           | OMNI_CLIENT_CLNT_US                                                                                  | OMNI US CLIEN                                                                                                    | IT SETCLEAF                                                                                                    | R US                                                                                                    | _                                                                                                    |
| 50 ALL                                                                     | SETCLEAR                                                                                                    | ALL                                |                                                                                                    |                                           | OMNI_CLIENT_CLNT_HK                                                                                  | OMNI HK CLIEN                                                                                                    | IT SETCLEAR                                                                                                    | 2                                                                                                    | _                                                                                                    |
| D1 ALL                                                                     | SETCLEAR                                                                                                    | ALL                                |                                                                                                    |                                           | OMNI_CLIENI_CLNI_GB                                                                                  | OMNI UK CLIEN                                                                                                    | IT SETCLEAR                                                                                                    | ł.                                                                                                    | _                                                                                                    |
| Help<br>ame OMNI US<br>ame OMNIBUS US<br>rent<br>Intry UNITED STATES<br>Fr | v                                                                                                    | Status<br>Role                     | Enabled<br>Clearer<br>Client<br>CounterParty                                                                                                    | Account<br>Account<br>Account<br>Acc      | Utilities Reports Process I<br>Statements Attributes Interests Li<br>count Name OMNI US CPTY SETCLEA | Help<br>imits Consolidation Tr<br>IR US <br>V Ccy                                                                                            | anslation/Reval                                                                                                    | uation Clearing [ d 245271                                                                                                    | Legal En                                                                                                    |
| Entered Date 12/06/2023 13:24:43 External Ref                              |                                                                                                    |                                    |                                                                                                    |                                           | Type SETTLE V SubT                                                                                   | Type Clearing ~                                                                                                    | /                                                                                                    | Auto/Template                                                                                                    | Acc                                                                                                    |
| lays NYC                                                                   | Financia                                                                                                    | d                                  |                                                                                                    | Exte                                      | ernal Name                                                                                           | Q                                                                                                    | nterface Rule                                                                                                    | Aggregate                                                                                                    | $\sim$                                                                                                    |
| ) Non Financial                                                            |                                                                                                    |                                    |                                                                                                    |                                           | Description                                                                                          |                                                                                                    |                                                                                                    |                                                                                                    |                                                                                                    |
|                                                                            |                                                                                                    |                                    |                                                                                                    | Legal                                     | Entity (F2) OMNI US                                                                                  |                                                                                                    | Role Counte                                                                                                    | erParty                                                                                                    | ~ (                                                                                                    |
|                                                                            |                                                                                                    |                                    |                                                                                                    | Cr                                        | eation Date 10/10/23 15:34:22                                                                        | Create by Acc Engine                                                                                                    | only                                                                                                    | ti-Owner                                                                                                    | (                                                                                                    |
|                                                                            |                                                                                                    |                                    |                                                                                                    | Closi                                     | ng Account                                                                                           | Last C                                                                                                    | Closing Date                                                                                                    |                                                                                                    | (                                                                                                    |
|                                                                            |                                                                                                    |                                    |                                                                                                    | Pare                                      | ent Account                                                                                          |                                                                                                    | Parent Id 0                                                                                                    |                                                                                                    | ¢                                                                                                    |
|                                                                            | al Entity Attributes irch il Entity SETCLEAR e Group Processing Org D1 ALL 77 ALL 78 ALL 79 ALL 79 ALL 77 ALL 77 A | al Entity Attributes Window - Vers | al Entity Attributes Window - Version - 0  rch  al Entity SETCLEAR  e Group  Processing Org Legal Entity Role  D1 ALL SETCLEAR ALL SETCLEAR ALL SETCLEAR ALL SETCLEAR ALL SETCLEAR ALL SETCLEAR ALL SETCLEAR ALL STALL SETCLEAR ALL STALL SETCLEAR STALL SETCLEAR ALL STALL SETCLEAR STALL SETCLEAR STALL SETCLEAR STALL SETCLEAR ALL STALL SETCLEAR ALL STALL SETCLEAR ALL STALL SETCLEAR ALL STALL SETCLEAR ALL STALL SETCLEAR ALL STALL SETCLEAR ALL STALL SETCLEAR STALL SETCLEAR STAL | al Entity Attributes Window - Version - 0 | al Entity Attributes Window - Version - 0                                                            | al Entity Attributes Window - Version - 0  rrch  al Entity SETCLEAR  e Group  Processing Org Legal Entity Role Attribute Type OMNL_CPTY_CLNT | al Entity Attributes Window - Version - 0  Irch Il Entity SETCLEAR Il Entity SETCLEAR Il Entity SETCLEAR Il I SETCLEAR ALL INTER ALL INTER ALL INT | Al Entity Attributes Window - Version - 0  Trch  Inch  Inch Inch | al Entity Attributes Window - Version - 0  rch  Ichtly SETCLEAR  Ichtly SETCLEAR  Ichtly SETCLEAR Ichtly SETCLEAR Ichtly SETCLEAR Ichtly Role Attribute Type OMNL_CPTY_CLNT Ichtly SETCLEAR US OMNL US SETCLEAR Ichtly SETCLEAR Ichtly SETC |

• To identify Client A/c:

For the 2nd trade, as the position is being transferred from US to UK and end client is based in UK, then the client A/c will be the actual End client A/c.

Thus, Cpty and Client both are identified, and trade can be booked.

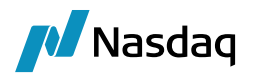

| Accounts Definition - Authorization mode OFF ACC-STRATEGY02 0                   | CLIENT / 115778 - versior           | n 10                                      | -                                    |  |  |
|---------------------------------------------------------------------------------|-------------------------------------|-------------------------------------------|--------------------------------------|--|--|
| Account Utilities Reports Process Help                                          |                                     |                                           |                                      |  |  |
| Account Statements Attributes Interests Limits Consolidation Translation/R      | Revaluation Clearing Legal          | Entities Browse                           |                                      |  |  |
|                                                                                 | conduction cloaning                 | STOTICE                                   |                                      |  |  |
| Account Name ACC-STRATEGY02 CLIENT                                              | Custo                               | ody                                       |                                      |  |  |
| Processing Org SETCLEAR V Ccy AUTO V                                            | Id 115778                           |                                           |                                      |  |  |
| Type SETTLE V SubType Clearing V                                                | Auto/Template Acc                   | ×                                         |                                      |  |  |
| External Name ACC-STRATEGY02 Q Interface Ru                                     | ule Aggregate ~                     | Кеу                                       | Value                                |  |  |
| Description (                                                                   |                                     | EUREXDirect_Member_ID                     |                                      |  |  |
| Description                                                                     |                                     | EurexETD_ClientAccount                    | 1001C2C                              |  |  |
| Legal Entity (F2) STRATEGY02 Role C                                             | lient v                             | EurexETD_CounterPartyAccount              |                                      |  |  |
|                                                                                 | Multi Oumen                         | EurexETD_Member_ID                        |                                      |  |  |
| Croation Data                                                                   | j Mulu-Owner                        |                                           | i i                                  |  |  |
| Logal Entity Cligat Account CounterParty Acc Trade Id External Reference , Rook | Product Tuno                        | Trado Dato Product Description            | Trada Brico, TradoStatus, Buy/Soll   |  |  |
| OMNI UK OMNI UK CLIENT NETWEST CME NETWEST 253571 EUREX_167Av OMNI UK CLIENT    | NT NETWEST BOOK FutureOptionCommodi | ty Jun 23, 2022 07:34 AM XCME-48-O/PUT/10 | 0.00000/NOV23 18.00000 VERIFIED Sell |  |  |
| Trade Back Office FutureOption Analytics Pricing Env Market Data O              | tilities Help                       | ▲ Irade Attributes                        | Ed                                   |  |  |
|                                                                                 |                                     | Name                                      | Value                                |  |  |
|                                                                                 | BrokedOut                           | false                                     |                                      |  |  |
| Book END CLIENT BOOK Broker Remove Te                                           | CCP CME_CCP                         |                                           |                                      |  |  |
|                                                                                 |                                     | CCPClearedDatetime                        | 2022-06-23T02:34:36.788+00:00        |  |  |
| Contract Selection                                                              |                                     | CCPRptID                                  | 167Av                                |  |  |
| Exchange CME v Currency USD v Option Contract XCME-48-0                         | ✓ Futu Nov 23 ✓                     | CCPStatus                                 | Cleared                              |  |  |
|                                                                                 | ClearedTradeDate                    | 2022-06-23                                |                                      |  |  |
|                                                                                 | ClientAccount                       | ACC-STRATEGY02 CLIENT (11)                |                                      |  |  |
|                                                                                 |                                     | ContractSymbol                            | 48                                   |  |  |
| Option XCME-48-O/PUT/100.00000/NOV23                                            | Show                                | CounterPartyAccount                       | OMNI US CPTY SETCLEAR US (2.)        |  |  |
| Underlying XCME-48-F/AUG24                                                      | Show                                | FeeSource                                 | CALYPSO                              |  |  |
| Trade                                                                           |                                     | FutOpt                                    | OPT                                  |  |  |
| Strike 100.00000 100.00000 V                                                    |                                     | InterEntity                               | Y                                    |  |  |
| SELL V Quantity 10                                                              |                                     | InterEntityClientAccount                  | 1001C2C                              |  |  |
|                                                                                 | NegotiatedCurrency                  | USD                                       |                                      |  |  |
| Price 18.00000 Price AvgPr                                                      | OpenClose                           | 0                                         |                                      |  |  |
| Nominal 400,000                                                                 | OrderId                             | 1648000                                   |                                      |  |  |
|                                                                                 |                                     | RelatedProductType                        | ETD                                  |  |  |
| Market Data Pricer Params Results                                               | ReportType                          | 000                                       |                                      |  |  |
| DIS LME-DF-CurveZero-USD/USD(R)CLOSE 29/09/21 10:30:00.000 o'clock BST          | OUND TURN false                     |                                           |                                      |  |  |
|                                                                                 |                                     | ServiceLevel                              | Full Service     FurexETD            |  |  |
|                                                                                 |                                     | TradeType                                 | ▼ Regular Trade                      |  |  |
|                                                                                 |                                     | 13CTimeIndication                         |                                      |  |  |

This completes the trade flow for trade transfer between 2 countries.

# 17.3 ETD Clearing Multi region B2B Trade Support

This is an extension to the B2B trade support feature to support more than 2 POs to transfer the trade to the end client.

If a client is domiciled in Hongkong and has executed trade on CME Exchange, domiciled US. Due to regulatory restrictions, the positions cannot be transferred directly from US to HK, Country route is followed. Positions will be 1<sup>st</sup> received by the USPO then it will be transferred to the UK PO, then to the SG PO and finally to the HKPO - end client A/c.

Before booking the B2B trades, system checks Client LE attribute 'TransferEntity'.

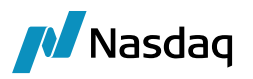

- If this is set as 'True' then the position is to be transferred via multiple countries i.e. multihopping to transfer it to the end client.
- If set as 'False' then it is considered that only 2 countries are involved i.e. the Clearing Broker (CB) PO and the End client PO

Once the route is identified, logic of suffix / prefix country code is followed.

Below is the trade flow:

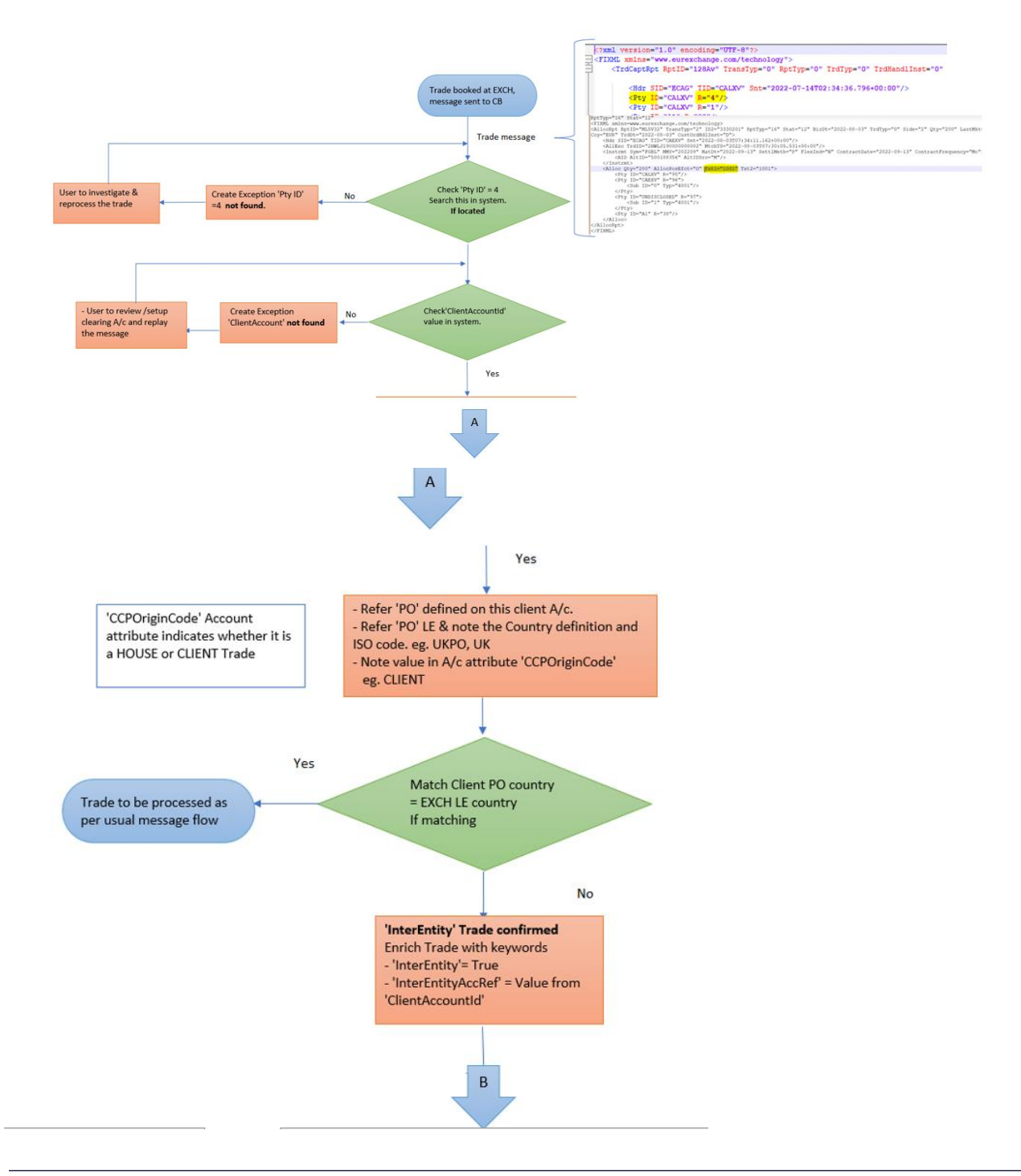

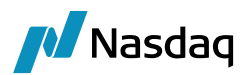

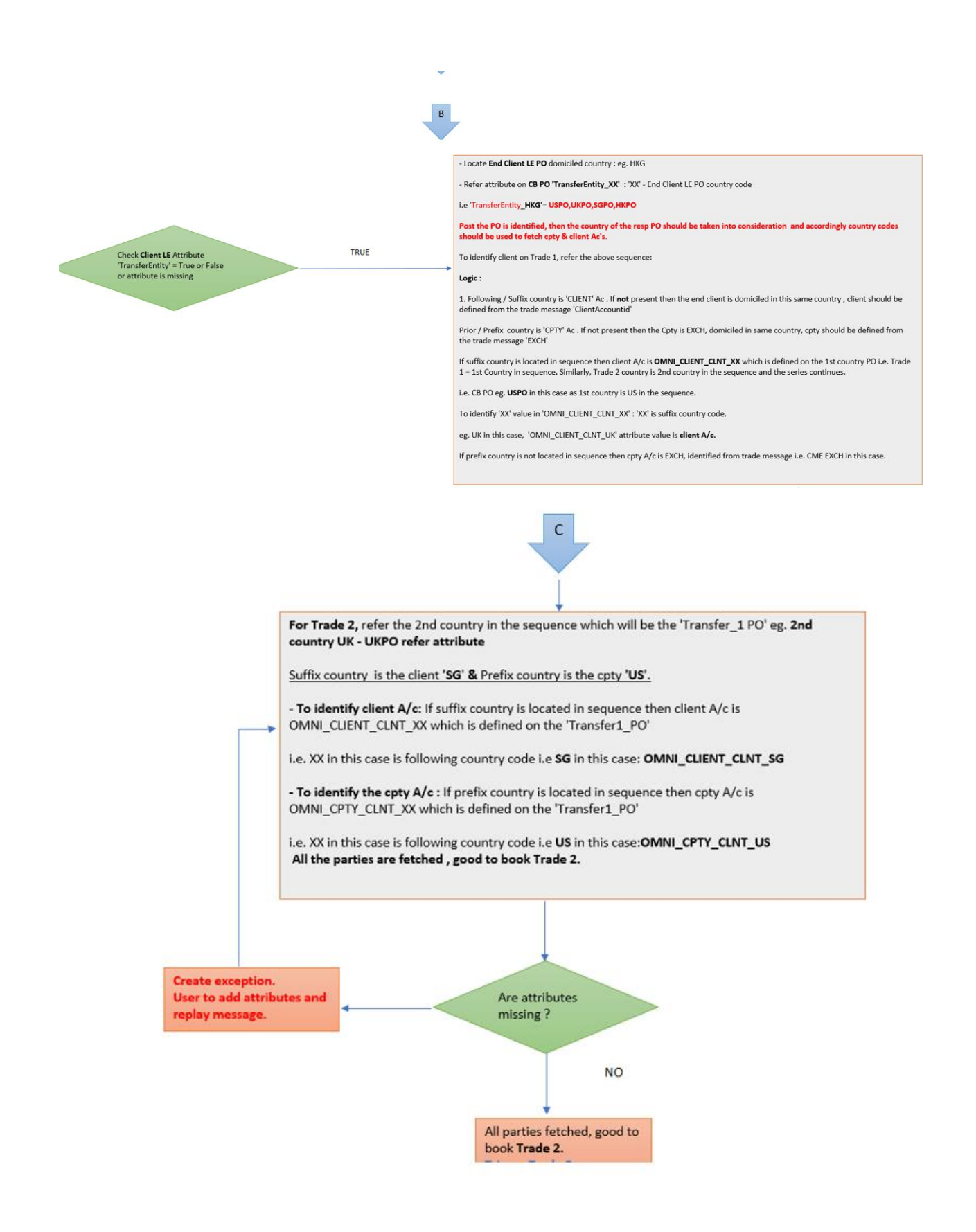

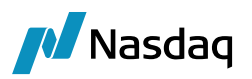

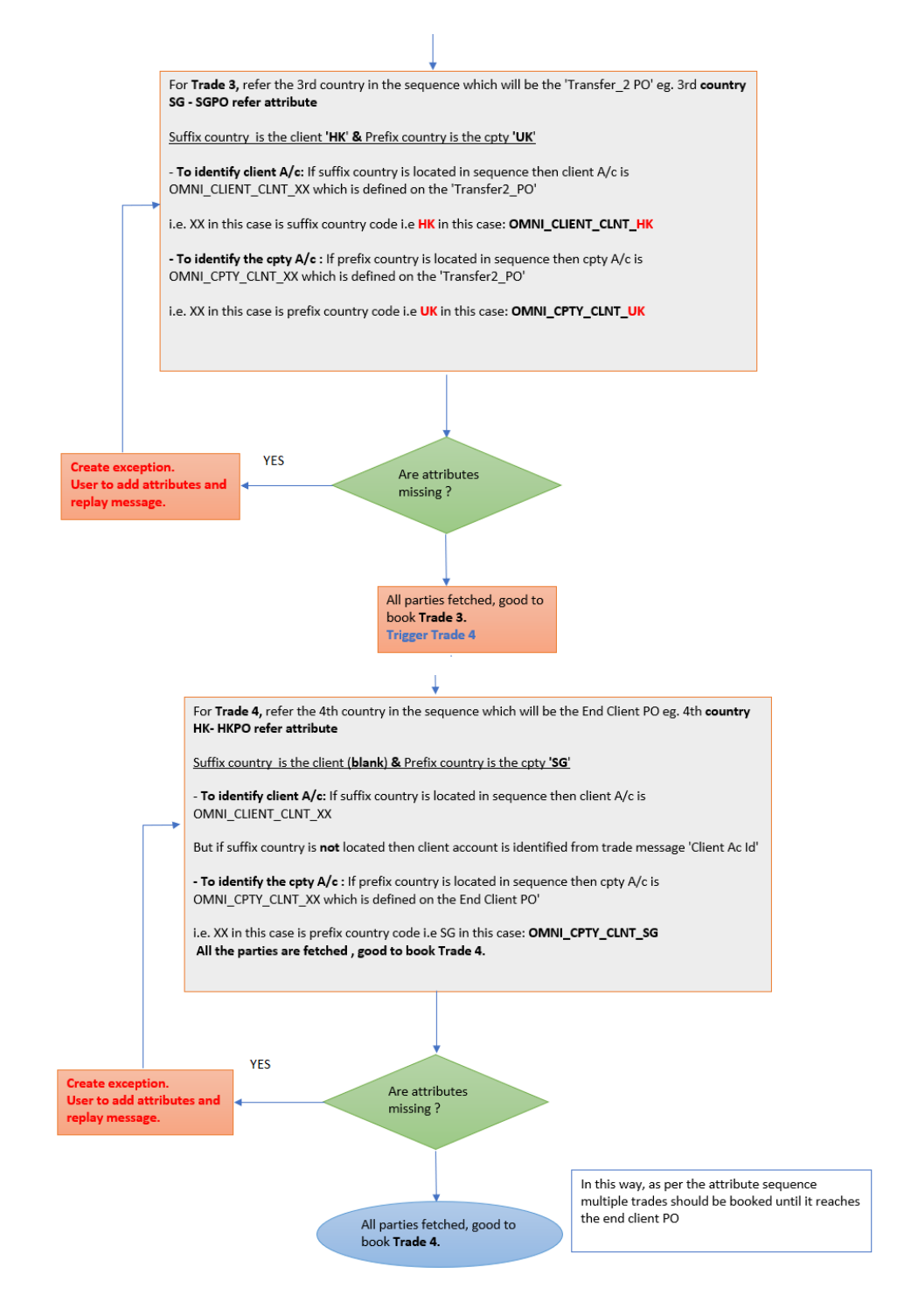

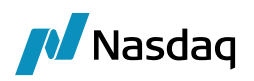

## 17.3.1 Logic for 1st Trade

In this case, 1<sup>st</sup> PO which is mentioned in the sequence is the country in which the Exchange is located.

So, the logic is defined as cpty for the 1<sup>st</sup> trade will be the Exchange A/c i.e. CME Exchange A/c.

Now, to locate the client A/c to this 1<sup>st</sup> trade, system will refer the subsequent PO country code i.e. UKPO in this case, so the country is GB.

Thus, the position will be transferred to the Omnibus A/c of the subsequent PO.

We will be using Omnibus A/c with roles defined as Counterparty and Client to transfer the positions from one PO to another.

Now that GB is the suffix country it is playing the client role, thus, we will be using UK Omnibus A/c with Client role.

Thus, system will look for the attribute OMNI\_CLIENT\_CLNT\_XX where 'XX' will be GB i.e. attribute is OMNI\_CLIENT\_CLNT\_GB. Attribute value is the resp Client Account name. Thus, trade 1 is booked.

## 17.3.2 Logic for 2nd Trade

Now the position will be transferred from US PO to UK PO,

For the trade 2, we refer the 2<sup>nd</sup> PO in the sequence i.e. UK PO. To locate the client and cpty for this trade, system will refer to attributes on the UK PO.

OMNI\_CLIENT\_CLNT\_XX & OMNI\_CPTY\_CLNT\_XX

Thus, to locate the cpty A/c, system must refer 2<sup>nd</sup> PO LE Attribute : OMNI\_CPTY\_CLNT\_XX where XX in this case is prefix PO country code i.e. in this case it is USPO, US

Therefore, system will look for the attribute as OMNI\_CPTY\_CLNT\_US.

For client to be identified, we refer OMNI\_CLIENT\_CLNT\_XX, for XX to be identified we will refer the subsequent PO in the sequence after UK PO, In this case, we have SG PO mentioned after UK PO. So, the domiciled country for SGPO is Singapore with country ISO code as SG.

Therefore, we will look for OMNI\_CLIENT\_CLNT\_SG on UK PO LE attribute. Thus, the Trade 2 is also booked.

**Note:** This trade sequence is followed until the trade is booked to the end client A/c. Now the position will be transferred from UK PO to SG PO, so the prefix country -Omnibus A/c will be the cpty.

## 17.3.3 Logic for 3rd Trade

For the trade 3, we refer the 3<sup>rd</sup> PO in the sequence i.e. SG PO. To locate the client and cpty for this trade, system will refer to attributes on the SG PO.

OMNI\_CLIENT\_CLNT\_XX & OMNI\_CPTY\_CLNT\_XX

For client to be identified, we refer OMNI\_CLIENT\_CLNT\_XX, for XX to be identified we will refer the subsequent PO in the sequence after SG PO, in this case, we have HK PO mentioned after SG PO. So, the domiciled country for HKPO is Hongkong with country ISO code as HK.

Thus, to locate the cpty A/c, system must refer OMNI\_CPTY\_CLNT\_XX where XX in this case will prefix PO country code i.e. in this case it is UKPO, UK

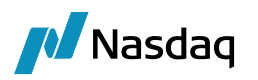

Therefore, system will look for the attribute as OMNI\_CPTY\_CLNT\_UK. Thus, the Trade 3 is also booked.

This trade sequence is followed until the trade is booked to the end client A/c.

## 17.3.4 Logic for 4th Trade

For the trade 4, we refer the 4<sup>th</sup> PO in the sequence i.e. HK PO. To locate the client and cpty for this trade, system will refer to attributes on the HK PO.

OMNI\_CLIENT\_CLNT\_XX & OMNI\_CPTY\_CLNT\_XX

Now to identify the client and cpty Ac country codes

For client to be identified, we refer OMNI\_CLIENT\_CLNT\_XX, for XX to be identified we will refer the subsequent PO in the sequence after HK PO.

In this case, we have no PO mentioned after HK PO which indicates that end client is domiciled in this PO country and the client A/c used will be End client A/c.

For the cpty A/c to be identified, we refer the prefix PO updated prior the current PO. In this case, its SGPO mentioned before HKPO. Therefore, we set XX as SG for the cpty a/c attribute OMNI\_CPTY\_CLNT\_XX i.e. attribute is OMNI\_CPTY\_CLNT\_SG.

Now, the client and cpty A/c's have been identified, system will book the Trade 4, and the mirroring process stops here.

# 17.4 Configuration

Additional mapping: PO LE Shortname sequence.

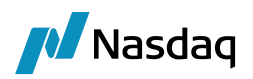

# Appendix – External Data Locations

This section describes how external data locations can be configured.

#### **General Conventions**

- All paths are case-sensitive
- All dates are represented in ISO 8601 compact format, yyyyMMDD (e.g. 20160331)

#### External Data Import

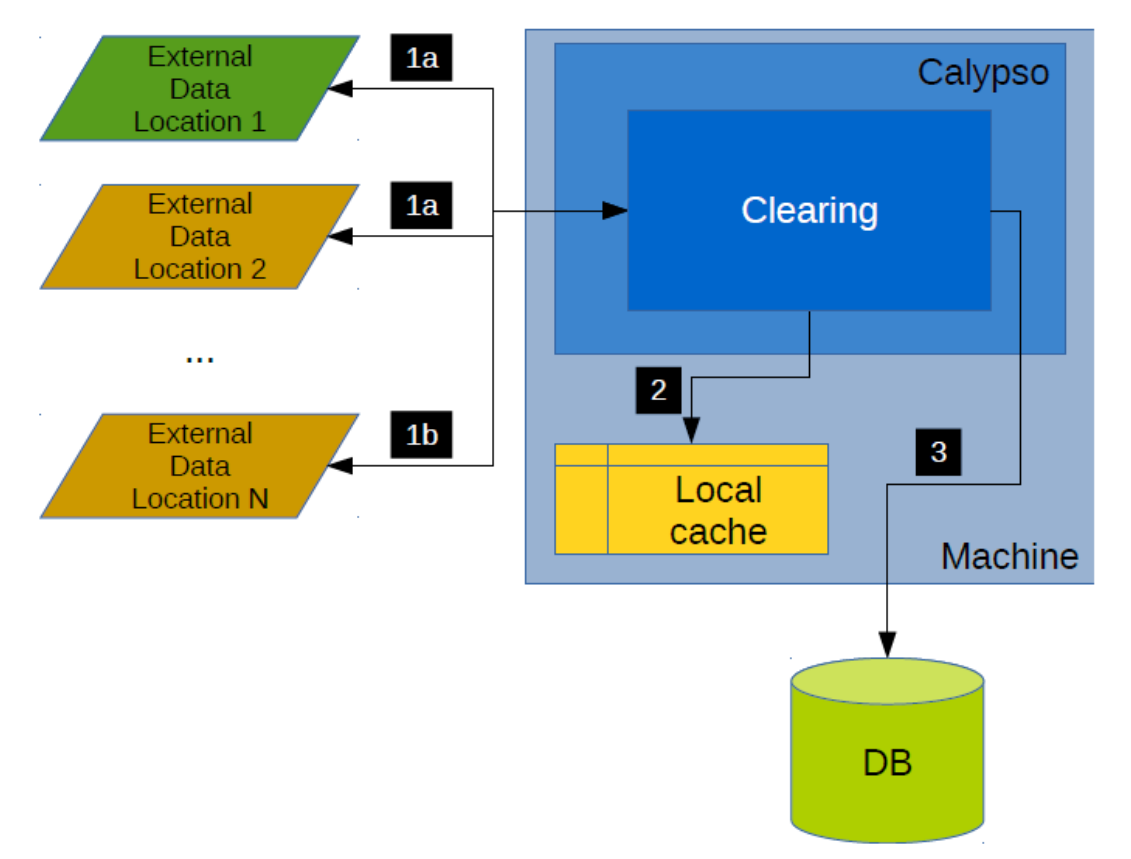

- 1 When some external data is required, the configured external data locations are probed
  - 1a External data locations are iterated in order, jumping to the next one if the file is missing
  - 1b Eventually, the file is found at Location N
- 2 The file is cached in case it is needed in the future. Its origin (Location N) is stored too for audit purposes.
- 3 After processing, the data are stored in DB in different formats:
  - 3a Risk parameters are stored in the CLEARING\_MARGIN\_DATA table
  - 3b IM calculation log output is stored in the CLEARING\_MARGIN\_OUTPUT table

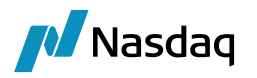

- 3c Computed margin numbers are stored as Collateral Exposure P&L Marks
- 3d Contracts are stored in standard Calypso format (X\_CONTRACT tables)
- 3e Entities are stored as regular Legal Entities

# 18.1 External Data Locations

You can specify multiple locations for the external data.

If a location successfully provides a file, subsequent locations are ignored. Only when a location fails to provide a file is the next one probed.

Locations can be asset as file:C:/<path> on Windows platforms or file:/<path> on \*nix platforms, and are probed in the following order:

1. Environment property CLEARING\_EXTERNAL\_DATA\_LOCATIONS

You can specify multiple locations in the environment property. The locations are probed from left to right.

## Example: CLEARING\_EXTERNAL\_DATA\_LOCATIONS=file:/home/jdoe/MIRROR,file:/home/jdoe/MIRROR2

2. Domain "Clearing.ExternalData.locations"

You can specify multiple locations in the domain. The locations are probed from top to bottom.

Example:

### - 💷 Clearing.ExternalData.locations

- 🐓 file:/home/ecorral/Desktop/AWS/MIRROR
  - 1 file:/home/ecorral/Desktop/AWS/MIRROR2
- 3. <user home>/Calypso

The default location is <user home>/Calypso if no other location is specified.

It corresponds to:

- Windows platforms file:C:/Users/<username>/Calypso
- \*nix platforms file:/home/<username>/Calypso

## 18.2 Local Cache Locations

Before being imported into the system, external data are copied to a local cache.

Local cache locations can be set as C:/<path> on Windows platforms or /<path> on \*nix platforms, and are probed in the following order:

1. Environment property CLEARING\_EXTERNAL\_DATA\_LOCAL\_CACHE

### CLEARING\_EXTERNAL\_DATA\_LOCAL\_CACHE=/home/jdoe/cache

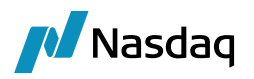

2. Domain "Clearing.ExternalData.localCache"

Clearing ExternalData.localCache
/home/ecorral/Calypso/CACHE

3. <user home>/Calypso/clearing

It corresponds to:

- Windows platforms /home/<username>/Calypso/clearing
- \*nix platforms C:/Users/<username>/Calypso/clearing

# 18.3 File Naming Conventions

This section describes how the system builds the relative paths to locate external data. These paths are appended to the external data locations described above.

#### FOW Exchange Files

FOW files are **zipped csv files**, containing only one exchange per file, and stored with the following naming convention.

reference-data/<date>/exchange\_<ISOMIC code>\_<date>.zip

#### **Risk Arrays**

SPAN/PRISMA files are **zipped text files** (one exchange per file) and stored with the following naming convention.

risk-arrays/<date>/<SPAN/PRISMA zip>